PROFIBUS-DP Interface Module

# Didule MITSUBISHI

# User's Manual

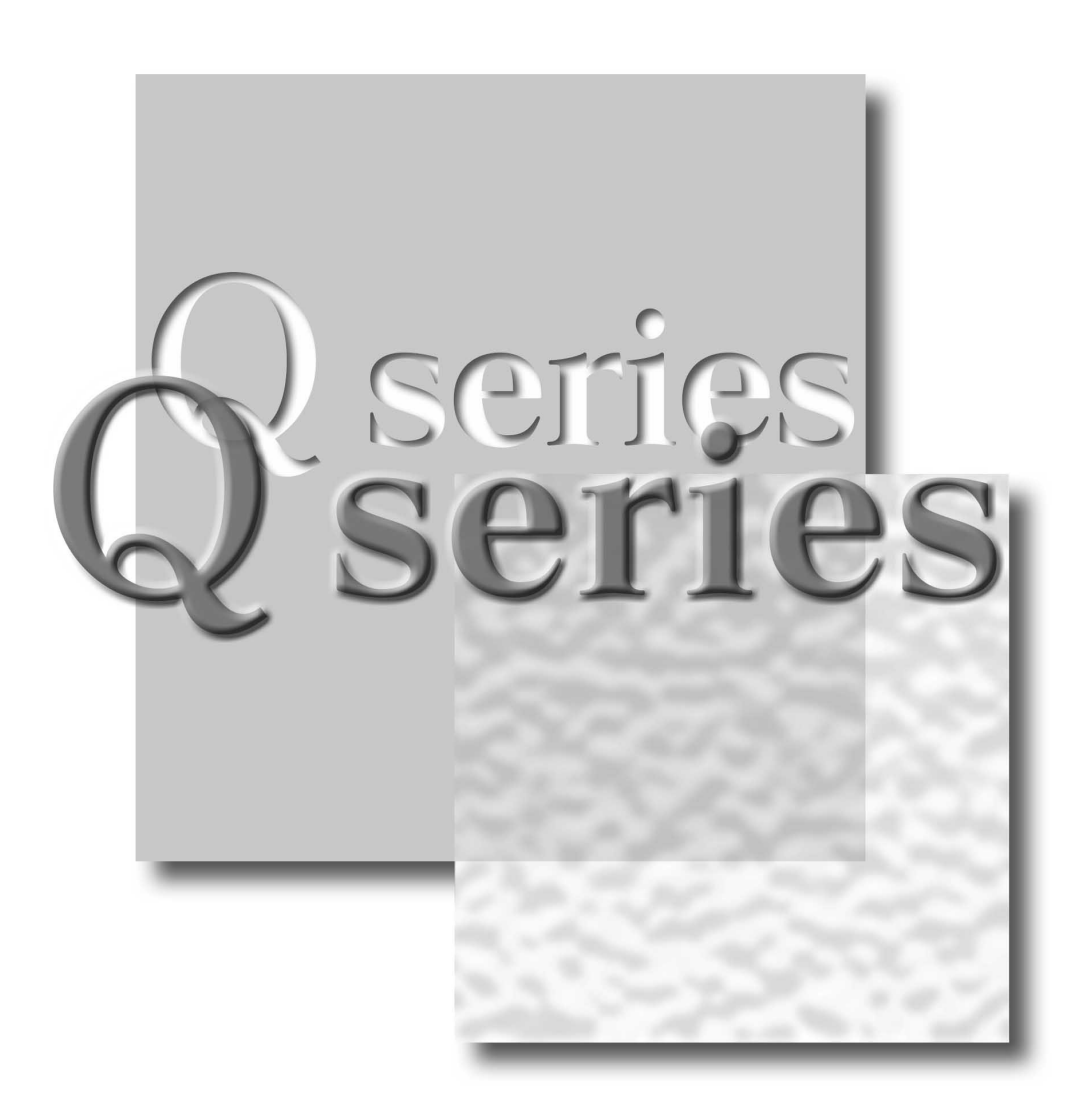

Mitsubishi Programmable Controller

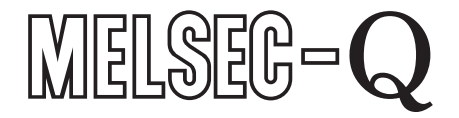

**QJ71PB92D QJ71PB92V** (QJ71PB92D-compatible function)

# • SAFETY PRECAUTIONS •

(Read these precautions before using this product.)

Before using this product, please read this manual and the relevant manuals carefully and pay full attention to safety to handle the product correctly.

The precautions given in this manual are concerned with this product only. For the safety precautions of the programmable controller system, refer to the user's manual for the CPU module used. In this manual, the safety precautions are classified into two levels: "// WARNING" and "// CAUTION".

 MARNING
 Indicates that incorrect handling may cause hazardous conditions, resulting in death or severe injury.

 Indicates that incorrect handling may cause hazardous conditions, resulting in minor or moderate injury or property damage.

Under some circumstances, failure to observe the precautions given under "ACAUTION" may lead to serious consequences.

Observe the precautions of both levels because they are important for personal and system safety.

Make sure that the end users read this manual and then keep the manual in a safe place for future reference.

# [Design Precautions]

# 

• When a communication error occurs in the PROFIBUS-DP, the status of the faulty station is as follows. Configure an interlock circuit in the sequence program using the communication status information (input X1, buffer memory 2040 (7F8<sub>H</sub>) to 2079 (81F<sub>H</sub>)) so that the system can operate safely.

Erroneous outputs and mis-operation could cause accidents.

- (1) The input data of the master station maintains the data before abnormality of the communication.
- (2) When the master station is down, the output state of each slave station will be in accordance with the parameter settings.
- (3) When any slave station is down, the output state of other slave stations will be in accordance with the parameter settings of the master station.

• Do not output the "prohibited to use" signal as the output signal to an intelligent function module from the programmable controller CPU.

Doing so may cause malfunction of the programmable controller system.

# [Design Precautions]

| When a stop error has occurred to the CPU module, the communication status varies                   |  |  |
|----------------------------------------------------------------------------------------------------|--|--|
| depending on the intelligent function module switch setting of GX Developer as shown below.         |  |  |
| Set the communication status for when a stop error has occurred to the CPU module                   |  |  |
| according to the system specifications.                                                             |  |  |
| (1) When no setting (blank) is made to the switch 1 of the intelligent function module switch       |  |  |
| setting                                                                                             |  |  |
| (a) Since the communication with the slave station is continued, values at the time of the          |  |  |
| CPU module stop error occurrence are held as the output data sent to the slave station              |  |  |
| from the QJ71PB92D.                                                                                 |  |  |
| (b) Input data received from slave stations are updated into the buffer memory of the               |  |  |
| QJ71PB92D.                                                                                          |  |  |
| (2) When 0001 <sub>H</sub> is set to the switch 1 of the intelligent function module switch setting |  |  |
| (a) Communications with slave stations are interrupted, and output data are not sent.               |  |  |
| (b) Input data received from slave stations are held in the buffer memory of the                    |  |  |
| QJ71PB92D.                                                                                          |  |  |

# 

• When the PROFIBUS cable is laid, do not lay it close to main circuits or power lines. Keep a distance of 100mm (3.94 inches) or more between them. Failure to do so may result in malfunction due to noise.

# [Installation Precautions]

# 

 Use the programmable controller in an environment that meets the general specifications in the user's manual for the CPU module used.
 Failure to do so may result in electric shock, fire, malfunction, or damage to or deterioration of

the product.

• To mount the module, while pressing the module mounting lever located in the lower part of the module, fully insert the module fixing projection(s) into the hole(s) in the base unit and press the module until it snaps into place.

Incorrect mounting may cause malfunction, failure or drop of the module.

When using the programmable controller in an environment of frequent vibrations, fix the module with a screw.

# [Installation Precautions]

# 

- Tighten the screw within the specified torque range. Undertightening can cause drop of the screw, short circuit or malfunction. Overtightening can damage the screw and/or module, resulting in drop, short circuit, or malfunction.
- Shut off the external power supply (all phases) used in the system before mounting or removing the module.

Failure to do so may result in damage to the product.

• Do not directly touch any conductive parts and electronic components of the module. Doing so can cause malfunction or failure of the module.

# [Wiring Precautions]

# 

- Be sure to shut off all phases of the external power supply used by the system before wiring PROFIBUS cables. Failure to do so may cause the module to fail or malfunction.
- Be sure to place the PROFIBUS cables in a duct or clamp them. If not, dangling cable may swing or inadvertently be pulled, resulting in damage to the module or cables or malfunction due to poor contact.
- When disconnecting the PROFIBUS cable from the module, do not pull by holding the cable section. To disconnect the cable, make sure to hold the connector which is coupled with the module. Do not attempt to pull the cable to disconnect it from the module. It could damage the module or the cable, or cause malfunction due to a poor contact of the cable.
- A protective film is attached to the top of the module to prevent foreign matter, such as wire chips, from entering the module during wiring.

Do not remove the film during wiring.

Remove it for heat dissipation before system operation.

# [Startup and Maintenance Precautions]

# 

Shut off the external power supply (all phases) used in the system before cleaning the module or retightening the connector screws or module fixing screws.
Failure to do so may result in electric shock or cause the module to fail or malfunction.
Undertightening can cause drop of the screw, short circuit or malfunction.
Overtightening can damage the screw and/or module, resulting in drop, short circuit, or malfunction.

# [Startup and Maintenance Precautions]

| <ul> <li>Do not disassemble or modify the modules.<br/>Doing so may cause failure, malfunction, injury, or a fire.</li> <li>Use any radio communication device such as a cellular phone or PHS (Personal Handy-phone System) more than 25cm (9.85 inches) away in all directions from the programmable controller.<br/>Failure to do so may cause malfunction.</li> <li>Shut off the external power supply (all phases) used in the system before mounting or removing the module.<br/>Failure to do so may cause the module to fail or malfunction.</li> <li>Set the ON/OFF select switch of the terminal resistor before the operation.<br/>If the setting is switched during the operation, network error may occur, or error detection may not be performed by error.</li> <li>After the first use of the product, do not mount/remove the module to/from the base unit more than 50 times (IEC 61131-2 compliant).<br/>Exceeding the limit may cause malfunction.</li> <li>Before handling the module, touch a grounded metal object to discharge the static electricity from the human body.<br/>Failure to do so may cause the module to fail or malfunction.</li> </ul> |  |  |
|----------------------------------------------------------------------------------------------------|--|--|
| [Disposal Precautions]                                                                                                    |  |  |

# 

• When disposing of this product, treat it as industrial waste.

# • CONDITIONS OF USE FOR THE PRODUCT •

(1) Mitsubishi programmable controller ("the PRODUCT") shall be used in conditions;

i) where any problem, fault or failure occurring in the PRODUCT, if any, shall not lead to any major or serious accident; and

ii) where the backup and fail-safe function are systematically or automatically provided outside of the PRODUCT for the case of any problem, fault or failure occurring in the PRODUCT.

(2) The PRODUCT has been designed and manufactured for the purpose of being used in general industries.

MITSUBISHI SHALL HAVE NO RESPONSIBILITY OR LIABILITY (INCLUDING, BUT NOT LIMITED TO ANY AND ALL RESPONSIBILITY OR LIABILITY BASED ON CONTRACT, WARRANTY, TORT, PRODUCT LIABILITY) FOR ANY INJURY OR DEATH TO PERSONS OR LOSS OR DAMAGE TO PROPERTY CAUSED BY the PRODUCT THAT ARE OPERATED OR USED IN APPLICATION NOT INTENDED OR EXCLUDED BY INSTRUCTIONS, PRECAUTIONS, OR WARNING CONTAINED IN MITSUBISHI'S USER, INSTRUCTION AND/OR SAFETY MANUALS, TECHNICAL BULLETINS AND GUIDELINES FOR the PRODUCT.

("Prohibited Application")

Prohibited Applications include, but not limited to, the use of the PRODUCT in;

- Nuclear Power Plants and any other power plants operated by Power companies, and/or any other cases in which the public could be affected if any problem or fault occurs in the PRODUCT.
- Railway companies or Public service purposes, and/or any other cases in which establishment of a special quality assurance system is required by the Purchaser or End User.
- Aircraft or Aerospace, Medical applications, Train equipment, transport equipment such as Elevator and Escalator, Incineration and Fuel devices, Vehicles, Manned transportation, Equipment for Recreation and Amusement, and Safety devices, handling of Nuclear or Hazardous Materials or Chemicals, Mining and Drilling, and/or other applications where there is a significant risk of injury to the public or property.

Notwithstanding the above, restrictions Mitsubishi may in its sole discretion, authorize use of the PRODUCT in one or more of the Prohibited Applications, provided that the usage of the PRODUCT is limited only for the specific applications agreed to by Mitsubishi and provided further that no special quality assurance or fail-safe, redundant or other safety features which exceed the general specifications of the PRODUCTs are required. For details, please contact the Mitsubishi representative in your region.

REVISIONS

|                  | The manual number is given on the bettern for of the back cover                                                                                                    |
|------------------|----------------------------------------------------------------------------------------------------|
| * Manual Number  | Revision                                                                                                    |
| SH (NA)-080127-A | First edition                                                                                                    |
| SH (NA)-080127-B | Corrections<br>About the Generic Terms and Abbreviations, Section 2.1, 2.4, 4.1.3,<br>4.1.4, 5.1, 5.1.1, 5.4, 8.1, 8.2                                                                                                    |
| SH (NA)-080127-C | Corrections<br>Section 1.2, 2.1, 2.4, 3.1, 3.2.3, 3.3.2, 3.4.2, 4.1.4, 5.1, 5.1.1, 5.2.1, 5.3,<br>5.5.3, 6.1, 6.2, Chapter 7, Section 7.1, Chapter 9, Appendix 1,<br>Appendix 3<br>Additions<br>SAFETY PRECAUTIONS, About Manuals, Conformation to the EMC<br>Directive and Low Voltage Instruction, Section 7.1, Chapter 9                                                                                                    |
| SH (NA)-080127-D | Corrections<br>SAFETY PRECAUTIONS, Section 3.2.2, 3.2.3, 3.4.2, 5.1.1, 5.5.1,<br>Chapter 7                                                                                                    |
| SH (NA)-080127-E | The entire manual was reviewed.                                                                                                    |
| SH (NA)-080127-F | <ul> <li>Rewritten to include the QJ71PB92D-compatible function.</li> <li>Modified for descriptions of GX Configurator-DP Version 7.02C.</li> </ul> Corrections SAFETY PRECAUTIONS, About Manuals, About the Generic Terms and Abbreviations, Meanings and Definitions of Terms, Chapter 1, Section 1.1, 2.1, 2.4, 3.1, 3.2.1, 4.1.4, 5.1, 5.1.2 to 5.1.5, 5.3 to 5.5.2, 7.1.2, 7.1.4 to 7.5, 8.1 to 8.3, Chapter 9, Section 9.1 Additions Section 4.3, 5.1.6, 7.1.1, 9.2 to 9.4.2, Appendix 1 Section 7.1(1)(a) to (b) → Section 7.1.2 to 7.1.3 Section 7.1(2) → Section 7.1.4 Section 7.4 → Section 7.3 to 7.4 Section 9.1 Section 9.1 Section 9.1 → Section 9.5 Appendix 1 to 3 → Appendix 2 to 4 |
|                  | * Manual Number<br>SH (NA)-080127-A<br>SH (NA)-080127-B<br>SH (NA)-080127-C<br>SH (NA)-080127-D<br>SH (NA)-080127-E<br>SH (NA)-080127-F                                                                                                    |

| * The manual number is given on the bottom left of the back of |                  |                                                                                                    |  |
|----------------------------------------------------------------|------------------|----------------------------------------------------------------------------------------------------|--|
| Print Date                                                     | * Manual Number  | Revision                                                                                                    |  |
| Dec., 2011                                                     | SH (NA)-080127-G | Revision related to the support of GX Configurator-DP Version 7.07H                                                  |  |
|                                                                |                  |                                                                                                    |  |
|                                                                |                  | Corrections                                                                                                    |  |
|                                                                |                  | SAFETY PRECAUTIONS, COMPLIANCE WITH EMC AND LOW                                                                      |  |
|                                                                |                  | VOLTAGE DIRECTIVES, About the Generic Terms and Abbreviations,                                                       |  |
|                                                                |                  | Section 2.1, 3.2.1, 3.2.3, 3.4.2, 4.1.2 to 4.1.4, 4.2, 4.2.2, 5.1,                                                   |  |
|                                                                |                  | 5.1.1 to 5.1.5, 5.5.1, Unapter 7, Section 7.1, 7.1.5, 7.2, 7.3, 7.4, 8.1,<br>Chapter 0, Section 0.2, 0.4, Appendix 2 |  |
|                                                                |                  | Chapter 9, Section 9.2, 9.4, Appendix 2                                                                              |  |
|                                                                |                  | Additions                                                                                                    |  |
|                                                                |                  | CONDITIONS OF USE FOR THE PRODUCT. Section 2.3, 7.1.1                                                                |  |
|                                                                |                  |                                                                                                    |  |
|                                                                |                  | Section number changes                                                                                               |  |
|                                                                |                  | Section 2.3 $\rightarrow$ Section 2.4                                                                                |  |
|                                                                |                  | Section 2.4 $\rightarrow$ Section 2.5                                                                                |  |
|                                                                |                  | Section 7.1.1 to 7.1.4 $\rightarrow$ Section 7.1.2 to 7.1.5                                                          |  |
|                                                                |                  |                                                                                                    |  |
|                                                                |                  |                                                                                                    |  |
|                                                                |                  |                                                                                                    |  |
|                                                                |                  |                                                                                                    |  |
|                                                                |                  |                                                                                                    |  |
|                                                                |                  |                                                                                                    |  |
|                                                                |                  |                                                                                                    |  |
|                                                                |                  |                                                                                                    |  |
|                                                                |                  |                                                                                                    |  |
|                                                                |                  |                                                                                                    |  |
|                                                                |                  |                                                                                                    |  |
|                                                                |                  |                                                                                                    |  |
|                                                                |                  |                                                                                                    |  |
|                                                                |                  |                                                                                                    |  |
|                                                                |                  |                                                                                                    |  |
|                                                                |                  |                                                                                                    |  |
|                                                                |                  |                                                                                                    |  |
|                                                                |                  |                                                                                                    |  |
|                                                                |                  |                                                                                                    |  |
|                                                                |                  |                                                                                                    |  |
|                                                                |                  |                                                                                                    |  |
|                                                                |                  |                                                                                                    |  |
|                                                                |                  |                                                                                                    |  |
|                                                                |                  |                                                                                                    |  |
|                                                                |                  |                                                                                                    |  |
|                                                                |                  |                                                                                                    |  |
|                                                                |                  |                                                                                                    |  |
|                                                                |                  |                                                                                                    |  |
|                                                                |                  |                                                                                                    |  |

Japanese Manual Version SH-080126-G

This manual confers no industrial property rights or any rights of any other kind, nor does it confer any patent licenses. Mitsubishi Electric Corporation cannot be held responsible for any problems involving industrial property rights which may occur as a result of using the contents noted in this manual.

© 2000 MITSUBISHI ELECTRIC CORPORATION

#### INTRODUCTION

Thank you for purchasing the Mitsubishi Programmable Controller MELSEC-Q Series. Before using the equipment, please read this manual carefully to develop full familiarity with the functions and performance of the graphic operation terminal you have purchased, so as to ensure correct use. Please forward a copy of this manual to the end user.

#### CONTENTS

| SAFETY PRECAUTIONS                                                                                                    | A - 1                                                                        |
|----------------------------------------------------------------------------------------------------|------------------------------------------------------------------------------|
| CONDITIONS OF USE FOR THE PRODUCT                                                                                                    | A - 5                                                                        |
| REVISIONS                                                                                                    | A - 6                                                                        |
| INTRODUCTION                                                                                                    | A - 8                                                                        |
| CONTENTS                                                                                                    | A - 8                                                                        |
| Manuals                                                                                                    | A - 11                                                                       |
| COMPLIANCE WITH EMC AND LOW VOLTAGE DIRECTIVES                                                                                                    | A - 11                                                                       |
| About the Generic Terms and Abbreviations                                                                                                    | A -12                                                                        |
| Meanings and Definitions of Terms                                                                                                    | A -13                                                                        |
| Product Structure                                                                                                    | A -14                                                                        |
|                                                                                                    | 1- 1 to 1- 4                                                                 |
|                                                                                                    |                                                                              |
|                                                                                                    |                                                                              |
| 1.1 QJ71PB92D Features                                                                                                    | 1- 3                                                                         |
| 1.1 QJ71PB92D Features<br>2. SYSTEM CONFIGURATION                                                                                                    | 1- 3<br>2- 1 to 2- 9                                                         |
| 1.1 QJ71PB92D Features       2. SYSTEM CONFIGURATION       2.1 Applicable System                                                                                                    | 1- 3<br>2- 1 to 2- 9<br>2- 1                                                 |
| <ol> <li>QJ71PB92D Features</li> <li>SYSTEM CONFIGURATION</li> <li>Applicable System</li> <li>When Used in Multiple CPU System</li> </ol>                                                                                                    |                                                                              |
| 1.1 QJ71PB92D Features         2. SYSTEM CONFIGURATION         2.1 Applicable System         2.2 When Used in Multiple CPU System         2.3 When Used in Redundant CPU System                                                                                                    |                                                                              |
| 1.1 QJ71PB92D Features         2. SYSTEM CONFIGURATION         2.1 Applicable System         2.2 When Used in Multiple CPU System         2.3 When Used in Redundant CPU System         2.4 Precautions for Configuring a System                                                          | 2- 1 to 2- 9<br>2- 1<br>2- 7<br>2- 7<br>2- 7<br>2- 7<br>2- 7<br>2- 7         |
| 1.1 QJ71PB92D Features         2. SYSTEM CONFIGURATION         2.1 Applicable System         2.2 When Used in Multiple CPU System         2.3 When Used in Redundant CPU System         2.4 Precautions for Configuring a System         2.5 Checking the Europion and Serial No.         | 1- 3<br>2- 1 to 2- 9<br>2- 1<br>2- 7<br>2- 7<br>2- 7<br>2- 7<br>2- 7<br>2- 8 |
| 1.1 QJ71PB92D Features         2. SYSTEM CONFIGURATION         2.1 Applicable System         2.2 When Used in Multiple CPU System         2.3 When Used in Redundant CPU System         2.4 Precautions for Configuring a System         2.5 Checking the Function Version and Serial No. | 1- 3<br>2- 1 to 2- 9<br>2- 1<br>2- 7<br>2- 7<br>2- 7<br>2- 7<br>2- 7<br>2- 8 |

### 3. SPECIFICATIONS

| 3.1 Performance Specifications           | 3- 1 |
|------------------------------------------|------|
| 3.2 Network Configuration                | 3- 3 |
| 3.2.1 Basic configuration                | 3- 3 |
| 3.2.2 Applicable configuration           | 3- 5 |
| 3.2.3 Number of connectable slaves       | 3-9  |
| 3.3 I/O Signal                           | 3-12 |
| 3.3.1 I/O signal list                    | 3-12 |
| 3.3.2 I/O signal detail description      | 3-13 |
| 3.4 Buffer Memory List                   | 3-22 |
| 3.4.1 Buffer memory/configuration        | 3-22 |
| 3.4.2 Buffer memory detailed description | 3-23 |
|                                          |      |

#### 4. FUNCTIONS

4- 1 to 4- 18

| 4.1 Functions for Exchanging with Slaves |       |
|------------------------------------------|-------|
| 4.1.1 I/O data exchange                  |       |
| 4.1.2 Global control functions           |       |
| A - 8                                    | A - 8 |

| 4.1.3 Word data swap function                              | 4- 7 |
|------------------------------------------------------------|------|
| 4.1.4 I/O data consistency function                        | 4-10 |
| 4.2 Operation Mode                                         | 4-13 |
| 4.2.1 Normal service mode (MODE 0)                         | 4-15 |
| 4.2.2 Extended service mode (MODE E)                       | 4-16 |
| 4.3 Output Status Setting for the Case of a CPU Stop Error | 4-17 |

### 5. SETTINGS AND PROCEDURES BEFORE SYSTEM OPERATION

5- 1 to 5- 33

| 5.1 Settings and Procedures Before System Operation |              |
|-----------------------------------------------------|--------------|
| 5.1.1 Parameter setting procedure                   |              |
| 5.1.2 Master parameters                             |              |
| 5.1.3 Bus parameters                                |              |
| 5.1.4 Slave parameters                              |              |
| 5.1.5 Automatic refresh parameters                  |              |
| 5.1.6 Intelligent function module switch setting    |              |
| 5.2 Installation                                    |              |
| 5.2.1 Handling precautions                          |              |
| 5.2.2 Installation environment                      |              |
| 5.3 Part Names and Settings                         |              |
| 5.4 Execution Method for Self-diagnosis             |              |
| 5.5 Wiring                                          |              |
| 5.5.1 PROFIBUS cable wiring                         |              |
| 5.5.2 Terminator                                    |              |
| 5.5.3 Precautions against wiring                    |              |
| 5.6 Maintenance and Inspection                      | 5-33         |
| 6. COMMUNICATION TIME                               | 6- 1 to 6- 5 |
|                                                     |              |
| 6.1 Bus Cycle I ime                                 |              |
| 6.2 Transmission Delay Time                         |              |
|                                                     |              |

# 7. PROGRAMMING

# 7- 1 to 7- 25

| 7.1 Communication Using Automatic Refresh Setting          |  |
|------------------------------------------------------------|--|
| 7.1.1 When using GX Configurator-DP Version 7.03D or later |  |
| 7.1.2 When using GX Configurator-DP Version 7.01B or 7.02C |  |
| 7.1.3 When using GX Configurator-DP Version 5 to 7.00A     |  |
| 7.1.4 When using GX Configurator-DP Version 4              |  |
| 7.1.5 Program example                                      |  |
| 7.2 Communication Using Dedicated Instruction              |  |
| 7.3 Normal Service Mode (MODE 0) Using MOV Instruction     |  |
| 7.4 Extended Service Mode (MODE E) Using MOV Instruction   |  |
| 7.5 Execution of Global Control                            |  |
|                                                            |  |

## 8. DEDICATED INSTRUCTIONS

8- 1 to 8- 4

| 8.1 | Dedicated Instruction List and Available Devices | 8- | 1 |
|-----|--------------------------------------------------|----|---|
| 8.2 | G.BBLKRD                                         | 8- | 3 |

| 8.3 G.BBLKWR                                                                                                    |                                                      |
|----------------------------------------------------------------------------------------------------|------------------------------------------------------|
| 9. TROUBLESHOOTING                                                                                                    | 9- 1 to 9- 20                                        |
| <ul> <li>9.1 Error Check Using the LEDs and Corrective Actions</li></ul>                                                                                                    | 9- 2<br>9- 4<br>9- 6<br>9-10<br>9-12<br>9-15<br>9-18 |
| APPENDICES                                                                                                    | App - 1 to App - 8                                   |
| <ul> <li>Appendix 1 Replacement with the QJ71PB92V (QJ71PB92D-compatible function)</li> <li>Appendix 1.1 Precautions for replacing the QJ71PB92D with the QJ71PB92V</li> <li>Appendix 2 Differences between QJ71PB92D and A1SJ71PB92D/AJ71PB92D</li> <li>Appendix 3 Extended Trouble Information of Mitsubishi's Slaves</li> <li>Appendix 4 External Dimensions</li> </ul> | App - 1<br>App - 2<br>App - 4<br>App - 5<br>App - 6  |
| INDEX                                                                                                    | Index 1 to Index - 2                                 |

#### Manuals

The manuals related to this product are listed below.

Please place an order as needed.

#### Related Manuals

| Manual name                                                                                                    | Manual number<br>(model code) |
|----------------------------------------------------------------------------------------------------|-------------------------------|
| GX Configurator-DP Version 7 Operating Manual<br>Explains the overview, installation method, screen operations, etc. of GX Configurator-DP Version 7.<br>(Sold separately)                                                       | SH-080579ENG<br>(13JU54)      |
| PROFIBUS-DP Master Module User's Manual<br>Explains the overview, system configuration, specifications, functions, procedures before system<br>operation, programming and dedicated instructions of QJ71PB92V. (Sold separately) | SH-080572ENG<br>(13JR84)      |

 Inquiries can be made to : MITSUBISHI ELECTRIC EUROPE Factory Automation Gothaer Strasse 8 D-40880 Ratingen Germany Phone : +49(21 02)486-0 Fax : +49(21 02)486-717

#### COMPLIANCE WITH EMC AND LOW VOLTAGE DIRECTIVES

(1) Method of ensuring compliance

To ensure that Mitsubishi programmable controllers maintain EMC and Low Voltage Directives when incorporated into other machinery or equipment, certain measures may be necessary. Please refer to the manual included with the CPU module or base unit.

The CE mark on the side of the programmable controller indicates compliance with EMC and Low Voltage Directives.

(2) Additional measures

No additional measures are necessary for the compliance of this product with EMC and Low Voltage Directives.

#### About the Generic Terms and Abbreviations

Unless otherwise specified, this manual uses the following generic terms and abbreviations to describe the Type QJ71PB92D PROFIBUS-DP interface module.

| Generic Term/Abbreviation                       | Description of the abbreviation/general terms                                                                                                    |
|-------------------------------------------------|----------------------------------------------------------------------------------------------------|
| QJ71PB92D                                       | Abbreviation for the QJ71PB92D PROFIBUS-DP interface module.                                                                                                    |
| QJ71PB92V                                       | Abbreviation for the QJ71PB92V PROFIBUS-DP master module.                                                                                                    |
| QJ71PB92V<br>(QJ71PB92D-compatible<br>function) | Generic term representing the QJ71PB92V that is operating with the QJ71PB92D-compatible function.                                                                                                    |
| QCPU                                            | Generic term for the Q00JCPU, Q00CPU, Q01CPU, Q02CPU, Q02HCPU, Q06HCPU, Q12HCPU, Q25HCPU, Q02PHCPU, Q06PHCPU, Q12PHCPU, Q25PHCPU, Q00UJCPU, Q00UCPU, Q01UCPU, Q02UCPU, Q02UCPU |
| CPU module                                      | Q20UDHCPU, Q26UDHCPU, Q040DHCPU, Q060DHCPU, Q100DHCPU, Q150DHCPU,<br>Q20UDHCPU, Q26UDHCPU, Q03UDECPU, Q04UDEHCPU, Q06UDEHCPU,<br>Q10UDEHCPU, Q13UDEHCPU, Q20UDEHCPU, Q26UDEHCPU, Q50UDEHCPU,<br>and Q100UDEHCPU                                                                                                    |
| GX Developer                                    | Generic product name for SWnD5C-GPPW-E, SWnD5C-GPPW-EA, SWnD5C-GPPW-EV, and SWnD5C-GPPW-EVA. ("n" means version 4 or later.)<br>"-A" and "-V" mean "volume license product" and "version-upgrade product" respectively.                                                                                                    |
| GX Configurator-DP                              | Configuration tool for QJ71PB92D.<br>Generic term of the product model SWnD5C-PROFID-E.<br>("n" means version 4 or later.)                                                                                                    |
| PROFIBUS-DP                                     | Abbreviation of PROFIBUS-DP network.                                                                                                    |
| BBLKRD                                          | Abbreviation for G. BBLKRD.                                                                                                    |
| BBLKWR                                          | Abbreviation for G, BBLKWR.                                                                                                    |

### Meanings and Definitions of Terms

### The following explains the meanings and definitions of the terms used in this manual.

| Term                   | Description                                                                                     |
|------------------------|-------------------------------------------------------------------------------------------------|
|                        | A basic version of PROFIBUS-DP.                                                                 |
|                        | The following functions are executable:                                                         |
| PROFIBUS-DPV0          | I/O data exchange                                                                               |
|                        | Trouble information notification                                                                |
|                        | etc.                                                                                            |
|                        | A PROFIBUS-DP version for which the following functions have been added to the basic            |
|                        | functionality of PROFIBUS-DPV0.                                                                 |
| PROFIBUS-DPV1          | Acyclic communication                                                                           |
|                        | Alarm function                                                                                  |
|                        | etc.                                                                                            |
|                        | A PROFIBUS-DP version for which the following functions have been added to the                  |
| PROFIBUS-DPV2          | PROFIBUS-DPV1 functionality.                                                                    |
|                        | Time stamping                                                                                   |
|                        | etc.                                                                                            |
| Class 1 master station | A device exchanging I/O data with a slave stations. (QJ71PB92V, QJ71PB92D, etc)                 |
|                        | A device that communicates with slave stations and checks their FDL address settings            |
| Class 2 master station | and/or operation states.                                                                        |
|                        | The class 2 master station is used as a master station for supervising the network, which       |
|                        | can start, maintain, and diagnose the system.                                                   |
| Slave station          | A device that exchanges I/O data with a class 1 master station. (QJ71PB93D, ST1H-PB,            |
|                        | etc)                                                                                            |
| Repeater               | A device used to connect different segments of PROFIBUS-DP.                                     |
| Bus terminator         | A terminating resistor that is connected to either end of each segment on PROFIBUS-             |
|                        | DP.                                                                                             |
| Configuration tool     | Software used to set bus parameters, slave parameters, etc. and to write them to a              |
|                        | master station. (GX Configurator-DP, etc.)                                                      |
| GSD file               | An electronic file that contains parameters of a slave station.                                 |
|                        | The GSD file is used to set up the slave parameters on GX Configurator-DP.                      |
| Station number         | The numbers assigned to a master station and slave station.                                     |
|                        | The station number is set within the range from 0 to 125.                                       |
| Bus parameter          | The parameter used for the communication setting of PROFIBUS-DP.                                |
|                        | The bus parameter is set up on the GX Configurator-DP.                                          |
|                        | The parameter used for the settings (FDL address, transmission speed, etc.) of the              |
| Master parameter       | QJ/1PB92D.<br>The meeting generator is get up on the OX Oscificurator DD                        |
|                        | The master parameter is set up on the GX Configurator-DP.                                       |
| Clave peremeter        | The parameter for a slave station, which is set on the master station.                          |
| Slave parameter        | The slave parameter is set up on the GX Conligurator-DP.                                        |
|                        | The setting items are described on the GSD File.                                                |
| 1/0 CONFIGURATION DATA |                                                                                                 |
| I/O data exchange      | This function allows I/O data exchange between a class 1 master station and slave               |
|                        | Stations.                                                                                       |
| Global control         | This function enables synchronization command transmission for I/O data from a class 1          |
|                        | master station to slave station.                                                                |
| Trouble information    | Trouble information of PROFIBUS-DP, which is detected by a master station of notified           |
|                        | Dy a slave station.                                                                             |
| trouble information    | Frouble information specific to each slave station.                                             |
|                        | DEPORTED TO State Stations notifies of it to the master station to perform evolve transfer with |
| Bus cycle time         | each slave station                                                                              |
| 0 I71PB92D-compatible  | The function used to replace the $\Omega$ I71PR02D with the $\Omega$ I71PR02V                   |
|                        |                                                                                                 |

#### Product Structure

The product structure of this product is given in the table below.

| Model     | Product Name                           | Quantity |
|-----------|----------------------------------------|----------|
| QJ71PB92D | QJ71PB92D PROFIBUS-DP interface module | 1        |

## 1. OVERVIEW

This user's manual describes the following modules:

- The model QJ71PB92D, PROFIBUS-DP interface module (QJ71PB92D)
- The model QJ71PB92V, PROFIBUS-DP master module, which is operating with the QJ71PB92D-compatible function (QJ71PB92V (QJ71PB92D-compatible function))

When explain separately, which is used to connect a MELSEC-Q series programmable controller to a PROFIBUS-DP network.

The QJ71PB92D operates as a class 1 master station in the PROFIBUS-DP network.

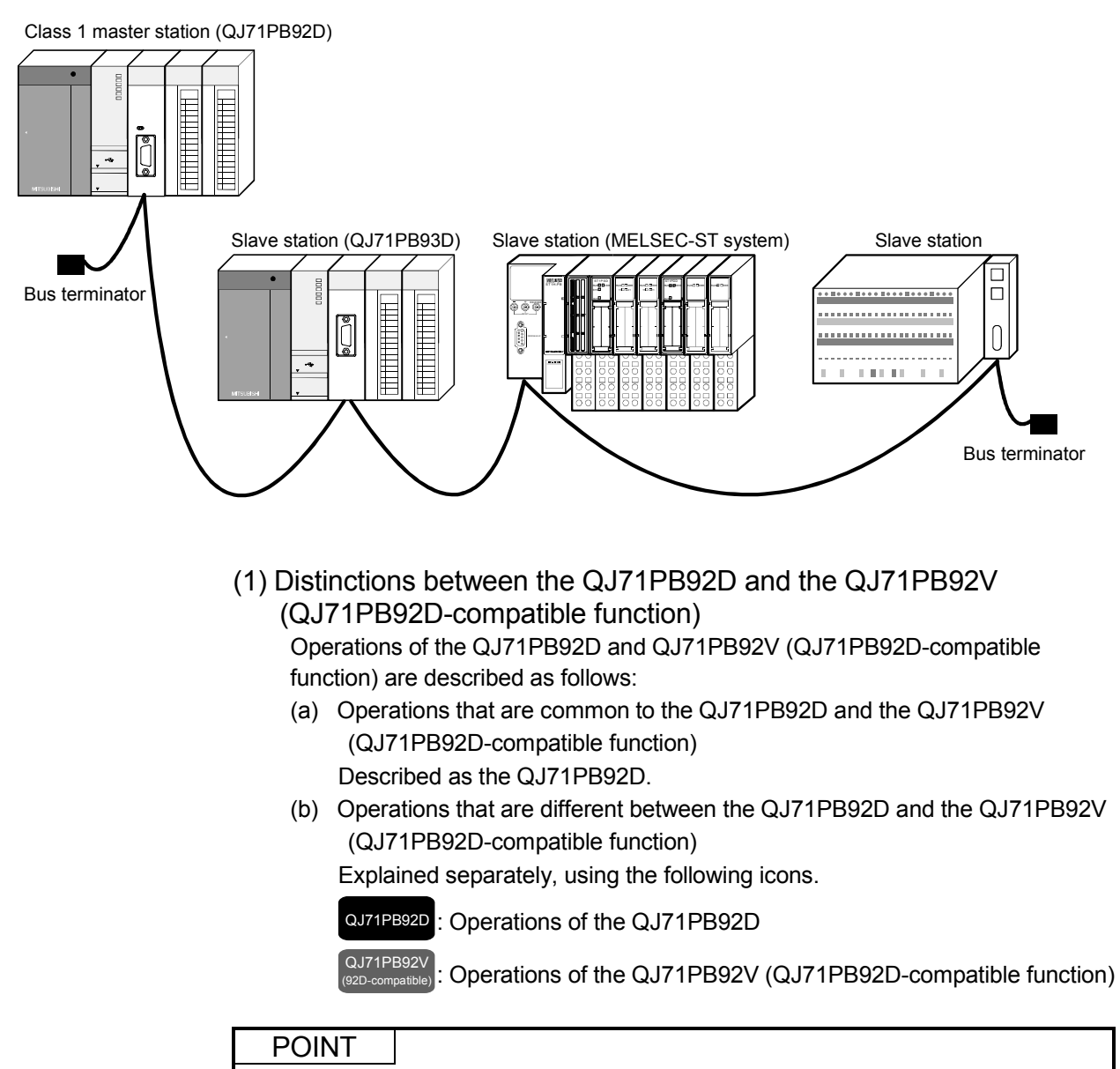

When replacing the QJ71PB92D with the QJ71PB92V, refer to Appendix 1.

REMARK

The QJ71PB92D-compatible function is provided for replacing the QJ71PB92D with the QJ71PB92V.

When the QJ71PB92D has failed, replace it with the QJ71PB92V using the QJ71PB92D-compatible function.

Since the existing network configuration or sequence programs for the QJ71PB92D can be utilized, a faulty QJ71PB92D can be smoothly replaced with the QJ71PB92V.

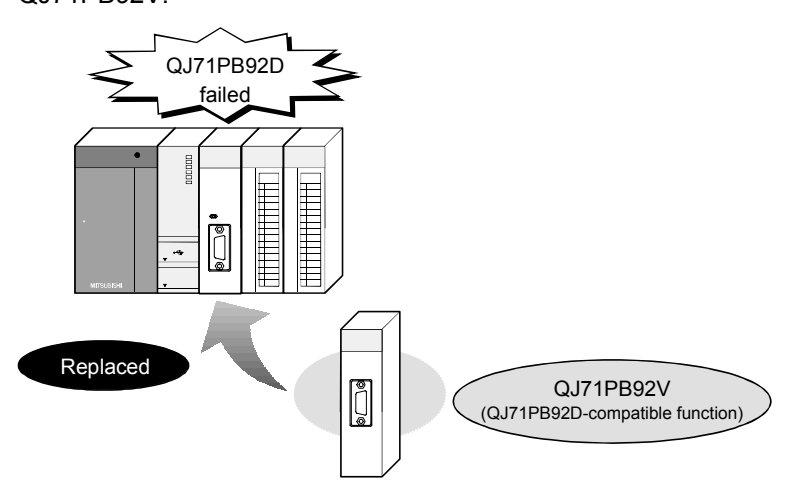

### 1.1 QJ71PB92D Features

 (1) Class 1 master station on PROFIBUS-DP The QJ71PB92D complies with EN50170, and operates as a class 1 master station on PROFIBUS-DP systems. The QJ71PB92D supports the PROFIBUS-DPV0 function.

PROFIBUS-DPV1 and PROFIBUS-DPV2, which are extended versions of PROFIBUS-DP, are not supported.

- (a) Up to 60 slave stations are connectable
   Up to 60 slave stations can be connected to a single QJ71PB92D, enabling the I/O data exchange of max. 3840 bytes. (Input data: max.1920 bytes, Output data: max.1920 bytes) (Refer to Section 4.1.1)
- (b) Trouble information can be easily acquired Trouble or extended trouble information of an error occurred on a slave station during I/O data exchange can be easily acquired using the buffer memory and I/O signals. (Refer to Section 3.3, 3.4)
- (c) Supporting the global control function By sending services (SYNC, UNSYNC, FREEZE, UNFREEZE) to each slave station in a group, synchronous control of slave station I/O data is available. (Refer to Section 4.1.2)

| Service Name | Description                                                                                                    |  |  |  |
|--------------|----------------------------------------------------------------------------------------------------|--|--|--|
| SYNC         | This service is for synchronizing the output status of slave stations.<br>In the SYNC mode, the output status of a slave station is refreshed<br>each time it receives the SYNC service.<br>While no SYNC service is received, the output status is held.    |  |  |  |
| UNSYNC       | NSYNC This service is for ending the SYNC mode.                                                                                                    |  |  |  |
| FREEZE       | This service is for synchronizing the input status of slave stations.<br>In the FREEZE mode, the input status of a slave station is refreshed<br>each time it receives the FREEZE service.<br>While no FREEZE service is received, the input status is held. |  |  |  |
| UNFREEZE     | This service is for ending the FREEZE service.                                                                                                    |  |  |  |

#### (2) I/O data consistency

Using the automatic refresh setting in GX Configurator-DP or dedicated instructions (BBLKRD/BBLKWR) ensures data consistency when reading/writing I/O data from the QJ71PB92D buffer memory. (Refer to Section 4.1.4)

### (3) Easy parameter setup

Use of GX Configurator-DP enables bus parameters, master parameters, slave parameters, and various other parameters to be easily set up. (Refer to Section 5.1.1 to 5.1.5)

(4) Swapping of I/O data

The upper and lower bytes can be reversed (swapped) in word units when I/O data is sent or received. (Refer to Section 4.1.3) This simplifies programming as you no longer need to create a program for swapping the upper and lower bytes on the QJ71PB92D or slave station.

- (5) Output status setting for the case of a CPU stop error (Continue/Stop of I/O data exchange) For the case of a CPU stop error on a CPU module where the QJ71PB92D is mounted, whether to continue or stop I/O data exchange with slave station can be specified. (Refer to Section 4.3)
- (6) Compatibility with multiple CPU system Even when a plurality of CPU modules are installed through the multiple CPU system, this model can be controlled by any CPU module.
- (7) Self-diagnosis function included The self-diagnosis function allows testing of hardware such as internal memories. (Refer to Section 5.4)

# 2. SYSTEM CONFIGURATION

This chapter describes the system configuration of QJ71PB92D.

#### 2.1 Applicable System

This section describes applicable systems.

- (1) Mountable modules, No. of mountable modules, and mountable base unit
  - (a) When mounting to CPU module

The following shows the mountable CPU modules, No. of mountable modules, and mountable base unit of the QJ71PB92D.
Power shortage may occur depending on the combination with other mounted modules or the number of mounted modules.
When mounting modules, pay attention to the power supply capacity.
When the power shortage occurs, review the combination of modules to be mounted.

| Mountable CPU module    |                   |           | No. of mountable | Available base unit *2 |                     |  |
|-------------------------|-------------------|-----------|------------------|------------------------|---------------------|--|
| CPU type CPU model name |                   |           | modules * 1      | Main base unit         | Extension base unit |  |
|                         | Desis model       | Q00JCPU   | Up to 8          |                        |                     |  |
|                         | Basic model       | Q00CPU    | Lin to 24        | ○ <sup>*</sup> ³       | ⊖ <sup>* 3</sup>    |  |
|                         | QUFU              | Q01CPU    | Op 10 24         |                        |                     |  |
|                         |                   | Q02CPU    |                  |                        |                     |  |
|                         | High Dorformonoo  | Q02HCPU   |                  |                        |                     |  |
|                         |                   | Q06HCPU   | Up to 64         | 0                      | 0                   |  |
|                         |                   | Q12HCPU   |                  |                        |                     |  |
|                         |                   | Q25HCPU   |                  |                        |                     |  |
|                         | Process CPU       | Q02PHCPU  |                  |                        |                     |  |
| Programmable            |                   | Q06PHCPU  | Up to 64         | $\bigcirc$             | $\cap$              |  |
| controller CPU          |                   | Q12PHCPU  |                  | 0                      | U                   |  |
|                         |                   | Q25PHCPU  |                  |                        |                     |  |
|                         | Redundant CPU     | Q12PRHCPU | Lin to 53        | $\sim$                 |                     |  |
|                         |                   | Q25PRHCPU | 0010000          | ^                      | 0                   |  |
|                         |                   | Q00UJCPU  | Up to 8          |                        |                     |  |
|                         |                   | Q00UCPU   | l In to 24       |                        |                     |  |
|                         | l Iniversal model | Q01UCPU   | 001024           |                        |                     |  |
|                         |                   | Q02UCPU   | Up to 36         | 0                      | 0                   |  |
|                         |                   | Q03UDCPU  |                  |                        |                     |  |
|                         |                   | Q04UDHCPU | Up to 64         |                        |                     |  |
|                         |                   | Q06UDHCPU |                  |                        |                     |  |

(To the next page)

2

| Μ                | lountable CPU mod       | dule              | No. of                              | Available      | base unit <sup>* 2</sup> |
|------------------|-------------------------|-------------------|-------------------------------------|----------------|--------------------------|
| CPU type         |                         | CPU model<br>name | mountable<br>modules <sup>* 1</sup> | Main base unit | Extension base unit      |
|                  |                         |                   |                                     |                |                          |
|                  |                         | Q13UDHCPU         |                                     |                |                          |
|                  |                         | Q20UDHCPU         |                                     |                |                          |
|                  |                         | Q26UDHCPU         |                                     |                |                          |
|                  | Universal model<br>QCPU | Q03UDECPU         | Up to 64                            |                | 0                        |
|                  |                         | Q04UDEHCPU        |                                     | 0              |                          |
| Programmable     |                         | Q06UDEHCPU        |                                     |                |                          |
| controller CPU   |                         | Q10UDEHCPU        |                                     |                |                          |
|                  |                         | Q13UDEHCPU        |                                     |                |                          |
|                  |                         | Q20UDEHCPU        |                                     |                |                          |
|                  |                         | Q26UDEHCPU        |                                     |                |                          |
|                  |                         | Q50UDEHCPU        |                                     |                |                          |
|                  |                         | Q100UDEHCPU       |                                     |                |                          |
|                  | Safety CPU              | QS001CPU          | Not mountable                       | ×              | ×*4                      |
|                  |                         | Q06CCPU-V         |                                     |                |                          |
| C Controller mod | ule                     | Q06CCPU-V-B       | Up to 64                            | 0              | 0                        |
|                  |                         | Q12DCCPU-V        |                                     |                |                          |

 $\bigcirc:$  Available,  $\times:$  Not available

- \*1 Limited to the range of the number of I/O points in the CPU module
- \*2 Mountable on any I/O slot of the mountable base unit.
- \*3 For the QJ71PB92D, use the module whose serial number (first five digits) is "03052" or later.
- \*4 An extension base unit cannot be connected to a safety CPU.

### REMARK

When using a C Controller module, refer to the user's manual for a C Controller module.

### POINT

- The number of mountable modules is restricted depending on the automatic refresh setting on the QJ71PB92D.
   For details, refer to Section 5.1.5.
- (2) Use a QCPU whose first five digits of serial No. is 02092 or later to use the data consistency function. If this function is used in any other models, I/O data may

be identified as invalid values.

(b) When mounting to remote I/O station of MELSECNET/H The QJ71PB92D cannot be mounted to remote I/O station of the MELSECNET/H. When using the QJ71PB92D in the MELSECNET/H remote I/O network,

mount it to a CPU module of the master station.

#### (2) Compatibility with multiple CPU system

Before using the QJ71PB92D in a multiple CPU system, refer to the user's manual for the multiple CPU system for the CPU module used.

- (a) Compatible QJ71PB92D The function version of the QJ71PB92D has been "B" from the first release and it supports the multiple CPU system.
- (3) Online module change The QJ71PB92D does not support the online module change.

#### (4) Supported software packages

The following shows the compatibility between software packages and the system using the QJ71PB92D.

GX Developer or GX Works2: For setting QCPU parameters and creating sequence programs (Required)

GX Configurator-DP: Configuration software for the QJ71PB92D (Required)

(a) For the QJ71PB92D

| System           |                     | Software version        |                           |                         |  |
|------------------|---------------------|-------------------------|---------------------------|-------------------------|--|
|                  |                     | GX Developer            | GX Configurator-DP * 1    | GX Works2 <sup>*2</sup> |  |
|                  | Single CPU system   | Version 7 or later      | Varaian E ar latar        | Version 1.15R or later  |  |
| QUUJ/QUU/QUICPU  | Multiple CPU system | Version 8 or later      | version 5 or later        |                         |  |
| Q02/Q02H/Q06H/   | Single CPU system   | Version 4 or later      | Varaian 4 ar latar        | Varaian 1 15D ar latar  |  |
| Q12H/Q25HCPU     | Multiple CPU system | Version 6 or later      | Version 4 of later        | Version 1.15R or later  |  |
|                  | Single CPU system   | Version 9 69W/ or later | Version 7.04E or leter    |                         |  |
|                  | Multiple CPU system |                         |                           |                         |  |
|                  | Single CPU system   | Version 7 101 or leter  | Version 4 or later        | Not available           |  |
| QTZPH/QZ5PHCPU   | Multiple CPU system | Version 7.10L or later  | version 4 of later        |                         |  |
| Q12PRH/Q25PRHCPU | Redundant system    | Version 8.17T or later  | Version 7.03D or later *3 |                         |  |
| Q00UJCPU         | Single CPU system   | Version 0.705 ex later  |                           |                         |  |
| Q00U/            | Single CPU system   | Version 8.76E of later  | Version 7.04E or later    | Version 1.15R or later  |  |
| Q01UCPU          | Multiple CPU system | Version 8.78G or later  |                           |                         |  |
|                  | Single CPU system   | Version 0.40A er leter  | Version 7.02D ex later    | Version 1 15D er leter  |  |
| QUZUCPU          | Multiple CPU system | Version 8.48A of later  | Version 7.03D of later    | Version 1.15R or later  |  |
| Q03UD/Q04UDH/    | Single CPU system   | Version 0.40A er leter  | Version 7 000 en later    | Version 1 15D er leter  |  |
| Q06UDHCPU        | Multiple CPU system | version 6.48A of later  | version 7.02C of later    | version 1.15R or later  |  |

QJ71PB92D

(To the next page)

| System                          |                         | Software version       |                        |                         |  |
|---------------------------------|-------------------------|------------------------|------------------------|-------------------------|--|
|                                 |                         | GX Developer           | GX Configurator-DP * 1 | GX Works2 <sup>*2</sup> |  |
|                                 | Single CPU system       | Version 8.76E or later | Version 7.04E or later | Version 1.15R or later  |  |
|                                 | Multiple CPU system     | Version 8.78G or later |                        |                         |  |
|                                 | Single CPU system       |                        |                        | Version 1.15R or late   |  |
| Q130DH/Q260DHCP0                | Multiple CPU system     | Version 8.62Q or later |                        |                         |  |
| Q03UDE/Q04UDEH/                 | Single CPU system       |                        | Version 7.03D or later |                         |  |
| Q06UDEH/Q13UDEH/                |                         | Version 8.68W or later |                        | Version 1.15R or later  |  |
| Q26UDEHCPU                      | Multiple CPU system     |                        |                        |                         |  |
| Q10UDEH/                        | JDEH/ Single CPU system |                        | Version 7.045 exteter  | Version 4 45D er leter  |  |
| Q20UDEHCPU                      | Multiple CPU system     | Version 8.78G or later | Version 7.04E of later | version 1.15R or later  |  |
| Q50UDEH/                        | Single CPU system       |                        |                        |                         |  |
| Q100UDEHCPU Multiple CPU system |                         | INOT AVAIIADIE         | version 7.07H or later | version 1.31H of later  |  |

\*1 The operation mode of the QJ71PB92D cannot be changed using GX Configurator-DP Version 7.03D or later.

- Change the mode using Operation mode change request area (Un\G2255).
- \*2 For how to use GX Configurator-DP and GX Works2 together, refer to the GX Configurator-DP Operating Manual.
- \*3 To mount the QJ71PB92D on an extension base unit, use GX Configurator-DP Version 7.03D or later.

QJ71PB92\

(b) For the QJ71PB92V (QJ71PB92D-compatible function)

|                  |                                 | Software version       |                           |                         |  |
|------------------|---------------------------------|------------------------|---------------------------|-------------------------|--|
| Syst             | em                              | GX Developer           | GX Configurator-DP * 1    | GX Works2 <sup>*2</sup> |  |
|                  | Single CPU system               | Version 7 or later     | Version 5 to 6            |                         |  |
| Q00J/Q00/Q01CPU  | Multiple CPU system             | Version 8 or later     | Version 7.01B or later    | Version 1.15R or later  |  |
| Q02/Q02H/Q06H/   | Single CPU system               | Version 4 or later     | Version 4 to 6            |                         |  |
| Q12H/Q25HCPU     | Multiple CPU system             | Version 6 or later     | Version 7.01B or later    | Version 1.15R or later  |  |
|                  | Single CPU system               |                        |                           |                         |  |
| QU2PH/QU6PHCPU   | Multiple CPU system             | Version 8.68W or later | Version 7.04E or later    |                         |  |
|                  | Single CPU system               |                        | Version 4 to 6            |                         |  |
| Q12PH/Q25PHCPU   | Multiple CPU system             | Version 7.10L or later | Version 7.01B or later    | Not avallable           |  |
| Q12PRH/          | Redundant system                | Version 8 17T or later | Version 7 03D or later *3 |                         |  |
| Q25PRHCPU        | i coundant system               |                        |                           |                         |  |
| Q00UJCPU         | Single CPU system               | Version 8 76E or later |                           | Version 1.15R or later  |  |
|                  | Single CPU system               |                        | Version 7.04E or later    |                         |  |
|                  | Multiple CPU system             | Version 8.78G or later |                           |                         |  |
|                  | Single CPU system               |                        | Varsian 7.03D or later    | Version 1 15P or later  |  |
| QUZUCFU          | Multiple CPU system             | Varsian 8 484 or later |                           |                         |  |
| Q03UD/Q04UDH/    | Single CPU system               |                        | Varaian 7.020 ar latar    | Varaian 1 15D ar latar  |  |
| Q06UDHCPU        | Multiple CPU system             |                        |                           | Version 1.15R or later  |  |
| Q10UDH/          | Single CPU system               | Version 8.76E or later | Varaian 7.04E or later    | Varaian 1 15D ar latar  |  |
| Q20UDHCPU        | Multiple CPU system             | Version 8.78G or later |                           |                         |  |
| Q13UDH/          | Single CPU system               | Varaian 8 620 ar latar |                           | Varaian 1 15D ar latar  |  |
| Q26UDHCPU        | Multiple CPU system             | version 8.62Q or later |                           | Version 1.15R or later  |  |
| Q03UDE/Q04UDEH/  | BUDE/Q04UDEH/ Single CPU system |                        | Version 7.03D or later    |                         |  |
| Q06UDEH/Q13UDEH/ |                                 | Version 8.68W or later |                           | Version 1.15R or later  |  |
| Q26UDEHCPU       | Multiple CPU system             |                        |                           |                         |  |
| Q10UDEH/         | Single CPU system               | Version 8.76E or later | Version 7.04E or later    | Version 1 15R or later  |  |
| Q20UDEHCPU       | Multiple CPU system             | Version 8.78G or later |                           | Version 1.15R or later  |  |
| Q50UDEH/         | Single CPU system               | Not available          | Version 7.07H or lator    | Version 1.31H or later  |  |
| Q100UDEHCPU      | Multiple CPU system             |                        |                           |                         |  |

\*1 The operation mode of the QJ71PB92D cannot be changed using GX Configurator-DP Version 7.01B and Version 7.03D or later.

Change the mode using Operation mode change request area (Un\G2255).

- \*2 For how to use GX Configurator-DP and GX Works2 together, refer to the GX Configurator-DP Operating Manual.
- \*3 To mount the QJ71PB92D on an extension base unit, use GX Configurator-DP Version 7.03D or later.

QJ71PB92V

POINT

GX Configurator-DP Version 7.00A cannot be used. For GX Configurator-DP Version 7.00A, upgrade it to Version 7.01B or later. For version upgrades, please consult your local Mitsubishi representative.

### REMARK

The following configuration software programs cannot be used on QJ71PB92D.

- SW0D5C PROFIMAP
- MELSEC PROFIMAP Version 1
- MELSEC PROFIMAP Version 2
- MELSEC PROFIMAP Version 3
- (5) Replacement with the QJ71PB92V

When replacing the QJ71PB92D with the QJ71PB92V (QJ71PB92D-compatible function), use the QJ71PB92V whose serial No. (first five digits) is 09052 or later. (Refer to Section 2.5.)

### POINT

When replacing the QJ71PB92D with the QJ71PB92V, refer to Appendix 1.

### 2.2 When Used in Multiple CPU System

When using QJ71PB92D in the multiple CPU system, take care of the following. • The control of QJ71PB92D is performed by any QCPU.

• A total of merely 64 sheets of QJ71PB92D is installed for each system. It is not the mountable number of sheets for each controlled QCPU, but the total number of sheets controlled by all QCPUs.

#### 2.3 When Used in Redundant CPU System

For precautions on when using an extension base unit, refer to the user's manual for the redundant system for the CPU module used.

### 2.4 Precautions for Configuring a System

- (1) Precaution for parameter writing
  - (a) If a parameter is written to the QJ71PB92D that is exchanging I/O data, the I/O data communication is suspended.
     It is restarted after completion of parameter writing.
  - (b) Do not change the operation mode from the sequence program during parameter writing.Doing so may disable proper station number setting or mode change.
  - (c) Do not write parameters from multiple GX Configurator-DPs to a single QJ71PB92D at the same time.
     Doing so makes the parameter values of the QJ71PB92D incorrect.
- (2) Operations performed with the module READY signal (X1D) ON When performing the following operations, make sure the module READY signal (X1D) is ON.
  - To switch over the operation mode with Y11/X11, using the sequence program.
  - To set parameters. If the status of module READY signal (X1D) is ignored and data is read from or written in the buffer memory, the CPU module may detect an error to stop the sequence calculation.

### 2.5 Checking the Function Version and Serial No.

This section explains how to check the function version and serial No. of the QJ71PB92D.

(1) Checking the "Rating plate" on the side of the module The serial No. and function version of the module are printed in the SERIAL section of the rating plate.

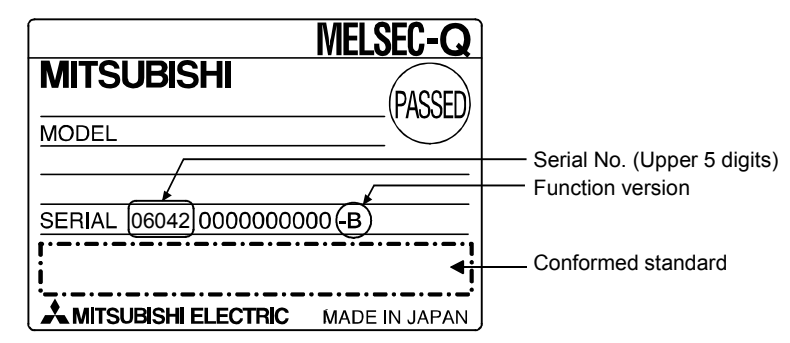

(2) Checking through GX Developer

The following explains how to check the serial No. and function version of the module through GX Developer.

The serial No. and function version are displayed on the "Product information list" or "Module's Detailed Information" screen of GX Developer.

The procedure for checking the serial No. and function version on the "Product information list" screen is shown below.

#### [Start Procedure]

"Diagnostics"  $\rightarrow$  "System monitor"  $\rightarrow$  "Product inf. List"

| Slot | Type     | Series | Model name      | Points | I/O No. | Master PLC | Serial No       | Ver. | Product No.       | 4 |
|------|----------|--------|-----------------|--------|---------|------------|-----------------|------|-------------------|---|
| LC   | PLC      | Q      | QOBUDCPU        | -      | -       | -          | 090420000000000 | В    | 090421091210001-B |   |
| -0   | Intelli. | Q      | QJ71PB92D       | 32pt   | 0000    | -          | 060420000000000 | В    | -                 |   |
| -1   | Intelli. | Q      | QJ71PB92D (92∀) | 32pt   | 0020    | -          | 09052000000000  | D    | -                 |   |
| -2   | -        | -      | None            | -      | -       | -          | -               | -    | -                 |   |
|      |          |        |                 |        |         |            |                 |      |                   |   |
|      |          |        |                 |        |         |            |                 |      |                   |   |
|      |          |        |                 |        |         |            |                 |      |                   |   |
|      |          |        |                 |        |         |            |                 |      |                   |   |
|      |          |        |                 |        |         |            |                 |      |                   |   |
|      |          |        |                 |        |         |            |                 |      |                   |   |
|      |          |        |                 |        |         |            |                 |      |                   |   |
|      |          |        |                 |        |         |            |                 |      |                   |   |
|      |          |        |                 |        |         |            |                 |      |                   |   |
|      |          |        |                 |        |         |            |                 |      |                   |   |
|      |          |        |                 |        |         |            |                 |      |                   |   |
|      |          |        |                 |        |         |            |                 |      |                   |   |
|      |          |        |                 |        |         |            |                 |      |                   |   |
|      |          |        |                 |        |         |            |                 |      |                   |   |
|      |          |        |                 |        |         |            |                 |      |                   |   |
|      |          |        |                 |        |         |            |                 |      |                   | - |

[Serial No., Ver., Product No.]

- The serial No. of the module is displayed in the "Serial No." column.
- The function version of the module is displayed in the "Ver." column.
- The serial No. (Product No.) shown on the rating plate is displayed in the "Product No." column.  $^{^{\ast_1}}$

Note that "-" is displayed in the "Product No." column for the QJ71PB92D since this module is not supporting Product No. display.

\*1 The Product No. is displayed in the column only when the Universal model QCPU is used.

### POINT

The serial No. described on the rated plate may not match with the serial No. displayed on the product information of GX Developer.

- The serial No. on the rated plate describes the management information of the product.
- The serial No. displayed on the product information of GX Developer describes the function information of the product.

The function information of the product is updated when adding functions.

## 3. SPECIFICATIONS

This chapter explains the performance and transmission specifications of the QJ71PB92D.

For general specifications, refer to the user's manual (hardware design, maintenance and inspection) for the CPU module used.

#### 3.1 Performance Specifications

| Item                          |                                                | Item                             | Specifications                                                                               |  |  |
|-------------------------------|------------------------------------------------|----------------------------------|----------------------------------------------------------------------------------------------|--|--|
| PROFIBUS-DP station type      |                                                | ation type                       | Class 1 master station                                                                       |  |  |
|                               | Electrical standard/characteristics            |                                  | EIA-RS485 compliant                                                                          |  |  |
|                               | Medium                                         |                                  | Shielded twisted pair cable (Refer to Section 5.5.1)                                         |  |  |
|                               | Network top                                    | ology                            | Bus topology (Tree topology when repeaters are used)                                         |  |  |
|                               | Dete link me                                   | the end                          | Between master station and master station: Token passing method                              |  |  |
|                               | Data link me                                   | thod                             | Between master station and slave station: Polling method                                     |  |  |
| ions                          | Encording m                                    | ethod                            | NRZ                                                                                          |  |  |
| ficat                         | Transmissio                                    | n speed *1                       | 9.6 kbps to 12 Mbps (Refer to (1) in this section)                                           |  |  |
| pecil                         | Transmission distance<br>Max. No. of repeaters |                                  | Differs depending on the transmission speed (Refer to (1) in this section)                   |  |  |
| ls uc                         |                                                |                                  | 3 repeaters                                                                                  |  |  |
| iissi                         | Number of c                                    | onnectable modules (Per segment) | 32 per segment* <sup>2</sup> (including repeater(s))                                         |  |  |
| nsn                           | Number of c                                    | onnectable modules (Per network) | 126 per network* <sup>2</sup> (total of master stations and slave stations (Refer to Section |  |  |
| Tra                           |                                                |                                  | 3.2.1 (2)))                                                                                  |  |  |
|                               | Max. No. of                                    | slave stations (Per QJ71PB92D)   | 60 per QJ71PB92D* <sup>2</sup>                                                               |  |  |
|                               | I/O data                                       | Input data                       | Normal service mode: 32 bytes per slave station                                              |  |  |
|                               | size                                           |                                  | • Extended service mode: Max. 1920 bytes (Max. 244 bytes per slave station)                  |  |  |
|                               |                                                | Output data                      | Normal service mode: 32 bytes per slave station                                              |  |  |
|                               |                                                |                                  | • Extended service mode: Max. 1920 bytes (Max. 244 bytes per slave station)                  |  |  |
| Number of writes to flash ROM |                                                | to flash ROM                     | Max. 100000 times                                                                            |  |  |
| No. of occupied I/O points    |                                                | O points                         | 32 (I/O assignment: 32 intelligent points)                                                   |  |  |
| Inter                         | nal current co                                 | onsumption (5VDC)                | 0.57 A                                                                                       |  |  |
| Exte                          | rnal dimensio                                  | ns                               | 98(3.86 in.) (H) $	imes$ 27.4(1.08 in.) (W) $	imes$ 90(3.54 in.) (D) [mm]                    |  |  |
| Weig                          | ght                                            |                                  | 0.15 kg                                                                                      |  |  |

\*1 The transmission speed is controlled within  $\pm$  0.3%. (PROFIBUS part1)

\*2 When a slave used is greater than 32 bytes in the maximum data length of the error information, Max. No. of stations and the Max. No. of slave stations may be less than the above values.

This is because the maximum data length of the slave station error information that the QJ71PB92D can receive varies with the minimum station number and maximum station number of the slave stations set in the parameters. Refer to Section 3.2.3 for details.

For other specifications, such as noise immunity, withstand voltage, and insulation resistance, for a programmable controller system using this module, refer to the power supply module specifications in the user's manual (hardware design, maintenance and inspection) for the CPU module used.

| (1) Tr | ansmission | distance |
|--------|------------|----------|
|--------|------------|----------|

| Transmission Speed | Transmission Distance     | Max. Transmission Distance when<br>Repeater is Used * <sup>1</sup> |  |
|--------------------|---------------------------|--------------------------------------------------------------------|--|
| 9.6 kbps           |                           |                                                                    |  |
| 19.2 kbps          | 1200 m (3937 ft.)/segment | 4800 m (15748 ft.)/network                                         |  |
| 93.75 kbps         |                           |                                                                    |  |
| 187.5 kbps         | 1000 m (3281 ft.)/segment | 4000 m (13123 ft.)/network                                         |  |
| 500 kbps           | 400 m (1312 ft.)/segment  | 1600 m (5249 ft.)/network                                          |  |
| 1.5 Mbps           | 200 m (656 ft.)/segment   | 800 m (2625 ft.)/network                                           |  |
| 3 Mbps             |                           | 400 m (1312 ft.)/network                                           |  |
| 6 Mbps             | 100 m (328 ft.)/segment   |                                                                    |  |
| 12 Mbps            |                           |                                                                    |  |

\*1 The max. transmission distance in the table above is based on the case where 3 repeaters are used.

The calculation formula for the transmission distance extended using a repeater(s) is:

Max. transmission distance [m/network] = (Number of repeaters + 1) × Transmission distance [m/segment]

### 3.2 Network Configuration

### 3.2.1 Basic configuration

This section explains the basic PROFIBUS-DP configuration for using the QJ71PB92D as a class 1 master station.

### (1) System equipment

The following table shows the equipment required for the PROFIBUS-DP system.

| System Equipment       | Description                                                                             |  |
|------------------------|-----------------------------------------------------------------------------------------|--|
| Class 1 master station | QJ71PB92D                                                                               |  |
| Configuration tool     | • For the QJ71PB92D QJ71PB92D                                                           |  |
|                        | GX Configurator-DP Version 4 or later                                                   |  |
|                        | • For the QJ71PB92V (QJ71PB92D-compatible function) *1<br>QJ71PB92V<br>(92D-compatible) |  |
|                        | GX Configurator-DP Version 4 to 6                                                       |  |
|                        | GX Configurator-DP Version 7.01B or later                                               |  |
| Slave station          | QJ71PB93D, ST1H-PB, etc.                                                                |  |
| Repeater               | Required when 32 or more slave station are connected                                    |  |
| PROFIBUS cable         | Refer to Section 5.5.1                                                                  |  |
| Bus terminator         |                                                                                         |  |

\*1 GX Configurator-DP Version 7.00A cannot be used.

#### (2) Network configuration

In the PROFIBUS-DP system configuration, the following conditions must be satisfied:

 (a) Number of connectable modules in an entire network (With repeaters are used)

Master station  $*^1$  + Slave station  $\leq 126$ 

\*1 Including the QJ71PB92D

- (b) Number of connectable modules per segment Master station \*<sup>1</sup> + Slave station + repeaters \*<sup>2</sup> ≤32 \*1 Including the QJ71PB92D \*2 A repeater is counted for both segments.
- (c) No. of repeaters
   Up to 3 repeaters can be used for communication between the
   QJ71PB92D and any slave station.
- (d) Number of connectable slave stations per QJ71PB92D
   Up to 60 slave stations can be connected to a single QJ71PB92D.
- (e) Multi-master system (The QJ71PB92D only QJ71PB92D)

When using other vendor's products as master stations When a communication chip of ASPC2 STEP C mode or equivalent is used, the master station cannot be connected to the PROFIBUS-DP in which the QJ71PB92D is included.

To use a master station with such a communication chip, configure another

network.

For the communication chip currently used, consult its manufacturer.

### 3.2.2 Applicable configuration

 Maximum configuration with no connected Master station (QJ71PB92D): 1
 Slave station: 31

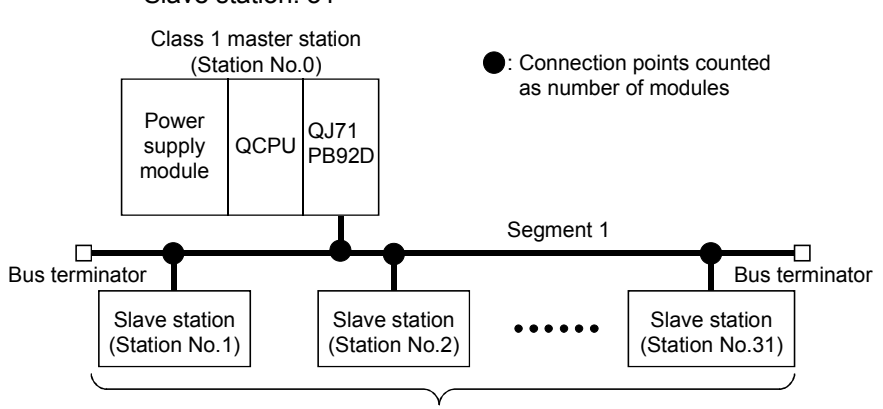

Slave station: 31 slaves

\* A maximum of 32 slaves can be connected to 1 segment.

(2) Maximum configuration with a repeater connected Master station (QJ71PB92D): 1

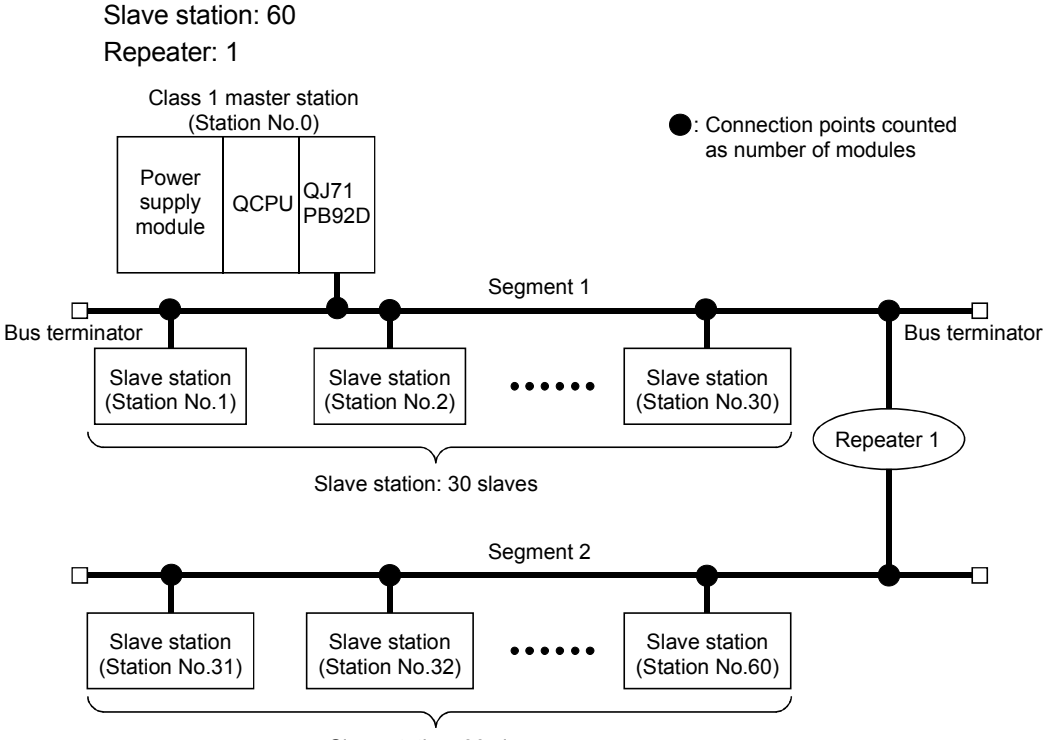

Slave station: 30 slaves

\* In the above configuration a maximum of 60 slaves can be connected.

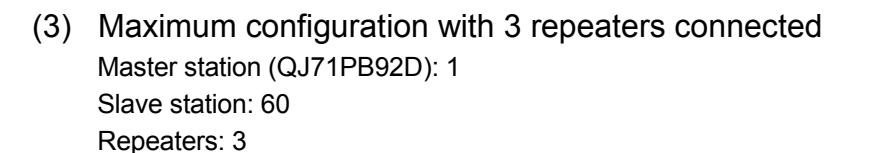

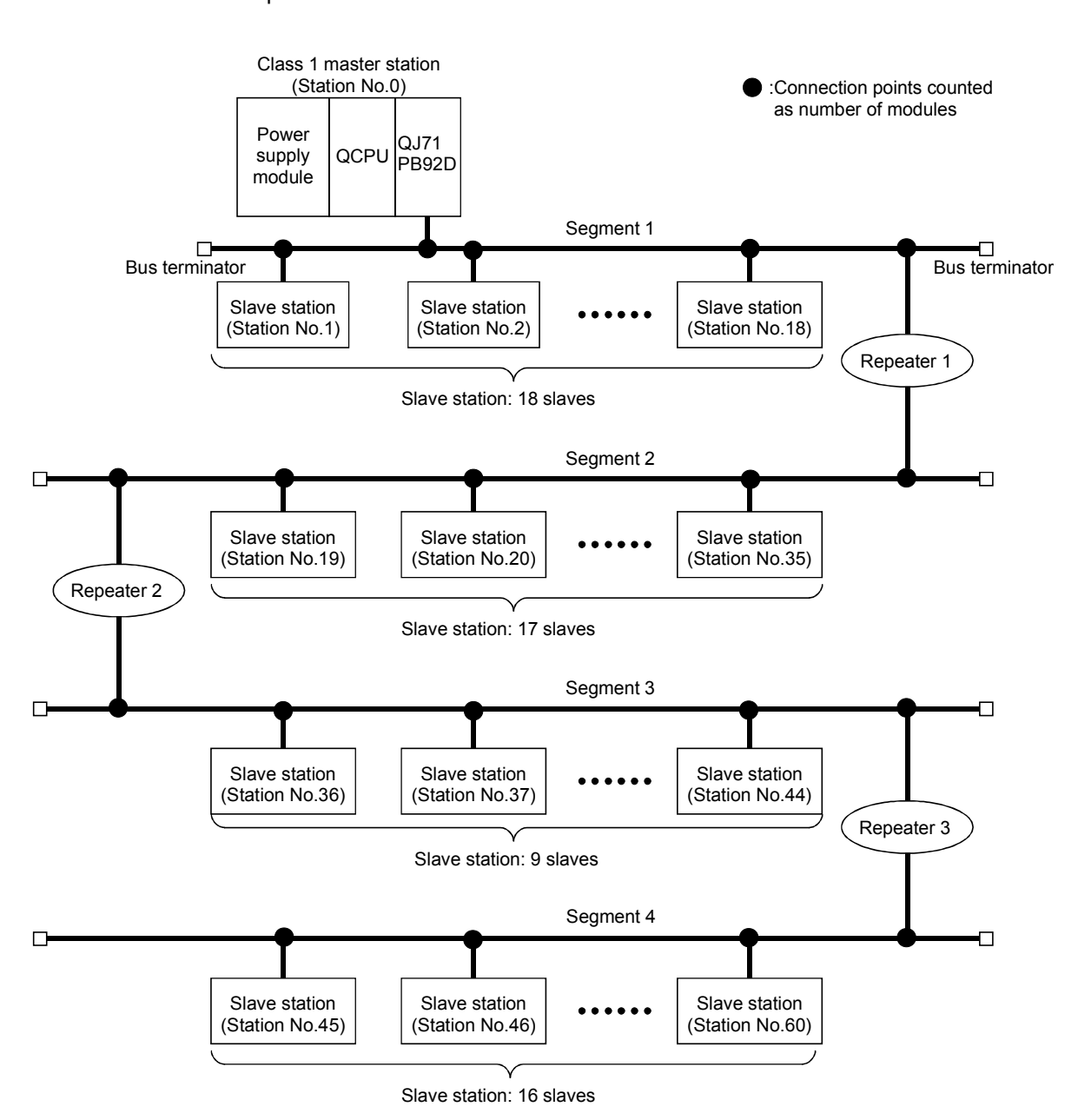

In the above configuration, up to 60 slave stations can be connected.
 The difference from configuration (2) in the fact that the transmission distance can be extended.

(4) Maximum configuration with multiple master stations connected (Multi-master system)

More than one master station with different station numbers can be connected to the same network.

By using three QJ71PB92Ds as shown below, up to 123 slave stations can be connected.

Master station (QJ71PB92D): 3 Slave station: 123

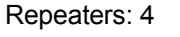

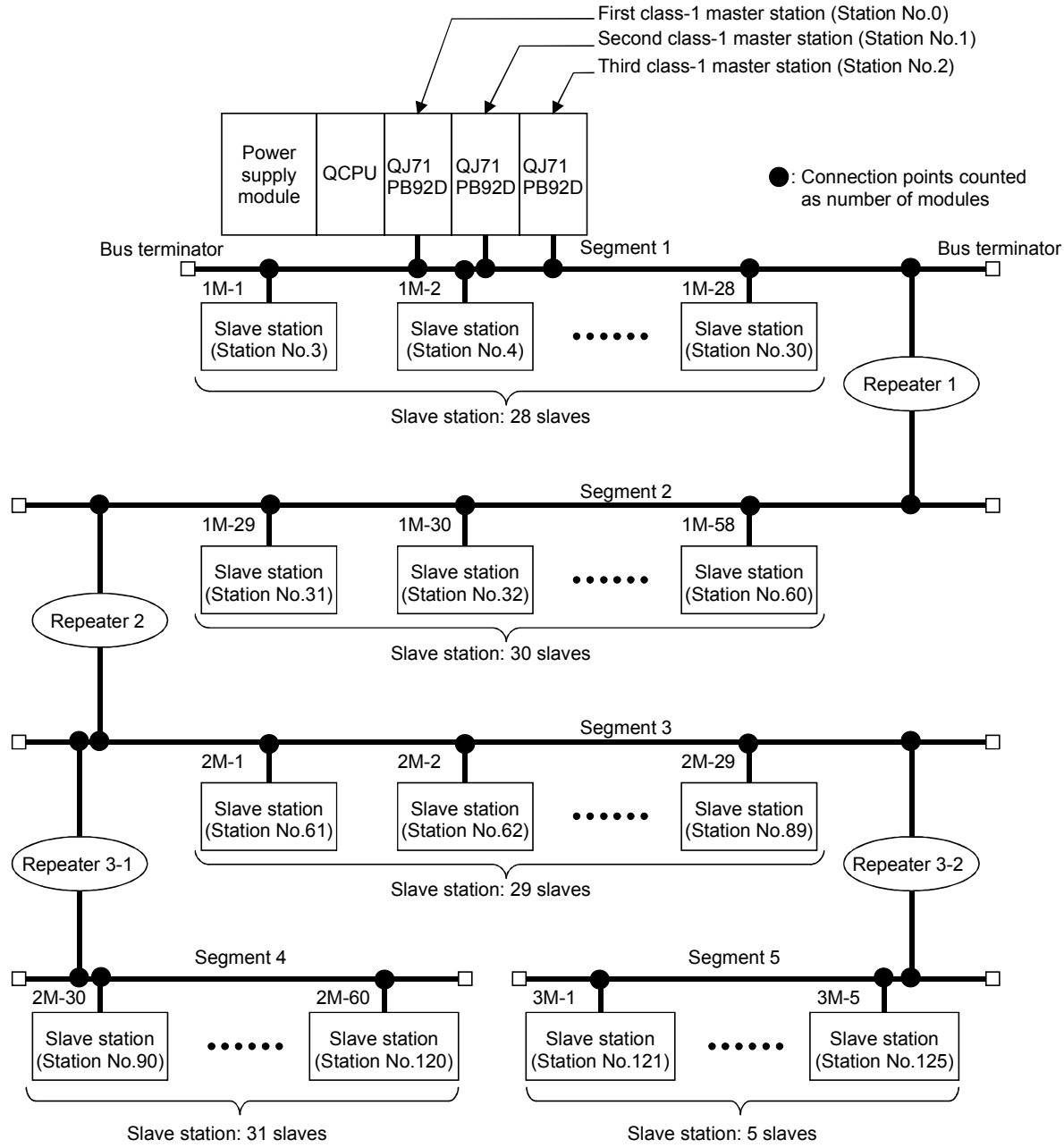

1M-□: Slave station controlled by the 1st class-1 master station (Station No. 0). (□ indicates count No.)
2M-□: Slave station controlled by the 2nd class-1 master station (Station No. 1). (□ indicates count No.)
3M-□: Slave station controlled by the 3rd class-1 master station (Station No. 2). (□ indicates count No.)
#### POINT

In configurations that use multiple master stations (multimaster configuration), when reconnecting a cable after disconnecting a PROFIBUS cable for 1 master that is exchanging data at a low baud rate, the communications of the master for which the cable is not disconnected could stop and the slave output could be turned off.

To prevent this, the master PROFIBUS cable must be secured with a screw. In addition, there is a high possibility that the above phenomena can be avoided if care is taken with the following points when configuring a system.

- (1) Set the slave watchdog timer setting value to larger than  $(T_{TR} \times G)/BR$ . However,
  - TTR: Target token rotation time (Unit: Bit Time)
  - G: Gap update factor
  - BR: Baud rate (Unit: bps)
- (2) Use a high baud rate.
- (3) The HSA (Highest Station Address) value is made to match the maximum station No. that is actually connected.

#### 3.2.3 Number of connectable slaves

Please calculate the number of the slave which can be connected under the following (1) and (2) conditions.

# (1) Restrictions on maximum data length of slave station error information

The maximum data length of the slave station error information that the QJ71PB92D can receive varies with the minimum station number and maximum station number of the slave stations set in the parameters, and can be calculated using the following expression.

Maximum data length of acceptable error information [bytes] = Min  $\left(\frac{12600}{N-10}, 244\right)$ 

 $N = Min((a - b + 1) \times 5, 300)$ 

a: Maximum station number of slave station

b: Minimum station number of slave station

\* Min(a, b) = A or B, whichever is smaller

If the maximum data length (Max\_Diag\_Data\_Len) of the error information described in the GSD file of a slave station is greater than the value calculated by the above expression, normal communication may not be made with that slave station.

If normal communication cannot be made, try the following methods:

- (a) Set the station numbers of the slave stations with no unused numbers in between.
- (b) Make setting on the slave station side to shorten the maximum data length of the error information. (If possible)
- (c) Using two or more QJ71PB92D's, reduce the number of slave stations per module.

#### (2) Restrictions on parameter data length of slave station

The parameter size which can be set in QJ71PB92D should meet the following formula.

Note that the system construction which does not meet the following formula causes the error of 1302H. (Refer to Section 3.4.2 (4))

5 +  $\Sigma$  (number of parameter blocks of each slave station)  $\leq$  128

n = number of slave stations

 $\Sigma$  (number of parameter blocks of each slave station) = sum total of the numbers of parameter blocks calculated by each slave station

The number of parameter blocks for each station is decided by the parameter size of the station as follows.

| Parameter size of each slave station | Number of blocks of each slave station |
|--------------------------------------|----------------------------------------|
| 246 bytes or less                    | 1 block                                |
| 247 to 480 bytes                     | 4 blocks                               |
| 481 to 720 bytes                     | 5 blocks                               |
| 721 to 762 bytes                     | 6 blocks                               |

Calculate the parameter size of each slave station using the following formula. Parameter size of each slave station =  $31 + (User_Param data length) + (configuration data length) + \alpha$ 

- (a) User\_Param data length The value is displayed in the "User\_Prm\_Data usage" field in the "Slave Modules" window of GX Configurator-DP.
- (b) Configuration data length

The value differs depending on the slave station type as shown below.

1) Module type slave station

The value is the sum of the number of values set for "Module" described in the GSD files for the slave stations on which the modules registered in the "Project Slave Modules" field are mounted.

(Example) Registration status in the "Project Slave Modules" area in GX Configurator-DP

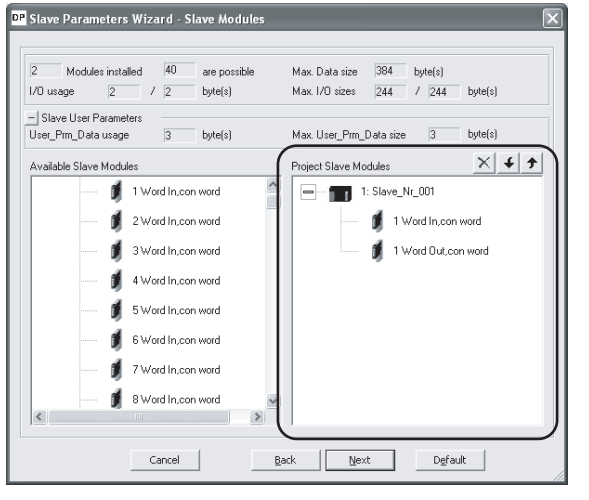

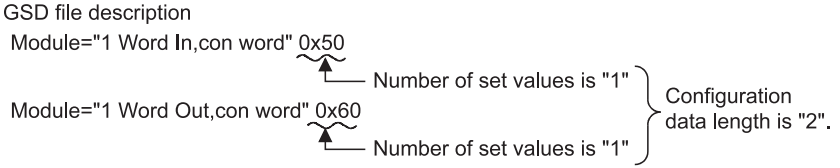

2) Block type slave station

Number of Module set values described in the GSD file of the slave station.

```
(Example) GSD file description
```

Module="1 Byte Out,3 Byte In" 0x20,0x12

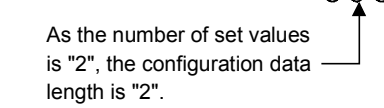

- (c)  $\alpha$  (constant)
  - $\alpha$  = 2: When the slave station has only input or output
  - $\alpha$  = 4: When the slave station has both input and output

(example)

When the system is constructed using only the stave stations with 520 bytes parameter, QJ71PB92D can connect with up to the following number of the slave stations.

When the parameter size is 520 bytes, the number of the parameter block is five blocks.

$$5 + (5 \times n) \le 128 \qquad : n = number of slaves$$
$$n \le \frac{128 - 5}{5} = 24.6$$
$$n = 24$$

The calculation mentioned above tells that QJ71PB92D can connect with up to 24 slave stations.

When 25 slave stations or more are set by the parameter, QJ71PB92D detects the error of 1302H.

## 3.3 I/O Signal

## 3.3.1 I/O signal list

The following I/O signal assignment is based on the case where the start I/O No. of the QJ71PB92D is "0000" (installed to slot 0 of the main base unit). Device X represents input signals from the QJ71PB92D to the QCPU. Device Y represents output signals from the QCPU to the QJ71PB92D. The following shows the I/O signals to/from the QCPU.

|            | Signal direction: QJ71PB92D $\rightarrow$ QCPU | Signal direction: QCPU $\rightarrow$ QJ71PB92D |                                                  |  |
|------------|------------------------------------------------|------------------------------------------------|--------------------------------------------------|--|
| Device No. | Description                                    | Device No. Description                         |                                                  |  |
| X00        | Exchange start end signal                      | Y00                                            | Exchange start request signal                    |  |
| X01        | Communication trouble detection signal         | Y01                                            | Communication trouble detection signal reset     |  |
| X02        | Communication trouble area clear end signal    | Y02                                            | Communication trouble area clear request signal  |  |
| X03        | Use prohibited                                 | Y03                                            | Communication trouble area type selection signal |  |
| X04        | Global control end signal                      | Y04                                            | Global control request signal                    |  |
| X05        | Global control error end signal                | Y05                                            |                                                  |  |
| X06        |                                                |                                                | Use prohibited                                   |  |
| :          |                                                | Y0B                                            |                                                  |  |
|            |                                                | Y0C                                            | Dedicated instruction valid signal               |  |
|            | Ose prohibited                                 | Y0D                                            | Restart request signal                           |  |
|            |                                                | Y0E                                            |                                                  |  |
| X0F        |                                                | :                                              | Use prohibited                                   |  |
| X10        | Operation mode signal                          | Y10                                            |                                                  |  |
| X11        | Operation mode change completion signal        | Y11                                            | Operation mode change request signal             |  |
| X12        |                                                | Y12                                            |                                                  |  |
| :          | Use prohibited                                 | :                                              |                                                  |  |
| X1A        |                                                |                                                |                                                  |  |
| X1B        | Communication READY signal                     |                                                | Lice prohibited                                  |  |
| X1C        | Use prohibited                                 | :                                              | Ose prohibited                                   |  |
| X1D        | Module READY signal                            | :                                              |                                                  |  |
| X1E        | Use prohibited                                 |                                                |                                                  |  |
| X1F        | Watchdog timer error signal                    | Y1F                                            |                                                  |  |

#### POINT

Do not output (turn ON) the "Use prohibited" signals.

Doing so may cause the programmable controller system malfunction.

#### 3.3.2 I/O signal detail description

- (1) Exchange start request signal (Y00), exchange start end signal (X00)
  - (a) Turn ON the exchange start request signal (Y00) to start I/O data exchange.
  - (b) When I/O data exchange is started after turning ON the exchange start request signal (Y00), the exchange start end signal (X00) turns ON.
  - (c) The exchange start end signal (X00) turns OFF in any of the following cases:
    - When the exchange start request signal (Y00) is turned OFF
    - When an error causing stop of I/O data exchange occurs
    - When parameters are currently being written to the QJ71PB92D from GX Configurator-DP
    - When the operation mode of the QJ71PB92D has been changed
    - When a communication error has occurred on a slave station. (Only when the master parameter, "Error action flag" is checked)

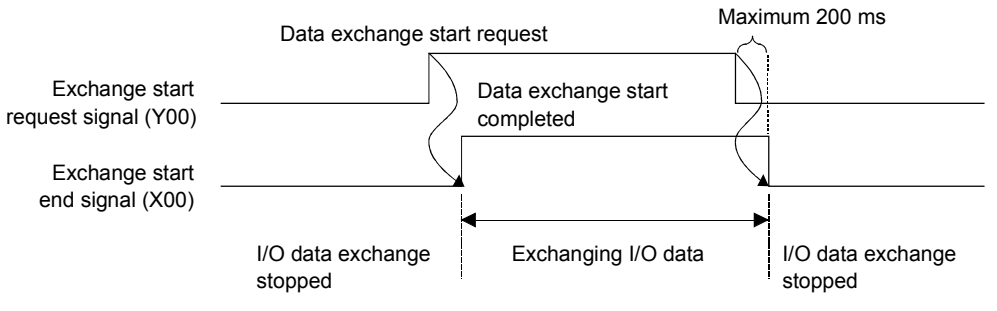

- (d) Use these signals as interlock signals when reading/writing I/O data.
- (e) Write the initial values of the output data to the buffer memory before turning ON the exchange start request signal (Y00).

- (2) Communication trouble detection signal reset (Y01), communication trouble detection signal (X01)
  - (a) The communication trouble detection signal (X01) turns ON when a communication failure is detected after the time preset in the trouble no information time setting area (Un\G2084) has elapsed. The following processing is performed at the same time that the communication trouble detection signal (X01) turns ON:
    - The RSP ERR, LED turns ON.
    - The trouble information is stored in the communication trouble area (Un\G2040 to Un\G2079).
    - The expansion trouble information is stored in the expansion communication trouble area (Un\G2096 to Un\G2110).
    - The corresponding bit in the Slave status area (Un\G2112 to Un\G2116) of the station that sent the trouble information turns ON.
  - (b) The communication trouble detection signal (X01) is turned off when the communication trouble detection signal reset signal (Y01) is turned ON or when communication failure is all resolved. At this time, the RSP ERR. LED turns off.
  - (c) The communication trouble detection signal reset (Y01) is turned OFF after it has been confirmed that the communication trouble detection signal (X01) has been turned off.
  - (d) The following sequence is used.

Communication trouble detection signal reset (Y01)

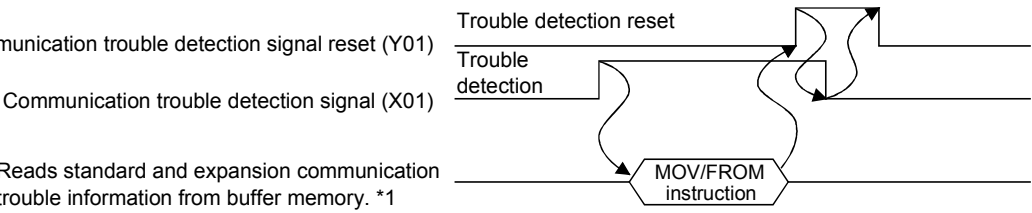

Reads standard and expansion communication trouble information from buffer memory. \*1

> \*1 Communication trouble area (Un\G2040 to Un\G2079) Expansion communication trouble area (Un\G2096 to Un\G2110)

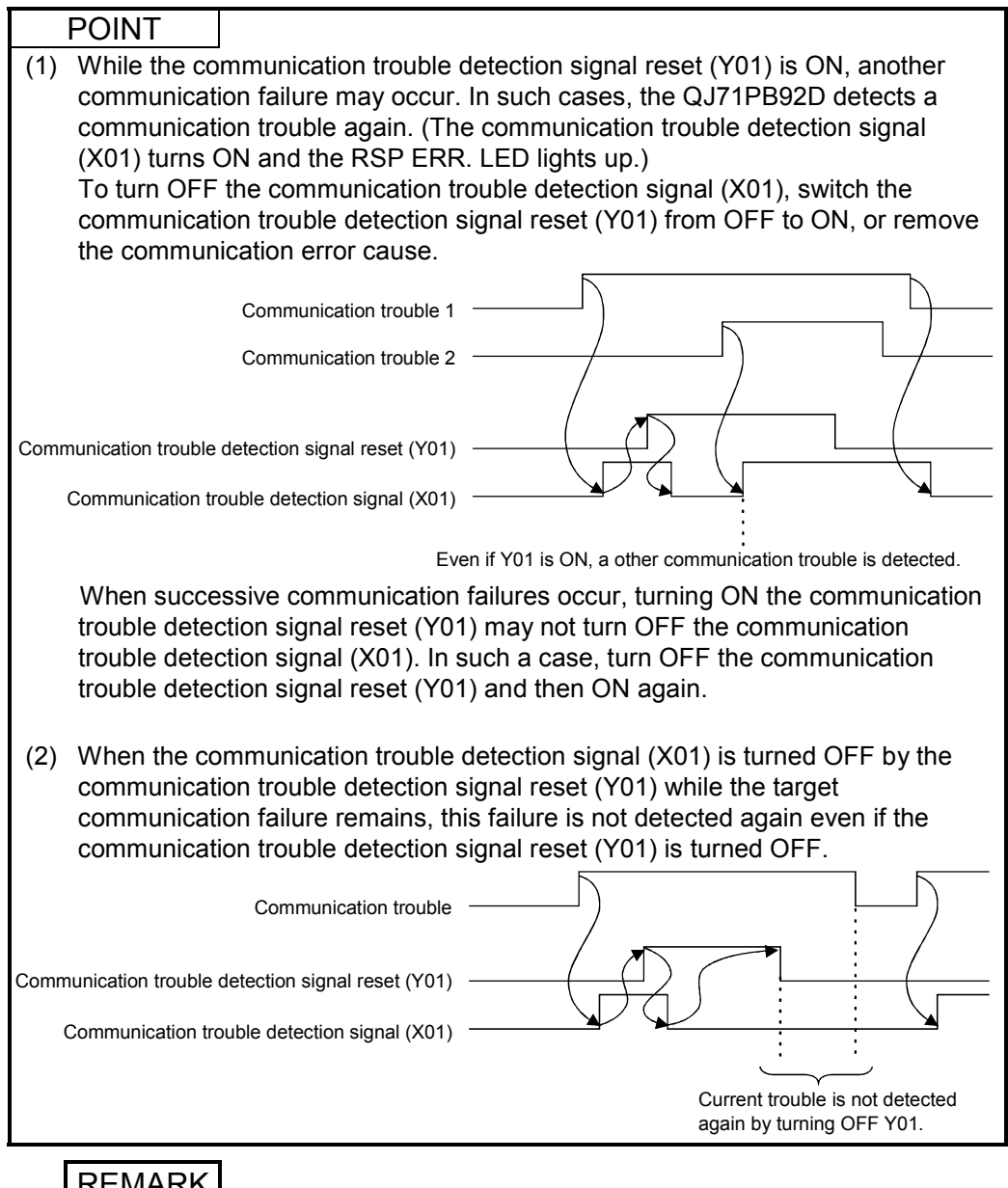

REMARK

The slave status area is automatically cleared when a communication failure is removed.

Turning ON the communication trouble detection signal reset (Y01) does not clear this area.

- (3) Communication trouble area clear request signal (Y02), communication trouble area clear end signal (X02)
  - (a) Turn ON the communication trouble area clear request signal (Y02) when clearing the following information:
    - Communication trouble area (Un\G2040 to Un\G2079)
    - Expansion communication trouble area (Un\G2096 to Un\G2110)
  - (b) When the communication trouble area clear request signal (Y02) is turned ON, and the processing at clear is completed, the communication trouble area clear end signal (X02) turns ON.
  - (c) After the communication trouble area clear end signal (X02) has turned ON, turn OFF the communication trouble area clear request signal (Y02).
  - (d) Taking corrective actions for the error and turning OFF the communication trouble area clear request signal (Y02) turns OFF the communication trouble area clear end signal (X02).
  - (e) A sequence like the one below is used.

| Communication trauble area clear request signal (X02) - | Clear request |                |  |
|---------------------------------------------------------|---------------|----------------|--|
| Communication trouble area clear request signal (102) - |               | $\rightarrow $ |  |
| Communication trouble area clear end signal (X02)_      |               | Clear end      |  |

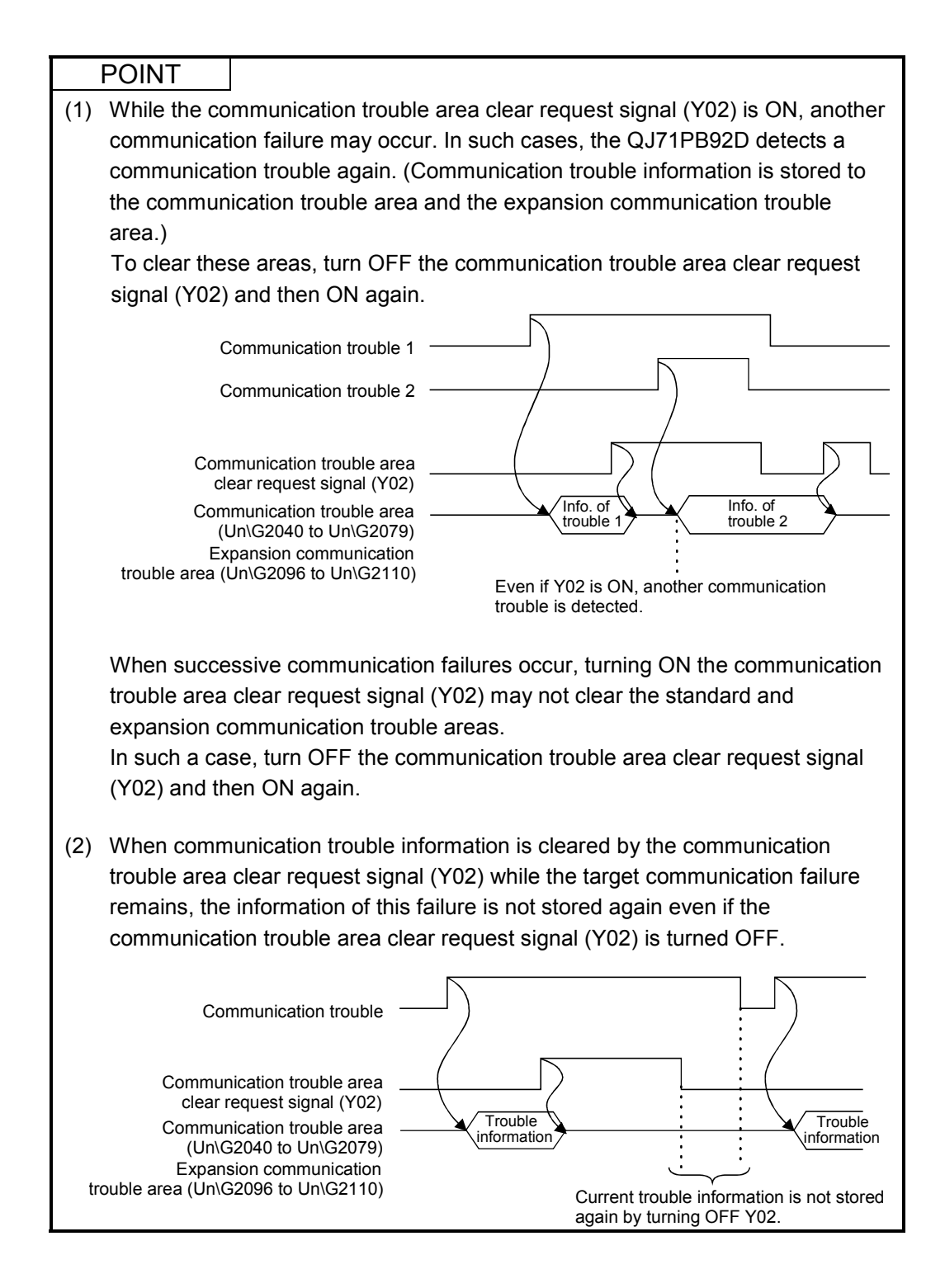

- (4) Global control request signal (Y04), global control end signal (X04)
  - (a) Turn ON the Global control request signal (Y04) when executing the global control.
  - (b) When the Global control request signal (Y04) is turned ON, and global control processing is completed, the Global control end signal (X04) turns ON.
  - (c) After the Global control end signal (X04) has turned ON, turn OFF the Global control request signal (Y04).
  - (d) Turning OFF the Global control request signal (Y04) turns OFF the Global control end signal (X04).
  - (e) Turn ON the Global control request signal (Y04) while the exchange start completed signal (X00) is ON.
     If the Global control request signal (Y04) is turned ON with the exchange start completed signal (X00) OFF, both of the Global control end signal (X04) and Global control error end signal (X05) turn ON.

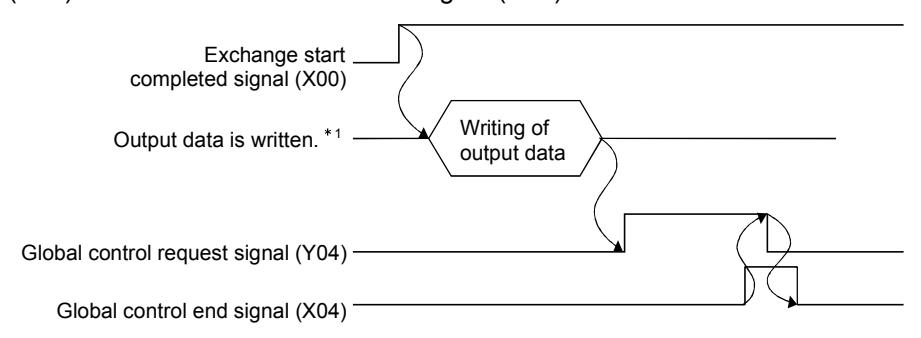

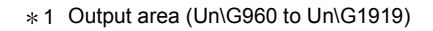

- (5) Global control error end signal (X05)
  - (a) If the Global control request signal (Y04) is turned ON while the exchange start completed signal (X00) is OFF, both the Global control end signal (X04) and Global control error end signal (X05) turn ON.
  - (b) The ON status of the Global control error end signal (X05) means that the global control has failed.
     Remedy the cause of the error, and execute the global control again.
  - (c) The slave I/O is not held/deleted when the global control error end signal (X05) is on.
  - (d) Turning OFF the Global control request signal (Y04) turns OFF the Global control error end signal (X05).

| Global control request signal (Y04)   | Global control request |       |
|---------------------------------------|------------------------|-------|
|                                       | Global control         | end ( |
| Global control end signal (X04)       | Global control error   | end   |
| Global control error end signal (X05) |                        |       |

# REMARK

For details on the global control, refer to Section 4.1.2.

- (6) Operation mode signal (X10) Indicates whether the current operation mode is the parameter setting mode (MODE 1) or not.
  - ON: Parameter setting mode (MODE 1)
  - OFF: Normal service mode (MODE 0), extended service mode (MODE E), selfdiagnosis mode (MODE 2), initialization mode of flash ROM
- (7) Operation mode change request signal (Y11), operation mode change completion signal (X11)
  - (a) Turn ON the Operation mode change request signal (Y11) when changing the operation mode to the one set in the Operation mode change request area (Un\G2255).

The operation mode can be changed without resetting the QCPU.

- (b) Turning ON the Operation mode change request signal (Y11) clears the information of the Operation mode change result area (Un\G2256).
- (c) The Operation mode change completion signal (X11) turns ON when the operation mode is changed, and the result of the change is stored to the Operation mode change result area (Un\G2256).
- (d) Make sure that 0<sub>H</sub> is stored in the Operation mode change result area (Un\G2256), and turn OFF the Operation mode change request signal (Y11).
- (e) Turning OFF the Operation mode change request signal (Y11) turns OFF the Operation mode change completion signal (X11).

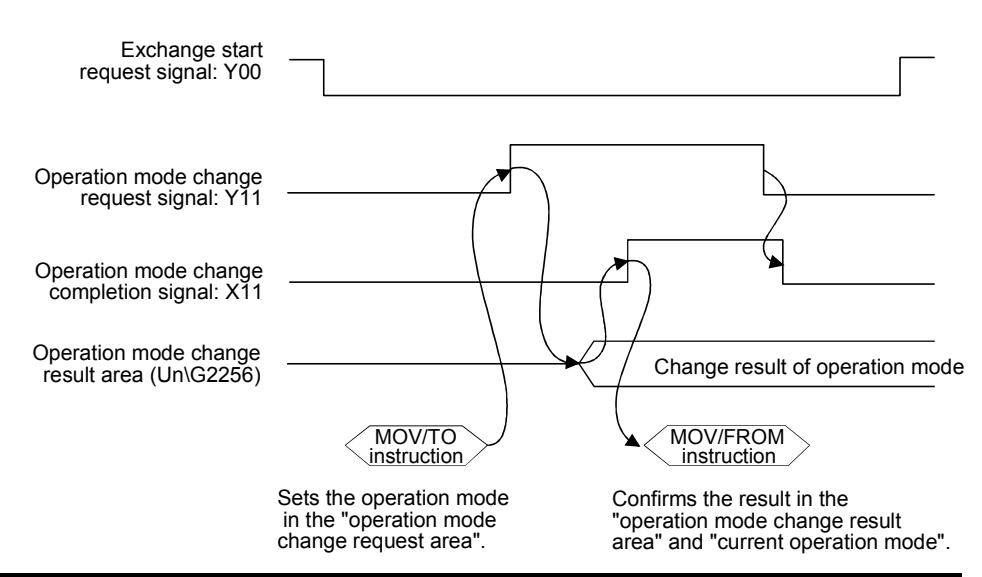

#### IMPORTANT

When the operation mode change request signal (Y11) is on, do not turn off the power or reset the QCPU during registration of the operation mode to the flash ROM.

To do so may result in repair of the QJ71PB92D. Turn the power off or reset the QCPU after the operation mode change completion signal (X11) has turned on.

- (8) Communication READY signal (X1B)
  - (a) The Communication READY signal (X1B) turns ON when the Module READY signal (X1D) turns ON and I/O data exchange is ready to be started. (The signal turns ON only in the Normal service mode (MODE 0) and Extended service mode (MODE E).)
  - (b) The signal turns OFF when an error disabling I/O data exchange occurs on the QJ71PB92D.
  - (c) Use the signal as an interlock signal for when turning ON the exchange start request signal (Y00).
- (9) Module READY signal (X1D)
  - (a) This signal turns ON when the QJ71PB92D is started up. (This signal turns ON regardless of the operation mode.)
  - (b) It is OFF in the following cases.
    - When the QJ71PB92D is not ready
    - During execution of operation mode change
- (10) Watchdog timer error signal (X1F)
  - (a) This signal turns ON when a watchdog timer error occurs on the QJ71PB92D.
  - (b) The Watchdog timer error signal (X1F) does not turn OFF until:
    - The programmable controller is turned OFF and back ON again
    - The QCPU is reset.
- (11) Communication trouble area type selection signal (Y03)
  - (a) This signal is used to select the communication trouble area type (ring type or fixed type).
    - ON: Fixed type OFF: Ring type
  - (b) This signal becomes valid when the exchange start (Exchange start request signal (Y00) is ON) or communication trouble area clear request signal (Y02) is ON.

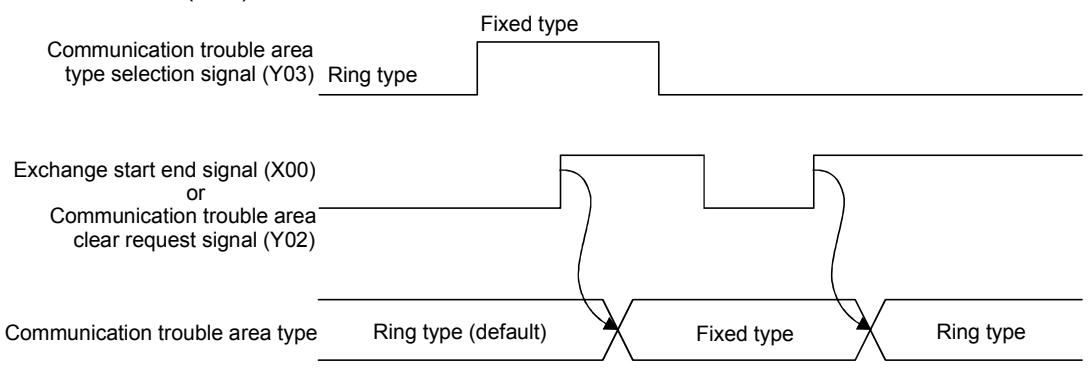

When the exchange start request signal (Y00) or communication trouble area clear request signal (Y02) turns ON, selection of the communication trouble area type selection signal (Y03) is enabled.

(c) When employing the fixed type, the communication trouble area type selection signal (Y03) must be constantly ON.
 For the ring type, the communication trouble area type selection signal (Y03) must be constantly OFF.

- (12) Dedicated instruction valid signal (Y0C)
  - (a) This signal is used when Data consistency dedicated instruction is validated.
    - ON: Read/Write by dedicated instruction is validated.
    - OFF: Read/Write by dedicated instruction is invalidated.
  - (b) Keep the signal turned ON while the dedicated instruction is being used.
  - (c) When using the data consistency function (automatic refresh) by the GX Configurator-DP, turn OFF the dedicated instruction valid signal (Y0C).
- (13) Restart request signal (Y0D)
  - (a) If the QJ71PB92D has gone down for some reason (the FAULT LED: ON, the module READY signal (X1D): OFF), turning the Restart request signal (Y0D) OFF, ON and OFF again restarts the QJ71PB92D.
  - (b) After the QJ71PB92D is restarted, the status is the same as after:
    - The programmable controller is turned OFF and back ON again
    - The QCPU is reset.

## 3.4 Buffer Memory List

#### 3.4.1 Buffer memory/configuration

The configuration of the buffer memory used to receive and send data with the QJ71PB92D and the programmable controller CPU is described below.

| Buffer memory address decimal (Hexadecimal) | Area name                                 | Description                                                                       |
|---------------------------------------------|-------------------------------------------|-----------------------------------------------------------------------------------|
| 0 (Он)                                      | Input area                                | This is the area that stores the input data from the slave.                       |
| 050 (2PE.)                                  |                                           |                                                                                   |
| <u>959 (ЗВРн)</u><br>960 (ЗСОн)             | Output area                               | This is the area that stores the output data to the slave.                        |
|                                             |                                           |                                                                                   |
| 1919 (77F <sub>H</sub> )                    | Address information area                  | This is the area that above the station number of alove station and 1/O data      |
| 1920 (780H)                                 | Address information area                  | I his is the area that shows the station number of slave station and I/O data     |
| 2039 (7F7н)                                 |                                           |                                                                                   |
| 2040 (7F8 <sub>H</sub> )                    | Communication trouble area                | This is the area that shows the trouble information that occurred during          |
| 2079 (81F <sub>H</sub> )                    |                                           | communication.                                                                    |
| 2080 (820н)                                 | Slave error information cancel area       | This is the area that sets the data that masks the slave trouble information.     |
| 2081 (821 <sub>H</sub> )                    | Global control area                       | This is the global control function hold/cancel selection area.                   |
| 2082 (822н)                                 | System area (Use prohibited)              |                                                                                   |
| 2083 (823 <sub>H</sub> )                    |                                           | —                                                                                 |
| 2084 (824н)                                 | Trouble no information time setting area  | This is used to set the time that does not inform the communication trouble       |
|                                             |                                           | after the exchange start.                                                         |
| 2085 (825н)                                 | System area (Use prohibited)              |                                                                                   |
| 2095 (82Fн)                                 |                                           | —                                                                                 |
| 2096 (830н)                                 | Expansion communication trouble area      | This area shows the expansion information of the trouble information which        |
| 2110 (83Eu)                                 |                                           | is occurred during the communication.                                             |
| 2110 (83Eн)<br>2111 (83Eн)                  | System area (Use prohibited)              |                                                                                   |
| 2112 (840 <sub>H</sub> )                    | Slave status area                         | This is the area that shows the status information of each slave.                 |
|                                             |                                           |                                                                                   |
| 2116 (844 <sub>H</sub> )                    | System area (Lise prohibited)             |                                                                                   |
| 2117 (045H)                                 | System area (Ose prohibited)              | _                                                                                 |
| 2127 (84Fн)                                 |                                           |                                                                                   |
| 2128 (850 <sub>H</sub> )                    | Input/Output start address area (Extended | This is the area that shows the addresses to start the input area and output      |
| 2247 (8C7 <sub>H</sub> )                    | service mode only)                        | area of each slave.                                                               |
| 2248 (8С8н)                                 | System area (Use prohibited)              |                                                                                   |
| 2253 (8CD <sub>4</sub> )                    |                                           | —                                                                                 |
| 2254 (8СЕн)                                 | Current operation mode area               | This area indicates the operation mode of the QJ71PB92D when it has               |
|                                             |                                           | started up.                                                                       |
| 2255 (8CFн)                                 | Operation mode change request area        | In this area, set the operation mode of the QJ71PB92D which you want to           |
|                                             |                                           | choose.                                                                           |
| 2256 (8D0н)                                 | Operation mode change result area         | This area indicates the execution result of the operation mode change<br>request. |
| 2257 (8D1н)                                 | Local station number display area         | Area in which the station number of the local station is stored.                  |
| 2258 (8D2 <sub>H</sub> )                    | Self-diagnosis status code area           | Area in which the code indicating the status of the self-diagnosis during the     |
|                                             |                                           | execution of the diagnosis is stored.                                             |
| 2259 (8D3н)                                 | System area (Lise prohibited)             |                                                                                   |
| 3775 (EBFн)                                 | System alea (Ose prohibited)              | _                                                                                 |

## POINT

Do not write any data in the "system area (Use prohibited)" of the buffer memory. If data is written to the "system area (Use prohibited)", there is a risk that the programmable controller system may malfunction.

## 3.4.2 Buffer memory detailed description

(1) INPUT area (Un\G0 to Un\G959)

Data input from slave stations are stored in this area. The specifications of the input area differ depending on the operation mode of the QJ71PB92D.

#### POINT

Configurator-DP.

(1) Data are assigned to the input area in the order of GX Configurator-DP parameter settings (in the order of station numbers).
 The actual order of assignment can be checked in Address information area (Un\G1920 to Un\G2039) or in "Documentation of I/O-Mapping" of GX-

|                         | FDL Addr. | Name         | Model                    |
|-------------------------|-----------|--------------|--------------------------|
| Order of assignment ——— | 3         | Slave_Nr_002 | ST1H-PB                  |
|                         | 10        | Slave_Nr_001 | QJ71PB93D                |
|                         | 32        | Slave_Nr_003 | AJ95TB32-16DT 8 DI / 8DO |

- (2) The buffer memory is reassigned if parameters are modified (deletion or addition of some slave stations) in GX Configurator-DP. Check the sequence program after modifying the parameters. If there are slave stations to be connected in the future, set them as reserved stations in the parameter setting. Doing so eliminates the need to check the sequence program.
  (3) The input area of the O.I71PB92D does not store input data of the slave
- (3) The input area of the QJ71PB92D does not store input data of the slave station that has become incapable of exchanging I/O data and whose bit in the slave status area (Un\G2113 to Un\G2116) has turned ON. For the slave station, the input area holds the data that were stored before the failure of I/O data exchange.

(a) Normal service mode (MODE 0)

In the normal service mode (MODE 0), 60 stations are allocated to the input area with 32 bytes (16 words) reserved for each station. An unused input area for each slave station stores  $00_{H}$ .

1) Example

In the example shown below, the input data lengths for the first and the second stations are set to 29 bytes and 32 bytes respectively. Since the input data length for the first slave station is 29 bytes,  $00_{H}$  is stored to the unused area (the upper byte of buffer memory address 14 (E<sub>H</sub>), and 15 (F<sub>H</sub>)).

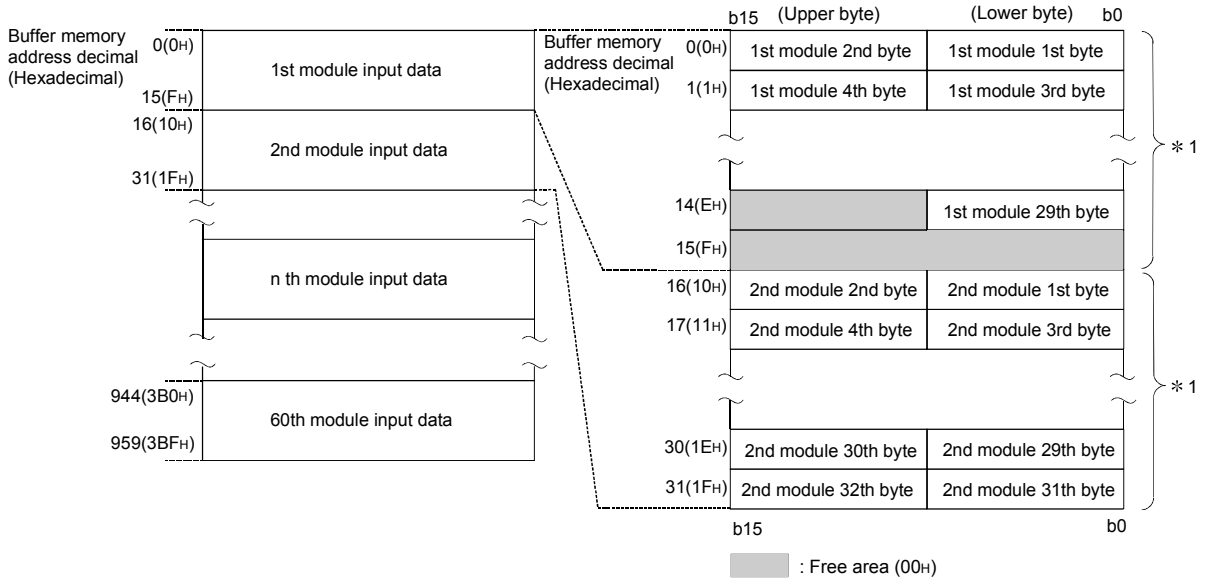

<sup>\* 1</sup> Since the data area is fixed to 32 bytes, all unused areas will become free.

(b) Extended service mode (MODE E)

In the extended service mode (MODE E), the input area is allocated based on the variable data length (in byte units) for each slave station.

- Setting data length Set the data length (unit: byte) for each slave station using the slave parameter ("Slave Modules" window) of GX Configurator-DP. Note that for the slave station that has a fixed data length, the slave parameter setting is not required.
- 2) Setting range for data length

The maximum data length per module is 244 bytes, and the total data length for all slave station can be set up to 1920 bytes. When the data length is an odd number of bytes,  $00_{\text{H}}$  is stored to the

3) Example

final high byte.

In the example shown below, the input data lengths for the first and the second stations are set to 23 bytes and 7 bytes respectively. Since the input data length for the first slave station is 23 bytes, the upper byte of buffer memory address 11 (B<sub>H</sub>) is occupied by  $00_{H}$ . The input data of the next station is assigned starting from the next buffer memory address.

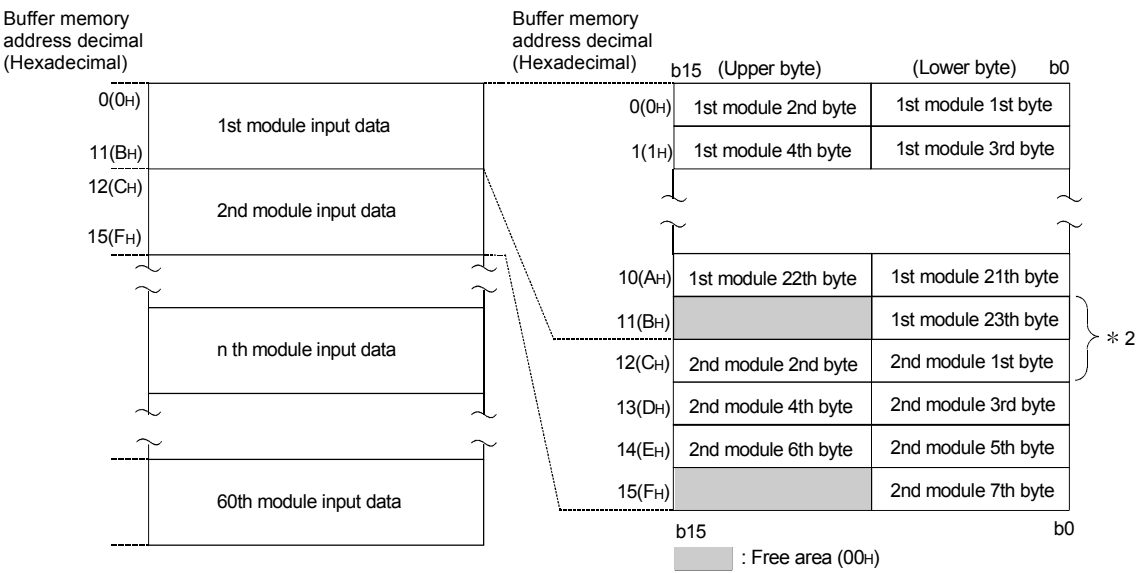

\* 2 When the data length is set to an odd number of bytes, the last upper byte becomes a free area and data for the next station is assigned from the next address.

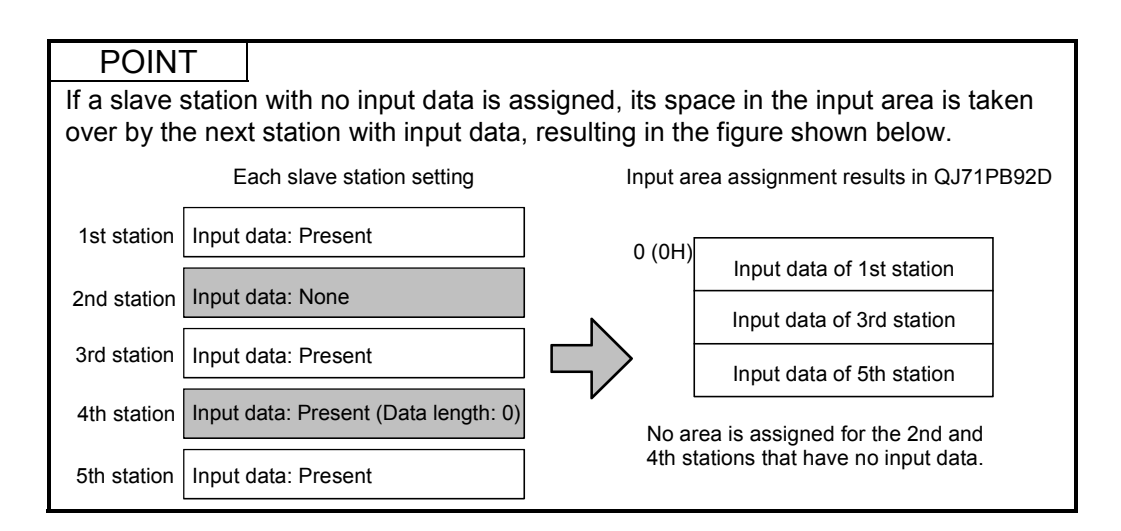

## (2) OUTPUT area (Un\G960 to Un\G1919)

Data output from slave stations are stored in this area. The specifications of the output area differ depending on the operation mode of the QJ71PB92D.

| POINT                                                                                                    |           |              |                          |  |  |
|----------------------------------------------------------------------------------------------------|-----------|--------------|--------------------------|--|--|
| <ul> <li>(1) Data are assigned to the output area in the order of GX Configurator-DP parameter settings (in the order of station numbers).<br/>The actual order of assignment can be checked in Address information area (Un\G1920 to Un\G2039) or in "Documentation of I/O-Mapping" of GX-Configurator-DP.</li> </ul>                                                                                                    |           |              |                          |  |  |
|                                                                                                    | FDL Addr. | Name         | Model                    |  |  |
|                                                                                                    | З         | Slave_Nr_002 | ST1H-PB                  |  |  |
| Order of assignment ———                                                                                                    | 10        | Slave_Nr_001 | QJ71PB93D                |  |  |
|                                                                                                    | 32        | Slave_Nr_003 | AJ95TB32-16DT 8 DI / 8D0 |  |  |
| <ul> <li>(2) The buffer memory is reassigned if parameters are modified (deletion or addition of some slave stations) in GX Configurator-DP.</li> <li>Check the sequence program after modifying the parameters.</li> <li>If there are slave stations to be connected in the future, set them as reserved stations in the parameter setting.</li> <li>Doing so eliminates the need to check the sequence program.</li> </ul> |           |              |                          |  |  |

#### (a) Normal service mode (MODE 0)

In the normal service mode (MODE 0), 60 stations are allocated to the output area with 32 bytes (16 words) reserved for each station. Set  $00_{\text{H}}$  in an unused output area assigned to each slave station.

1) Example

In the example shown below, the output data lengths for the first and the second stations are set to 1 byte and 3 bytes respectively. Since the output data length for the first slave station is 1 byte, set 00H in the unused area (the upper byte of buffer memory address 960 (3C0H), and 961 (3C1H) to 975 (3CFH)).

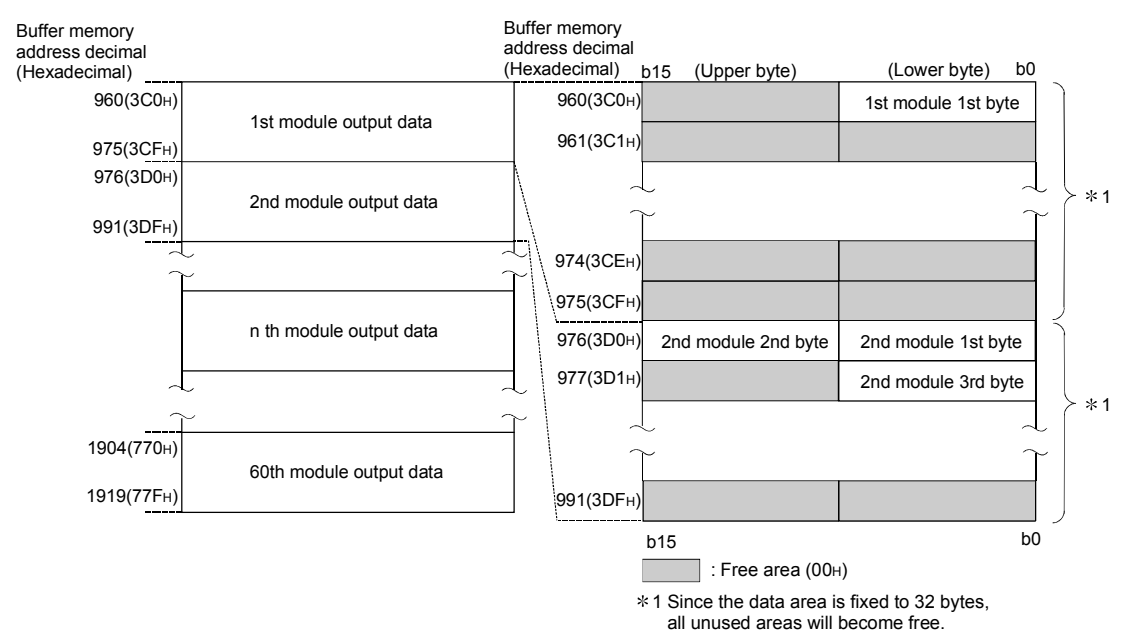

(b) Extended service mode (MODE E)

In the extended service mode (MODE E), the output area is allocated based on the variable data length (in byte units) for each slave station.

- Setting data length Set the data length (unit: byte) for each slave station using the slave parameter ("Slave Modules" window) of GX Configurator-DP. Note that for the slave station that has a fixed data length, the slave parameter setting is not required.
- 2) Setting range for data length

The maximum data length per module is 244 bytes, and the total data length for all slave station can be set up to 1920 bytes.

When the data length is an odd number of bytes, 00H is stored to the final high byte.

3) Example

In the example shown below, the output data lengths for the first and the second stations are set to 19 bytes and 5 bytes respectively. Since the output data length for the first slave station is 19 bytes, the upper byte of buffer memory address 969 ( $3C9_H$ ) is occupied by 00<sub>H</sub>. The output data of the next station is assigned starting from the next buffer memory address.

the next address.

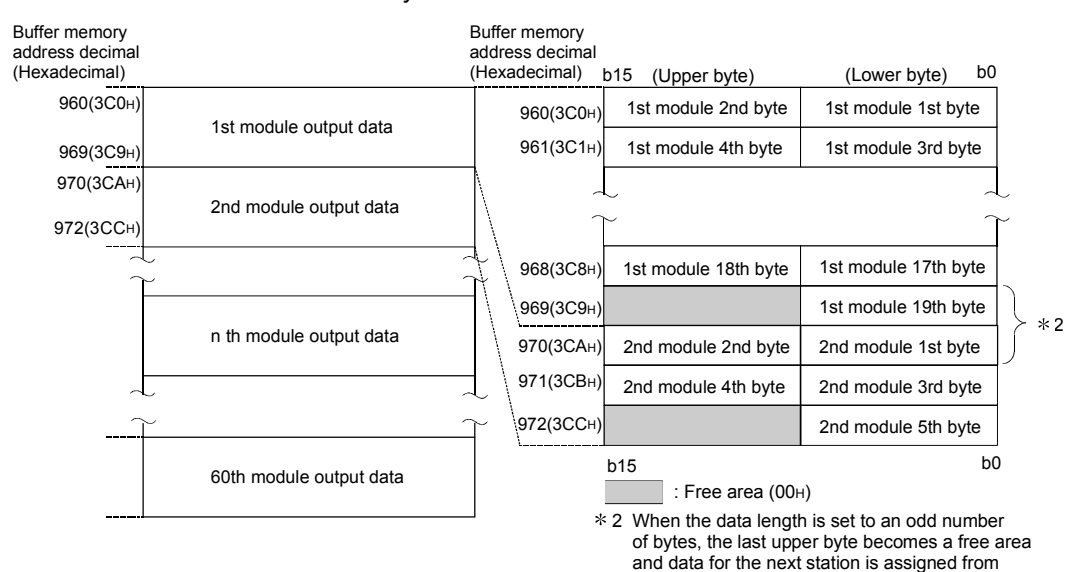

3 - 29

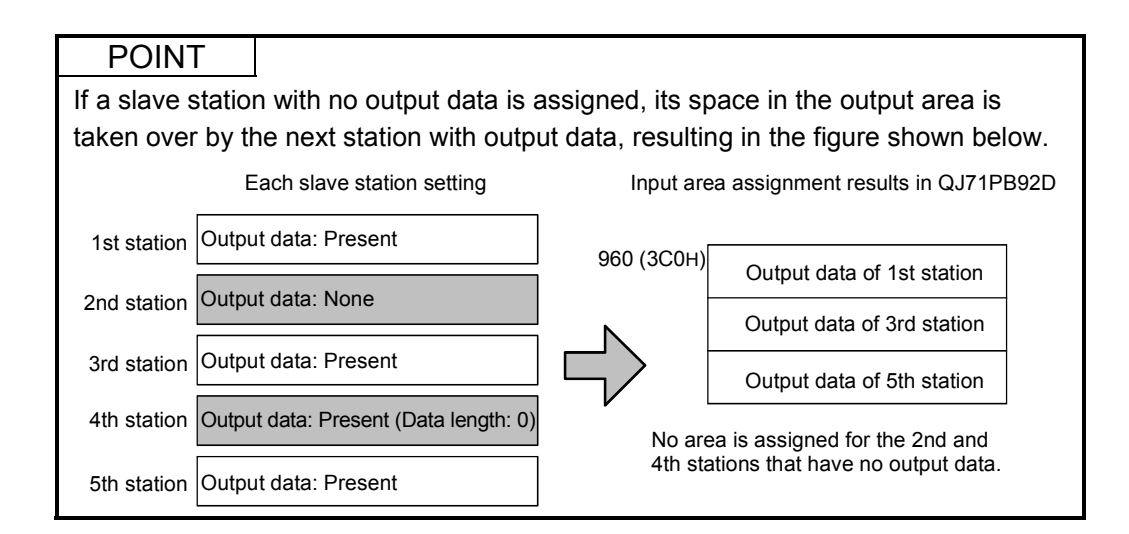

(3) Address information area (Un\G1920 to Un\G2039) The station number and I/O data length of each slave station are stored in this area.

Information of 60 modules is stored in the Address information area in the same order for each module.

Information for reserved stations is also stored.

(a) Address information area configuration

The address information area configuration is shown below.

| Buffer memo<br>Address<br>DEC (HEX) | ry                             |            | b15                                       | b8                                          | b7                              | b0                                         |
|-------------------------------------|--------------------------------|------------|-------------------------------------------|---------------------------------------------|---------------------------------|--------------------------------------------|
| 1920(780н)                          | Station number of 1st module   |            | The station nur                           | nber of the 1st mod                         | lule is stored. (In             | itial value: FFFFн)                        |
| 1921(781н)                          | I/O data length of 1st module  | 1920(780н) | 0000н to 007Dн (0 to 125): station number |                                             |                                 |                                            |
| 1922(782µ)                          | Station number of 2nd module   |            | FFFFH: No sta                             | tion number assigr                          | ned                             |                                            |
| 1923(783н)                          | I/O data length of 2nd module  |            | The input data module is stor             | a length of the 1st<br>red. (Initial value: | The output data module is store | a length of the 1st<br>ed. (Initial value: |
|                                     |                                |            | FF <sub>H</sub> ) <sup>*1</sup>           |                                             | FFH)*1                          |                                            |
| to                                  |                                | 1921(781н) | 00н to F4н                                | : Input data<br>length<br>(unit: byte)      | 00н to F4н                      | : Output data<br>length<br>(unit: byte)    |
| 2038(7F6н)                          | Station number of 60th module  |            | FF <sub>H</sub> : Input d                 | ata not assigned                            | FF <sub>H</sub> : Output        | data not assigned                          |
| 2039(7F7 <sub>H</sub> )             | I/O data length of 60th module | \          |                                           |                                             |                                 |                                            |

\*1 The difference between 00н and FFн is as follows:

 $00_{H}$ : The set data length is 0 although input or output data is assigned. FF<sub>H</sub>: Input or output data are not assigned.

The QJ71PB92D assigns the input and output areas according to the information stored in the address information area.

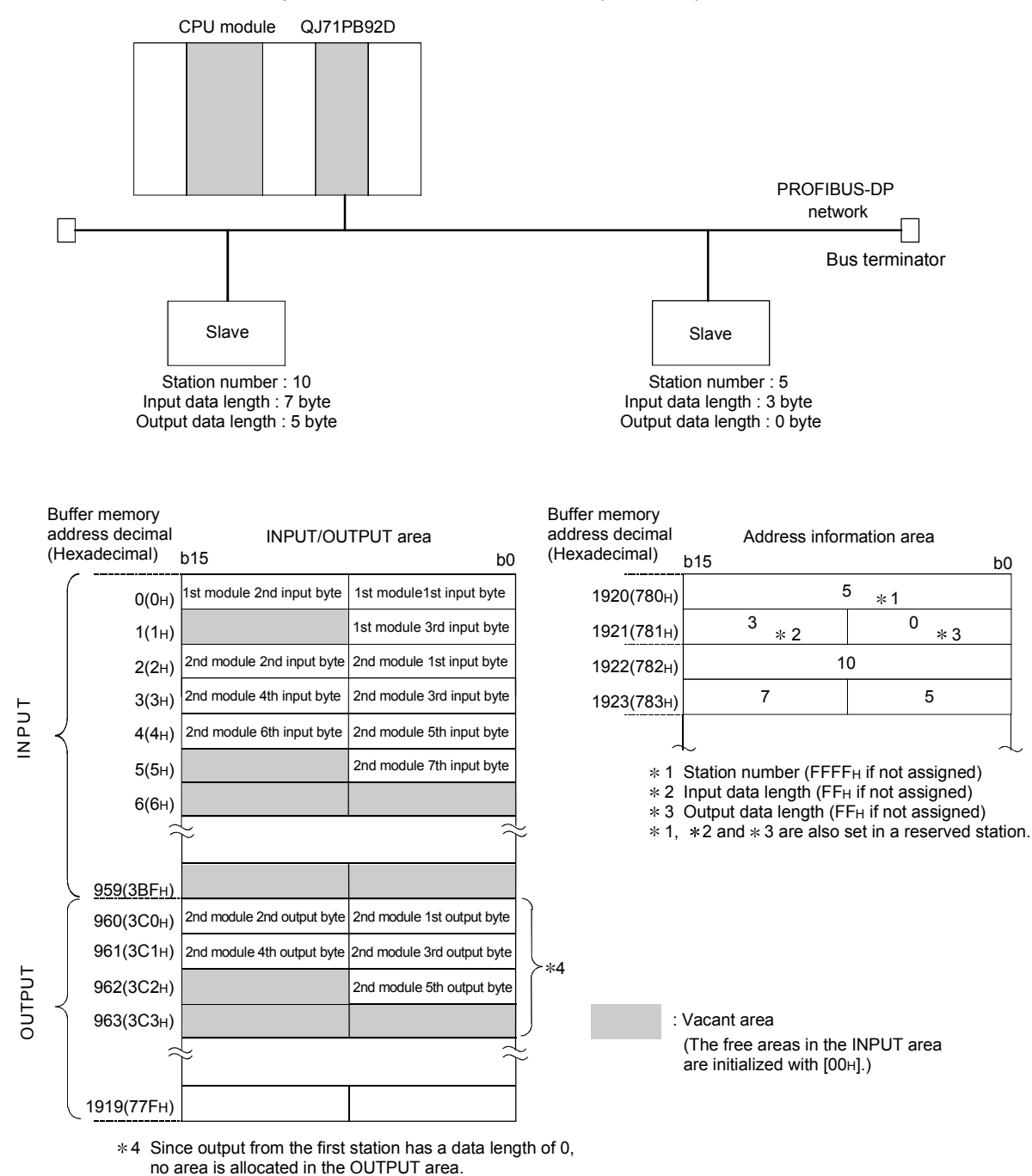

Example: At extended service mode (MODE E)

 Data are assigned to the address information area in the order of GX Configurator-DP parameter settings (in the order of station numbers). The actual order of assignment can be checked in Address information area (Un\G1920 to Un\G2039) or in "Documentation of I/O-Mapping" of GX-Configurator-DP.

|                         | FDL Addr. | Name         | Model                    |
|-------------------------|-----------|--------------|--------------------------|
| Order of assignment ——— | 3         | Slave_Nr_002 | ST1H-PB                  |
|                         | 10        | Slave_Nr_001 | QJ71PB93D                |
|                         | 32        | Slave_Nr_003 | AJ95TB32-16DT 8 DI / 8DO |

(2) The buffer memory is reassigned if parameters are modified (deletion or addition of some slave stations) in GX Configurator-DP.
 Check the sequence program after modifying the parameters.
 If there are slave stations to be connected in the future, set them as reserved stations in the parameter setting.
 Doing so eliminates the need to check the sequence program.

- (4) Communication trouble area (Un\G2040 to Un\G2079) When some kind of trouble occurs during communication the QJ71PB92D stores the contents of the trouble in this area.
  - (a) Communication trouble area configuration
    - As shown in the following diagram, a total of 8 pieces of trouble information that consist of the trouble code, detailed data length, and detailed data can be stored.

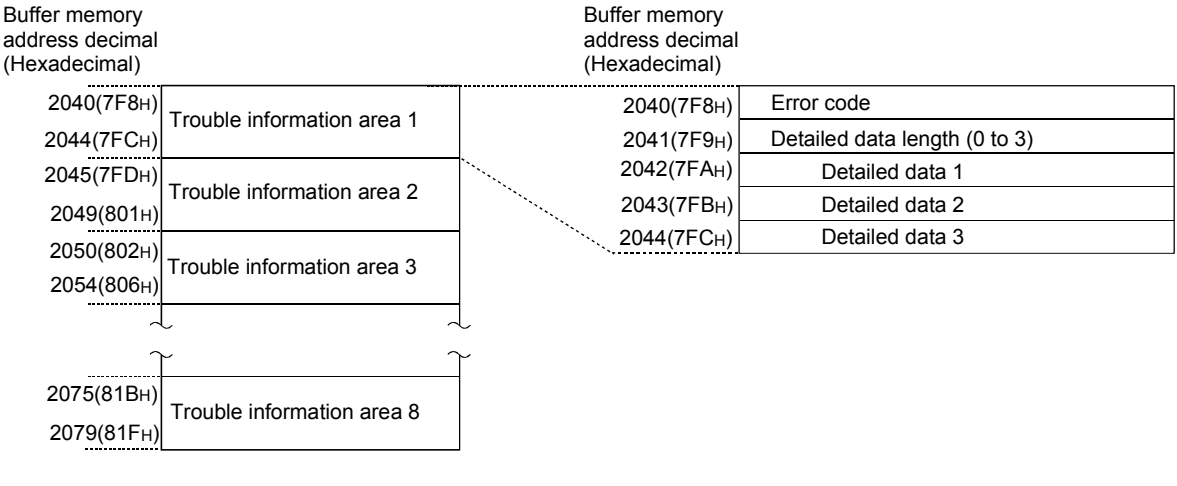

REMARK

For error codes and detailed data, refer to Section 9.4.1.

How to store the trouble information can be selected from the ring type and the fixed type by turning ON or OFF the communication trouble area type selection signal (Y03).

1) Ring type

Trouble information is stored in order from the head area of the communication trouble area.

The latest trouble information is always stored in the head area of the communication trouble area.

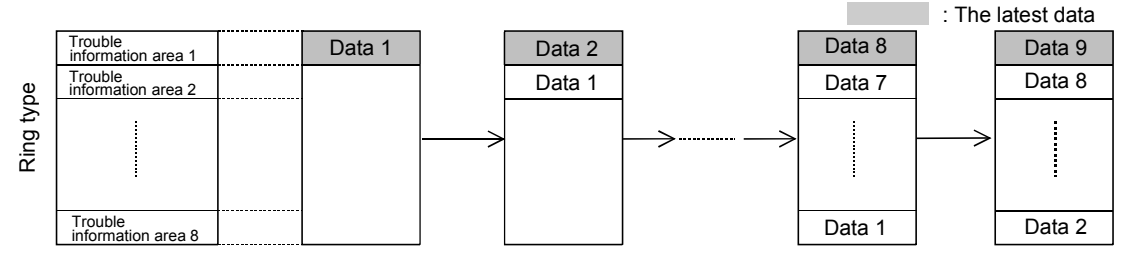

2) Fixed type

Trouble information data in areas 2 to 8 (data 1 to 7) are fixed even if the 9th or later trouble information is generated.

The data of the 9th trouble or later is stored in area 1. (Area 1 only is updated.)

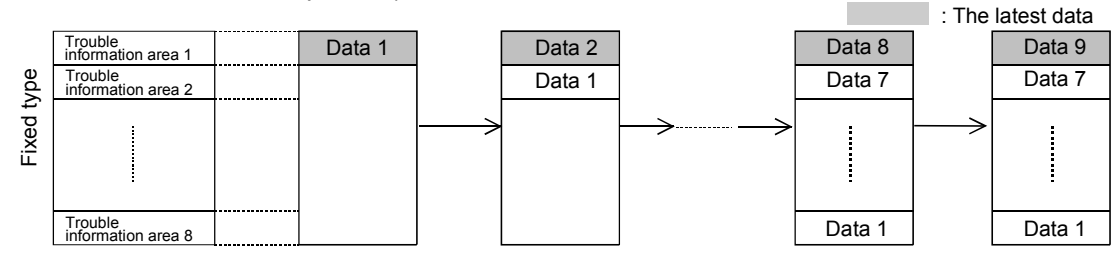

All the trouble information in either type can be cleared by turning ON the communication trouble area clear request signal (Y02).

When the communication trouble detection signal reset (Y01) is turned ON, the communication trouble detection signal (X01) turns OFF with the data in the communication trouble area retained.

(5) Expansion communication trouble area (Un\G2096 to Un\G2110) This area shows the latest expansion trouble information for only one of the latest expansion trouble information in the error code 0200H error information stored in buffer memory 2040 (7F8H) to 2079 (81FH) communication error area (Refer to Section 3.4.2 (4)).

For details of the expansion trouble information, refer to the manual of the slave station.

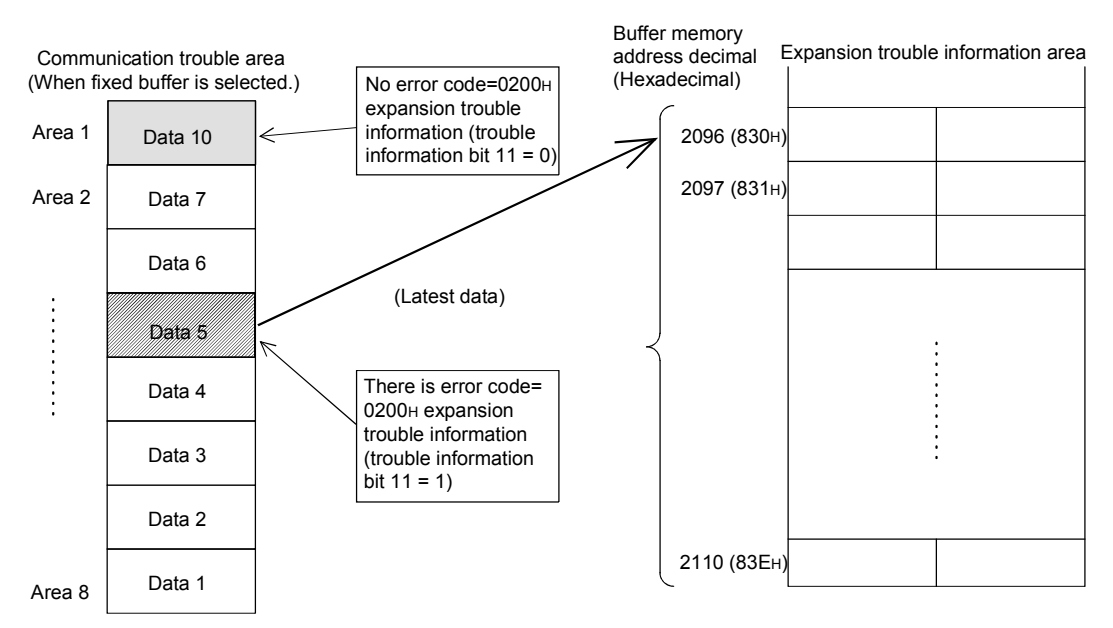

(a) Buffer Memory 2096 (830H)

The latest expansion communication trouble information length stored from buffer memory 2098 (832H) is stored as a byte length unit.

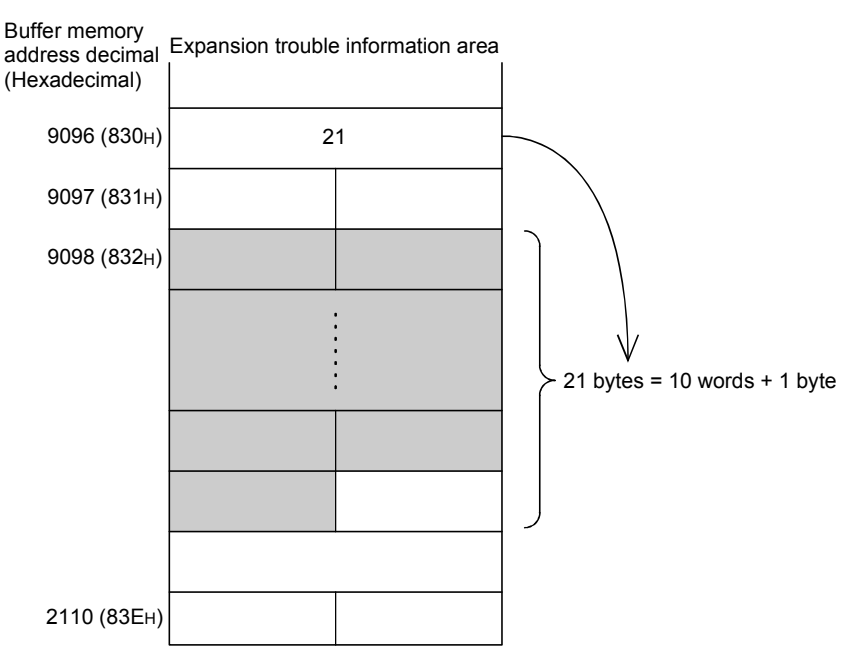

(b) Buffer memory 2097 (831H)

Only bit 7 is valid.

Other bit is fixed in 0.

Bit 7 is turned on when the slave sends expansion trouble information that is 27 bytes or more.

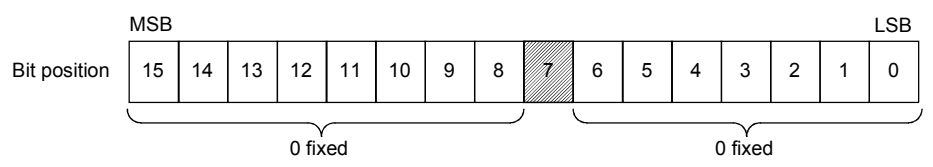

(c) Buffer memory 2098 (832 H) to 2110 (83EH)

The following informations are stored in this area:

- Device related trouble information
  - This area stores the slave station inherent self-diagnostic information that is not set by the PROFIBUS-DP standards.
- Identifier related trouble information For module type slave stations, whether or not a module error has occurred is stored as bit information.
- Channel related trouble information For module type slave station, this stores the, error information of all modules outputting an error.
- 1) Device Related trouble information

This stores the slave module inherent trouble information that is not set by the PROFIBUS-DP standards. The device related trouble can be divided by header and trouble information. This area stores a 2 bit value that is the device related trouble information in the header, including the header (1 byte), and the device related trouble information for this area.

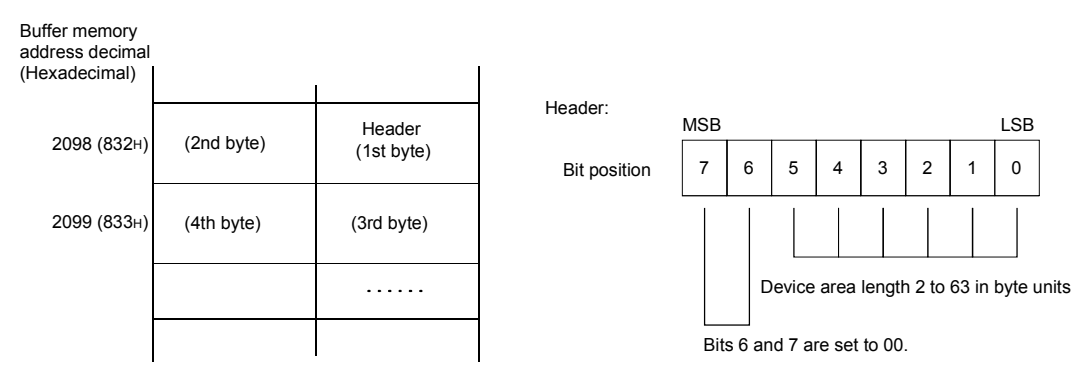

- 2) Identifier related trouble information
  - For module type slave stations, this stores as bit information whether or not a module is outputting an error. The identifier related trouble information can be divided into header and trouble information. This area stores a 2 bit value that is the identifier related trouble information in the header, including the header (1 byte), and the device related trouble information for this area.

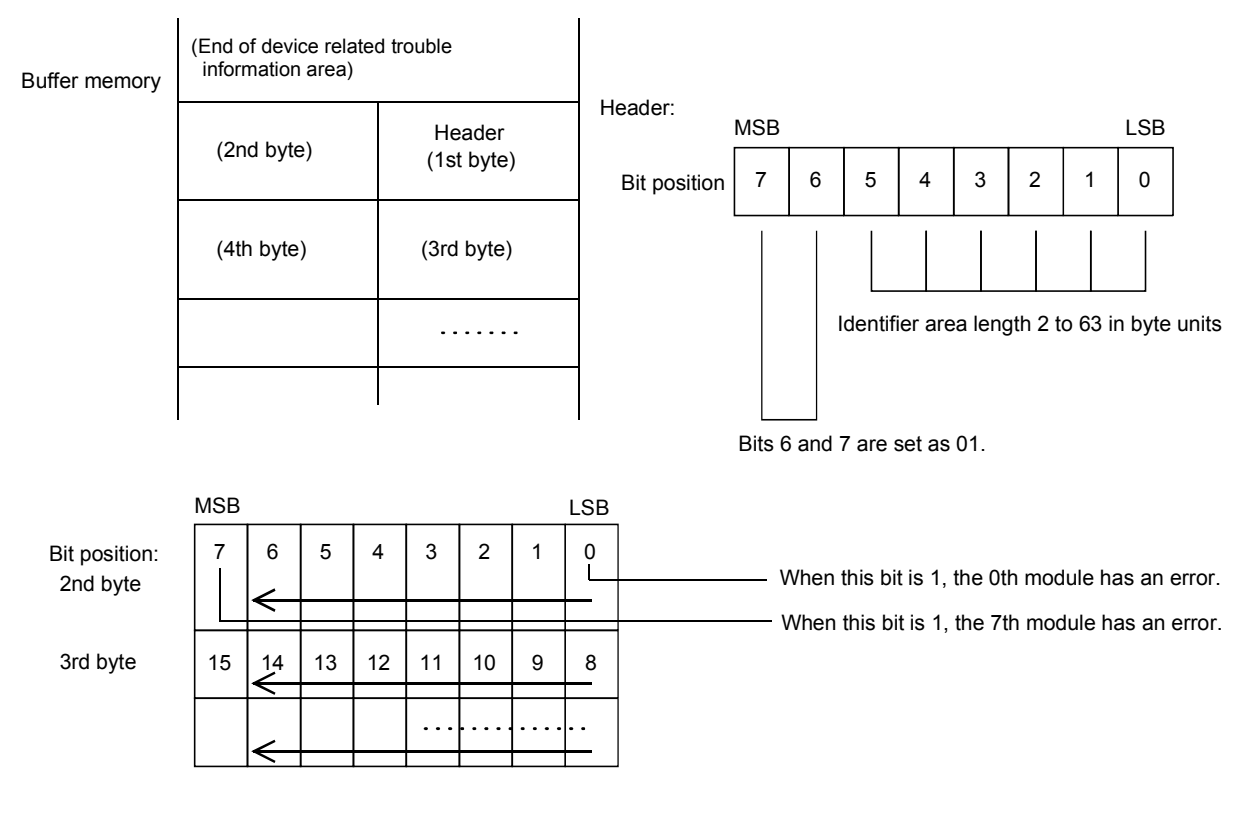

3) Channel related trouble information

When a module type slave station, this area stores the trouble information for each module that is outputting an error. This area does not have a header and stores this information at the end of the identifier related trouble information. Each channel trouble information consists of an identifier No., channel No., and error type of 3 bytes.

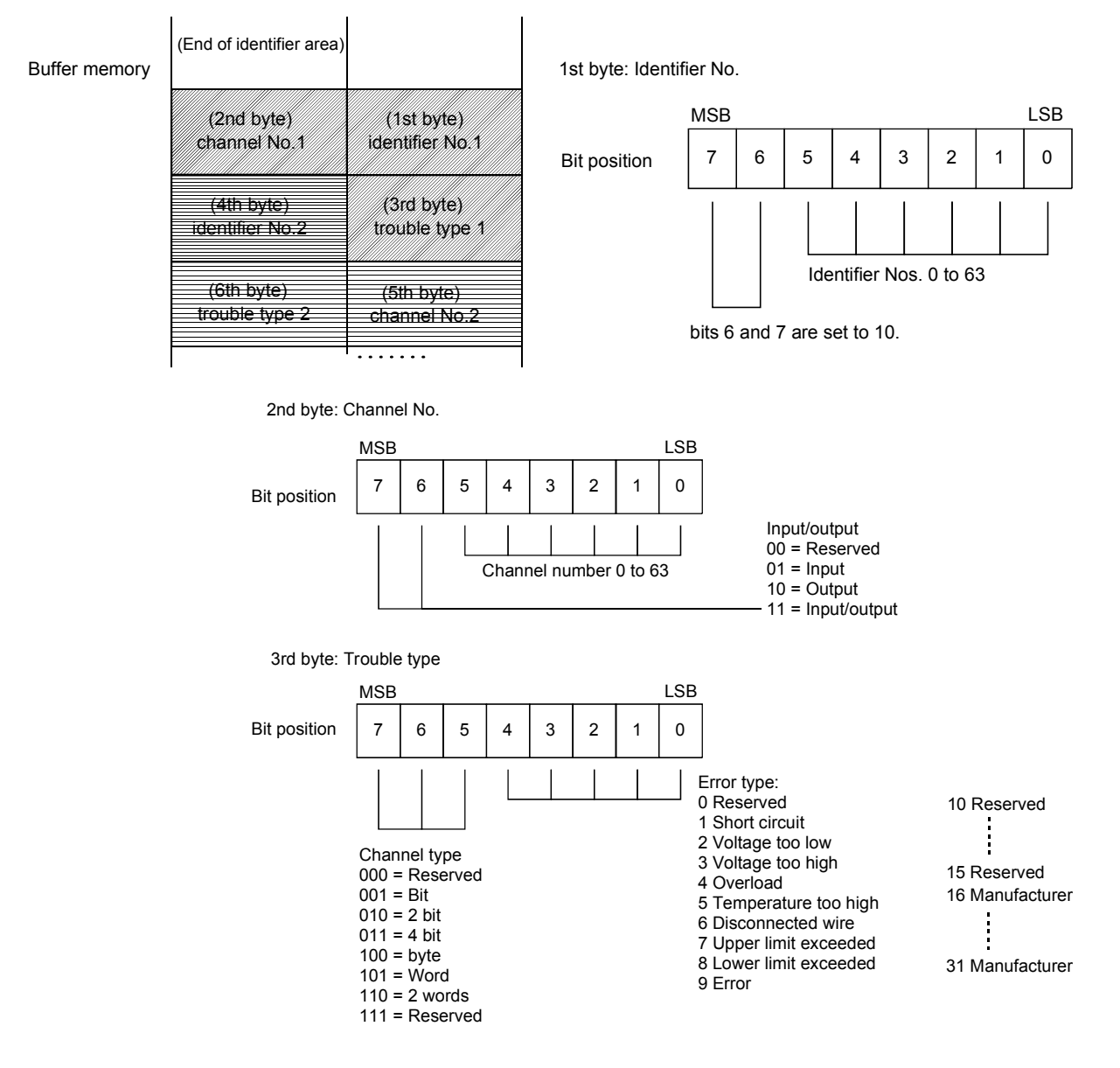

4) Identifier No., channel No.

The slave identifier No. and channel No. are discussed below. The identifier No. is the No. that is attached from the header of each slave module.

Each module can have multiple channels.

Refer to the each slave specifications regarding to the channel numbering method.

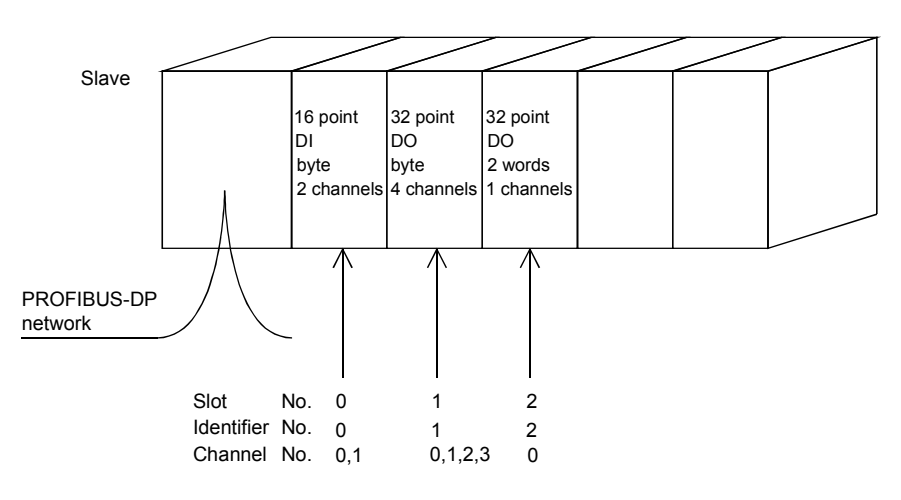

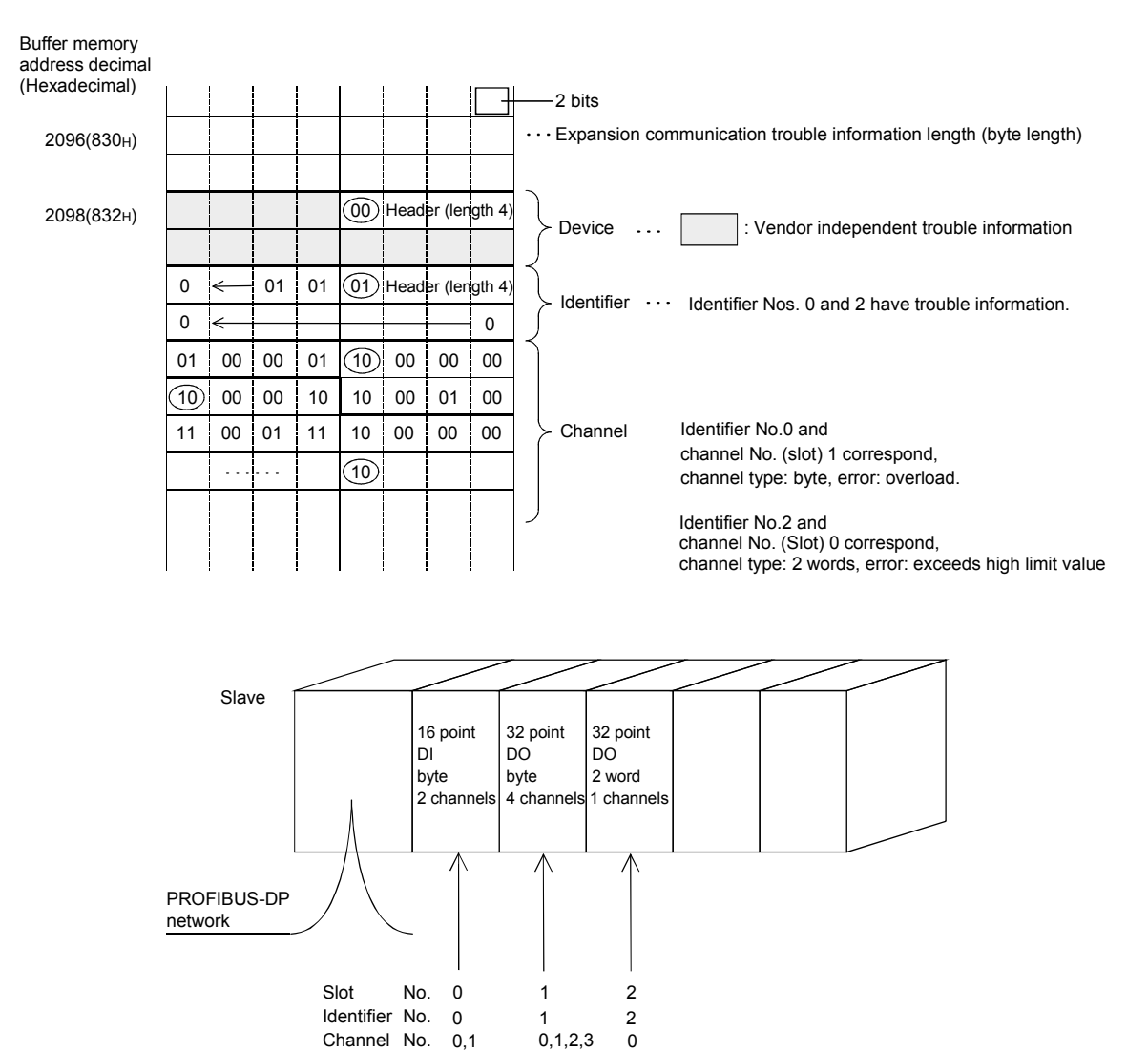

#### (d) Example expansion communication trouble area

#### (6) Slave trouble information cancel area (Un\G2080)

Setting some values to this area can mask (invalidate) any data of the trouble information that is sent from a slave station during communication. (Initial value: 02B9H)

0: Validates the trouble information.

1: Invalidates the trouble information.

| Address     |     |            |    |
|-------------|-----|------------|----|
| DEC (HEX)   | b15 | to         | b0 |
| 2080 (820н) |     | See below. |    |

| bit | Description                                                                                                 | Initial value |
|-----|----------------------------------------------------------------------------------------------------|---------------|
| b0  | Parameter transmission request from a slave station.                                                        | 1             |
| b1  | Trouble information read request.                                                                           | 0             |
| b2  | Fixed to 0.                                                                                                 | 0             |
| b3  | The slave station is monitored by the watchdog timer.                                                       | 1             |
| b4  | Slave station entered FREEZE mode.                                                                          | 1             |
| b5  | Slave station entered SYNC mode.                                                                            | 1             |
| b6  | 0 (Reserved).                                                                                               | 0             |
| b7  | Excluded from I/O data exchange according to the parameter settings.                                        | 1             |
| b8  | Unable to exchange I/O data with slave station.                                                             | 0             |
| b9  | The slave station is not ready to exchange I/O data.                                                        | 1             |
| b10 | The parameter (No. of I/O bytes) received from the master station does not match that of the slave station. | 0             |
| b11 | Expansion communication trouble information exists.                                                         | 0             |
| b12 | The function requested by the master station is not supported.                                              | 0             |
| b13 | Illegal response from slave station.                                                                        | 0             |
| b14 | Illegal parameter(s) sent from the master station.                                                          | 0             |
| b15 | Controlled by another master station.                                                                       | 0             |
|     |                                                                                                    |               |

Even if trouble information corresponding to each bit is generated on a slave station, it is not recognized as trouble information, and the status of the QJ71PB92D is as follows:

- The communication trouble detection signal (X01) does not turn ON.
- The RSP ERR. LED does not turn ON.
- No error code and detailed data is stored in the communication trouble area (Un\G2040 to Un\G2079) and/or expansion communication trouble area (Un\G2096 to Un\G2110).
- The bit corresponding to the station that sent the trouble information does not turn ON in the Slave status area (Un\G2112 to Un\G2116).

#### POINT

Set values into the slave error information cancel area when the exchange start request signal (Y00) is OFF.

Values set with the exchange start request signal (Y00) ON are ignored.

## (7) Global control area (Un\G2081)

(a) Set the global control function to be executed.

Specify the global control service to be sent by bits b5 to b2 in the Global control area, and set the target group No. by bits b15 to b8. (Initial value: 0000H)

0: Not execute

#### 1: Execute

| Address<br>DEC(HEX) | b15 | to         | b0 |
|---------------------|-----|------------|----|
| 2081(821н)          |     | See below. |    |

| bit | Description                                                | Initial value | Reference Section |  |
|-----|------------------------------------------------------------|---------------|-------------------|--|
| b0  | Unused (Fixed to 0)                                        | 0             | —                 |  |
| b1  | Unused (Fixed to 0)                                        | 0             |                   |  |
| b2  | UNFREEZE (Retention of the actual input data is disabled.) | 0             | Refer to (b)      |  |
| b3  | FREEZE (Actual input data is held and read.)               | 0             |                   |  |
| b4  | UNSYNC (Retention of the actual input data is disabled.)   | 0             |                   |  |
| b5  | SYNC (Actual output data is written and held.)             | 0             |                   |  |
| b6  | Unused (Fixed to 0)                                        | 0             |                   |  |
| b7  | Unused (Fixed to 0)                                        | 0             |                   |  |
| b8  | Executed on slave stations in group 1                      | 0             |                   |  |
| b9  | Executed on slave stations in group 2                      | 0             |                   |  |
| b10 | Executed on slave stations in group 3                      | 0             |                   |  |
| b11 | Executed on slave stations in group 4                      | 0             | Refer to (c)      |  |
| b12 | Executed on slave stations in group 5                      | 0             |                   |  |
| b13 | Executed on slave stations in group 6                      | 0             |                   |  |
| b14 | Executed on slave stations in group 7                      | 0             |                   |  |
| b15 | Executed on slave stations in group 8                      | 0             |                   |  |

(b) Setting global control services (b5 to b2)

The following service combinations are not executable at the same time.

- SYNC and UNSYNC (If both services are attempted concurrently, UNSYNC only is enabled.)
- FREEZE and UNFREEZE (If both services are attempted concurrently, UNFREEZE only is enabled.)

The following shows the services and their set values for b5 to b2.

1) Setting for execution of the SYNC and UNSYNC services

| Sonvice to be Executed | Set Value |    |
|------------------------|-----------|----|
|                        | b5        | b4 |
| SYNC                   | 1         | 0  |
| UNSYNC                 | 0*1       | 1  |

- \*1 When 1 is set to this bit, it is handled as an invalid value. (The operation is the same as when the value is set to 0.)
- 2) Setting for execution of the FREEZE and UNFREEZE services

| Sonvice to be Executed | Set Value |    |  |
|------------------------|-----------|----|--|
| Service to be Executed | b3        | b2 |  |
| FREEZE                 | 1         | 0  |  |
| UNFREEZE               | 0*1       | 1  |  |

- \*1 When 1 is set to this bit, it is handled as an invalid value. (The operation is the same as when the value is set to 0.)
- (c) Setting the target group No. (b15 to b8)

Multiple group Nos. can be set for the target group No. When 0s are set to all of b8 to b15, the set global control service is sent to all slave stations (including slave stations for which group No. is not set).

# REMARK

For details on the global control, refer to Section 4.1.2.
## (8) Trouble no information time setting area (Un\G2084)

The time during which no trouble information is notified after communication start (after exchange start end signal (X00) turns ON) is set in this area. (Initial value: 20 seconds)

| Set Value  | Description                                                                    |
|------------|--------------------------------------------------------------------------------|
| 0 to 65535 | Set the time during which trouble information is not notified. (Unit: seconds) |

This setting prevents temporary error detection. (e.g. when turning ON a slave station after turning ON the QJ71PB92D)

When trouble information is generated within the time duration set by this setting, the conditions are as follows:

- The communication trouble detection signal (X01) does not turn ON.
- The RSP ERR. LED does not turn ON.
- No error code and detailed data is stored in the communication trouble area (Un\G2040 to Un\G2079) and/or expansion communication trouble area (Un\G2096 to Un\G2110).
- The bit corresponding to the station that sent the trouble information does not turn ON in the Slave status area (Un\G2112 to Un\G2116).

#### POINT

Set a value into the trouble no information time setting area when the exchange start request signal (Y00) is OFF.

Values set with the exchange start request signal (Y00) ON are ignored.

## (9) Slave status area (Un\G2112 to Un\G2116)

This is the area that stores the status of each slave station. The following figure shows the configuration:

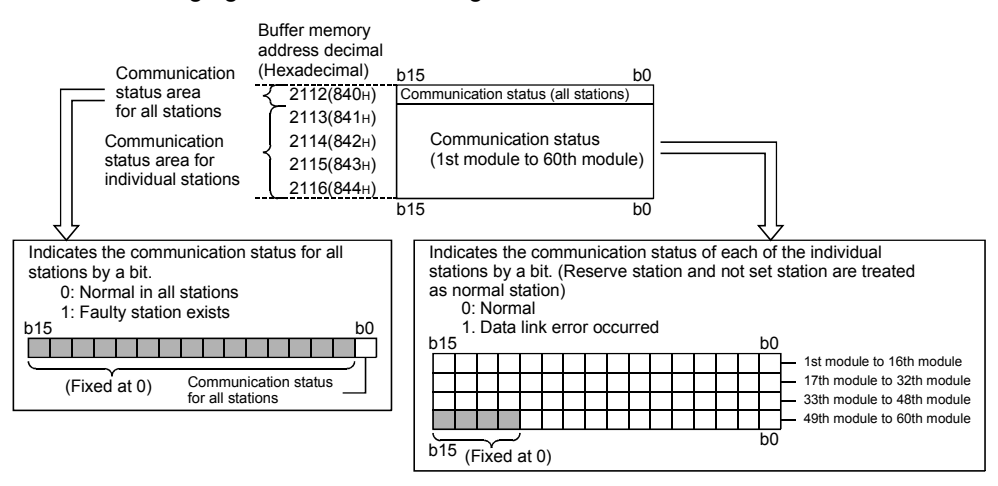

- The communication status of each slave station under communication is set up.
- This area is operated when either the normal service mode (MODE 0) or extended service mode (MODE E) is set up.

## POINT

 Data are assigned to the slave station area in the order of GX Configurator-DP parameter settings (in the order of station numbers). The actual order of assignment can be checked in Address information area (Un\G1920 to Un\G2039) or in "Documentation of I/O-Mapping" of GX-Configurator-DP.

|                         | FDL Addr. | Name         | Model                    |
|-------------------------|-----------|--------------|--------------------------|
|                         | 3         | Slave_Nr_002 | ST1H-PB                  |
| Order of assignment ——— | 10        | Slave_Nr_001 | QJ71PB93D                |
|                         | 32        | Slave_Nr_003 | AJ95TB32-16DT 8 DI / 8DO |

(2) The buffer memory is reassigned if parameters are modified (deletion or addition of some slave stations) in GX Configurator-DP.
 Check the sequence program after modifying the parameters.
 If there are slave stations to be connected in the future, set them as reserved stations in the parameter setting.
 Doing so eliminates the need to check the sequence program.

(10) Input/Output start address area (Extended service mode (MODE E) only)

(Un\G2128 to Un\G2247)

When the operation mode is extended service mode (MODE E), the start address (buffer memory address) for each slave station I/O data is stored in this area.

Creating a sequence program using this area allows address specification for the input and output areas without considering the number of I/O points for each slave station. (Refer to Section 7.3.)

In the normal service mode (MODE 0), 0s are stored in all areas.

# (a) Configuration of I/O start address area

In this area, input data and output data of 60 stations are stored in the same order.

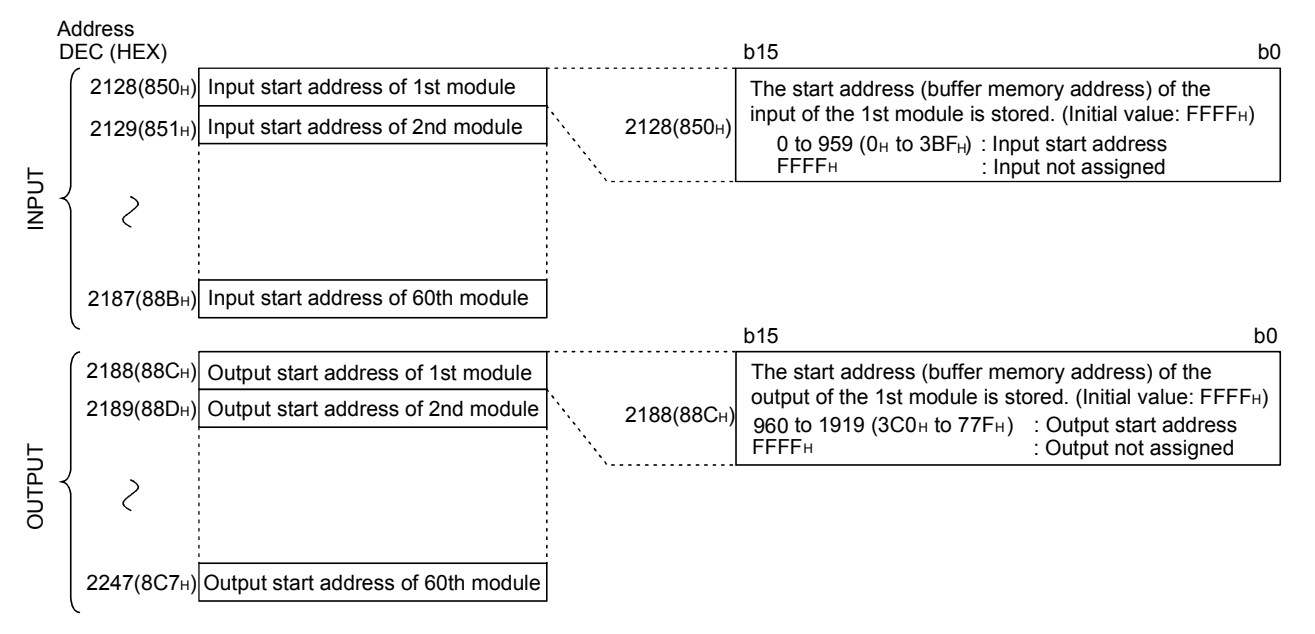

#### (b) Setup timing

The input start address and the output start address are stored when the module is started up.

(c) Start address

The start address is set in 1 word units for both input and output. The start address are stored in the input area or output area, starting from the head.

| Ρ                     | OINT                                                                |                                                              |                                                                                            |                                                                                                    |                                                                             |
|-----------------------|---------------------------------------------------------------------|--------------------------------------------------------------|--------------------------------------------------------------------------------------------|----------------------------------------------------------------------------------------------------|-----------------------------------------------------------------------------|
| (1)                   | Data are<br>Configura<br>The actua<br>(Un\G192<br>Configura         | assigned<br>ator-DP p<br>al order o<br>20 to Un\<br>ator-DP. | I to the I/O stan<br>parameter setti<br>of assignment<br>G2039) or in "                    | rt address ares in the ongs (in the order of sta<br>can be checked in Add<br>Documentation of I/O-   | order of GX<br>ation numbers).<br>dress information area<br>Mapping" of GX- |
|                       |                                                                     | [                                                            | FDL Addr.                                                                                  | Name                                                                                                 | Model                                                                       |
| Order of assignment — |                                                                     | 3                                                            | Slave_Nr_002                                                                               | ST1H-PB                                                                                              |                                                                             |
|                       |                                                                     | 10                                                           | Slave_Nr_001                                                                               | QJ71PB93D                                                                                            |                                                                             |
|                       |                                                                     | 32                                                           | Slave_Nr_003                                                                               | AJ95TB32-16DT 8 DI / 8DO                                                                             |                                                                             |
| (2)                   | The buffe<br>addition of<br>Check the<br>If there an<br>stations in | er memor<br>of some s<br>e sequen<br>re slave s<br>n the par | y is reassigned<br>slave stations)<br>ice program af<br>stations to be o<br>ameter setting | d if parameters are mo<br>in GX Configurator-DF<br>ter modifying the para<br>connected in the future | odified (deletion or<br>5.<br>meters.<br>e, set them as reserved            |

Doing so eliminates the need to check the sequence program.

## (d) Example

The following shows an example of assignment in the input and output areas, together with values that are stored in the I/O start address area as a result of the example assignment.

1) Assignment in the input and output areas

| Input area                      |                           | Outpu         | ut area                    |                            |
|---------------------------------|---------------------------|---------------|----------------------------|----------------------------|
| 0(0н) 1st module 2nd input byte | 1st module 1st input byte | 960<br>(3C0н) | 1st module 2nd output byte | 1st module 1st output byte |
| 1(1н)                           | 1st module 3rd input byte | 961<br>(3С1н) | 1st module 4th output byte | 1st module 3rd output byte |
| 2(2H) 2nd module 2nd input byte | 2nd module 1st input byte | 962<br>(3С2н) |                            | 1st module 5th output byte |
| 3(3н) 2nd module 4th input byte | 2nd module 3rd input byte | 963<br>(3СЗн) | 2nd module 2nd output byte | 2nd module 1st output byte |
| 4(4H) 2nd module 6th input byte | 2nd module 5th input byte | 964<br>(3С4н) |                            | 2nd module 3rd output byte |
| 5(5н)                           | 2nd module 7th input byte |               |                            |                            |

#### Input area

2) Resulting values stored in the I/O start address area

| Address<br>DEC(HEX) |                                     | Valu  | ues stored |
|---------------------|-------------------------------------|-------|------------|
| 2128(850н)          | Input start address for 1st module  | • • • | 0(0н)      |
| <b>2129(851</b> н)  | Input start address for 2nd module  | • • • | 2(2н)      |
|                     |                                     |       |            |
| 2188(88Cн)          | Output start address for 1st module | • • • | 960(3C0н)  |
| 2189(88Dн)          | Output start address for 2nd module | • • • | 963(3C3н)  |

## REMARK

For a program example that uses the I/O start address area, refer to Section 7.3.

### (11) Current operation mode area (Un\G2254)

This area stores the current operation mode value.

| Stored<br>Value | Description                       |
|-----------------|-----------------------------------|
| 0000н           | Normal service mode (MODE 0)      |
| 0001н           | Parameter setting mode (MODE 1)   |
| 0002н           | Self-diagnosis mode (MODE 2)      |
| 0009н           | Flash ROM initialization mode     |
| 000Eн           | Extended service mode (MODE E)    |
| 0100н           | Normal service mode (MODE 0)*1    |
| 0101н           | Parameter setting mode (MODE 1)*1 |
| 010Eн           | Extended service mode (MODE E)*1  |

\*1 Operation mode currently stored to flash ROM.

## REMARK

For details on operation mode, refer to Section 4.2.

#### (12) Operation mode change request area (Un\G2255)

For execution of the operation mode change request, set a desired operation mode. (Initial value: FFFEH)

The initial value (FFFEH) is used for malfunction prevention.

If the Operation mode change request signal (Y11) is turned ON with the initial value stored in the Operation mode change request area, 0001<sub>H</sub> is stored in the Operation mode change result area (Un\G2256) and the operation mode is not changed.

| Setting value | Description                                                      |
|---------------|------------------------------------------------------------------|
| 0000н         | The mode is changed to normal service mode (MODE 0).             |
| 0001н         | The mode is changed to parameter setting mode (MODE 1).          |
| 0002н         | The mode is changed to self-diagnosis mode (MODE 2).             |
| 0009н         | The mode is changed to flash ROM initialization mode.            |
| 000Ен         | The mode is changed to extended service mode (MODE E).           |
|               | The mode is changed to normal service mode (MODE 0).             |
| 0100н         | The normal service mode (MODE 0) is registered to the flash ROM  |
|               | at the same time as the operation mode change.                   |
|               | The mode is changed to parameter setting mode (MODE 1).          |
| 0101н         | The parameter setting mode (MODE 1) is registered to the flash   |
|               | ROM at the same time as the operation mode change.               |
|               | The mode is changed to extended service mode (MODE E).           |
| 010Ен         | The parameter setting mode (MODE 1) is registered to the flash   |
|               | ROM at the same time as the operation mode change.               |
|               | The mode is changed to parameter setting mode (MODE 1).          |
| FFFFH         | The mode registered to the flash ROM is deleted at the same time |
|               | as the operation mode change.                                    |

## REMARK

For details on operation mode, refer to Section 4.2.

#### (13) Operation mode change result area (Un\G2256)

- This area stores the execution result of the operation mode change request. 0: Normal completion.
  - 1: Abnormal completion. (A mode change request of the unauthorized value was given.)

On abnormal completion, the QJ71PB92D does not change the operation mode. It maintains the same operation mode as before the change request was given.

(14) Local station number display area (Un\G2257)

Used to store the number of the local station. The storage area is 0 to 125.

(15) Self-diagnosis status code area (Un\G2258)

The self-diagnosis test details or test result is stored in this area. For details on the self-diagnosis test, refer to Section 5.4.

## 4. FUNCTIONS

#### 4.1 Functions for Exchanging with Slaves

#### 4.1.1 I/O data exchange

The QJ71PB92D can operate as a class 1 master station on the PROFIBUS-DP system and perform I/O data exchange with slave stations. Up to 60 slave stations can be connected to a single QJ71PB92D, enabling the exchange of I/O data up to 3840 bytes (Input data: Max. 1920 bytes, Output data: Max.1920 bytes).

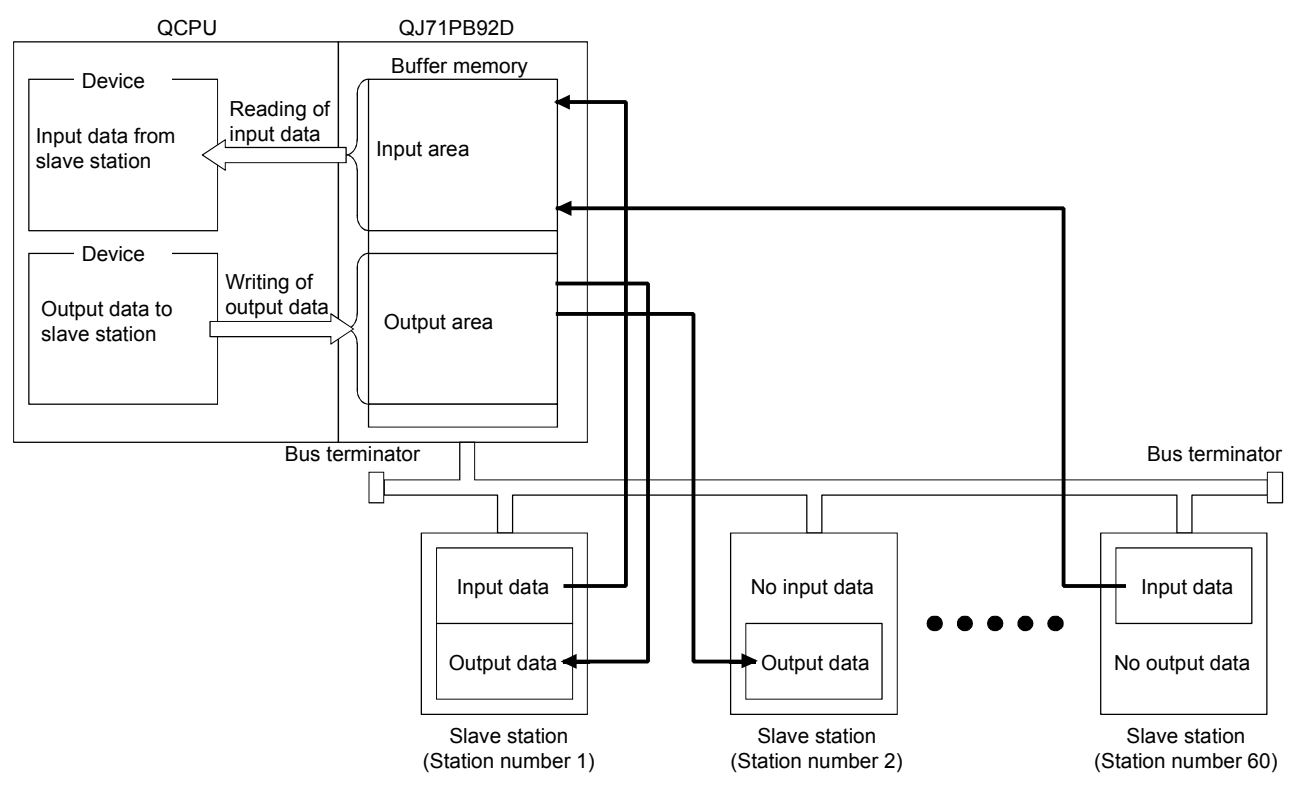

#### (1) Reading/writing I/O data

(a) Buffer memory

Read or write I/O data from the following buffer memory in the QJ71PB92D:

- Input data: Input area (Un\G0 to Un\G959)
- Output data: Output area (Un\G960 to Un\G1919)

#### (b) Read/write methods

Read or write I/O data (from the buffer memory) to devices in QCPU by the following methods.

| Read/Write Methods     | Setting Location   | Data consistency<br>function |  |
|------------------------|--------------------|------------------------------|--|
| Automatic refresh      | GX Configurator-DP |                              |  |
| Dedicated instructions |                    | Available                    |  |
| (BBLKRD, BBLKWR)       | Sequence program   |                              |  |
| MOV or FROM/TO         | Soquence program   | Not available                |  |
| instructions           | Sequence program   | NUL available                |  |

#### (2) Starting and stopping I/O data exchange

- (a) Write the initial value of the output data to the Output area.
- (b) Turn ON the exchange start request signal (Y00).
- (c) When I/O data exchange is started after turning ON the exchange start request signal (Y00), the exchange start end signal (X00) turns ON.
- (d) Input data from slave stations are stored in the Input area.
- (e) When the exchange start request signal (Y00) is turned OFF, the exchange start end signal (X00) turns OFF, and then I/O data exchange stops.

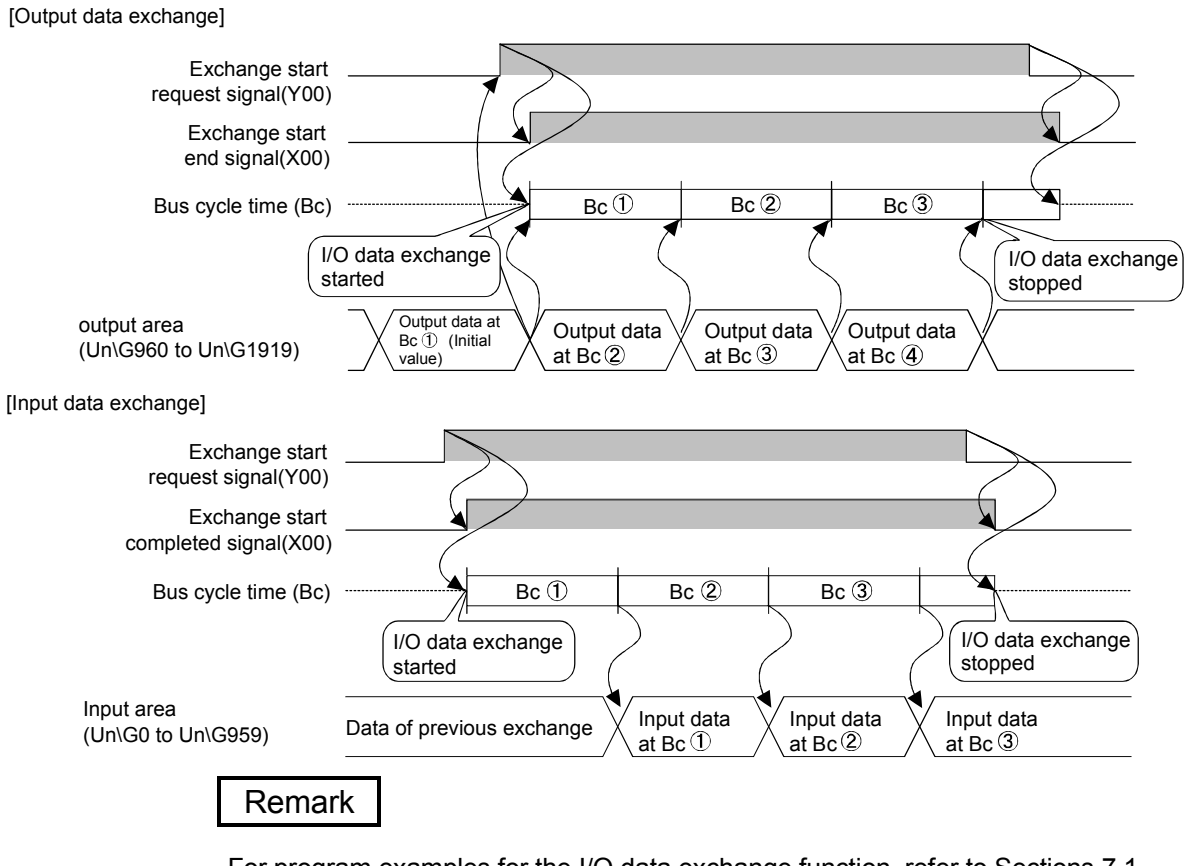

For program examples for the I/O data exchange function, refer to Sections 7.1 to 7.4.

## 4.1.2 Global control functions

Class 1 master station Power QJ71 QCPU supply PB92D module Sent to group 1 Bus terminator Bus terminator ₽ ---Slave station Slave station Slave station Slave station Slave station Group 1 Group 2

By multicasting (broadcasting) data, the QJ71PB92D can simultaneously control I/O data of each slave station in a specified group.

- (1) Global control services
  - (a) SYNC, UNSYNC
    - 1) SYNC

This service starts the SYNC (output synchronization) mode. In the SYNC mode, the output status is refreshed every time a slave station receives the SYNC service.

- If no SYNC service is received, the output status is held.
- 2) UNSYNC

This service ends the SYNC (output synchronization) mode.

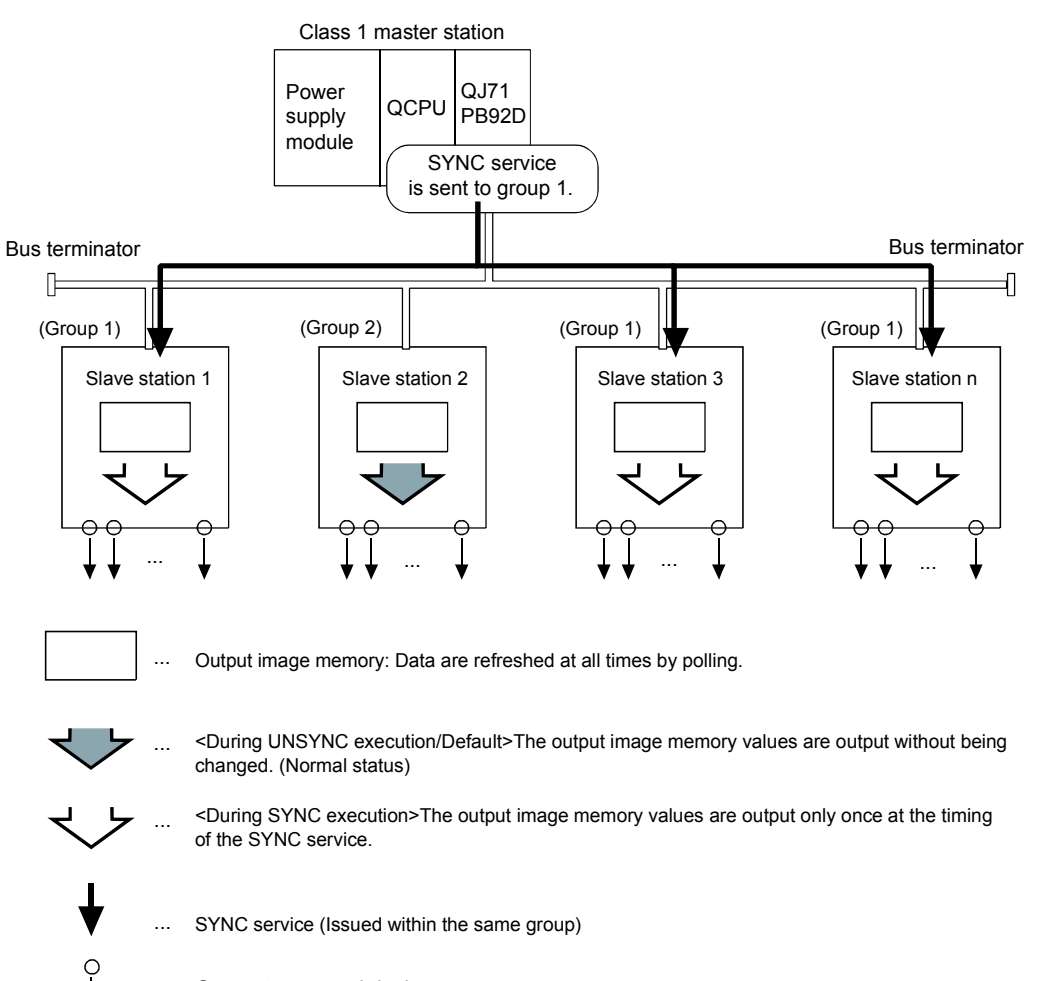

··· Output to external device

#### (b) FREEZE, UNFREEZE

#### 1) FREEZE

This service starts the FREEZE (input synchronization) mode. In the FREEZE mode, the input status is refreshed every time a slave station receives the FREEZE service.

If no FREEZE service is received, the input status is held.

- 2) UNFREEZE
  - This service ends the FREEZE (input synchronization) mode.

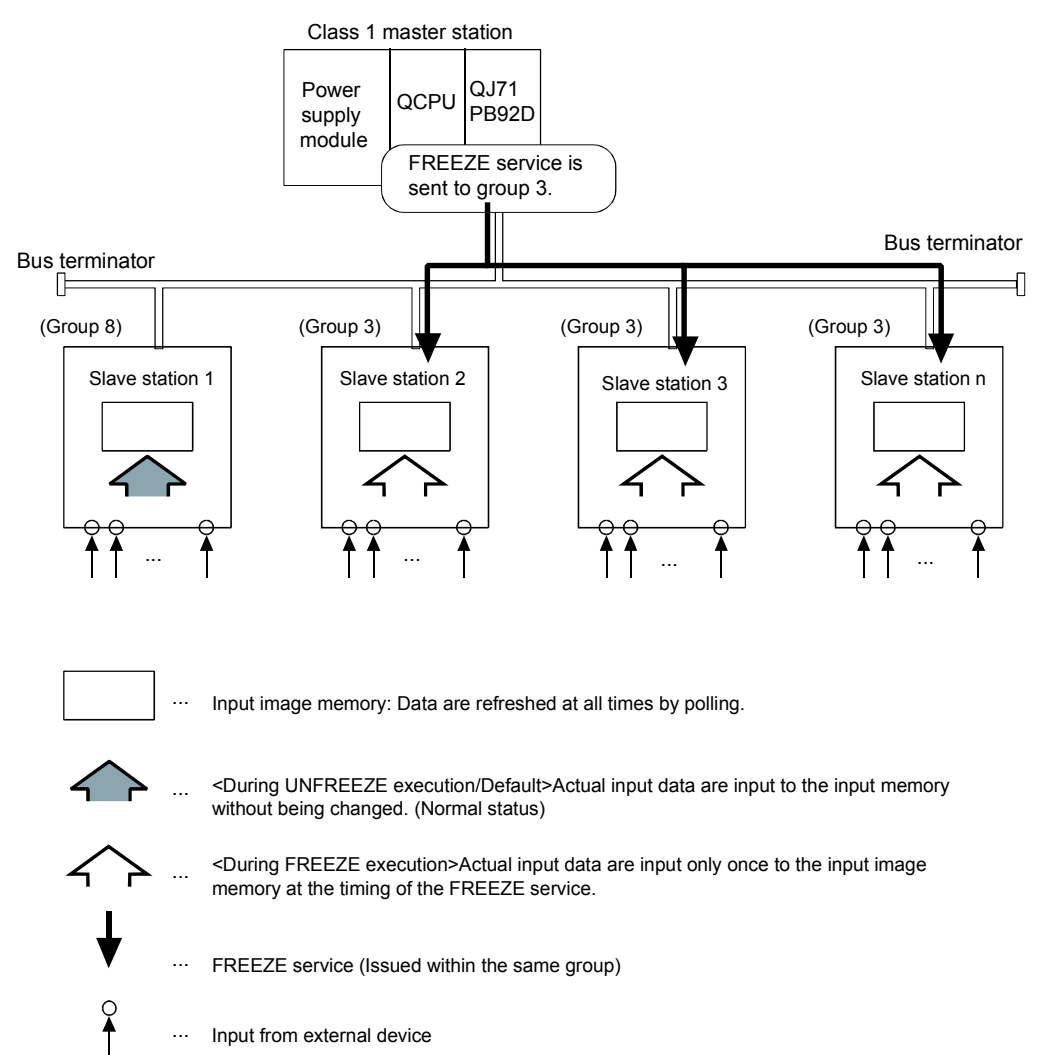

### (2) Group setting

Set groups using the slave parameter ("Slave Settings" window in GX Configurator-DP).

Up to eight groups, groups 1 to 8, can be set.

Multiple groups can also be assigned to a single slave station.

|   | DP | Slave Parame                          | eters Wizard - Sla            | ave Setting                 | ıs                               |      |                                                                                                    |                              |         | ×   |  |
|---|----|---------------------------------------|-------------------------------|-----------------------------|----------------------------------|------|----------------------------------------------------------------------------------------------------|------------------------------|---------|-----|--|
|   |    | Model<br>Vendor<br>Slave Properti     | QJ71PB93D<br>MITSUBISHI ELECT | RIC CORPOR                  | RATION                           |      | Revision<br>AA                                                                                                    |                              |         |     |  |
|   |    | N <u>a</u> me<br>F <u>D</u> L Address |                               |                             | Slave_Nr                         | _001 | [0 - 125]                                                                                                    |                              |         |     |  |
| 1 |    | Group identific                       | ation number                  | ✓ Grp <u>1</u> Grp <u>5</u> | □ Grp <u>2</u><br>□ Grp <u>6</u> |      | Grp <u>3</u><br>Grp <u>7</u><br>Grp <u>7</u><br>Grp <u>7</u><br>Grp <u>7</u><br>Grp <u>7</u><br>Grp <u>8</u><br>Grp <u>8</u><br>Grp <u>7</u><br>Grp <u>7</u><br>Grp <u>8</u><br>Grp <u>8</u><br>Grp <u>7</u><br>Grp <u>7</u> | àrp <u>4</u><br>àrp <u>8</u> |         |     |  |
|   |    | I Slave is ac                         | tive<br>Bytes in Master       | Γ Sync                      | (Output)                         |      | Freese (Inpu                                                                                                    | k)                           |         |     |  |
|   |    |                                       | Cancel                        |                             | Back                             |      | Next                                                                                                    |                              | Default | 11. |  |

### (3) Executing the global control function

Execute the global control function by the following procedure:

- (a) Write the service to be sent and the target group to the Global control area (Un\G2081).
- (b) Turn ON the Global control request signal (Y04).
- (c) When global control processing is completed, the Global control end signal (X04) turns ON.

If the processing failed, the Global control error end signal (X05) turns ON.

(d) After confirming completion of the global control, turn OFF the Global control request signal (Y04).

### POINT

To execute the global control function to all slave station (including slave station for which group No. is not set), set 0s to all of b15 to b8 in the Global control area (Un\G2081).

## REMARK

For a program example for global control function, refer to Section 7.5.

### 4.1.3 Word data swap function

This function swaps the upper and lower bytes in word units when I/O data is sent and received.

Use this function for slave stations whose word structure is different (upper and lower bytes are reversed) from that of the QJ71PB92D.

This function enables you to swap upper and lower bytes to exchange I/O data without the need to create a special sequence program for the swapping.

#### (1) Data swap setting

Configure the data swap setting using the slave parameter ("Slave Settings" window in GX Configurator-DP).

Data swap setting must be made for each slave station.

Select the "Swap I/O Bytes in Master" checkbox to enable the swap setting for a slave station.

| Model               | QJ71PB93D          | Revision                              |
|---------------------|--------------------|---------------------------------------|
| Vendor              | MITSUBISHI ELEC    | RIC CORPORATION AA                    |
| Slave Prop          | erties             |                                       |
| N <u>a</u> me       |                    | Slave_Nr_001                          |
| F <u>D</u> L Addres | s                  | 1 [0 - 125]                           |
| <u>m</u> in T_sdr   |                    | 11 [1 - 255]                          |
| Group ident         | ification number   | □ □ □ □ □ □ □ □ □ □ □ □ □ □ □ □ □ □ □ |
| 🔽 Sla <u>v</u> e is | active             | Sync (Output)     Freeze (Input)      |
| ✔ Swapl/            | 'O Bytes in Master |                                       |
|                     |                    |                                       |
|                     |                    |                                       |

### (2) Swap

The following shows a standard setting example of the swap function and a data transfer example.

(a) Standard swap function setting for each slave station type

| Classification by slave station          | Swap function setting                              |
|------------------------------------------|----------------------------------------------------|
| Byte (I/O) data only                     | Not swapped                                        |
| Word data only                           | Swapped                                            |
| Mixture of byte (I/O) data and word data | Not swapped (Only for word data, swapped using the |
|                                          | sequence program)                                  |

## 4 FUNCTIONS

| Slave station   | Examples of data transmission (for input)                                                                                                    |  |  |  |  |  |
|-----------------|----------------------------------------------------------------------------------------------------|--|--|--|--|--|
|                 | Nonexecution of swap (Initial setting)                                                                                                    |  |  |  |  |  |
| Byte data (I/O) | $\begin{array}{c c c c c c c c c c c c c c c c c c c $                                                                                                    |  |  |  |  |  |
| only            | Execution of swap                                                                                                    |  |  |  |  |  |
|                 | QCPUQJ71PB92DSlave station $X0 = 0$ Buffer memorySlave station $X7 = 0$ $b15$ to $b8$ $b7$ to $b0$ Swap $X8 = 1$ 1 to $10$ to $0$ $processing$ $\vdots$ $xF = 1$          |  |  |  |  |  |
|                 | Nonexecution of swap (Initial setting)                                                                                                    |  |  |  |  |  |
|                 | QCPU     QJ71PB92D<br>Buffer memory     Upper and<br>lower bytes<br>are reversed<br>to each other.     Slave station       D0 34H     12H     12H     12H     12H     12H |  |  |  |  |  |
| Word data only  | Execution of swap                                                                                                    |  |  |  |  |  |
|                 | QCPU     QJ71PB92D     Upper and lower bytes are reversed to each other.     Slave station       D0     12H     34H     12H     34H                                       |  |  |  |  |  |
|                 |                                                                                                    |  |  |  |  |  |

#### (b) Example of data transmission

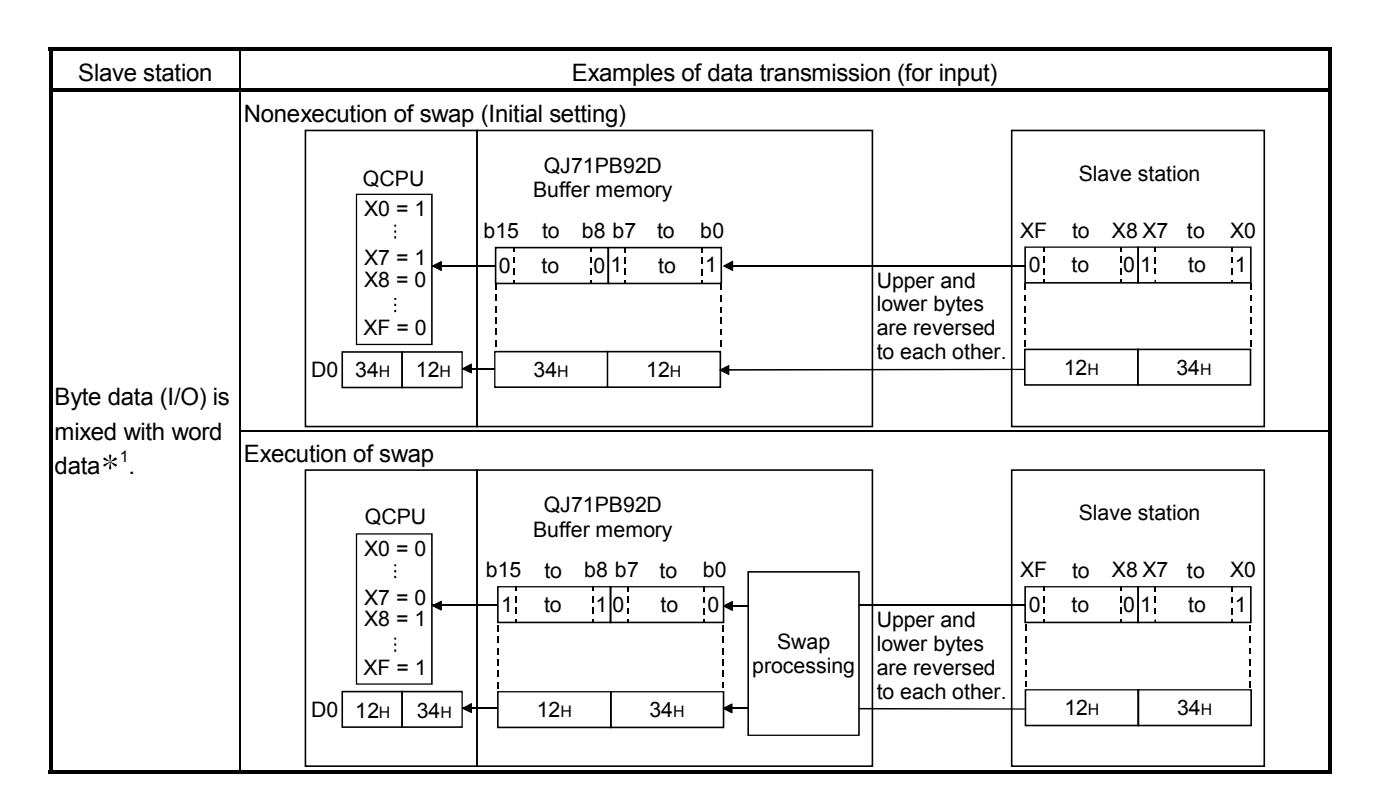

\*1 For a slave station where byte data (I/O) is mixed with word data, it is recommended to swap-process only the word data using the sequence program without executing the swap function.

### 4.1.4 I/O data consistency function

When I/O data from slave stations are read from or written to buffer memory, this function prevents the I/O data from being separated and incorrectly mixed.

- (1) I/O data consistency function
  - (a) The PROFIBUS-DP bus cycle and QCPU sequence scan are performed asynchronously.

Because of this, when the QCPU reads input data in the buffer memory during input data transfer from a slave station to the buffer memory, the original data may be divided generating inconsistency in the input data. (The same applies to output data.)

The following shows an example of separation of input data.

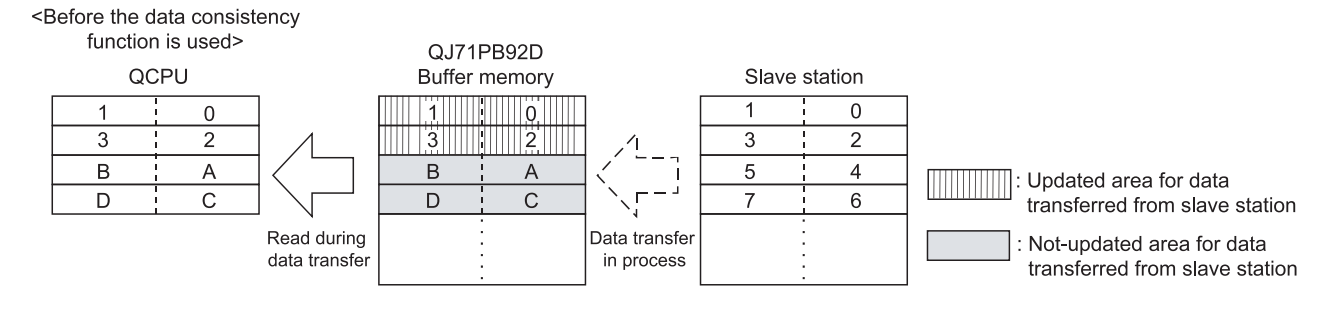

(b) When the data consistency function is used, the reading from the QCPU is waited during the data transmission from the slave station to the buffer memory (input area) of QJ71PB92D, and executed after the data transmission has been completed.

Also, the data transmission to the slave station is waited until the writing from the QCPU to the buffer memory (output area) of QJ71PB92D is completed, and executed after the writing has been completed.

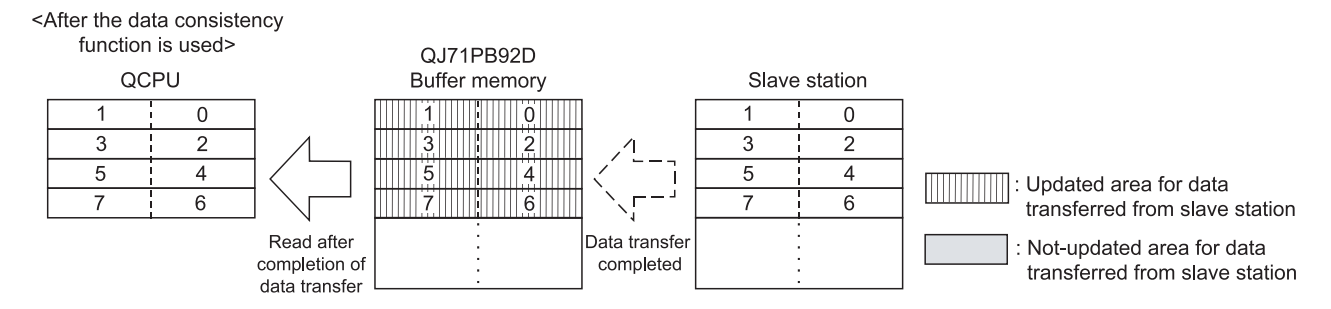

### (2) How to prevent data inconsistency

The I/O data consistency function is executed by either of the following methods. This function is not available when the MOV or FROM/TO instruction is used for buffer memory reading/writing.

 (a) Data consistency function by automatic refresh To set automatic refresh, click the <u>Next</u> button in the "Master Settings" window of GX Configurator-DP.

To use the data consistency function by automatic refresh, select the "Consistency" checkbox.

| Puffer Deuisee                                            | Lie device addiesses for parier                                       | iriy izo ariu ula           | ynosiic ua            | ld.   |
|-----------------------------------------------------------|-----------------------------------------------------------------------|-----------------------------|-----------------------|-------|
| C Slave Specific Trans                                    | fer                                                                   | E djt D                     | evices)               |       |
|                                                           | Input                                                                 | DO                          | to                    | D41   |
| Block <u>T</u> ransfer                                    | Output                                                                | D1000                       | to                    | D1035 |
| <br>                                                      |                                                                       |                             | to                    |       |
| E <u>x</u> td. Comm. Trouble                              | Area                                                                  |                             | to                    |       |
| Slave Status Area                                         |                                                                       |                             | to                    |       |
| Data Transfer between                                     | CPU and master module using                                           |                             |                       | _     |
| C Copy Instructions                                       | Auto <u>R</u> efresh                                                  | V                           | Con <u>s</u> ister    | loy   |
| PLC code options                                          | <u></u>                                                               | 0                           | AUDUT                 |       |
| Contents of user library: s<br>Please export the user lib | tart of data transfer, global var<br>rary and import it in your PLC p | ables for all DU<br>roject! | AID <u>U</u> TS<br>Ts |       |

## REMARK

For the automatic refresh setting method, refer to Section 5.1.5.

(b) Data consistency function by dedicated instructions Using the BBLKRD or BBLKWR instruction to read or write data prevents I/O data separation. (Refer to Chapter 8.)

## REMARK

Refer to Section 7.4 for program examples of the I/O data communication using dedicated instructions.

- (3) Precautions
  - (a) Applicable CPU module To utilize the data consistency function, use a QCPU whose first five digits of the serial No. is 02092 or later. (Refer to Section 2.5.)
  - (b) Transmission delay time caused by the data consistency function The delay time in transmission between the QCPU and slave is lengthened because the QJ71PB92D have to wait for reading from or writing to the QCPU and data transfer from/to the master station. (Refer to Section 6.2.) The data consistency function can be disabled in the automatic refresh setting.

Disable the data consistency function when it is not necessary.

(c) When the data consistency function is enabled in the automatic refresh setting

Dedicated instructions are not executable. (They are not processed.) They can be executed when the data consistency function is disabled in the automatic refresh setting.

## 4.2 Operation Mode

This section describes QJ71PB92D operation modes and the procedure for setting the operation mode.

The operation mode of the QJ71PB92D can be changed using Operation mode change request area (Un\G2255).

### POINT

When parameters are written to the QJ71PB92D using GX Configurator-DP, the operation mode will be changed as follows:

• During writing: Parameter setting mode (MODE 1)

After writing: Extended service mode (MODE E)

#### (1) Types of operation modes

The following lists the operation modes of the QJ71PB92D.

| Operation mode                     | Description                                                                                                    |               |  |
|------------------------------------|----------------------------------------------------------------------------------------------------|---------------|--|
| Normal service mode<br>(MODE 0)    | I/O data exchange with slave stations is performed in this mode.<br>The I/O area assigned to each slave station has a fixed capacity of 32 bytes.                                                                                                    | Section 4.2.1 |  |
| Extended service mode<br>(MODE E)  | <ul><li>I/O data exchange with slave stations is performed in this mode.</li><li>The I/O area for each slave station is assigned based on the variable data length (in byte units) for each station.</li><li>The data length (in byte units) for each station is set as a slave parameter (Slave Modules) in GX Configurator-DP.</li></ul> | Section 4.2.2 |  |
| Parameter setting mode<br>(MODE 1) | The parameters set on GX Configurator-DP are written to QJ71PB92D in this mode.<br>When no operation mode has been written to the flash ROM, the QJ71PB92D starts<br>up in this mode.                                                                                                    | _             |  |
| Self-diagnosis mode<br>(MODE 2)    | The unit test on the QJ71PB92D is performed in this mode.                                                                                                    | Section 5.4   |  |
| Flash ROM initialization mode      | This mode is used to return the QJ71PB92D to the factory default status.                                                                                                    | Section 9.5   |  |

#### (2) Operation mode change

Perform the following procedure when changing the operation mode from the Operation mode change request area (Un\G2255).

- (a) Write a value for a desired operation mode into the Operation mode change request area (Un\G2255) (Refer to Section 3.4.2(12)).
- (b) Turn ON the Operation mode change request signal (Y11).
- (c) The Operation mode change completion signal (X11) turns ON when the operation mode is changed, and the result of the change is stored in the Operation mode change result area (Un\G2256).
- (d) Make sure that 0<sub>H</sub> (Normally completed) is stored in the Operation mode change result area (Un\G2256), and turn OFF the Operation mode change request signal (Y11).
- (e) Turning OFF the Operation mode change request signal Operation mode change completion signal (X11).

- (3) Storage value for the operation mode change failure If the operation mode change is unsuccessfully completed, an 1<sub>H</sub> (Abnormally completed) is stored in the Operation mode change result area (Un\G2256) on the QJ71PB92D.
- (4) Precautions when changing the operation mode When the operation mode change is attempted during I/O data exchange, the QJ71PB92D stops I/O data exchange before changing the operation mode. The exchange start end signal (X00) turns OFF.

## 4.2.1 Normal service mode (MODE 0)

The normal service mode (MODE 0) is the mode for performing I/O data exchange in the setting where a fixed capacity of 32 bytes (16 words) is assigned to each slave station in the I/O area.

Because the I/O area size of each slave station is fixed, the buffer memory address is easier to understand, and the size need not be set to the parameters for each slave station.

However, when the data size of I/O is 32 bytes or less, an empty space is produced between the areas of the slave stations, and additional number of devices is required for the batch reading/writing of the I/O area.

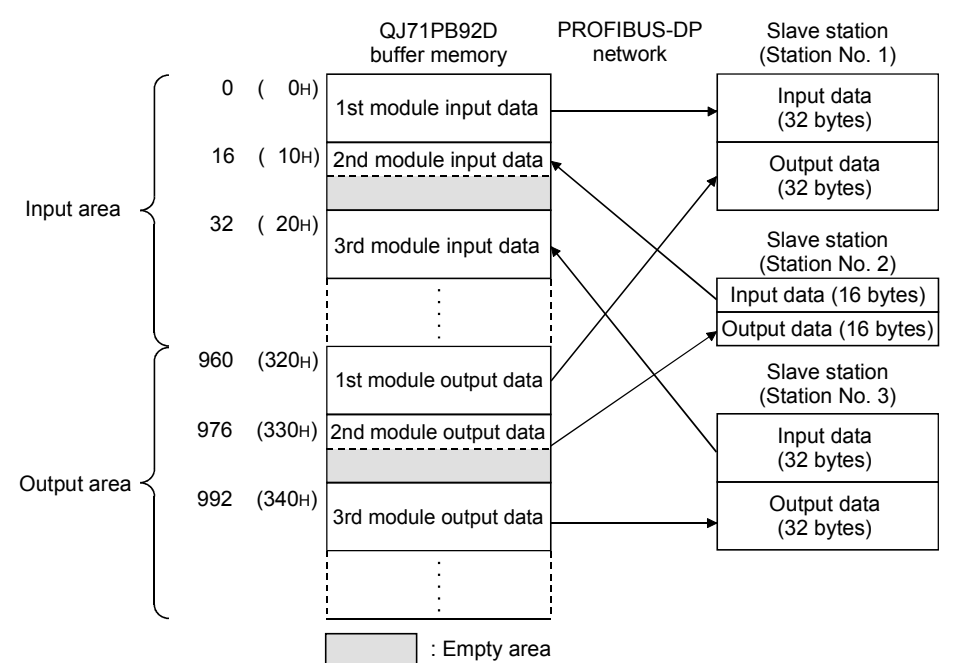

### (1) Number of settable slave stations

The fixedly set number of slave stations is 60.

#### (2) I/O data exchange

After the exchange start end signal is turned on (X00=ON), I/O data exchange is performed with each slave station using the data stored in the I/O area. Before the communication is started or when it is interrupted, the I/O data is not updated.

### 4.2.2 Extended service mode (MODE E)

In the extended service mode (MODE E), the I/O data space for each slave station is allocated within any area range to perform I/O data exchange.

Because the I/O area size can be set for each slave station, an empty space is not produced in the I/O area. (Contiguous area data can be read or written from the programmable controller CPU.)

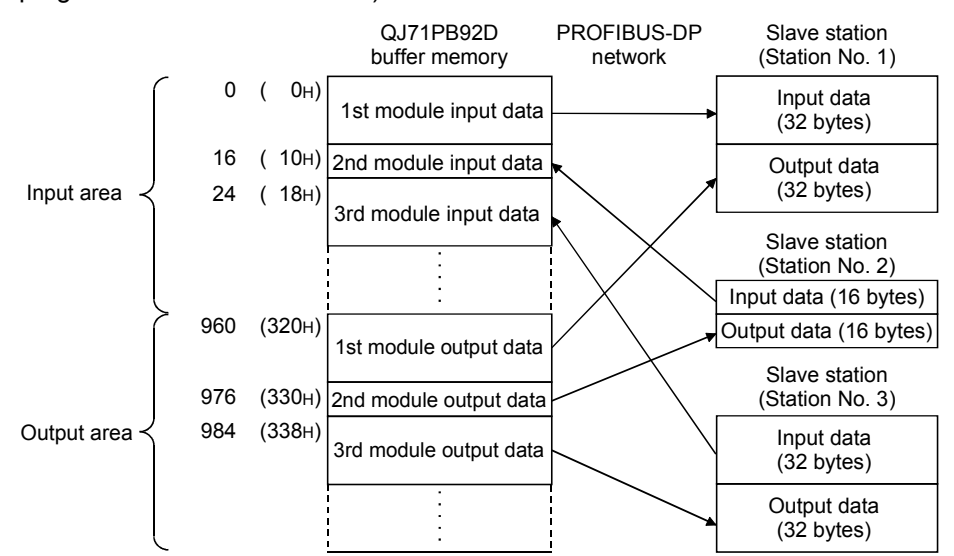

## (1) Number of settable slave stations and data length

One to 60 slave stations can be set.

The length of input and output data is up to 244 bytes per slave station, and up to 1920 bytes for a total of all the slave stations.

Set the data length (unit: byte) for each slave station using the slave parameter ("Slave Modules" window) of GX Configurator-DP.

When 244 bytes (max.) are allocated to each station, up to seven stations can be set up.

### (2) I/O data exchange

After the exchange start end signal is turned on (X00=ON), I/O data exchange is performed with each slave station using the data stored in the I/O area. Before the communication is started or when it is interrupted, the I/O data is not updated.

### 4.3 Output Status Setting for the Case of a CPU Stop Error

This function sets whether to continue or stop I/O data exchange with slave stations when a CPU stop error occurs on a CPU module where the QJ71PB92D is mounted.

#### POINT

When using the output status setting for the case of a CPU stop error, use the QJ71PB92D whose first 5 digits of serial No. is 06042 or later.

- Output status setting for the case of a CPU stop error The output status for the case of a CPU stop error is set in the intelligent function module switch setting. (Refer to Section 5.1.6)
- (2) Output status for the case of a CPU stop error
  - (a) When no setting (blank) is made to the switch 1 of the intelligent function module switch setting The QJ71PB92D continues I/O data exchange when a CPU stop error occurs.

The data before occurrence of the CPU stop error are held and they are sent to the slave stations.

Input data received from slave stations updates the buffer memory of the QJ71PB92D.

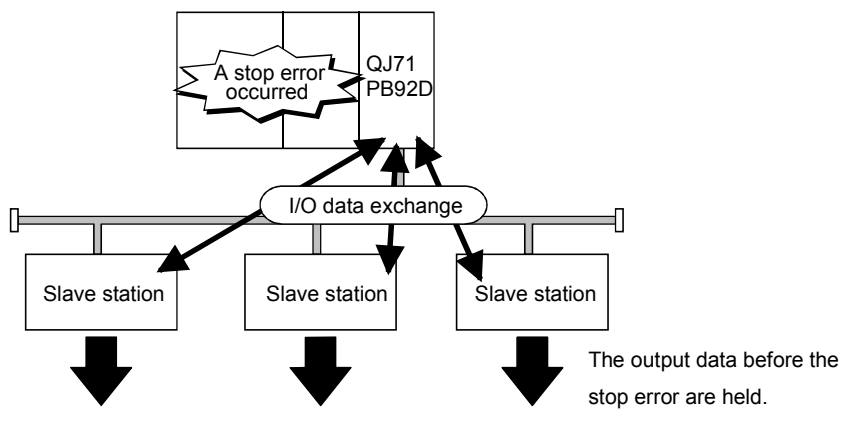

(b) When 0001<sub>H</sub> is set to the switch 1 of the intelligent function module switch setting

The QJ71PB92D stops I/O data exchange when a CPU stop error occurs. Due to stop of I/O data exchange, no output data is sent to slave stations. Input data received from a slave station before stop of I/O data exchange are held in the buffer memory of the QJ71PB92D.

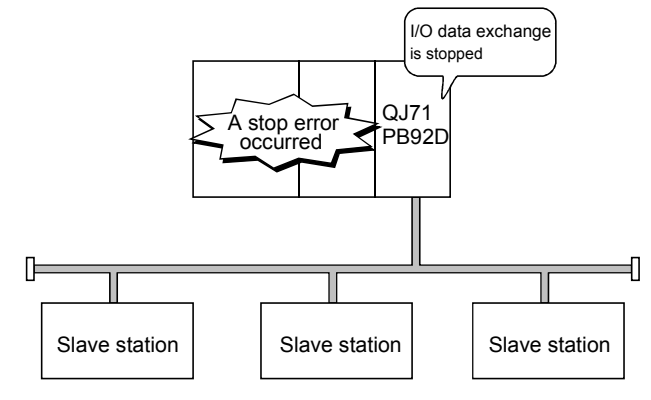

## POINT

Whether or not output data are output from each slave station to external devices after stop of I/O data exchange differs depending on the setting of the slave station. For details, refer to the manual for the slave station.

MELSEC-Q

## 5. SETTINGS AND PROCEDURES BEFORE SYSTEM OPERATION

#### 5.1 Settings and Procedures Before System Operation

The following diagram illustrates the procedure before system operation.

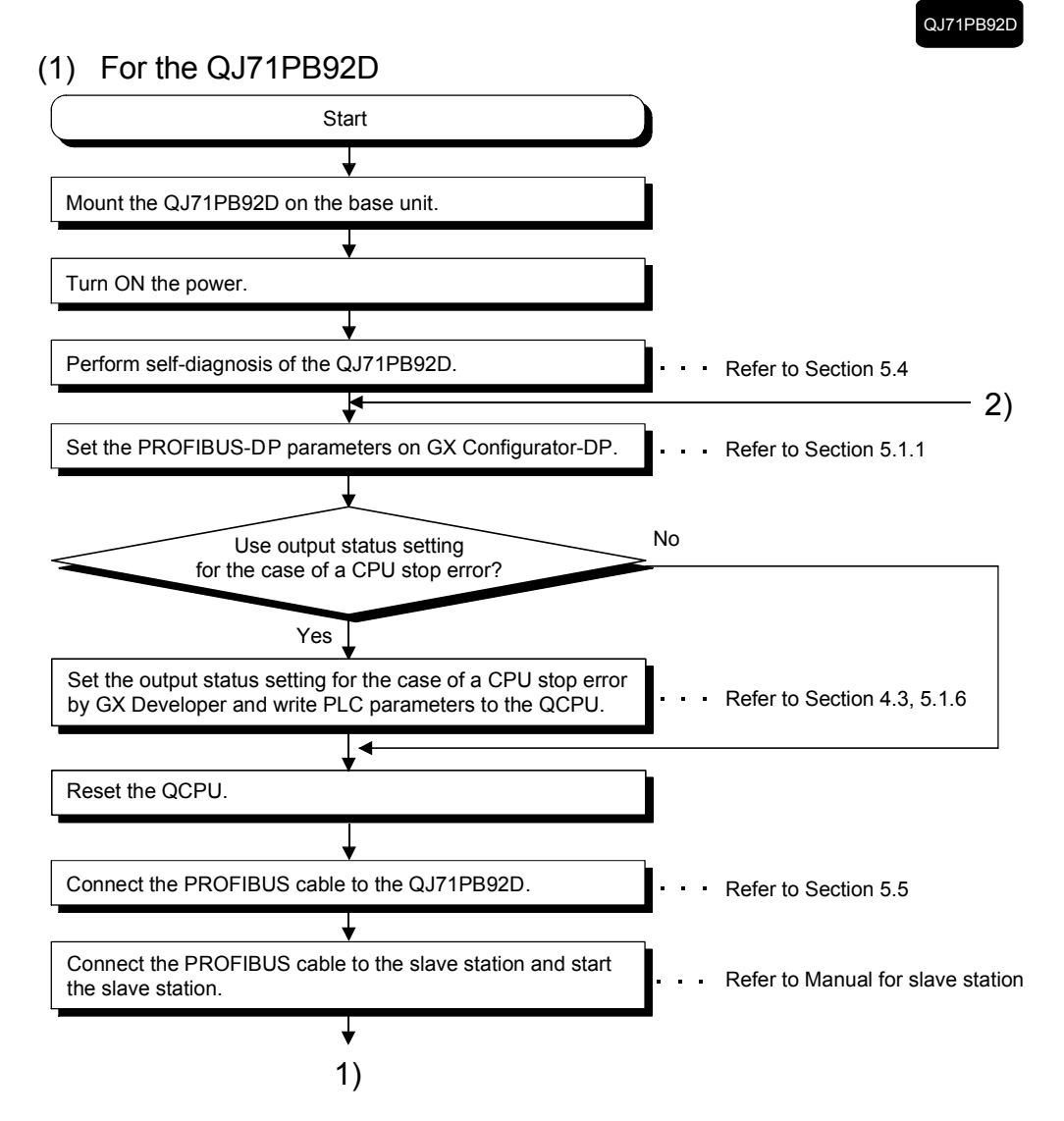

MELSEC-Q

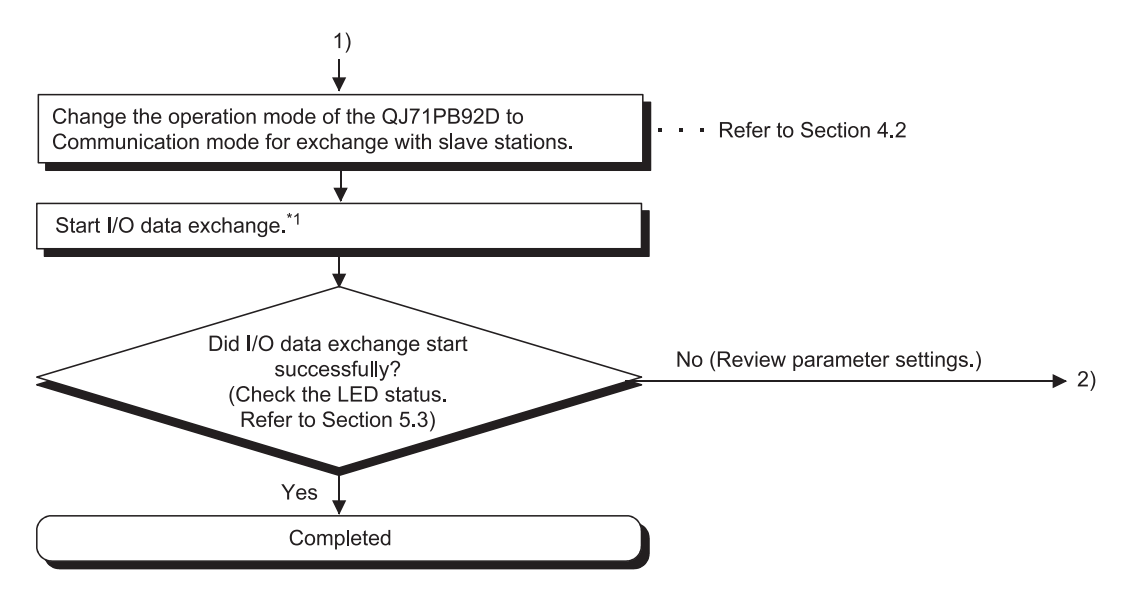

\*1 Start I/O data exchange by either of the following methods:

Turn ON the exchange start request signal (Y00).
Start it from GX Configurator-DP.

5

## 5 SETTINGS AND PROCEDURES BEFORE SYSTEM OPERATION

MELSEC-Q

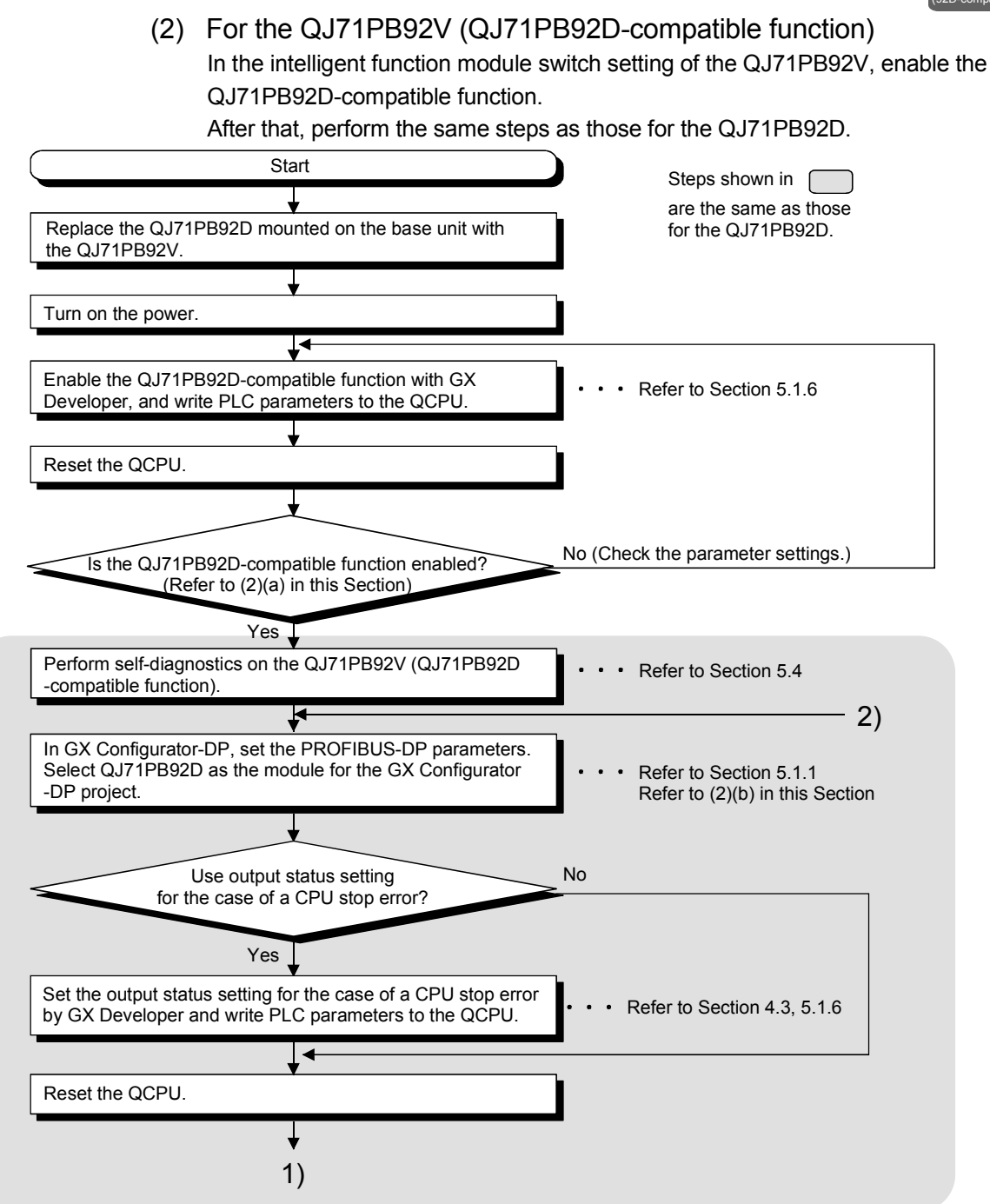

## 5 SETTINGS AND PROCEDURES BEFORE SYSTEM OPERATION

MELSEC-Q

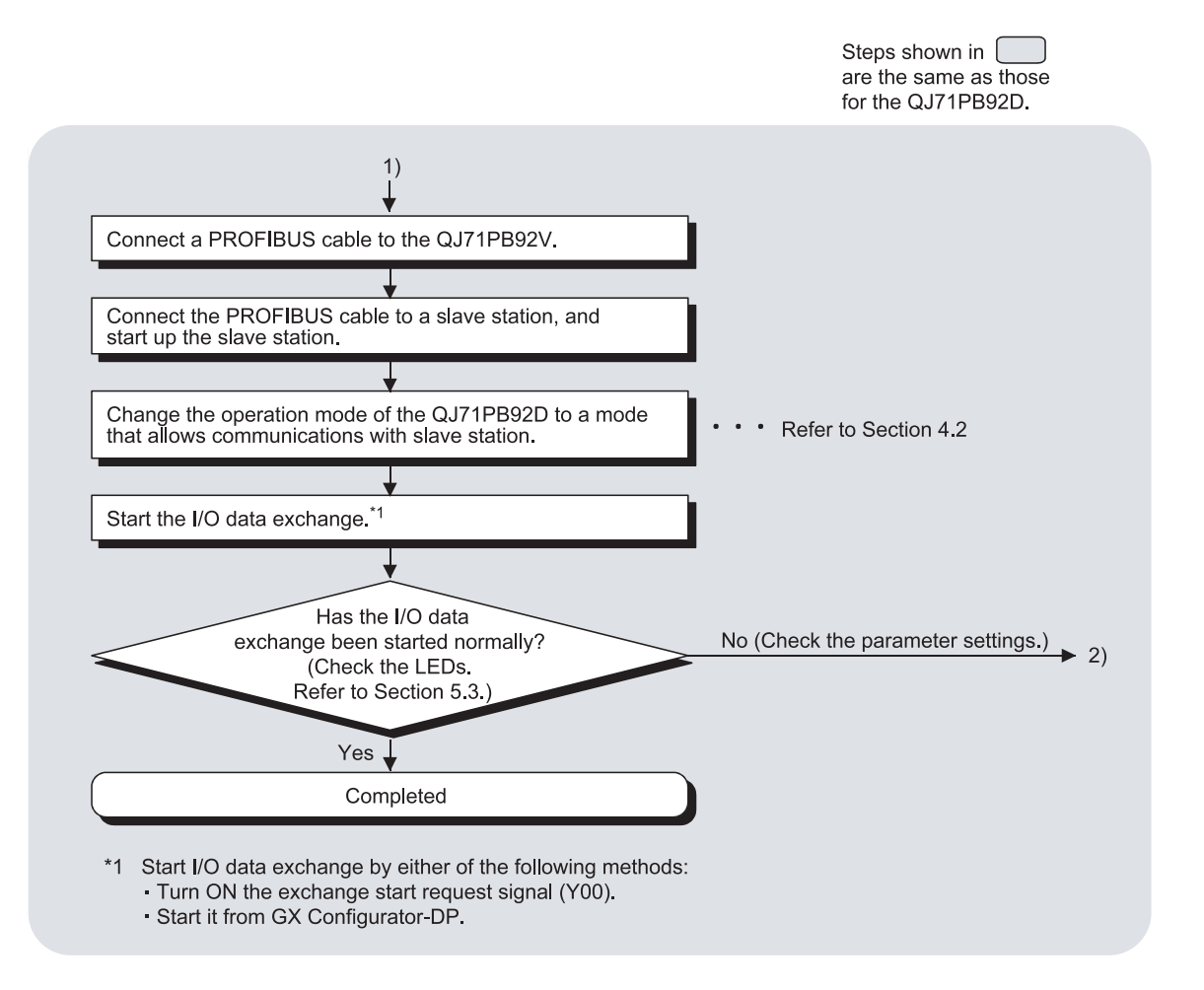

(a) Checking if the QJ71PB92D-compatible function is enabled The model name displayed in Module's Detailed Information of GX Developer is changed to "QJ71PB92D (92V)"

|                 | Module's Detailed Information           |                                                  |                               |             |  |
|-----------------|-----------------------------------------|--------------------------------------------------|-------------------------------|-------------|--|
|                 | r Module                                |                                                  |                               |             |  |
| QJ71PB92D (92V) | Module Name                             | QJ71PB92D (92V)                                  | Product information 090520000 | 1000000 - D |  |
| ,               | I/O Address                             | 0                                                |                               |             |  |
|                 | Implementation Position Main Base 0Slot |                                                  |                               |             |  |
|                 | Module Information                      | Module Information                               |                               |             |  |
|                 | Module access                           | Module access Possible I/O Clear / Hold Settings |                               |             |  |
|                 | Fuse Status                             | Fuse Status Noise F                              |                               |             |  |
|                 | Status of I/O Address V                 | /erify Agree                                     | Input Type                    |             |  |
|                 | Remote password setting status          |                                                  |                               |             |  |

(b) Module to be selected in GX Configurator-DP projects
1) When utilizing the project created for the QJ71PB92D Utilize the project without change.

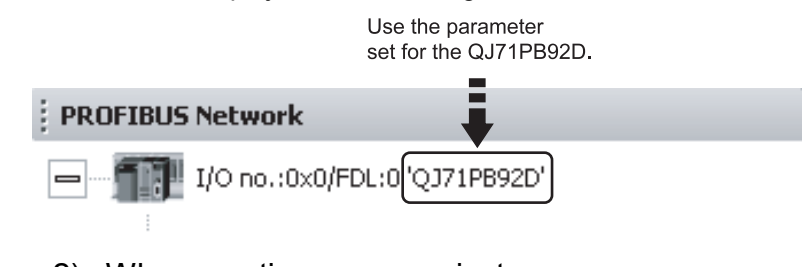

2) When creating a new project Select QJ71PB92D for the module.

|                   | New Project Wizard - Select Module Type                                                                    | $\mathbf{X}$ |
|-------------------|----------------------------------------------------------------------------------------------------|--------------|
| Select QJ71PB92D. | Select Module Type<br>CPU Series<br>MELSEC Module Type<br>QJ71PB920<br>QJ71PB920<br>QJ71PB920<br>QJ71PB920 | I from PLC   |
|                   | Comment                                                                                                    | rowse        |
|                   | Cancel Back Next D                                                                                         | efault       |

(c) When no matching module is identified in GX Configurator-DP The following dialog box is displayed in GX Configurator-DP.

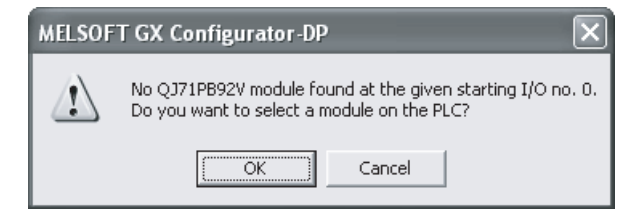

If the above dialog box appears, check if:

- The module selected in the GX Configurator-DP project is QJ71PB92D.
- The version of the GX Configurator-DP is any other than Version 7.00A.
- The "Starting I/O number" setting in the "Master Settings" window of GX Configurator-DP is correct.

**MELSEC-Q** 

### 5.1.1 Parameter setting procedure

In this chapter, parameter settings when programs are created using GX Developer or GX Works2 are described.

When creating programs using GX IEC Developer, refer to the GX-Configurator-DP Operating Manual.

The following describes the QJ71PB92D parameter setting procedure.

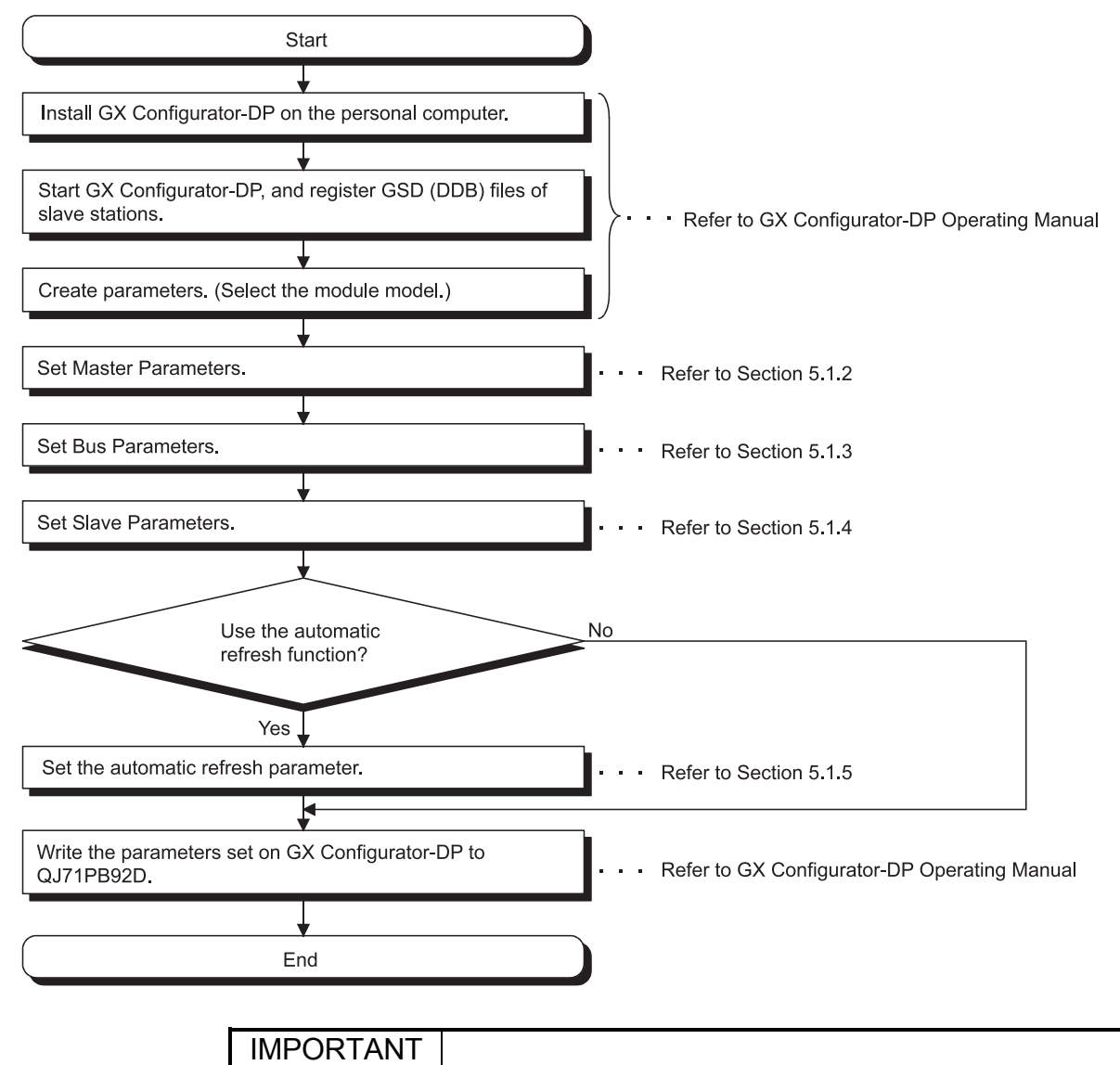

Do not turn off the power or reset the CPU module while the parameters are being written using GX Configurator-DP.

To do so may result in repair of the QJ71PB92D.

Follow the screen instructions of GX Configurator-DP.

MELSEC-Q

#### 5.1.2 Master parameters

Set the QJ71PB92D's transmission speed, station number and other parameters.

- (1) Start procedure
  - (a) Right-click the QJ71PB92D icon in the "PROFIBUS Network" window  $\rightarrow$  [Master Settings].

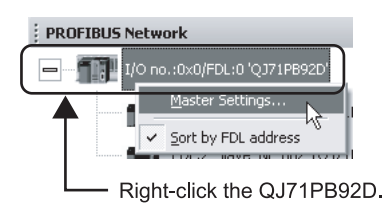

(2) Setting items

| N <u>a</u> me                      |                          | PROFIBUS N          | Aaster                    |
|------------------------------------|--------------------------|---------------------|---------------------------|
| Ba <u>u</u> drate                  |                          | 1.5 Mbps            | ▼ Bus Parameters          |
| F <u>D</u> L address               |                          | 0                   | [0 - 125]                 |
| Starting [/O number                |                          | 000                 | [0x0 - 0xFE0]             |
| Error action flag                  |                          | 🦳 <u>G</u> oto 'Cle | ar' State                 |
| <u>M</u> in. slave interval        | 🔽 Calculate time         | 66                  | [1 - 65535] * 100 μs      |
| ☑ Use 'Min. sla <u>v</u> e interva | l' for 'Target Token Rot | ation Time (T_tr)'  |                           |
| Polling timeout                    |                          | 50                  | [1 - 65535] * 1 ms        |
| Data c <u>o</u> ntrol time         |                          | 100                 | [T_wd * 6 - 65535] *10 ms |
| ✓ Slave <u>w</u> atchdog           | Calculate time           | 4                   | [1 - 65025] * 10 ms       |
| Estimated bus cycle time           |                          | 6.531               | ms                        |
| Watchdog for time sync.            |                          | 0                   | [0 - 65535] × 10 ms       |
|                                    |                          |                     |                           |
|                                    |                          |                     |                           |

| Item                  | Description                                            |  |  |  |
|-----------------------|--------------------------------------------------------|--|--|--|
| Name                  | Set the name of the QJ71PB92D.                         |  |  |  |
|                       | Setting range: up to 16 alphanumeric characters        |  |  |  |
| Baudrate              | Set the transmission speed of the PROFIBUS-DP.         |  |  |  |
|                       | Setting range: 9.6 kbps to 12 Mbps (Default: 1.5 Mbps) |  |  |  |
| Bus Parameters button | Set bus parameters.                                    |  |  |  |
|                       | For the parameter settings, refer to Section 5.1.3.    |  |  |  |
| FDL address           | Set the FDL address (station number).                  |  |  |  |
|                       | Setting range: 0 to 125 (Default: 0)                   |  |  |  |

(To the next page)

|                     | Item             | Description                                                                                       |  |  |  |
|---------------------|------------------|---------------------------------------------------------------------------------------------------|--|--|--|
| Star                | ting I/O number  | Set the start I/O number of the QJ71PB92D in three digits.                                        |  |  |  |
|                     |                  | Setting range: 000H to FE0H (Default: 000H)* <sup>1</sup>                                         |  |  |  |
| Error action flag   |                  | Check this checkbox when sending a clear request to all slave stations from the master station.   |  |  |  |
|                     |                  | When a communication error occurs even in one slave station, the clear request is sent to all     |  |  |  |
|                     |                  | slave stations (Default: Not selected).                                                           |  |  |  |
|                     |                  | Not checked: The clear request is not sent to all slave stations.                                 |  |  |  |
|                     |                  | Checked: The clear request is sent to all slave stations.                                         |  |  |  |
| Min.                | slave interval   | Set the minimum required time from the slave polling cycle to the next one.                       |  |  |  |
|                     |                  | This set value is enabled on all connected slave stations.                                        |  |  |  |
|                     |                  | Set a value for the slave station that needs the longest time.                                    |  |  |  |
|                     |                  | Setting range: 1 to 65535 (Unit: $	imes$ 100 $\mu$ s, Default: 20 $	imes$ 100 $\mu$ s)            |  |  |  |
|                     | Calculate time   | Select this checkbox to automatically set "Min. slave interval" based on the estimated value of   |  |  |  |
|                     |                  | the bus cycle time.                                                                               |  |  |  |
| Use                 | 'Min. slave      | Select this checkbox to automatically set the "Min. slave interval" value for "Target Rot. Time   |  |  |  |
| inter               | val' for 'Target | (T_tr)" of the bus parameter.                                                                     |  |  |  |
| Token Rotation Time |                  | Clear the checkbox when multiple master stations are on a PROFIBUS-DP network.                    |  |  |  |
| (T_tr)'             |                  | The sum of "Min. slave interval" values of all master stations is set to "T_tr".                  |  |  |  |
| Polling timeout     |                  | Set the maximum time required for a requester to receive the response in communication            |  |  |  |
|                     |                  | between master stations.                                                                          |  |  |  |
|                     |                  | Setting range: 1 to 65535 (Unit: $	imes$ 1 ms, Default: 50 $	imes$ 1 ms)                          |  |  |  |
| Data                | a control time   | Set the time during which the QJ71PB92D notifies of the slave station operation status.           |  |  |  |
|                     |                  | Set a value of 6 times or more the watchdog timer set value of the slave station.                 |  |  |  |
|                     |                  | Setting range: 1 to 65535 (Unit: $	imes$ 10 ms, Default: 100 $	imes$ 10 ms)                       |  |  |  |
| Slav                | e watchdog       | Select this checkbox to batch-set watchdog timer values for all slave stations.                   |  |  |  |
|                     |                  | Setting range: 1 to 65025 (Unit: $	imes$ 10 ms, Default: 5 $	imes$ 10 ms)                         |  |  |  |
|                     | Calculate time   | Select this checkbox to set an optimum value for "Slave watchdog".                                |  |  |  |
|                     |                  | The value will be set to five times of the maximum estimated value of the bus cycle time and      |  |  |  |
|                     |                  | "Min. slave interval".                                                                            |  |  |  |
| Estir               | mated bus cycle  | Displays the estimated minimum interval of the bus cycle time.                                    |  |  |  |
| time                |                  | When communications are performed with another master module or acyclic communications            |  |  |  |
|                     |                  | are performed, the bus cycle time will be longer than the displayed value (refer to Section 6.1). |  |  |  |
|                     |                  | When setting "Min. slave interval" and "Slave watchdog" using the displayed value, set sufficient |  |  |  |
|                     |                  | time, considering the time that will be taken for communications with another master module or    |  |  |  |
|                     |                  | acyclic communications.                                                                           |  |  |  |

\*1 The upper limit of the setting range varies depending on the QCPU mounted with the QJ71PB92D. For details, refer to the manual for the QCPU used.

## POINT

When "Error action flag" is checked, outputs of all slave stations are cleared when a communication error occurs even in one slave station.

To restart output, perform either of the following operations.

- Turn OFF the exchange start request signal (Y00) and then turn it ON.
- Reset the QCPU.

MELSEC-Q

#### 5.1.3 Bus parameters

Set the PROFIBUS-DP parameters.

Normally, the bus parameters are used as default values.

When changing some of the bus parameters, make sure of the PROFIBUS-DP standard in advance.

(1) Start procedure

Click the Bus Parameters button in the "Master Settings" window.

(2) Setting items

| Bus Parameter Settings          |      |                  |                  |    |  |  |  |
|---------------------------------|------|------------------|------------------|----|--|--|--|
| Bus Parameters for 1.5 Mbp      | s    |                  |                  |    |  |  |  |
| <u>S</u> lot Time (T_sl)        | 300  | [37 - 16383]     | 0.200000         | ms |  |  |  |
| <u>m</u> in T_sdr               | 11   | [11 - 1023]      | 0.007333         | ms |  |  |  |
| ma <u>x</u> T_sdr               | 150  | [37 - 1023]      | 0.100000         | ms |  |  |  |
| <u>Q</u> uiet Time (T_qui)      | 0    | [0 - 127]        | 0.000000         | ms |  |  |  |
| Setup Time (T_set)              | 1    | [1 - 255]        | 0.000667         | ms |  |  |  |
| Target <u>R</u> ot. Time (T_tr) | 8250 | [256 - 16777215] | 5.500000         | ms |  |  |  |
| <u>G</u> AP factor              | 10   | [1 - 100]        |                  |    |  |  |  |
| <u>H</u> SA                     | 126  | [2 - 126]        |                  |    |  |  |  |
| Max retry limit                 | 1    | [1 - 7]          |                  |    |  |  |  |
|                                 | OK   | Cancel           | D <u>e</u> fault |    |  |  |  |

| Item               | Description                                                                                  |
|--------------------|----------------------------------------------------------------------------------------------|
|                    | Set the slot time (maximum time for waiting for a response).                                 |
| Slot Time (T_sl)   | If this set time is exceeded, an error will be detected.                                     |
|                    | Setting range: 37 to 16383 (Unit: $	imes TBit$ , Default: Depends on the transmission speed) |
| min T odn          | Set the minimum response time of responders.                                                 |
| min I_sar          | Setting range: 11 to 1023 (Unit: $	imes$ TBit, Default: 11 $	imes$ TBit)                     |
| may T ada          | Set the maximum response time of responders.                                                 |
| max I_sor          | Setting range: 37 to 1023 (Unit: $	imes$ TBit, Default: Depends on the transmission speed)   |
|                    | Set the repeater switching time (the time required for switching the transmission direction  |
| Quiet Time (T_qui) | of the repeater).                                                                            |
|                    | Set 0 when the network does not contain a repeater.                                          |
|                    | Setting range: 0 to 127 (Unit: $	imes$ TBit, Default: Depends on the transmission speed)     |

(To the next page)

| Item                    | Description                                                                              |
|-------------------------|------------------------------------------------------------------------------------------|
| Coture Times (T. cot)   | Set the setup time.                                                                      |
| Setup Time (T_set)      | Setting range: 1 to 255 (Unit: $	imes$ TBit, Default: Depends on the transmission speed) |
| Target Det Time (T. tr) | Set the target token rotation time.                                                      |
| Target Rot. Time (1_tr) | Setting range: 256 to 16777215 (Unit: $	imes$ TBit, Default: 50000 $	imes$ TBit)         |
| GAP factor              | Set a constant for controlling the GAP update time (T_gud).                              |
|                         | Setting range: 1 to 100 (Default: 10)                                                    |
|                         | Set the highest station number of slave stations that exist on the network.              |
| пол                     | Setting range: 2 to 126 (Default: 126)                                                   |
| Mox rotry limit         | Set the maximum number of retries for individual data transmission.                      |
| wax retry limit         | Setting range: 1 to 7 (Default: Depends on the transmission speed)                       |

## REMARK

 $[T_{Bit}]$  (Bit Time) is a unit that expresses the time required for 1-bit data transmission as "1".

The actual processing time differs as shown below depending on the transmission speed.

- In the case of 1.5 Mbps, 1[TBit] = 1 / (1.5  $\times$  10  $^{6})$  = 0.667  $\times$  10  $^{-6}[s]$
- In the case of 12 Mbps, 1[TBit] = 1 / (12  $\times$  10  $^{6})$  = 0.083  $\times$  10  $^{-6}[s]$
- TBit is converted into ms automatically on GX Configurator-DP.

The results of the conversion (ms) are displayed on the right side of the screen.

### (3) Precautions for bus parameter setting

For each set value of the max T\_sdr, Quiet Time (T\_qui) and Setup Time (T\_set), set the maximum value among those of the stations connected to PROFIBUS-DP (including the master station).

The default value of the QJ71PB92D varies depending on the transmission speed.

|                    | Default Values of QJ71PB92D |         |         |       |       |        |
|--------------------|-----------------------------|---------|---------|-------|-------|--------|
| Item               | 187.5kbps<br>or less        | 500kbps | 1.5Mbps | 3Mbps | 6Mbps | 12Mbps |
| max T_sdr          | 60                          | 100     | 150     | 250   | 450   | 800    |
| Quiet Time (T_qui) | 0                           | 0       | 0       | 3     | 6     | 9      |
| Setup Time (T_set) | 1                           | 1       | 1       | 4     | 8     | 16     |
## 5.1.4 Slave parameters

Set parameters for each slave station.

(1) Start procedure

Right-click the slave station icon in the "PROFIBUS Network" window  $\rightarrow$  [Slave Settings].

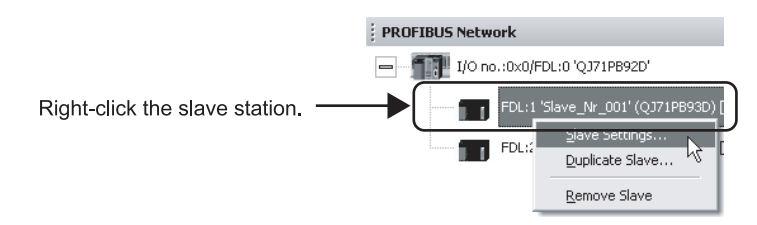

## (2) Setting items

(a) Slave Settings window

| DP Slave Parameters \                     | Wizard - Slave Settings                | ;                                    |                                                            |                  | × |
|-------------------------------------------|----------------------------------------|--------------------------------------|------------------------------------------------------------|------------------|---|
| Model QJ71F<br>Vendor MITSL               | '893D<br>JBISHI ELECTRIC CORPOR/       | ATION                                | Revision<br>AA                                             |                  |   |
| - Slave Properties<br>N <u>a</u> me       | [                                      | Slave_Nr_001                         |                                                            |                  |   |
| F <u>D</u> L Address<br><u>m</u> in T_sdr | ]                                      | 1                                    | [0 - 125]<br>[1 - 255]                                     |                  |   |
| Group identification nu                   | umber 🗌 Grp <u>1</u><br>🗍 Grp <u>5</u> | □ Grp <u>2</u> □<br>□ Grp <u>6</u> □ | Grp <u>3</u> 🗖 Grp <u>4</u><br>Grp <u>7</u> 🗍 Grp <u>8</u> |                  |   |
| ✓ Slave is active                         | 🥅 Sұлс (О                              | Dutput) 🗖                            | F <u>r</u> eeze (Input)                                    |                  |   |
| Swag I/O Bytes in                         | Master                                 |                                      |                                                            |                  |   |
|                                           |                                        |                                      |                                                            |                  |   |
|                                           |                                        |                                      |                                                            |                  |   |
|                                           | Cancel                                 | <u>B</u> ack                         | Next                                                       | D <u>e</u> fault |   |

## 5 SETTINGS AND PROCEDURES BEFORE SYSTEM OPERATION

MELSEC-Q

| Item                        | Item Description                                                                            |  |  |  |
|-----------------------------|---------------------------------------------------------------------------------------------|--|--|--|
| Model                       | Displays the model name of the slave station.                                               |  |  |  |
| Vendor                      | Displays the vendor of the slave station.                                                   |  |  |  |
| Revision                    | Displays the versions of the GSD(DDB) file and the device.                                  |  |  |  |
| News                        | Set the name of the slave station.                                                          |  |  |  |
| Name                        | Setting range: up to 16 alphanumeric characters                                             |  |  |  |
|                             | Set the FDL address (station number).                                                       |  |  |  |
| FDL Address                 | Setting range: 0 to 125                                                                     |  |  |  |
|                             | Set the minimum response time required for a slave station to send a response frame to      |  |  |  |
| win T odr                   | the QJ71PB92D.                                                                              |  |  |  |
| min r_sar                   | Normally, use the default value.                                                            |  |  |  |
|                             | Setting range: 1 to 255 (Unit: $	imes T_{Bit}$ , Default: 11 $	imes$ T <sub>Bit</sub> )     |  |  |  |
|                             | Set the group No. (Grp 1 to Grp 8) of the slave station.                                    |  |  |  |
|                             | Multiple groups Nos. can also be set.                                                       |  |  |  |
| Croup identification number | The set group numbers are used for the global control function (SYNC, UNSYNC,               |  |  |  |
| Group identification number | FREEZE, UNFREEZE).                                                                          |  |  |  |
|                             | Not checked: Not belonging to the group No.                                                 |  |  |  |
|                             | Checked: Belonging to the group No.                                                         |  |  |  |
|                             | Uncheck the checkbox when the slave station is to be set as a reserved station (Default:    |  |  |  |
|                             | selected).                                                                                  |  |  |  |
| Slave is active             | Not checked: Set as a reserved station.                                                     |  |  |  |
|                             | Checked: Set as a station performing I/O data exchange.                                     |  |  |  |
|                             | Check the checkbox to check if the slave station supports the Sync function or not in       |  |  |  |
|                             | communication for initialization.                                                           |  |  |  |
|                             | When the slave station does not support the Sync function, trouble information is stored in |  |  |  |
| Sync (Output)               | the communication trouble area (Un\G2040 to Un\G2079) of the QJ71PB92D.                     |  |  |  |
|                             | This item can be set when the slave station supports this function (Default: not selected). |  |  |  |
|                             | Not checked: No function check                                                              |  |  |  |
|                             | Checked: Function check performed                                                           |  |  |  |
|                             | Check the checkbox to check if the slave station supports the Freeze function or not in     |  |  |  |
|                             | communication for initialization.                                                           |  |  |  |
|                             | When the slave station does not support the Freeze function, the trouble information is     |  |  |  |
| Freeze (Input)              | stored in the communication trouble area (Un\G2040 to Un\G2079) of the QJ71PB92D.           |  |  |  |
|                             | This item can be set when the slave station supports this function (Default: not selected). |  |  |  |
|                             | Not checked: No function check                                                              |  |  |  |
|                             | Checked: Function check performed                                                           |  |  |  |
|                             | Select this checkbox to swap the I/O data of the slave station on the QJ71PB92D buffer      |  |  |  |
| Swap I/O Bytes in Master    | memory (Default: not selected).                                                             |  |  |  |
|                             | Not selected: No swapping                                                                   |  |  |  |
|                             | Selected: Enables data swapping                                                             |  |  |  |

### 5.1.5 Automatic refresh parameters

Set the automatic refresh parameters by which data in the QJ71PB92D buffer memory are automatically transferred to QCPU devices.

(1) Automatic refresh parameter setup procedure The following describes the automatic refresh parameter setup procedure.

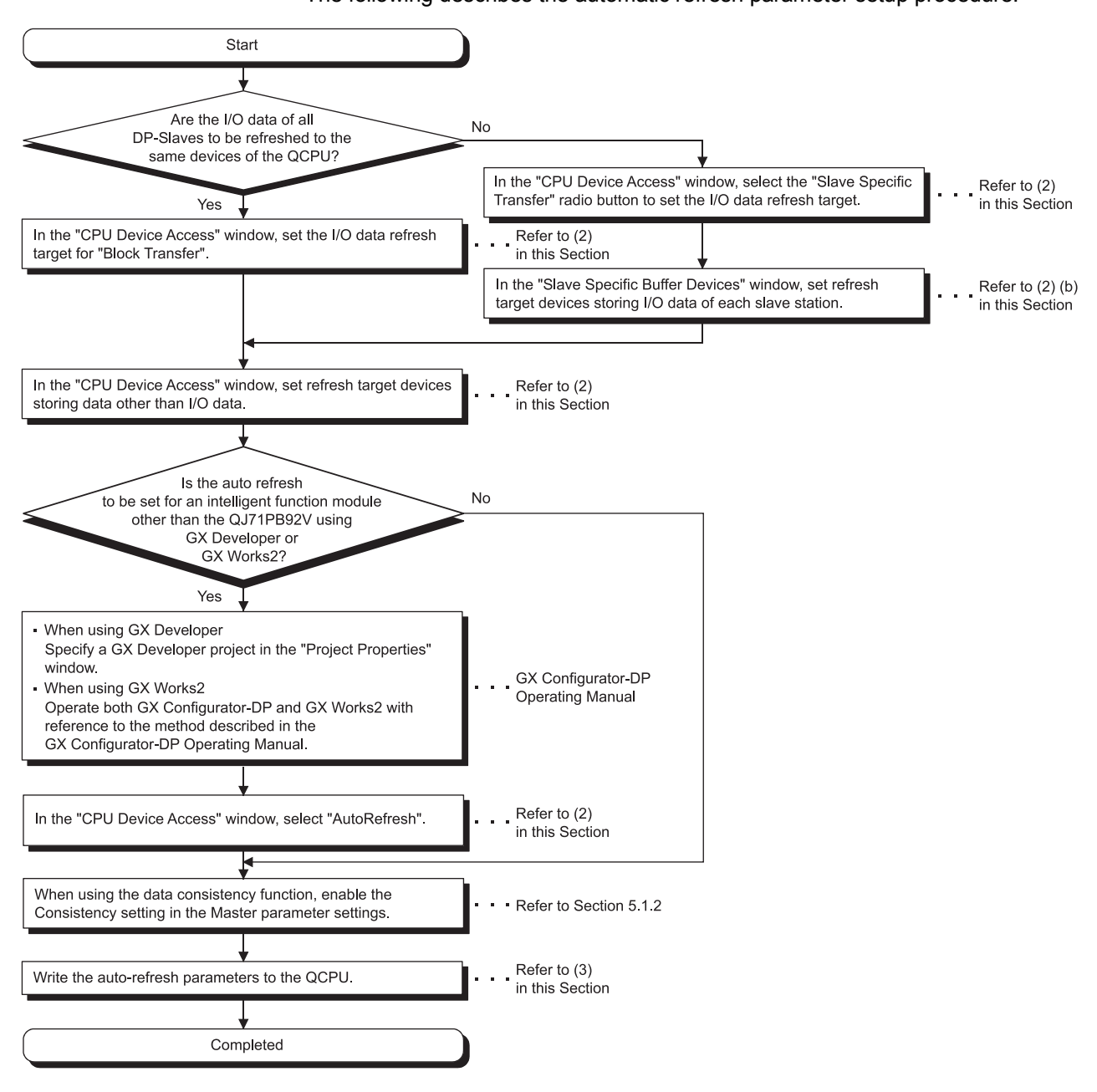

- (2) Automatic Refresh Settings
  - (a) CPU Device Access window Set the automatic refresh setting.
    - 1) Operation procedure Click the Next button in the "Master Settings" window.
    - 2) Setting items

| Master Parameters \                                                                                   | Vizard - CPU Device Ac                                                                           | cess                             |                         | [       |
|----------------------------------------------------------------------------------------------------|--------------------------------------------------------------------------------------------------|----------------------------------|-------------------------|---------|
| Enter th                                                                                              | e device addresses for bufferi                                                                   | ng I/O and diag                  | inostic dal             | ta.     |
| Buffer Devices                                                                                        |                                                                                                  |                                  |                         |         |
| C Slave Specific Transf                                                                               | er                                                                                               | E djt D                          | evices                  |         |
| Block Transfer                                                                                        | Input                                                                                            | D1000                            | to                      | D1015   |
| S DOCK Hallsle                                                                                        | Output                                                                                           | D2000                            | to                      | D2015   |
| Comm. Trouble Area                                                                                    |                                                                                                  |                                  | to                      |         |
| Extd. Comm. Trouble.                                                                                  | Area                                                                                             |                                  | to                      |         |
| 🔲 Sl <u>a</u> ve Status Area                                                                          |                                                                                                  |                                  | to                      |         |
| Data Transfer between 0                                                                               | PU and master module using                                                                       |                                  |                         |         |
| C Copy Instructions                                                                                   | Auto <u>R</u> efresh                                                                             |                                  | Con <u>s</u> ister      | юу      |
| PLC code options<br>Data transfer only<br>Contents of user library: st<br>Please export the user libr | C User <u>v</u> ariables<br>art of data transfer, global vari<br>ary and import it in your PLC p | €<br>ables for all DU1<br>oject! | AII D <u>U</u> Ts<br>[s |         |
| Cance                                                                                                 | Back                                                                                             | Einish                           |                         | Default |

|                | Item                       | Description                                                                                                    |
|----------------|----------------------------|----------------------------------------------------------------------------------------------------|
| Buffer Devices |                            | Set the QCPU's start device used for communications between the QJ71PB92D and the QCPU.                                                                                                    |
|                | Slave Specific<br>Transfer | Select this radio button to set automatic refresh for each slave station.<br>After setting this item, set the target device in the "Slave Specific Buffer Devices" window<br>(refer to Section 5.3.2 (3)).<br>Click the Edit Devices button to display the "Slave Specific Buffer Devices" window.<br>Selecting the "Block Transfer" radio button will set the same automatic refresh device for<br>all slave stations. This allows reduction in the number of settings. |
|                |                            | For the number of settings, refer to Chapter 6 (3) (d-1).                                                                                                    |
|                | Edit Devices button        | Displays the "Save Specific Buffer Devices" window (refer to (2) in this section).                                                                                                    |

(To the next page)

| Item                 |                                       | Description                                                                                                    |
|----------------------|---------------------------------------|----------------------------------------------------------------------------------------------------|
| Buffe                | er Devices                            | _                                                                                                    |
|                      | Block Transfer                        | <ul> <li>Select this radio button to set the same automatic refresh device for all slave stations.</li> <li>Devices are set in the following "Input" or "Output".</li> <li>Input: Device used for the communication of input data is set. (Default : D1000)</li> <li>For a bit device, setting must be made in units of 16 points.</li> <li>To use I/O Mapping, set a word device.</li> <li>Output: Device used for the communication of output data is set. (Default : D2000)</li> <li>For a bit device, setting must be made in units of 16 points.</li> <li>To use I/O Mapping, set a word device.</li> <li>Automatic refresh target for each module can be checked in "Documentation of I/O-Mapping".</li> </ul> |
|                      |                                       | Operating Manual.                                                                                                    |
|                      | Comm. Trouble Area                    | Set the automatic refresh target device of the Communication trouble area (Un\G2040 to Un\G2079).                                                                                                    |
|                      | Extd. Comm. Trouble<br>Area           | Set the automatic refresh target device of Expansion communication trouble area (Un\G2096 to Un\G2110).                                                                                                    |
|                      | Slave Status Area                     | Set the automatic refresh target device of Slave status area (Un\G2112 to Un\G2116).                                                                                                    |
| Data<br>CPU<br>using | Transfer between<br>and master module | Set a communications method between the master module and the QCPU.                                                                                                    |
|                      | Copy Instructions                     | Select this item in case of communication using the FROM/TO/MOV instruction and dedicated instruction.                                                                                                    |
|                      | AutoRefresh                           | Select this item in case of communication using the automatic refresh.<br>With this item selected, automatic refresh parameters will be written to the QCPU when a project is downloaded.<br>When automatic refresh has been set for another intelligent function module using GX<br>Developer, specify the GX Developer project in the "Project Properties" window (refer to<br>the GX Configurator-DP Operating Manual).<br>Doing so will update the automatic refresh parameters of the specified project when the                                                                                                    |
|                      | Consistency                           | project is downloaded.<br>Select this checkbox to use the data consistency function during automatic refresh (refer<br>to Section 4.1.4).<br>This item can be selected while "AutoRefresh" is enabled (Default: not selected).<br>Not selected: data consistency function disabled<br>Selected: data consistency function enabled                                                                                                    |
| PLC                  | code options                          | Set these items to use GX IEC Developer.                                                                                                    |
|                      | Data transfer only                    | (This setting is not required to use GX Developer or GX Works2.)                                                                                                    |
|                      | User variables                        | For details, refer to the GX Configurator-DP Operating Manual.                                                                                                    |
|                      | All DUTs                              |                                                                                                    |

## POINT

- Set "Block Transfer" for the following applications.
- To refresh I/O data of all slave stations into the same kind of device
- To reduce the number of automatic refresh parameters of the QJ71PB92D, and
  - increase the automatic refresh parameters of other intelligent function modules

#### (b) Slave Specific Buffer Devices window

Set the devices used for the communication in units of slave stations.

1) Operation procedure

Click the Edit Devices button in the "CPU Device Access" window.

2) Setting items

| S | Slave Specific Buffer Devices 🛛 🗙 |         |              |               |     |
|---|-----------------------------------|---------|--------------|---------------|-----|
|   |                                   |         |              | 1             |     |
|   | Slave name                        | I/O Wor | Input Device | Output Device |     |
|   | Slave_Nr_001                      | 16/16   |              |               |     |
|   | Slave_Nr_002                      | 16/16   |              |               |     |
|   |                                   |         |              |               |     |
|   |                                   |         |              |               |     |
|   |                                   |         |              |               |     |
|   |                                   |         |              |               |     |
|   |                                   |         |              |               |     |
|   |                                   |         |              |               |     |
|   |                                   |         |              |               |     |
|   |                                   |         |              |               |     |
|   |                                   |         |              |               |     |
|   |                                   |         |              | 1             |     |
|   | L                                 | OK      | Cancel       |               |     |
|   |                                   |         |              |               | 11. |

| Item                                                                                                    | Description                                                                                                    |  |  |  |
|----------------------------------------------------------------------------------------------------|----------------------------------------------------------------------------------------------------|--|--|--|
| Slave name                                                                                                    | Displays the slave station name specified in the "Name" field of the "Slave Settings" window.                                                                                                    |  |  |  |
| I/O Word Size         Displays the I/O data size of the slave station (unit: word).           The display format is: Number of words of input data/number of words of output data/number of words of output data/number of wo |                                                                                                    |  |  |  |
| Input Device                                                                                                    | Set the start device used for input data communications.<br>Set a value in unit of 16 points for a bit device.<br>After the start device is entered, the device range is displayed with the start and end<br>addresses.  |  |  |  |
| Output Device                                                                                                    | Set the start device used for output data communications.<br>Set a value in unit of 16 points for a bit device.<br>After the start device is entered, the device range is displayed with the start and end<br>addresses. |  |  |  |

# Writing Automatic Refresh Parameters Write the automatic refresh parameters to the QCPU. Reset the QCPU after writing the automatic refresh parameters.

- (a) Start procedure
  - 1) Select "Download to Module" in "Task Panel".
  - 2) Select the "Update Autorefresh settings" checkbox in the "Select Items for Download" window.

|   | S | elect Items f                                                                                                    | or Download                               | X |  |  |  |  |
|---|---|----------------------------------------------------------------------------------------------------|-------------------------------------------|---|--|--|--|--|
|   |   | One of the second second |                                           |   |  |  |  |  |
| ( |   | ✔Update Auto                                                                                                    | refresh settings                          |   |  |  |  |  |
|   |   | Remove Auto                                                                                                    | refresh settings for the same module type |   |  |  |  |  |
|   |   | 🔽 <u>S</u> elect All                                                                                                    |                                           |   |  |  |  |  |
|   |   |                                                                                                    | Cancel                                    |   |  |  |  |  |

3) Click the OK button. The automatic refresh parameters will be written to the QCPU.

### POINT

When automatic refresh parameters were written from GX Configurator-DP while GX Developer was running, they are not displayed in file lists such as Read from PLC, Delete PLC data on GX Developer.

Update the file lists by the Refresh view button of the Read from PLC or Delete PLC data on GX Developer.

(4) Number of set automatic refresh parameters

There are restrictions on the number of automatic refresh parameters that can be set for CPU modules.

Set automatic refresh parameters properly so that the number of the parameters does not exceed the limit shown below.

(a) Number of automatic refresh parameters set for all intelligent function modules

When multiple intelligent function modules are mounted, the number of automatic refresh parameter settings must not exceed the following limit.

| СРИ Туре                                    | Max. No. of Auto-refresh<br>Parameter Settings |
|---------------------------------------------|------------------------------------------------|
| Q00J/Q00/Q01CPU                             | 256                                            |
| Q02/Q02H/Q06H/Q12H/Q25HCPU                  | 256                                            |
| Q02PH/Q06PH/Q12PH/Q25PHCPU                  | 256                                            |
| Q12PRH/Q25PRHCPU                            | 256                                            |
| Q00UJ/Q00U/Q01UCPU                          | 256                                            |
| Q02UCPU                                     | 1024                                           |
| Q03UD/Q04UDH/Q06UDH/Q10UDH/Q13UDH/Q20UDH/   |                                                |
| Q26UDH/Q03UDE/Q04UDEH/Q06UDEH/Q10UDEH/      | 2048                                           |
| Q13UDEH/Q20UDEH/Q26UDEH/Q50UDEH/Q100UDEHCPU |                                                |

## (b) Number of automatic refresh parameter settings for the QJ71PB92D

The number of automatic refresh parameter settings for the QJ71PB92D varies depending on the automatic refreshing setting method for I/O data.

1) When "Block Transfer" is used

When the automatic refresh of I/O data is set by "Block Transfer" (i.e. I/O data of all slave stations are refreshed into the same kind of device), up to five automatic refresh parameters can be set per QJ71PB92D.

| P Master Parameters Wi                                            | zard - CPU Device Ac                                         | cess                          |                   |         | ×            |                             |
|-------------------------------------------------------------------|--------------------------------------------------------------|-------------------------------|-------------------|---------|--------------|-----------------------------|
| Buffer Devices                                                    | device addresses for burrer                                  | ing I/U and diag              | inostic dai       | a.      |              |                             |
| C Slave Specific Transfer                                         |                                                              | E djt D e                     | evices            |         |              |                             |
|                                                                   | Input                                                        | D0                            | to                | D15     | $\mathbb{Z}$ |                             |
| Block <u>I</u> ransfer                                            | Output                                                       | D5000                         | to                | D5015   |              | - Up to 5 automatic refresh |
| Comm. Trouble Area                                                |                                                              | D1000                         | to                | D1039   |              | parameters can be set.      |
| Extd. Comm. Trouble Ard                                           | ea                                                           | D10300                        | to                | D10314  |              |                             |
| 🔽 Sl <u>a</u> ve Status Area                                      |                                                              | D10500                        | to                | D10504  | フロ           |                             |
| Data Transfer between CPI                                         | J and master module using                                    |                               |                   |         |              |                             |
| C Copy Instructions                                               | Auto <u>R</u> efresh                                         |                               | Consister         | юу      |              |                             |
| PLC code options                                                  |                                                              |                               |                   |         |              |                             |
| C Data transfer only                                              | O User variables                                             | æ                             | All D <u>U</u> Ts |         |              |                             |
| Contents of user library: start<br>Please export the user library | of data transfer, global vari<br>and import it in your PLC p | iables for all DUT<br>roject! | ſs                |         |              |                             |
| Cancel                                                            | Back                                                         | Einish                        |                   | Default |              |                             |

2) When "Slave Specific Transfer" is used When the automatic refresh of I/O data is set by "Slave Specific Transfer" (i.e. when changing the refresh target device on a per-DP-Slave basis), the following number of automatic refresh parameters can be set per QJ71PB92D.

Max. number of settings

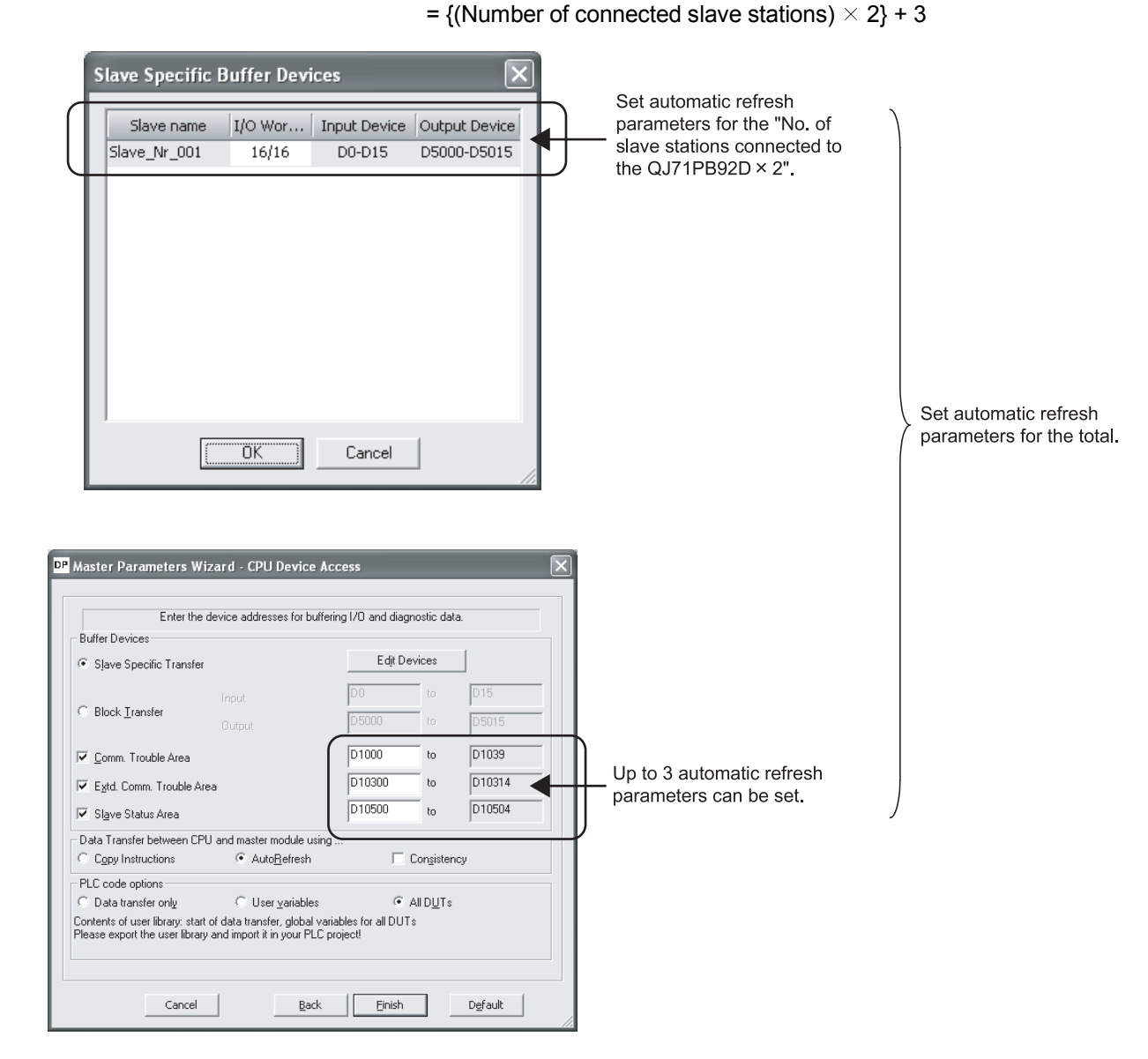

## 5.1.6 Intelligent function module switch setting

Set the output status setting for the case of a CPU stop error and the QJ71PB92D-compatible function.

- (1) Start procedure
  - 1) Double-click "PLC parameter" in the project window of GX Developer.
  - 2) Enter I/O data on the I/O assignment screen, and click the Switch setting button.
- (2) Setting items

| Swi | Switch setting for I/O and intelligent function module |          |            |          |          |          |          |            |   |
|-----|--------------------------------------------------------|----------|------------|----------|----------|----------|----------|------------|---|
|     |                                                        |          |            |          | Input    | format   | HEX.     | •          |   |
|     | Slot                                                   | Туре     | Model name | Switch 1 | Switch 2 | Switch 3 | Switch 4 | Switch 5 🔺 | ] |
| 0   | PLC                                                    | PLC      |            |          |          |          |          |            |   |
| 1   | 0(*-0)                                                 | Intelli. | QJ71PB92D  | 0001     |          |          |          |            | 1 |
| 2   | 1(*-1)                                                 |          |            |          |          |          |          |            |   |
| 3   | 2(*-2)                                                 |          |            |          |          |          |          |            |   |
| 4   | 3(*-3)                                                 |          |            |          |          |          |          |            |   |
| 5   | 4(*-4)                                                 |          |            |          |          |          |          |            |   |
| 6   | 5(*-5)                                                 |          |            |          |          |          |          |            |   |
| 7   | 6(*-6)                                                 |          |            |          |          |          |          |            |   |
| 8   | 7(*-7)                                                 |          |            |          |          |          |          |            |   |
| 9   | 8(*-8)                                                 |          |            |          |          |          |          |            |   |
| 10  | 9(*-9)                                                 |          |            |          |          |          |          |            |   |
| 11  | 10(*-10)                                               |          |            |          |          |          |          |            |   |
| 12  | 11(*-11)                                               |          |            |          |          |          |          |            |   |
| 13  | 12(*-12)                                               |          |            |          |          |          |          |            |   |
| 14  | 13(*-13)                                               |          |            |          |          |          |          |            |   |
| 15  | 14(*-14)                                               |          |            |          |          |          |          | -          |   |
|     |                                                        |          |            |          | . 1      |          |          |            |   |
|     |                                                        |          | End        | Car      | ncel     |          |          |            |   |

(a) For the QJ71PB92D

QJ71PB92D

| Item     | Description                                                                                         |
|----------|----------------------------------------------------------------------------------------------------|
| Switch 1 | Set whether to continue or stop the I/O data communication with the slave station when the CPU stop |
|          | Continue : No setting (blank)<br>Stop : 0001н                                                       |
| Switch 2 |                                                                                                    |
| Switch 3 | No setting (blank).                                                                                 |
| Switch 4 | If any setting exists, delete it.                                                                   |
| Switch 5 |                                                                                                    |

## 5 SETTINGS AND PROCEDURES BEFORE SYSTEM OPERATION

MELSEC-Q

## (b) For the QJ71PB92V (QJ71PB92D-compatible function)

QJ71PB92V (92D-compatible)

| Item     | Description                                                                                         |  |
|----------|----------------------------------------------------------------------------------------------------|--|
|          | Set whether to continue or stop the I/O data communication with the slave station when the CPU stop |  |
| Switch 1 | error occurs.                                                                                       |  |
|          | Continue : No setting (blank)                                                                       |  |
|          | Stop : 0001н                                                                                        |  |
| Switch 2 | 9244н                                                                                               |  |
| Switch 3 |                                                                                                    |  |
| Switch 4 | No setting (blank).                                                                                 |  |
| Switch 5 | if any setting exists, delete it.                                                                   |  |

## 5.2 Installation

This section provides the handling precautions, from unpacking to installation of the QJ71PB92D.

For details on the implementation and installation of the QJ71PB92D, refer to the user's manual (hardware design, maintenance and inspection) for the CPU module used.

### 5.2.1 Handling precautions

- (1) Do not drop the module case or subject it to heavy impact since it is made of resin.
- (2) Do not remove the PCB of each module from its case. This may cause a failure in the module.
- (3) Be careful not to let foreign objects such as wire chips enter the module during wiring. In the event any foreign object enters, remove it immediately.
- (4) A protective film is attached to the top of the module to prevent foreign matter, such as wire chips, from entering the module during wiring. Do not remove this film until the wiring is complete. Before operating the system, be sure to remove the film to provide adequate heat ventilation.
- (5) Tighten the screws within the following torque ranges.

| Screw location                                 | Tightening torque range |  |
|------------------------------------------------|-------------------------|--|
| Module fixing screw (M3 screws) * <sup>1</sup> | 0.36 to 0.48 N · m      |  |
| PROFIBUS cable connector mounting screws       | 0.20 to 0.20 N          |  |
| (#4 - 40UNC screws)                            | 0.20 to 0.28 N · III    |  |

\*1 The module can be easily fixed onto the base unit using the hook at the top of the module.

However, it is recommended to secure the module with the module mounting screw if the module is subject to significant vibration.

#### 5.2.2 Installation environment

Refer to the user's manual (hardware design, maintenance and inspection) for the CPU module used.

## 5.3 Part Names and Settings

This section explains the names and settings of each part of the QJ71PB92D.

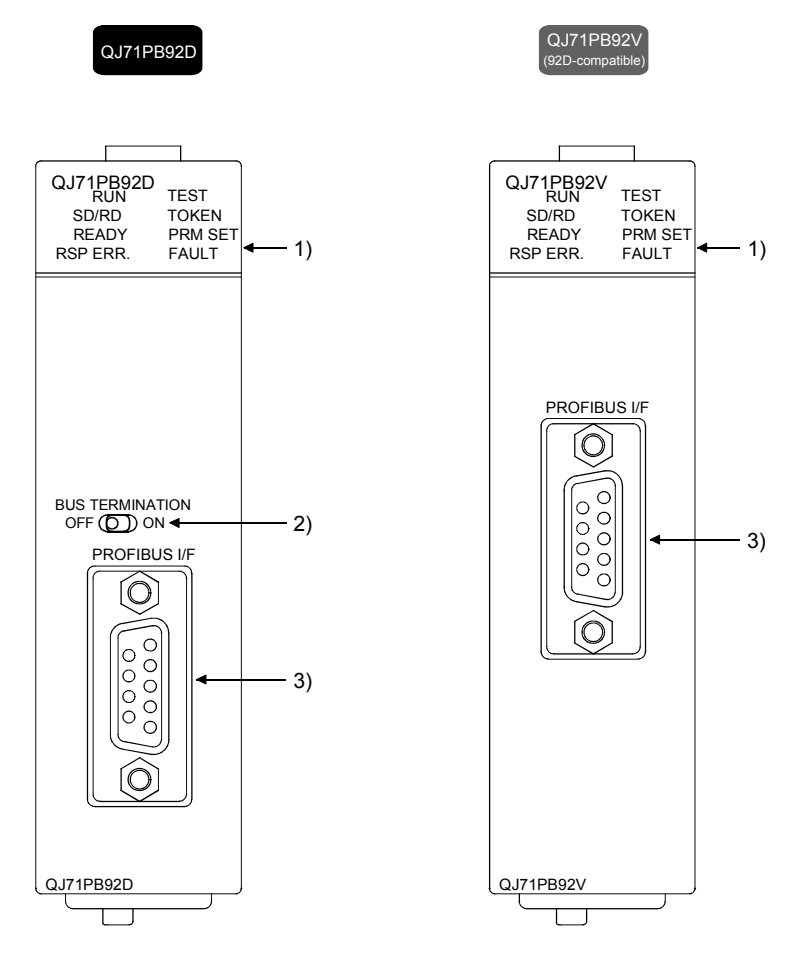

| No. | Name                                        | Description                                                                      |  |
|-----|---------------------------------------------|----------------------------------------------------------------------------------|--|
| 1)  | LED                                         | These LEDs indicate the operation status.                                        |  |
|     |                                             | For details, refer to (1) in this section.                                       |  |
| 2)  | PROFIBUS network                            | The switch for setting the bus terminator built in the QJ71PB92D. (Default: OFF) |  |
|     | terminal resistance                         | ON : Bus terminator                                                              |  |
|     | setting switch *1                           | OFF: No bus terminator                                                           |  |
|     |                                             | For details, refer to Section 5.5.2.                                             |  |
| 3)  | PROFIBUS interface connector * <sup>2</sup> | This connector connects the PROFIBUS cable.                                      |  |

- \*1 Operate the PROFIBUS network terminating resistor setting switch with your fingertips. Do not use a screwdriver or similar tool. To do so may damage the switch.
- \*2 For the connector type, use a male D-Sub 9 pin. The user creates the PROFIBUS cable. (for information regarding the cable wiring, refer to Section 5.5.) The size of the screw which can be used for the connector is #4-40 UNC.

## 5 SETTINGS AND PROCEDURES BEFORE SYSTEM OPERATION

MELSEC-Q

#### (1) LED

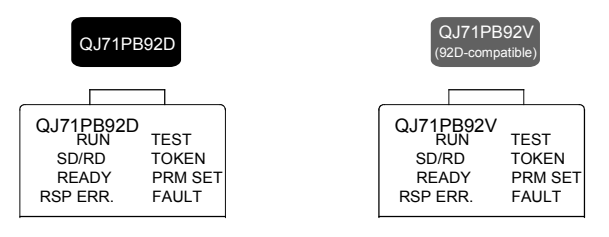

| LED      | Status                | Description                                                            | Reference           |
|----------|-----------------------|------------------------------------------------------------------------|---------------------|
| RUN      | ON Normally operating |                                                                        |                     |
|          | OFF                   | Hardware error (watchdog timer error) or power failure                 | Section 9.1         |
| SD/RD    | ON                    | Evenencing 1/0 data *1                                                 | Section 0.1         |
|          | Flashing              |                                                                        | Section 9.1         |
|          | OFF                   | Not communicating with slave station                                   | _                   |
| READY    | ON                    | Ready to communicate or communication being performed                  |                     |
|          | OFF                   | Not ready to communicate or no communication                           |                     |
| RSP      | ON                    | A communication error has occurred                                     | Section 3.3.2 (2),  |
| ERR.     | OFF                   | No communication error                                                 | 3.4.2 (4)           |
| TEST     | ON                    | Executing self-diagnosis or flash ROM initialization                   | Section 5.4, 9.5    |
|          | Flashing              | Executing self-diagnosis                                               | Section 5.4         |
|          | OFF                   | Not executing self-diagnosis or flash ROM initialization               |                     |
| TOKEN ON |                       | Taken being period $k^2$                                               | (2) in this section |
|          | Flashing              | Token being passed **                                                  | (2) In this section |
|          | OFF                   | No token passing * <sup>2</sup>                                        | Section 9.1         |
| PRM      | ON                    | Operating in Parameter setting mode (MODE 1)                           | Section 4.2         |
| SET      | Flashing              | The written parameters are invalid                                     | Section 9.1         |
|          | OFF                   | Operating in operation mode other than Parameter setting mode (MODE 1) | Section 4.2         |
| FAULT    | ON                    | An error has occurred                                                  | Section 9.1         |
|          | OFF                   | Normally operating                                                     | _                   |

- \*1 The LED flashes at intervals based on the value set in "Data control time" in Master Parameters.
- \*2 The LED status during token passing varies depending on the number of master stations within the same network and the transmission speed setting. For details, refer to (2) in this section.
- (2) TOKEN LED status

| No. of master station within | Transmission Speed |                   |  |
|------------------------------|--------------------|-------------------|--|
| the Same Network             | 19.2kbps or less   | 93.75kbps or more |  |
| 1                            | ON                 |                   |  |
| More than 1                  | Flashing           | ON or OFF         |  |

## 5.4 Execution Method for Self-diagnosis

The self-diagnosis of the QJ71PB92D performs a unit test on the QJ71PB92D. It takes about 15 seconds to complete the self-diagnostics.

(1) Self-diagnosis procedure

The following shows how to execute the self-diagnosis.

- (a) Set the operation mode of the QJ71PB92D to Self-diagnosis mode (MODE 2).
   Set 02H in the Operation mode change request area (Un\G2255) and turn OFF → ON → OFF the Operation mode change request signal (Y11).
- (b) When the operation mode is set to Self-diagnosis mode (MODE 2), the self-diagnosis is automatically started. During execution of self-diagnosis, the TEST LED is ON or flashing. Upon completion of the self-diagnosis, the LEDs on the QJ71PB92D change as shown below, storing the test result to the Self-diagnosis status code area (Un\G2258).
  - When normally completed: The TEST LED turns OFF.
  - When failed: The TEST and FAULT LEDs are ON.
- (2) Execution result of self-diagnosis
  - (a) TEST LED OFF (When normally completed) When the TEST LED turns OFF after execution of self-diagnosis, this indicates a normal completion. Reset the QCPU.
  - (b) TEST and FAULT LEDs ON (When failed) If the TEST and FAULT LEDs are ON after execution of self-diagnosis, this indicates that the diagnosis failed. Check the value started in the Self diagnosis statue and area (Up)C2258).

Check the value stored in the Self-diagnosis status code area (Un\G2258), and retry the self-diagnosis.

If the diagnosis fails again, a QJ71PB92D hardware error is probable. Please check the value currently stored in the Self-diagnosis status code area (Un\G2258), and consult your local Mitsubishi representative, explaining a detailed description of the problem.

(c) Values that may be stored in the Self-diagnosis status code area (Un\G2258)

Any of the following values is stored in the Self-diagnosis status code area (Un\G2258) after execution of self-diagnosis.

## 5 SETTINGS AND PROCEDURES BEFORE SYSTEM OPERATION

MELSEC-Q

| Self-diagnosis status code | QJ71PB92D<br>QJ71PB92D                          | QJ71PB92V<br>(92D-compatible)<br>QJ71PB92V (QJ71PB92D-<br>compatible function) |
|----------------------------|-------------------------------------------------|--------------------------------------------------------------------------------|
| 0000н                      | Normally completed                              |                                                                                |
| 8001н                      | Timer test error                                |                                                                                |
| 8002н                      | Interruption test error                         | Interruption test error<br>Operation test error                                |
| 8003н                      | Operation test error                            |                                                                                |
| 8004н                      | SRAM1 test error                                | SRAM1 test error<br>SRAM2 test error                                           |
| 8005H                      | SRAM2 test error                                |                                                                                |
| 8006н                      | 2-port RAM test error                           |                                                                                |
| 800Ан                      | Flash memory test error (Unsuccessful deletion) |                                                                                |
| 800BH                      | Flash memory test error (Sum check error)       |                                                                                |
| 8010н                      | Swap circuit test error                         |                                                                                |

## 5.5 Wiring

## 5.5.1 PROFIBUS cable wiring

The following describes the pin assignments of the PROFIBUS interface connector on the QJ71PB92D, the PROFIBUS cable wiring specifications, bus terminator and other information.

 Pin assignments of the PROFIBUS interface connector The following shows the pin assignments of the PROFIBUS interface connector (D-sub 9-pin female connector) on the QJ71PB92D.

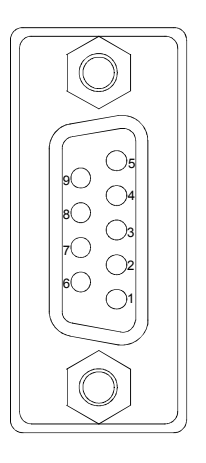

| Pin No. | Signal<br>Code | Name                              | Description               | Cable color |
|---------|----------------|-----------------------------------|---------------------------|-------------|
| 1       | _              | SHIELD* <sup>1</sup>              | Shield, Protective Ground | _           |
| 2       | _              |                                   | Open                      |             |
| 3       | B/B'           | RxD/TxD-P                         | Receive/send data-P       | Red         |
| 4       | _              |                                   | Open                      |             |
| 5       | C/C'           | DGND* <sup>2</sup> * <sup>3</sup> | Data Ground               |             |
| 6       | _              | VP* <sup>2</sup> * <sup>3</sup>   | Voltage +                 |             |
| 7       | —              |                                   | Open                      |             |
| 8       | A/A'           | RxD/TxD-N                         | Receive/send data-N       | Green       |
| 9       | _              |                                   | Open                      | _           |

\*1 Optional signal.

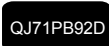

\*2 In the case of the QJ71PB92D, it is used when the built-in bus terminator is set to ON. Wiring is not needed.

#### QJ71PB92V (92D-compatible

\*3 In the case of the QJ71PB92V (QJ71PB92D-compatible function), this signal is used for connecting a bus terminator.

## (2) PROFIBUS cable

The following shows the PROFIBUS cable and wiring specifications.

#### (a) PROFIBUS cable

Use a PROFIBUS cable that meets the following specifications (EN 50170 Volume 2 Type A compliant).

| Item                 | Transmission line            |
|----------------------|------------------------------|
| Applicable cable     | Shielded twisted pair cable  |
| Impedance            | 135 to 165 Ω (f=3 to 20 MHz) |
| Capacity             | Less than 30 pF/m            |
| Conductor resistance | Less than 110 $\Omega$ /km   |
| Cross-sectional area | 0.34mm <sup>2</sup> or more  |
| Diameter             | 22AWG                        |
| Туре                 | Stranded                     |
| Material             | Copper                       |
| Temperature rating   | 60°C or more                 |

## (b) Wiring specifications

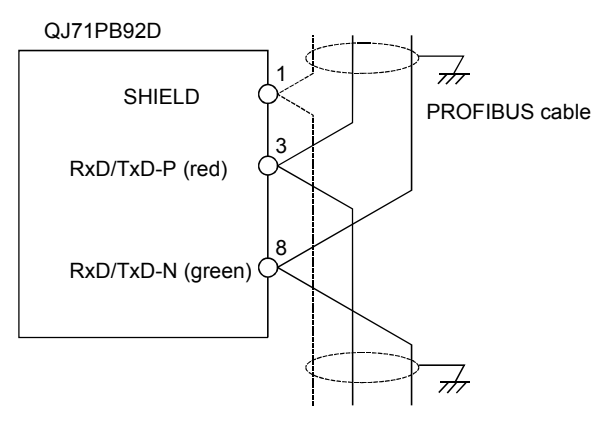

(3) Connector

Use a D-sub 9-pin male connector for the PROFIBUS cable. The applicable screw size is #4-40 UNC.

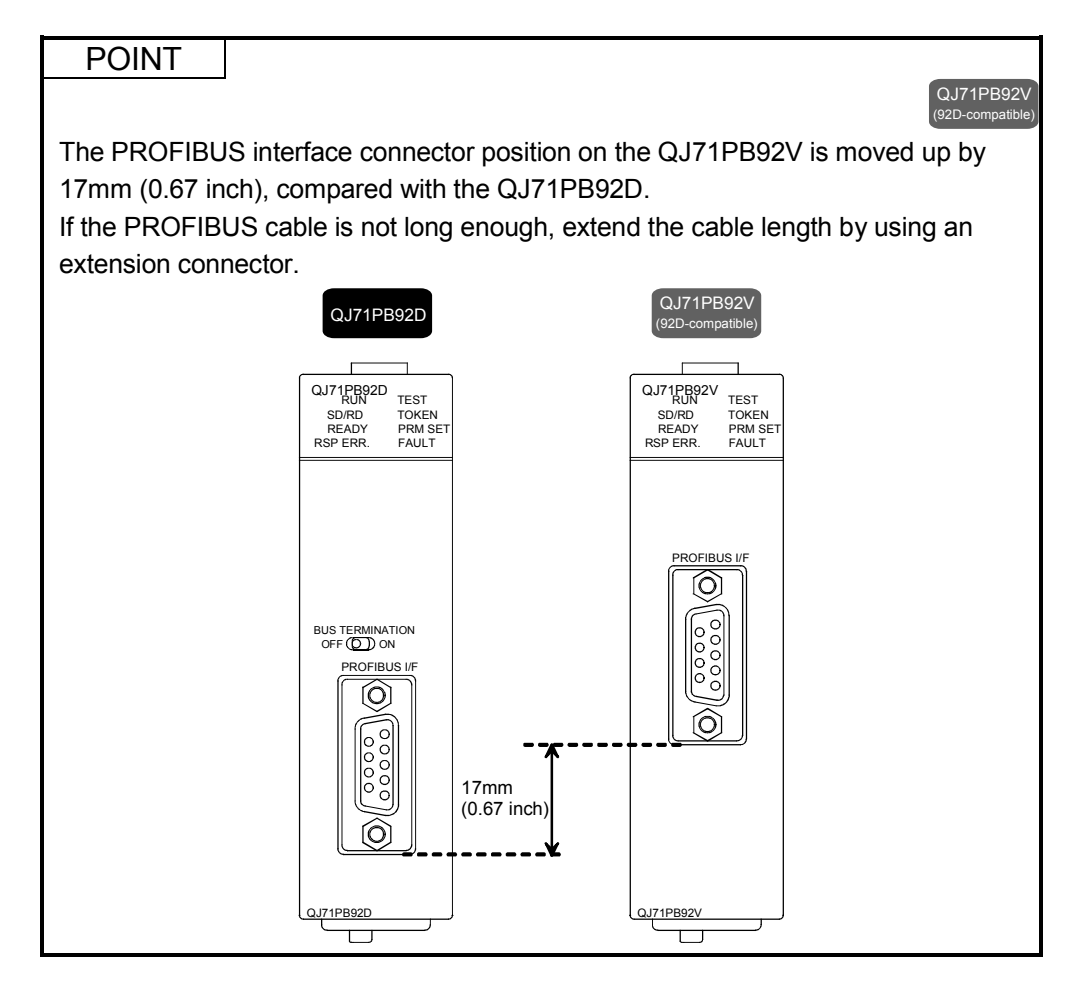

## (4) PROFIBUS equipment

The PROFIBUS cables, connectors and other PROFIBUS equipment must be purchased or obtained at user's discretion.

- For details on PROFIBUS equipment, access the following website.
- PROFIBUS International: http://www.profibus.com/

## 5.5.2 Terminator

#### QJ71PB92D

- (1) For the QJ71PB92D
  - (a) Terminator switch

Whether or not to set the built-in module terminal resistance (1/2W 220  $\Omega$  x 2 units) can be selected by connecting a switch. (The stations on both ends of the PROFIBUS segment must be connected with terminal resistor.)

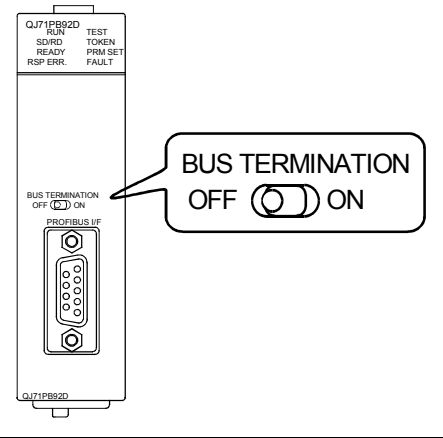

| Silk display OFF |                                                             | ON                         |  |
|------------------|-------------------------------------------------------------|----------------------------|--|
| BUS TERMINATION  | Disconnects terminal resistor (setting at time of shipment) | Connects terminal resistor |  |

(b) When the QJ71PB92D's bus termination switch is set to on (has terminal resistor).

Do not remove the PROFIBUS cable from the QJ71PB92D during PROFIBUS-DP network operation. If the cable is removed, then the terminal resistor in the network will disappear, causing an error and bringing down the network.

QJ71PB92V

(2) For the QJ71PB92V (QJ71PB92D-compatible function) The QJ71PB92V does not have a built-in bus terminator. Use a connector with a built-in bus terminator for the QJ71PB92V.

## 5.5.3 Precautions against wiring

As one of the requirements to give full play to QJ71PB92D's functions and make up the system with high reliability, it is necessary to have an external wiring unsusceptible to an influence of noise. Precautions against external wiring of QJ71PB92D is described below.

- (1) Communication cable wiring
   Do not route the wire of QJ71PB92D close to or bundle it together with the main circuit and high-tension lines, or the load-carrying lines from other than the programmable controller.
   Doing so may cause the QJ71PB92D to be affected by noise and surge induction.
- (2) Wiring from I/O modules among programmable controllers Keep the PROFIBUS cable away from I/O module cables as much as possible.

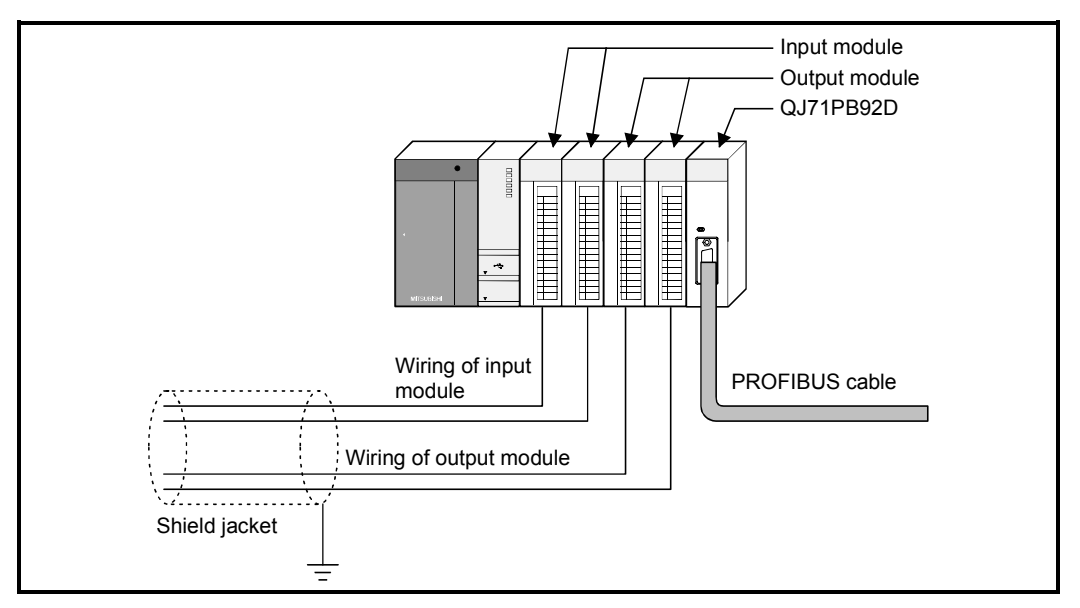

- (3) Grounding
  - (a) When using the QJ71PB92D, ground the FG and LG terminals of the power supply module of the programmable controller.
  - (b) Grounding the module and other device with the same FG terminal may apply noise through the FG terminal and result in a communication error. If this error occurs, disconnect the FG terminal from the module.

### 5.6 Maintenance and Inspection

For the QJ71PB92D, eliminate the check of cable connection and looseness and do not include it as an inspection item. Otherwise, follow the inspection item instructions in the user's manual (hardware design, maintenance and inspection) for the CPU module used to always use the system in good condition.

## 

• Before cleaning, be sure to shut off all phases of the external power supply used by the system. If you do not switch off the external power supply, it will cause failure or malfunction of the module.

## 

Never disassemble or modify the module.
 This may cause breakdowns, malfunctioning, injury and/or fire.

- Be sure to shut off all phases of the external power supply before mounting or removing the module. If you do not switch off the external power supply, it will cause failure or malfunction of the module.
- Do not touch the conductive area or the electronic parts of the module. Doing so may cause malfunctioning or breakdowns.

## 6.1 Bus Cycle Time

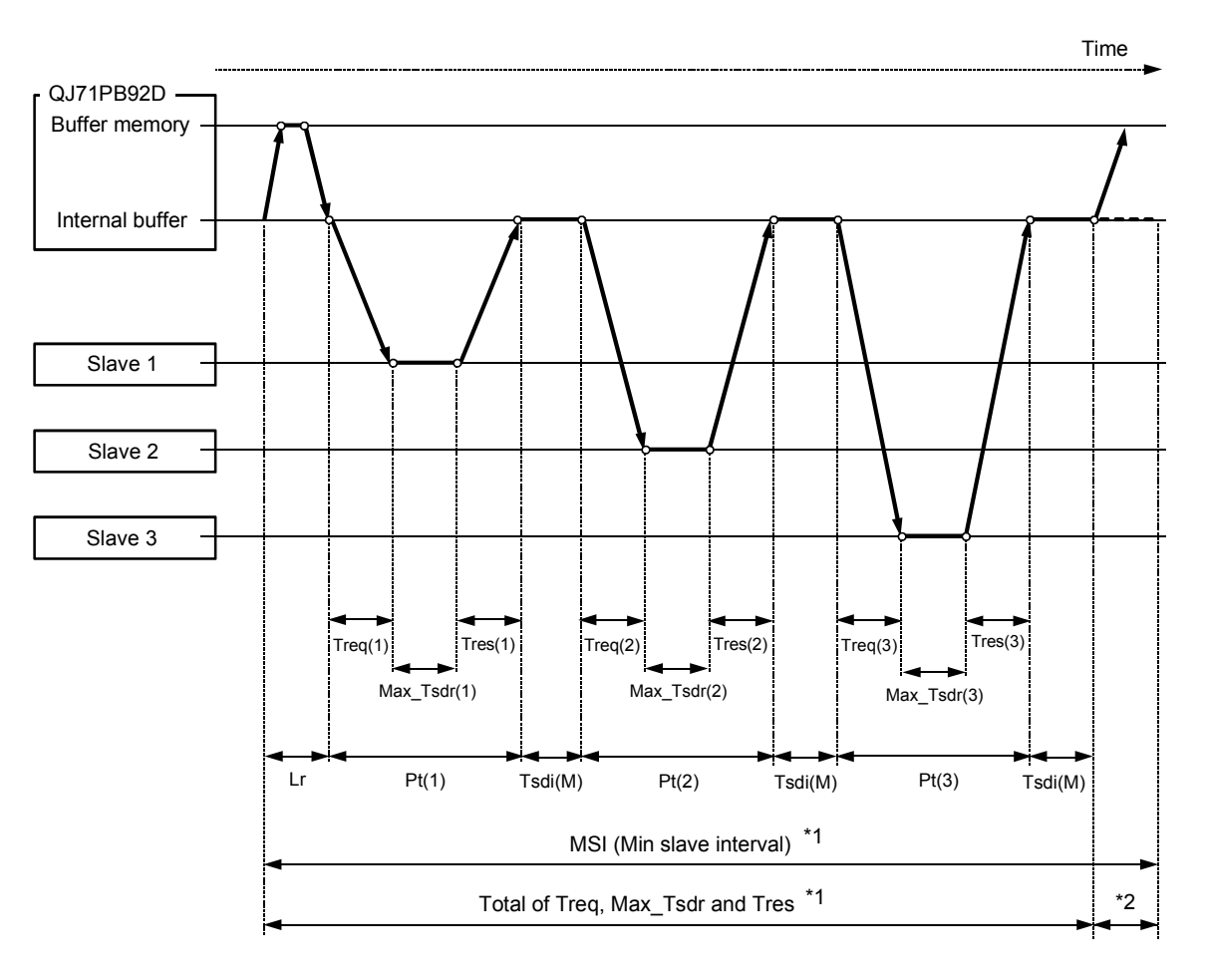

(1) When a single master station is used

- \*1 "MSI (Minimum polling cycle)" or "Total of Treq, Max\_Tsdr and Tres", whichever is greater, is Bc (Bus cycle time). (Refer to (1) (a).)
- \*2 If "MSI (Minimum polling cycle)" is greater than "Total of Treq, Max\_Tsdr and Tres", the QJ71PB92D transfers data from the internal buffer to the buffer memory at intervals of the "MSI (Minimum polling cycle)".

 (a) Bus cycle time (Bc) calculation formula Calculate the bus cycle time (Bc) of the master station with the following expression.

The symbols within [] indicate units.

Bc[s] = Max (MSI, 
$$\sum_{i=1}^{n} (Pt(i) + Tsdi(M)) + Lr)$$
  
n = number of slave stations

Max (A, B) = A or B, whichever is greater

| Item       | Description                                                                                                    |  |  |
|------------|----------------------------------------------------------------------------------------------------|--|--|
| MSI[s]     | Minimum polling cycle (Min. slave interval) <sup>*1</sup>                                                                                                    |  |  |
|            | (Polling time of No. i station) = Treq(i) + Max_Tsdr(i) + Tres(i)                                                                                                    |  |  |
|            | <ul> <li>Treq(i)[s] = (Request transmission time of No. i station)</li> <li>= [{(Number of bytes output to No. i station) + 9}×11[bit]] ÷ (transmission speed [bps])</li> </ul>                                                                                                    |  |  |
| Pt(i)[s]   | • Max_Tsdr(i)[s] = (response time [T <sub>Bit</sub> ] of No. i station) $*^{2, *^{3}}$ ÷ (transmission speed [bps])                                                                                                    |  |  |
|            | <ul> <li>Tres(i)[s] = (Response transmission time of No. i station)</li> <li>= [{(Number of bytes input from No. i station) + 9}×11[bit]] ÷ (transmission speed [bps])</li> </ul>                                                                                                    |  |  |
| Tsdi(м)[s] | (Request/response processing time [T <sub>Bit</sub> ] of master station (QJ71PB92D)) $*_4$ ÷ (transmission speed [bps])                                                                                                    |  |  |
| Lr[s]      | <ul> <li>For the QJ71PB92D QJ71PB92D (data refresh time) = (number of slave stations) ×150×10<sup>-6</sup></li> <li>For the QJ71PB92V (QJ71PB92D-compatible function) QJ71PB92V (g2D-compatible) (data refresh time) = 0.002 + (number of slave stations) ×150×10<sup>-6</sup></li> </ul> |  |  |

\*1 The value set on the "Master Settings" screen of GX Configurator-DP.

\*2 MaxTsdr value described in the GSD (DDB) file of the slave station.

\*3 [TBit] (Bit Time) is a unit that expresses the time required for 1-bit data transmission as "1".

The actual processing time differs as described below depending on the transmission speed.

[1.5Mbps]

 $1[T_{Bit}] = 1 \div (1.5 \times 10^6) = 0.667 \times 10^{-6}[s]$ 

[12Mbps]

 $1[T_{Bit}] = 1 \div (12 \times 10^{6}) = 0.083 \times 10^{-6}[s]$ 

\*4 Tsdi value described in the GSD (DDB) file of the QJ71PB92D.

The Tsdi value varies as described below depending on the transmission speed.

Refer to 3 for the unit [TBit].

| Transmission speed                      | Request/response processing time of master station |  |
|-----------------------------------------|----------------------------------------------------|--|
| 9.6kbps, 19.2kbps, 93.75kbps, 187.5kbps | 70TBit                                             |  |
| 500kbps                                 | 150TBit                                            |  |
| 1.5Mbps                                 | 200TBit                                            |  |
| 3Mbps                                   | 250TBit                                            |  |
| 6Mbps                                   | 450TBit                                            |  |
| 12Mbps                                  | 800TBit                                            |  |

QJ71PB92D

(b) Bus cycle time calculation example

An example of calculating the bus cycle time for the QJ71PB92D is explained below.

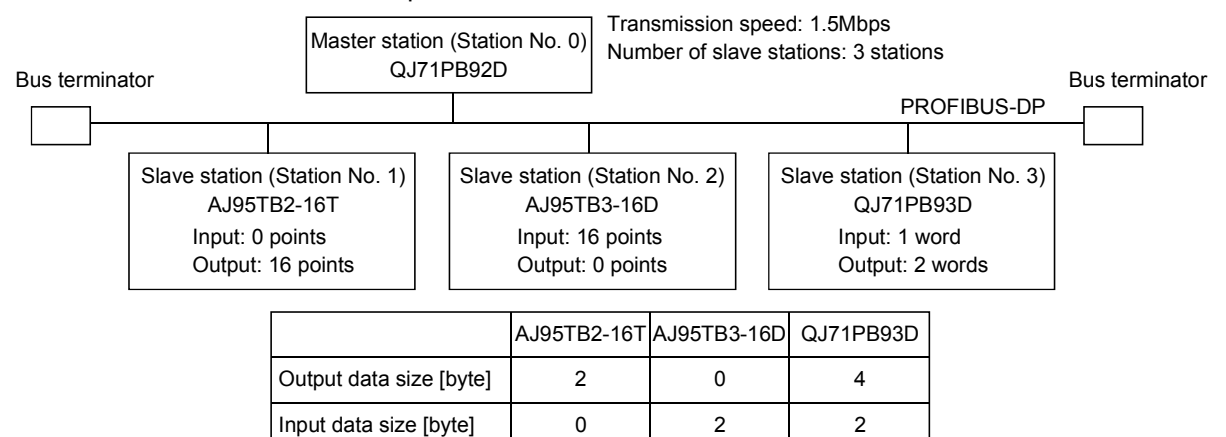

1) MSI[s] value MSI[s] =  $20 \times 100 \times 10^{-6}$  =  $2.0 \times 10^{-3}$ 

## 2) Pt(i)[s] value

| Itom                                               | Slave station                                                                                                    |                                                                                                    |                                                                                                    |
|----------------------------------------------------|----------------------------------------------------------------------------------------------------|----------------------------------------------------------------------------------------------------|----------------------------------------------------------------------------------------------------|
| nem                                                | AJ95TB2-16T (Station No. 1)                                                                                               | AJ95TB3-16D (Station No. 2)                                                                                               | AJ71PB93D (Station No. 3)                                                                                                 |
| 1                                                  | $\{(2+9)	imes$ 11 $\}$ / (1.5 $	imes$ 10 $^{6}$ )                                                                         | $\{(0+9)	imes$ 11 $\}$ / (1.5 $	imes$ 10 $^{6}$ )                                                                         | {(4 + 9) $	imes$ 11} / (1.5 $	imes$ 10 <sup>6</sup> )                                                                     |
| Treq(i)[s]                                         | = 0.081 × 10 <sup>-3</sup>                                                                                                | = 0.066 × 10 <sup>-3</sup>                                                                                                | = $0.095 \times 10^{-3}$                                                                                                  |
| Response time [T <sub>Bit</sub> ] of No. i station | 150                                                                                                    | 150                                                                                                    | 150                                                                                                    |
| 2<br>Max_Tsdr(i)[s]                                | 150 / (1.5 $	imes$ 10 $^{6}$ ) = 0.1 $	imes$ 10 $^{-3}$                                                                   | 150 / (1.5 $	imes$ 10 <sup>6</sup> ) = 0.1 $	imes$ 10 <sup>-3</sup>                                                       | 150 / (1.5 $	imes$ 10 <sup>6</sup> ) = 0.1 $	imes$ 10 <sup>-3</sup>                                                       |
| 3                                                  | {(0 + 9) $	imes$ 11} / (1.5 $	imes$ 10 $^{6}$ )                                                                           | $\{(2+9)	imes$ 11 $\}$ / (1.5 $	imes$ 10 $^{6}$ )                                                                         | {(2 + 9) $	imes$ 11} / (1.5 $	imes$ 10 $^{6}$ )                                                                           |
| Tres(i)[s]                                         | = 0.066 × 10 <sup>-3</sup>                                                                                                | = 0.081 × 10 <sup>-3</sup>                                                                                                | = 0.081 × 10 <sup>-3</sup>                                                                                                |
| Pt <sub>(i)</sub> [s]<br>(1 + 2 + 3 )              | $\begin{array}{c} 0.081 \times 10^{-3} + 0.1 \times 10^{-3} + \\ 0.066 \times 10^{-3} = 0.247 \times 10^{-3} \end{array}$ | $\begin{array}{c} 0.066 \times 10^{-3} + 0.1 \times 10^{-3} + \\ 0.081 \times 10^{-3} = 0.247 \times 10^{-3} \end{array}$ | $\begin{array}{c} 0.095 \times 10^{-3} + 0.1 \times 10^{-3} + \\ 0.081 \times 10^{-3} = 0.276 \times 10^{-3} \end{array}$ |

#### 3) Tsdi(M)[s] value

Request/response processing time [TBit] of master station (QJ71PB92D) = 200

Tsdi(M)[s] = 200 /  $(1.5 \times 10^{6}) = 0.13 \times 10^{-3}$ 

4) Lr[s] value

 $Lr[s] = 3 \times 150 \times 10^{-6} = 0.45 \times 10^{-3}$ 

From the values in previous page 2) to 4)

Values obtained at 2)

Hence, the bus cycle time (Bc) value is as follows.

Value obtained at 1)  

$$| Bc[s] = Max (MSI, \sum_{i=1}^{3} (Pt_{(i)} + Tsdi_{(M)}) + Lr)$$

$$= Max (2.0 \times 10^{-3}, 1.61 \times 10^{-3})$$

$$= 2.0 \times 10^{-3} [s]$$

## (2) When multiple master stations

The bus cycle time (Bc) can be obtained by the following calculation formula when there are multiple master stations on the same network:

$$\mathsf{TBc}[s] = \sum_{i=1}^{n} \mathsf{Bc}(i)$$

n = Number of master stations

Bc = Bus cycle time of each master station (Refer to (1) in this section)

The following shows an example where two master stations exist on the same network.

| Master 1 executes polling     | Master 2 executes polling     | Master 1 executes polling |      |
|-------------------------------|-------------------------------|---------------------------|------|
|                               |                               |                           | Time |
| Master 1 bus cycle time Bc(1) | Master 2 bus cycle time Bc(2) |                           |      |
| TR                            |                               |                           |      |
| ◄                             |                               |                           |      |

## 6.2 Transmission Delay Time

The transmission delay time of the input data and output data varies depending on the data consistency setting. The calculation expressions for the transmission delay time are given in (1) and (2).

The following are used in the calculation expressions in (1) and (2). Bc: Bus cycle time<sup>\*1</sup> Scan: Scan time

\*1 When multiple master stations exist on the same network, replace Bc with TBc.

#### (1) Without the data consistency function

A transmission delay time when I/O data is read/written using the automatic refresh setting (without the data consistency function), MOV instruction or FROM/TO instruction.

(a) Output data delay time

| Item Transmission delay time |                            |
|------------------------------|----------------------------|
| Normal value                 | Bc 	imes 1.5               |
| Max. value                   | $\operatorname{Bc}	imes$ 2 |

#### (b) Input data delay time

| Item         | Transmission delay time |  |
|--------------|-------------------------|--|
| Normal value | Scan + Bc               |  |
| Max. value   | Scan + Bc $	imes$ 2     |  |

#### (2) With the data consistency function

A transmission delay time when I/O data is read/written using the automatic refresh setting (with the data consistency function) or dedicated instruction.

#### (a) Output data delay time

| Item Conditions |                                           | Transmission delay time     |
|-----------------|-------------------------------------------|-----------------------------|
| Normal value    | _                                         | Scan + Bc                   |
| Max value       | $\mathbf{Scan} \times 2 \leq \mathbf{Bc}$ | $	extsf{Bc}	imes 	extsf{3}$ |
| Max. value      | Scan × 2 > Bc                             | Scan 	imes 2 + Bc 	imes 2   |

### (b) Input data delay time

| Item Conditions |                                  | Transmission delay time |  |
|-----------------|----------------------------------|-------------------------|--|
| Normal value –  |                                  | Scan + Bc               |  |
|                 | $Scan 	imes 2 \leq Bc$           | Scan + Bc               |  |
| Max. value      | Scan $\leq$ Bc < Scan $\times$ 2 | Scan + Bc $	imes$ 2     |  |
|                 | Scan > Bc                        | Scan × 3                |  |

## 7. PROGRAMMING

The following shows the program examples used to execute the global control and execute the data consistency function using the dedicated instruction during the communication in the Normal service mode (MODE 0) and Extended service mode (MODE E).

Before using the program examples introduced in this chapter in an actual system, fully check that there is no problem in control on the target system.

### POINT

When QJ71PB92Ds are mounted on extension base units in a redundant system, dedicated instructions for the QJ71PB92D cannot be used.

## (1) System configuration example

The following system configuration is used as an example for explanations in Sections 7.1 to 7.5.

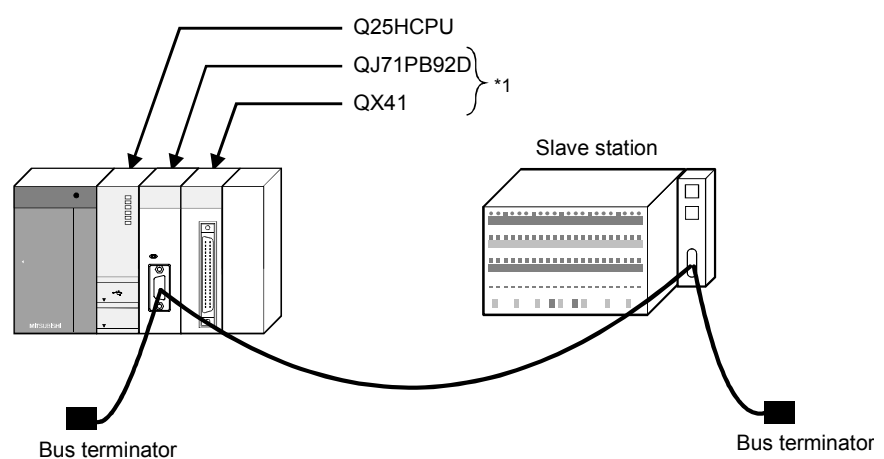

\*1 The modules are installed to the base unit in order from slot 0 as shown in the figure, and respective head I/O numbers shall be set as follows.

| StartXY |
|---------|
|         |
| 0000    |
| 0020    |
|         |
|         |
| _       |

| Module    | Input signal | Output signal |  |
|-----------|--------------|---------------|--|
| QJ71PB92D | X0 to X1F    | Y0 to Y1F     |  |
| QX41      | X20 to X3F   | —             |  |

## (2) Settings

## (a) QJ71PB92D settings

| Item                         |  | Description   |
|------------------------------|--|---------------|
| FDL address (Station number) |  | FDL address 0 |
| Transmission speed           |  | 1.5Mbps       |
| I/O area for FDL Input area  |  | 0 (0н)        |
| address 1 Output area        |  | 960 (3С0н)    |
| (Buffer memory)              |  |               |

## (b) Slave station settings

| lt                           | em               | Description      |
|------------------------------|------------------|------------------|
| FDL address (Station number) |                  | FDL address 1    |
| I/O data aiza                | Input data size  | 1 word (2 bytes) |
| 1/O data size                | Output data size | 1 word (2 bytes) |

## (3) Usage status of input area (U0\G0 to U0\G959) and output area (U0\G960 to U0\G1919)

The following shows the usage status of the input and output areas.

| QCPU |            |          | QJ71PB92D |             |                        |
|------|------------|----------|-----------|-------------|------------------------|
|      | Input (X)  | _        |           | Input area  |                        |
| X100 |            | ┣┻─      |           | b1 b(       |                        |
| X101 |            | -        |           |             | 1(1 <sub>H</sub> )     |
| ×102 | Empty      |          |           | Empty       | 959(3BFн)              |
|      | Output (Y) | 1        |           | Output area |                        |
| ¥100 |            |          |           | b1 b(       | 960(3C0H)              |
| Y101 |            | <u> </u> |           | <b>_</b>    | 961(3C1н)              |
| ¥102 | Empty      |          |           | Empty       | <b>у</b><br>1919(77Fн) |
|      |            |          |           |             |                        |

## (4) Assignment of devices in program examples

The program examples given in Sections 7.1 to 7.5 use the following device assignments.

## (a) Devices used by modules 1) QJ71PB92D

| Device                                         | Device Description                      |     | Description                                      |
|------------------------------------------------|-----------------------------------------|-----|--------------------------------------------------|
| X0                                             | Exchange start end signal               | Y0  | Exchange start request signal                    |
| X1                                             | Communication trouble detection signal  | Y1  | Communication trouble detection signal reset     |
| X2 Communication trouble area clear end signal |                                         | Y2  | Communication trouble area clear request signal  |
|                                                | _                                       | Y3  | Communication trouble area type selection signal |
| X4                                             | Global control end signal               | Y4  | Global control request signal                    |
|                                                | —                                       | Y0C | Dedicated instruction valid signal               |
| X11                                            | Operation mode change completion signal | Y11 | Operation mode change request signal             |
| X1B                                            | Communication READY signal              |     |                                                  |
| X1D                                            | Module READY signal                     |     | _                                                |
| X1F                                            | Watchdog timer error signal             |     |                                                  |

## 2) QX41

| Device     | Description                                   | Device | Description |
|------------|-----------------------------------------------|--------|-------------|
| X20        | Exchange start command                        |        |             |
| X21        | Communication trouble detection reset command |        |             |
| X22        | Communication trouble area clear command      |        | _           |
| X23        | Global control command                        |        |             |
| X24        | Operation mode change command                 |        |             |
| X30 to X31 | Data transmission command to slave stations   | ſ      |             |

## (b) Devices used by the user

| Device | Description                                | Device | Description                                 |
|--------|--------------------------------------------|--------|---------------------------------------------|
| M1     | Communication trouble detection reset flag | M101   | Dedicated instruction execution enable flag |
| M2     | Communication trouble area clear flag      | M400   | Initial setting execution command           |
| M3     | Global control request flag                | Z0     | Index register for input start address      |
| M4     | Operation mode change request flag         | Z1     | Index register for output start address     |
| M5     | Operation mode change result read flag     | SM402  | After RUN, ON for 1 scan only               |
| M100   | Normal communication flag                  |        | _                                           |

## (c) Devices used as automatic refresh or buffer memory read target

| Device       | Description                                             | Device            | Description                                     |
|--------------|---------------------------------------------------------|-------------------|-------------------------------------------------|
| X100 to X101 | Transfer destination for data input from slave stations | D101              | Storing output start address                    |
| Y100 to Y101 | Transfer destination for data output to slave stations  | D200              | Storing input data                              |
| D0           | Storing operation mode change result                    | D300              | Storing data output to slave stations           |
| D1           | Storing current operation mode                          | D1000 to<br>D1004 | Storing trouble information storage device data |
| D100         | Storing input start address                             |                   | —                                               |

## 7.1 Communication Using Automatic Refresh Setting

The following shows the setting and program example used when the I/O data is read/written using the automatic refresh setting.

The automatic refresh is set in GX Configurator-DP.

This section gives setting examples for automatically refreshing I/O data for each slave station.

The setting method varies depending on the version of GX Configurator-DP as described below.

| Version                                   | Reference     |
|-------------------------------------------|---------------|
| GX Configurator-DP Version 7.03D or later | Section 7.1.1 |
| GX Configurator-DP Version 7.01B, 7.02C   | Section 7.1.2 |
| GX Configurator-DP Version 5 to 7.00A     | Section 7.1.3 |
| GX Configurator-DP Version 4              | Section 7.1.4 |

## 7.1.1 When using GX Configurator-DP Version 7.03D or later

For details on automatic refresh setting, refer to Section 5.1.5.

1) Configure the automatic refresh setting in the "CPU Device Access" window.

Select the "Slave Specific Transfer" and the "AutoRefresh" radio buttons.

To use the data consistency function, select the "Consistency" checkbox.

| <ul> <li>Slave Specific Transfer</li> </ul>                      |                                                                              | E djt D           | )evices                  |       |
|------------------------------------------------------------------|------------------------------------------------------------------------------|-------------------|--------------------------|-------|
| _                                                                | Input                                                                        | D1000             | to                       | D1000 |
| Block <u>T</u> ransfer                                           | Output                                                                       | D2000             | to                       | D2000 |
| <u>C</u> omm. Trouble Area                                       |                                                                              |                   | to                       |       |
| E <u>x</u> td. Comm. Trouble /                                   | Area                                                                         |                   | to                       |       |
| Sl <u>a</u> ve Status Area                                       |                                                                              |                   | to                       |       |
| Data Transfer between C<br>Copy Instructions<br>PLC code options | PU an <del>d master module using</del>                                       |                   | Consister                | псу   |
| Data transfer only                                               | O User variables                                                             | œ                 | All D <u>U</u> Ts        |       |
| Data transfer only<br>ontents of user library: sta               | <ul> <li>User variables</li> <li>art of data transfer, global var</li> </ul> | iables for all DU | AII D <u>U</u> Ts<br>ITs |       |

POINT

To increase the transfer speed of I/O data, select the "Block Transfer" radio button and set the same automatic refresh device for all slave stations.

When setting a bit device as a device used for automatic refresh, set the start device number in increments of 16 points.

2) Set the target device of I/O data refresh in the "Slave Specific Buffer Devices" window.

When setting a bit device as an input device and output device, set the start device number in increments of 16 points.

| S | lave Specific E            | Buffer Dev     | ices                      | ×                          |
|---|----------------------------|----------------|---------------------------|----------------------------|
|   | Slave name<br>Slave_Nr_001 | I/O Wor<br>1/1 | Input Device<br>X100-X10F | Output Device<br>Y100-Y10F |
|   |                            | OK             | Cancel                    |                            |

3) Write parameters to the module.

Select "Download to Module" in "Task Panel".

Select the following checkboxes in the "Select Items for Download" window and click the  $\overline{OK}$  button.

- "Download PROFIBUS configuration"
- "Update Autorefresh settings"

| Se | elect Items                             | for Download                                                         |                            | ×   |
|----|-----------------------------------------|----------------------------------------------------------------------|----------------------------|-----|
|    | ✓Download I<br>✓Update Au<br>□Remove Au | PROFIBUS configurati<br>torefresh settings<br>utorefresh settings fo | ion<br>r the same module t | уре |
|    |                                         |                                                                      |                            |     |
|    |                                         |                                                                      |                            |     |
|    | ☑ <u>S</u> elect All                    | OK                                                                   | Cancel                     |     |

## POINT

When automatic refresh parameters are written to the CPU module with GX Configurator-DP while GX Developer is active, the parameters will not be displayed under the file list in the windows such as the "Read from PLC" and the "Delete PLC data" windows of GX Developer.

Update the file list by clicking the Refresh view button in the "Read from PLC" or the "Delete PLC data" window in GX Developer.

4) When the writing is completed, reset the QCPU.

## 7.1.2 When using GX Configurator-DP Version 7.01B or 7.02C

The following explanation about the setting example is based on the use of GX Configurator-DP Version 7.01B.

1) In the "PLC and GX IEC Developer (GID) Settings" dialog box, enable the automatic refresh setting.

[PLC and GX IEC Developer (GID) Settings] Slave Specific Transfer: Select this.

[PLC and GX IEC Developer (GID) Settings] AutoRefresh (Update of CPU): Select this.

| PLC and GX IEC Developer (GID) Settings            |        |      |    |  |  |  |  |
|----------------------------------------------------|--------|------|----|--|--|--|--|
| CPU Device Access GX IEC Developer (GID) Settings  |        |      |    |  |  |  |  |
| <ul> <li>Slave Specific Transfer</li> </ul>        |        |      |    |  |  |  |  |
|                                                    | Input  |      | to |  |  |  |  |
| <ul> <li>Block Transfer</li> </ul>                 | Output |      | to |  |  |  |  |
| Comm. Trouble Area                                 |        |      | to |  |  |  |  |
| 🔲 Extd. Comm. Trouble Area                         |        |      | to |  |  |  |  |
| 🔲 Slave Status Area                                |        |      | to |  |  |  |  |
| Data Transfer using                                |        |      |    |  |  |  |  |
| C Copy Instructions<br>AutoRefresh (Update of CPU) |        |      |    |  |  |  |  |
|                                                    | OK Car | ncel |    |  |  |  |  |

### POINT

To increase the transfer speed of I/O data, select the "Block Transfer" radio button and set the same automatic refresh device for all slave stations. When setting a bit device as a device used for automatic refresh, set the start device number in increments of 16 points.

> When performing the data consistency function during automatic refresh, check the Consistency in Master Settings.

| Master Settings |                          |                   |                      |                           |          |  |  |
|-----------------|--------------------------|-------------------|----------------------|---------------------------|----------|--|--|
| Module          | QJ71PB92D                |                   |                      | I/O Mode                  |          |  |  |
| Vendor          | MITSUBISHI ELECTR        | IC CORPORATION    | _                    | Revision AA (Mo           | ode E)   |  |  |
|                 | Name                     |                   | PROFIBUS M           | laster                    |          |  |  |
|                 | Baudrate                 | 1.5 Mbps          | •                    |                           |          |  |  |
|                 | FDL address              |                   | 0                    | [0 - 125]                 |          |  |  |
|                 | Starting I/O number      | 000               | [0x0 - 0xFE0]        |                           |          |  |  |
|                 | Error action flag        |                   | 🔲 Goto 'Clear' State |                           |          |  |  |
|                 | Min. slave interval      |                   | 20                   | [1 - 65535]               | * 100 μs |  |  |
|                 | Polling timeout          |                   | 50                   | [1 - 65535]               | ×1 ms    |  |  |
|                 | Data control time        |                   | 100                  | [T_wd * 6 - 65535] *10 ms |          |  |  |
|                 | 🗌 Watchdog 🛛 Si          | ave Watchdog time | 5                    | [1 - 65025]               | * 10 ms  |  |  |
|                 | Estimated bus cycle time |                   | 0                    | ms                        |          |  |  |
| [               | Autom. Refresh           | Consistency       |                      |                           |          |  |  |
|                 | Watchdog for time sync.  |                   | 0                    | [0 - 65535] * 1           | 0 ms     |  |  |
|                 | Cancel                   | Default           | Bus Parar            | n.                        |          |  |  |

3) In the I/O Mapping dialog box, set devices used for automatic refresh.

[I/O Mapping]: Make settings under Buffer MIT-Address.

The refresh point settings are not required because GX Configurator-DP automatically calculates from the slave parameters.

When the devices set to the input and output are bit devices, set their head numbers in increments of 16 points.

| Number Elements | Clase           | burrer Witt-Address                                                                |
|-----------------|-----------------|------------------------------------------------------------------------------------|
| 1               | input           | X100                                                                               |
| 1               | output          | ¥100                                                                               |
|                 |                 |                                                                                    |
|                 |                 |                                                                                    |
|                 |                 |                                                                                    |
|                 |                 |                                                                                    |
|                 |                 |                                                                                    |
|                 |                 |                                                                                    |
|                 |                 |                                                                                    |
|                 |                 |                                                                                    |
|                 |                 |                                                                                    |
|                 |                 |                                                                                    |
|                 |                 |                                                                                    |
|                 |                 |                                                                                    |
|                 |                 |                                                                                    |
|                 |                 |                                                                                    |
|                 |                 |                                                                                    |
|                 |                 | 1                                                                                  |
| <               |                 |                                                                                    |
| <               |                 | ):                                                                                 |
|                 | Humber Elements | Humber Elements         Class           1         input           1         output |

Write the project file (\*.DP2) of GX Configurator-DP, where the master parameters, slave parameters and automatic refresh parameter have been set, to the CPU module.
 Select [Online] → [Transfer] → [Download to Module].
 In the following window, click the Yes button.

| MELSOF | T GX Configurator-DP                                              |
|--------|-------------------------------------------------------------------|
| 2      | Do you want to download the current configuration to the module ? |
|        | <u>Y</u> es <u>N</u> o                                            |

## POINT

When the automatic refresh parameter are written to the CPU module using this package during GX Developer start-up, they are not displayed in "Read from PLC" or "Delete PLC data" and other file list of GX Developer. Update the file list by clicking the Refresh view button in the "Read from PLC" or the "Delete PLC data" window in GX Developer.

5) After writing the project file (\*.DP2) of GX Configurator-DP, reset the CPU module.

## 7.1.3 When using GX Configurator-DP Version 5 to 7.00A

The following explanation about the setting example is based on the use of GX Configurator-DP Version 7.00A.

 Make the automatic refresh setting in the master parameters. [Master Settings] Autom. Refresh: Check. When performing the data consistency function during automatic refresh, check Consistency.

| Master | Settings                        |                  |             | ×           |
|--------|---------------------------------|------------------|-------------|-------------|
| Module | QJ71PB92D                       |                  | I/O Mode    |             |
| Vendor | MITSUBISHI ELECTRIC CORPORATION | _                | Revision    | AA (Mode 0) |
|        | Name                            | PROFIBUS M       | laster      | _           |
|        | B <u>a</u> udrate               | 1.5 Mbps         | •           |             |
|        | F <u>D</u> L address            | 0                | [0 - 125]   |             |
|        | Head address on PLC             | 00               | (0x0 - 0xFE | :]          |
|        | Error action flag               | 🗐 Goto 'Clea     | r'State     |             |
|        | <u>M</u> in. slave interval     | 20               | [1 - 65535] | * 100 μs    |
|        | Polling timeout                 | 50               | [1 - 65535] | * 1 ms      |
|        | Data c <u>o</u> ntrol time      | 100              | [1 - 65535] | * 10 ms     |
|        | Watchdog Slave Watchdog time    | 5                | [1 - 65025] | * 10 ms     |
|        | Autom. Refresh                  |                  |             |             |
|        | Watchdog for time sync.         | 0                | [0 - 65535] | * 10 ms     |
| 0      | Cancel De <u>f</u> ault         | <u>B</u> us Para | m.          |             |

 Set the devices used for automatic refresh in the slave parameters. [Slave Parameter Settings]: Set the devices to Addresses in MELSEC CPU Memory.

The refresh point settings are not required because GX Configurator-DP automatically calculates from the slave parameters.

When the devices set to the input and output are bit devices, set their head numbers in increments of 16 points.

| Slav | Slave Parameter Settings              |                    |             |                    |                            |                            |                |  |
|------|---------------------------------------|--------------------|-------------|--------------------|----------------------------|----------------------------|----------------|--|
| Мо   | del AJ95TB32-16DT 8 DI / 8D0          |                    |             | Revision           |                            |                            |                |  |
| Ver  | endor MITSUBISHI ELECTRIC CORPORATION |                    | FION        | MEU-GER V1         | .0                         |                            |                |  |
|      | Slave Properties                      |                    |             |                    |                            |                            |                |  |
|      | <u>N</u> ame                          |                    |             |                    | Slave_Nr_001               |                            |                |  |
|      | F <u>D</u> L Addre                    | ess                |             |                    | 1                          | [0 · 125]                  |                |  |
|      | Slave Watchdog time                   |                    |             | chdog <u>t</u> ime | 5                          | [1 - 65025] * 10 ms        |                |  |
|      | <u>m</u> in T_sdr                     |                    |             |                    | 11                         | [1 · 255]                  |                |  |
|      | <u>G</u> roup identification number   |                    |             | ∏ Grp<br>∏ Grp     | 1 🗖 Grp<br>5 🗍 Grp         | 2 🔲 Grp 3 🕅<br>6 🗐 Grp 7 🕅 | Grp 4<br>Grp 8 |  |
|      | Active                                |                    |             | 🖂 Syn              | nc (Output) Freeze (Input) |                            |                |  |
|      | □ DP ⊻1                               | support en         | abled       | DP V <u>1</u>      | /V2 Slave                  | Parameters                 |                |  |
|      | Addresse                              | s in MELSE         | C CPU Mem   | ory                |                            |                            |                |  |
|      | Input CPU                             | Device             |             | •                  | 0100                       | (0x0 · 0x1FF8)             | to 107         |  |
|      | <u>O</u> utput CP                     | U Device           | Y           | •                  | 0100                       | [0x0 - 0x1FF8]             | to 107         |  |
|      | Γ                                     | Swa <u>p</u> I/O B | ytes in Mas | er                 |                            |                            |                |  |
|      | OK                                    | Ca                 | ancel       | De <u>f</u> ault   |                            | User Param.                | Select Modules |  |
Enable the automatic refresh settings made in the slave parameters. Open [AutoRefresh Setting] in the [Setup] menu.

As the following screen appears, check Slave Specific Transfer.

| Select Areas for Upd         | ate with | CPU    |         |         |   |  |
|------------------------------|----------|--------|---------|---------|---|--|
| Slave Specific Trans         | sfer     |        |         |         |   |  |
|                              | Imput    | None   | 0       | [0 - 0] | 0 |  |
| <u>b</u> lock Hansler        | Output   | None 💌 | 0       | [0 - 0] | 0 |  |
| Comm. Trouble Area           | 1        | None 💌 | 0       | [0 - 0] | 0 |  |
| Extd. Comm. Trouble          | None 💌   | 0      | [0 - 0] | 0       |   |  |
| 🔲 Sl <u>a</u> ve Status Area |          | None 🔻 | 0       | [0 - 0] | 0 |  |
| ·                            | OK       |        | Car     | ncel    |   |  |

## POINT

To increase the transfer speed of I/O data, select the "Block Transfer" radio button and set the same automatic refresh device for all slave stations.

At this time, the automatic refresh setting preset with the slave parameters is disabled.

When setting a bit device as a device used for automatic refresh, set the start device number in increments of 16 points.

4) Write the project file (\*.DP2) of GX Configurator-DP, where the master parameters, slave parameters and automatic refresh parameter have been set, to the CPU module.

Open [Access Master Module] in the [Action] menu.

As the following screen appears, check Update Autorefresh and click the Download button.

| Configuration Download                     |                  |          |  |  |  |  |  |  |  |
|--------------------------------------------|------------------|----------|--|--|--|--|--|--|--|
| C:\MELSEC\GX Configurator-DP\QJ71PB92D.dp2 |                  |          |  |  |  |  |  |  |  |
| ✓ Update Autorefresh                       | Verify           | Download |  |  |  |  |  |  |  |
| Leave                                      | <u>S</u> tart DP |          |  |  |  |  |  |  |  |

## POINT

When the automatic refresh parameter are written to the CPU module using this package during GX Developer start-up, they are not displayed in "Read from PLC" or "Delete PLC data" and other file list of GX Developer.

Update the file list by clicking the Refresh view button in the "Read from PLC" or the "Delete PLC data" window in GX Developer.

5) After writing the project file (\*.DP2) of GX Configurator-DP, reset the CPU module.

#### 7.1.4 When using GX Configurator-DP Version 4

S

Make the automatic refresh setting in the master parameters.
 [Master Settings] Autom. Refresh : Check

When performing the data consistency function during automatic refresh, check Consistency.

| Master Se | ettings                     |                  |                         | ×                  |  |  |  |
|-----------|-----------------------------|------------------|-------------------------|--------------------|--|--|--|
| Module    | QJ71PB92D                   |                  | I/O Mode:               | ۲                  |  |  |  |
| Vendor    |                             | ORPORATION       | - 1SJ71/J71<br>Revision | AA (Mode 0)        |  |  |  |
| [         | Name                        | PB92D-Mode 0     | PB92D-Mode 0            |                    |  |  |  |
|           | B <u>a</u> udrate           | 1,5 Mbps         | 1,5 Mbps                |                    |  |  |  |
|           | F <u>D</u> L address        | 0                | [0 - 125]               |                    |  |  |  |
|           | <u>H</u> ead address on PLC | 00               | [0×0 - 0×3F]            | Ge <u>t</u> HA     |  |  |  |
|           | <u>Error</u> action flag    | <u> </u>         | itate                   |                    |  |  |  |
|           | <u>M</u> in. slave interval | 20               | [1 - 65535]             | * 100 us           |  |  |  |
|           | <u>P</u> olling timeout     | 50               | [1 - 65535]             | *1 ms              |  |  |  |
|           | Data c <u>o</u> ntrol time  | 100              | [1 - 65535]             | * 10 ms            |  |  |  |
|           | 🔽 Autom. Refresh            | 🔽 Consistency    |                         |                    |  |  |  |
| [         | OK Cancel                   | De <u>f</u> ault | <u>B</u> us Param.      | Sele <u>c</u> t NW |  |  |  |

2) In the slave parameters, set the devices and head numbers used for automatic refresh.

Make settings using [Slave Parameter Settings]: Addresses in MELSEC CPU Memory. You need not set the numbers of refresh points since they are automatically calculated by GX Configurator-DP from the slave parameters.

When the devices set for input and output are bit devices, set the head numbers in increments of 16 points.

| ave Parameter Settings                                                                                                    | ×                                            |
|----------------------------------------------------------------------------------------------------|----------------------------------------------|
| Model AJ95TB32-16DT 8 DI / 8DO                                                                                                    | Revision                                     |
| Vendor MITSUBISHI ELECTRIC CORPORATION                                                                                                    | MEU-GER V1.0                                 |
| Slave Properties Slave Slave S | lave_Nr_001                                  |
| FDL Address                                                                                                    | [0 - 126]                                    |
| <u>₩</u> atchdog Watchdog time                                                                                                    | [1 - 65535] * 10 ms                          |
| min T_sdr                                                                                                    | [1 - 255]                                    |
| Group identification number ☐ Grp 1<br>☐ Grp 5                                                                                                    | ΓGrp 2 ΓGrp 3 ΓGrp 4<br>ΓGrp 6 ΓGrp 7 ΓGrp 8 |
| 🔽 Active 🔽 Sync (Ou                                                                                                    | utput) 🔽 Freeze (Input)                      |
| Addresses in MELSEC CPU Memory : aj95tb32-16dt                                                                                                    |                                              |
| Input CPU Device                                                                                                    | [0×0 - 0×7FF] to 107                         |
| Qutput CPU Device                                                                                                    | [0×0 - 0×7FF] to 107                         |
| ☐ Swap I/O Bytes                                                                                                    |                                              |
| OK Cancel De <u>f</u> ault                                                                                                    | User Param. Select Modules                   |

3) In the [Tools] menu, open [Profibus Configuration Utility]. In the PROFIBUS Configuration Utility main menu select File/New to create a new IPARAM configurator project or File/Open to open an existing project. Enter the file name for a new project or select an existing project from the browse list.

|              | 51                           | ,                                  |         |              |       |
|--------------|------------------------------|------------------------------------|---------|--------------|-------|
| 30           | Profibus Conf                | guration Utility                   |         |              | _ 🗆 🗵 |
| <u>F</u> ile | _ <u>V</u> iew_ <u>H</u> elp |                                    |         |              |       |
| C            | ) 🖻 🗐 🐰                      | h 🖬 🎒 💡                            |         |              |       |
|              |                              |                                    |         |              |       |
|              | Open                         |                                    |         | ? ×          |       |
|              | Look <u>i</u> n:             | 🔄 ProfiBus_DP                      | - 🖻 🖉 ( |              |       |
|              | my_proj.ipa                  | 1                                  |         |              |       |
|              | File <u>n</u> ame:           |                                    |         | <u>O</u> pen |       |
|              | Files of type:               | IPARAM configurator project (*.ipa | a) 🔽    | Cancel       |       |
|              |                              |                                    |         |              |       |
| Rea          | dy                           |                                    |         | NU           | м///  |
|              |                              |                                    |         |              |       |

4) Before starting the communication with the programmable controller an entry in the network configuration database must be selected. Rightclick on the project window to open the context menu and select [Select Network] to open the Select Network Index dialog.

| ЪЪ   | Profibus Configuration Utility - my_proj.ipa            | - 🗆 × |
|------|---------------------------------------------------------|-------|
| File | <u>E</u> dit <u>V</u> iew <u>W</u> indow <u>H</u> elp   |       |
|      | ) 🖻 🖬   X 🖻 🖻   🤩   ?                                   |       |
|      |                                                         |       |
|      | wy_proj.ipa                                             |       |
|      | S HeadAddress IOsizeActual IOsizeSet ModuleName Project |       |
|      |                                                         |       |
|      | Select Network Index                                    |       |
|      |                                                         |       |
|      | Network Database Entry Network Connection No. 1         |       |
|      |                                                         |       |
|      |                                                         |       |
|      |                                                         |       |
|      |                                                         |       |
|      |                                                         |       |
| -    |                                                         |       |
|      |                                                         |       |
|      |                                                         |       |
|      |                                                         |       |
| Hea  | dy NUT                                                  | M /// |

5) Right-click on the project window to open the context menu and select [Scan Rack] to obtain the list of boards in the rack.

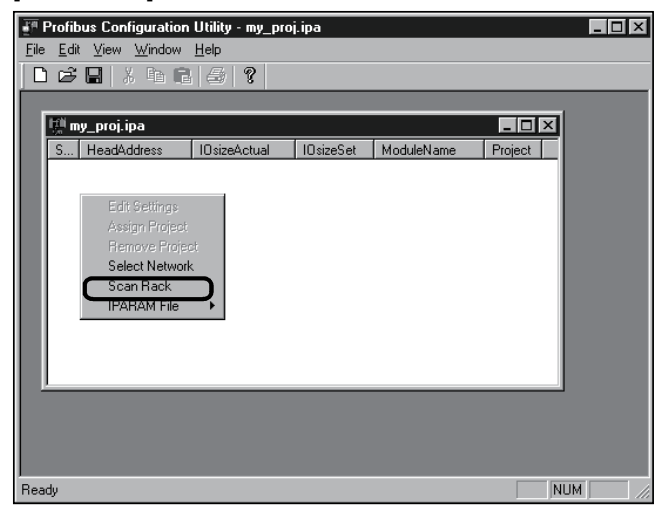

6) The information obtained from the CPU module contains slot, head address, the actual IO length of the module as well as a preset IO length and module name.

| E  | Profi<br>e <u>E</u> c      | ibus Configuratic<br>dit ⊻iew Window<br>; 🔛   ½ 🗈 [           | on Utility - my_pr<br>v Help<br>2 😂 ?                  | oj.ipa                                              |                                                                              |         |        |
|----|----------------------------|---------------------------------------------------------------|--------------------------------------------------------|-----------------------------------------------------|------------------------------------------------------------------------------|---------|--------|
| Γ  | ۲.                         | v_proj.ipa                                                    |                                                        |                                                     | _                                                                            | - O X   |        |
|    | S<br>0<br>1<br>2<br>3<br>4 | HeadAddress<br>0x0000<br>0x0002<br>0x0004<br>0x0006<br>0x0008 | 10sizeActual<br>32<br>32<br>32<br>32<br>32<br>32<br>32 | 10sizeSet<br>32<br>32<br>32<br>32<br>32<br>32<br>32 | ModuleName<br>QJ71PB92D<br>QJ71BR11<br>QJ71E71-B2<br>QJ71PB92D<br>QJ71E71-B2 | Project |        |
| Re | ady                        |                                                               |                                                        |                                                     |                                                                              | N       | UM /// |

 You have to assign a GX Configurator file to each master, for which you intend to include autorefresh settings in the IPARAM file. Right-click on a DP master entry to select [Assign Project]. (The menu item Remove Project removes the assignment of a GX

Configurator file to a master.)

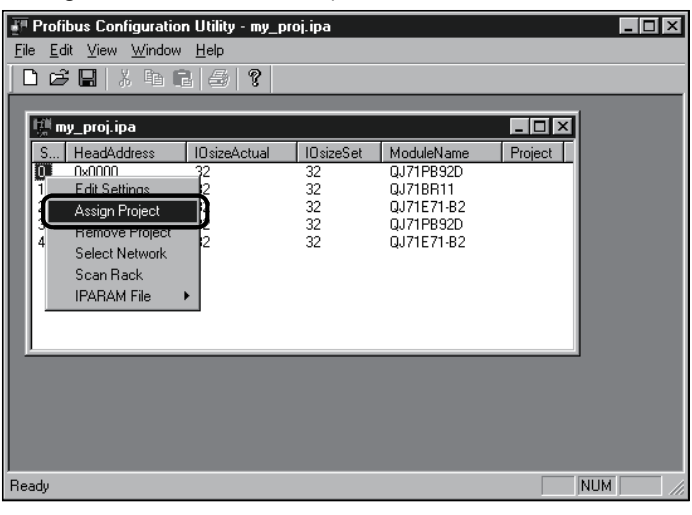

8) In the file browser dialog box, select a GX Configurator-DP file to be assigned to the selected DP master.

| Profil<br>File Edi         | bus Configura<br>it ⊻iew <u>W</u> ind<br>:                   | tion Utility - my_proj.ipa<br>ow Help |          |                                                                                                  | <u>-   ×</u> |
|----------------------------|--------------------------------------------------------------|---------------------------------------|----------|--------------------------------------------------------------------------------------------------|--------------|
| S<br>0<br>1<br>2<br>3<br>4 | Open<br>Look jn:<br>@ A(1S)J.dp<br>@ 0071.dp2<br>@ rse01.dp2 | ProfiBus_DP                           | ¥ È j    | ₹<br>1<br>1<br>1<br>1<br>1<br>1<br>1<br>1<br>1<br>1<br>1<br>1<br>1<br>1<br>1<br>1<br>1<br>1<br>1 | X            |
|                            | File <u>n</u> ame:<br>Files of <u>type</u> :                 | QJ71.dp2<br>DP2 Project-Files(*.dp2)  | <b>•</b> | <u>O</u> pen<br>Cancel                                                                           | <i>[</i> ]   |
| Ready                      |                                                              |                                       |          |                                                                                                  | M //         |

9) Right-click on a DP master entry to select [Edit Settings].

| <u>a</u> ra | Prof         | ibus Configuratio       | n Utility - my_pro | oj.ipa    |                       |         |     |
|-------------|--------------|-------------------------|--------------------|-----------|-----------------------|---------|-----|
| Eile        | e <u>E</u> c | dit ⊻iew <u>W</u> indow | <u>H</u> elp       |           |                       |         |     |
| JC          | ) é          | 3 🖬   X 🖻 🕻             | 148                |           |                       |         |     |
|             |              |                         |                    |           |                       |         |     |
|             | <b>뱴</b> -   | ny_proj.ipa             |                    |           |                       |         |     |
|             | S            | HeadAddress             | 10sizeActual       | IOsizeSet | ModuleName            | Project |     |
|             |              | Edit Settings           | ТĂ –               | 32        | QJ/1PB92D<br>01718B11 | D:\Pr   |     |
|             | 2            | Assign Project          | 32                 | 32        | QJ71E71-B2            |         |     |
|             | 3            | Remove Project          | 82                 | 32        | QJ71PB92D             |         |     |
|             | 2            | Select Network          | 82                 | 32        | QJ/IE/I-BZ            |         |     |
|             |              | Scan Rack               |                    |           |                       |         |     |
|             |              | IPARAM File             |                    |           |                       |         |     |
|             |              |                         |                    |           |                       |         |     |
|             |              |                         |                    |           |                       |         |     |
|             |              |                         |                    |           |                       |         |     |
|             |              |                         |                    |           |                       |         |     |
|             |              |                         |                    |           |                       |         |     |
|             |              |                         |                    |           |                       |         |     |
| l<br>Bei    | adu          |                         |                    |           |                       |         |     |
|             | ,            |                         |                    |           |                       |         | /// |

10) The autorefresh settings editor dialog box appears. Check Slave Specific Transfer.

| File Edit                  | s Configuration Utility - my_proj.ipa<br>View Window Help                                                                                                    | _O× |
|----------------------------|----------------------------------------------------------------------------------------------------|-----|
| 5<br>0<br>1<br>2<br>3<br>4 | Image: State Specific Transfer     Image: State Specific Transfer       Image: State Specific Transfer     Image: State Specific Transfer       Image: State Specific Transfer     Image: State Specific Transf |     |
| Ready                      | Slave Status Area None P 0 0 - 0 0 0 0 0 0 0 0 0 0 0 0 0 0 0 0                                                                                                    |     |

#### POINT

To increase the transfer speed of I/O data, select the "Block Transfer" radio button and set the same automatic refresh device for all slave stations.

At this time, the auto refresh setting preset with the slave parameters is disabled. When setting a bit device as a device used for automatic refresh, set the start device number in increments of 16 points. 11) Choose [IPARAM File]  $\rightarrow$  [Upload to PLC] from the context menu and write the IPARAM parameters to the programmable controller CPU.

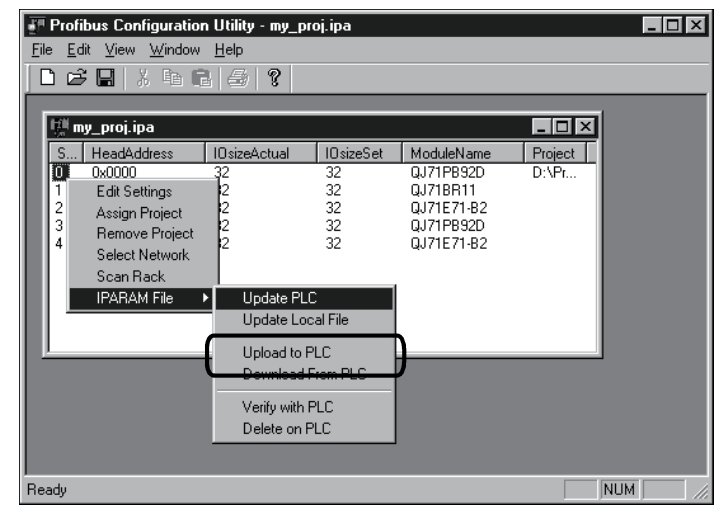

#### POINT

When IPARAM is written to the CPU module using this package during GX Developer start-up, it is not displayed in "Read from PLC" or "Delete PLC data" and other file list of GX Developer. Update the file list by clicking the Refresh view button in the "Read from PLC" or

the "Delete PLC data" window in GX Developer.

12) After setting the IPARAM parameters, reset the CPU module.

## 7.1.5 Program example

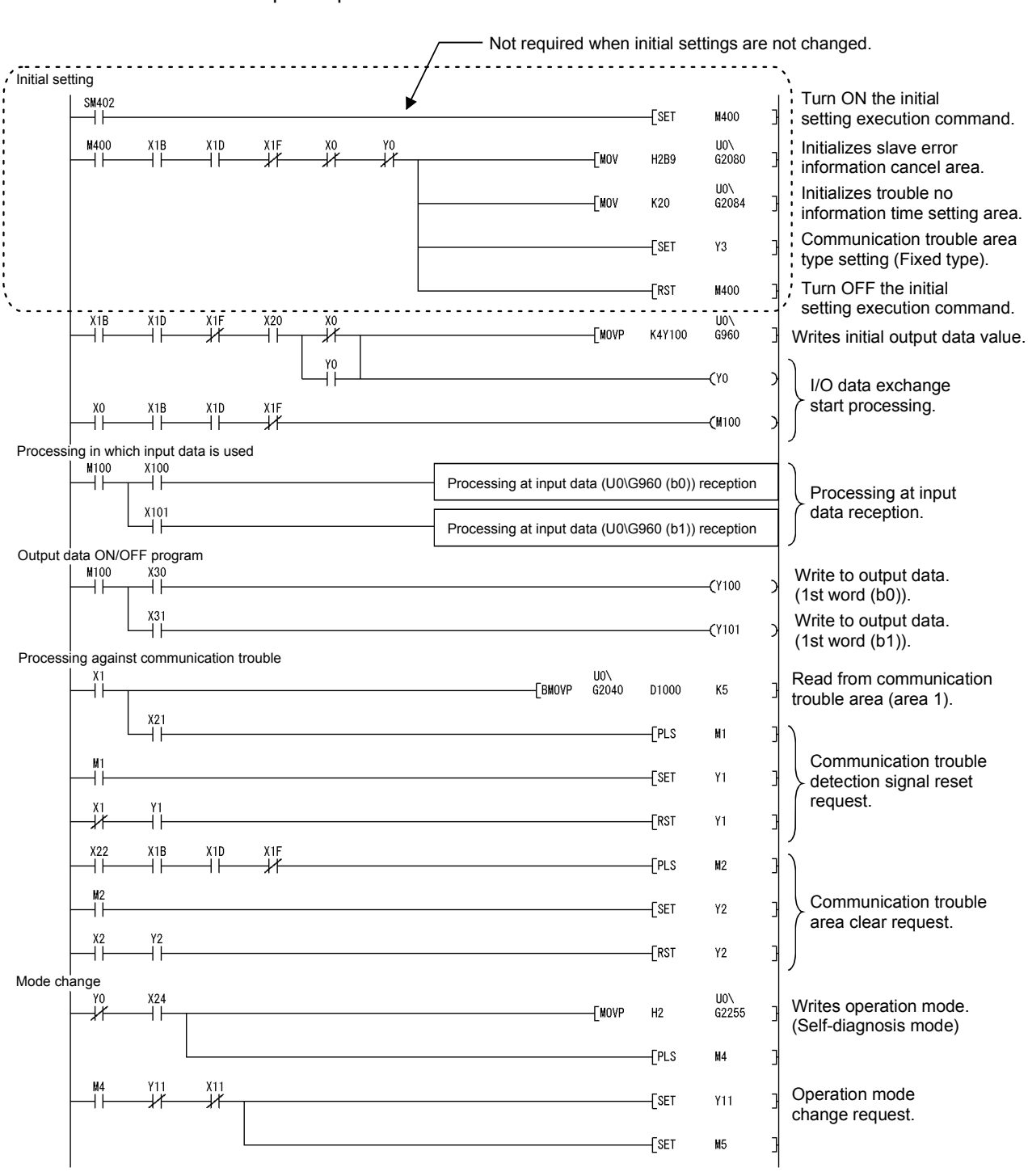

When the automatic refresh function is used, the read/write program is not required for the input/output areas.

(To the next page)

# 7 PROGRAMMING

# MELSEC-Q

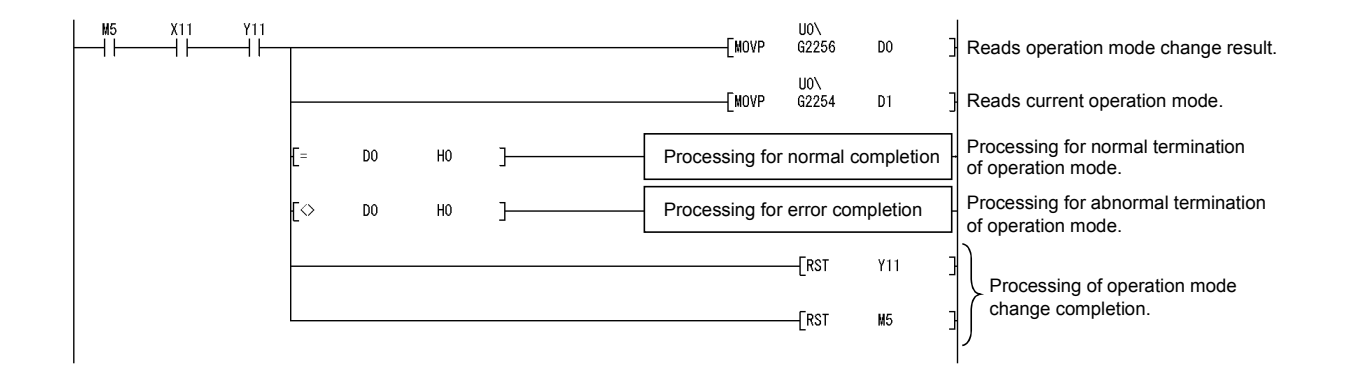

## 7.2 Communication Using Dedicated Instruction

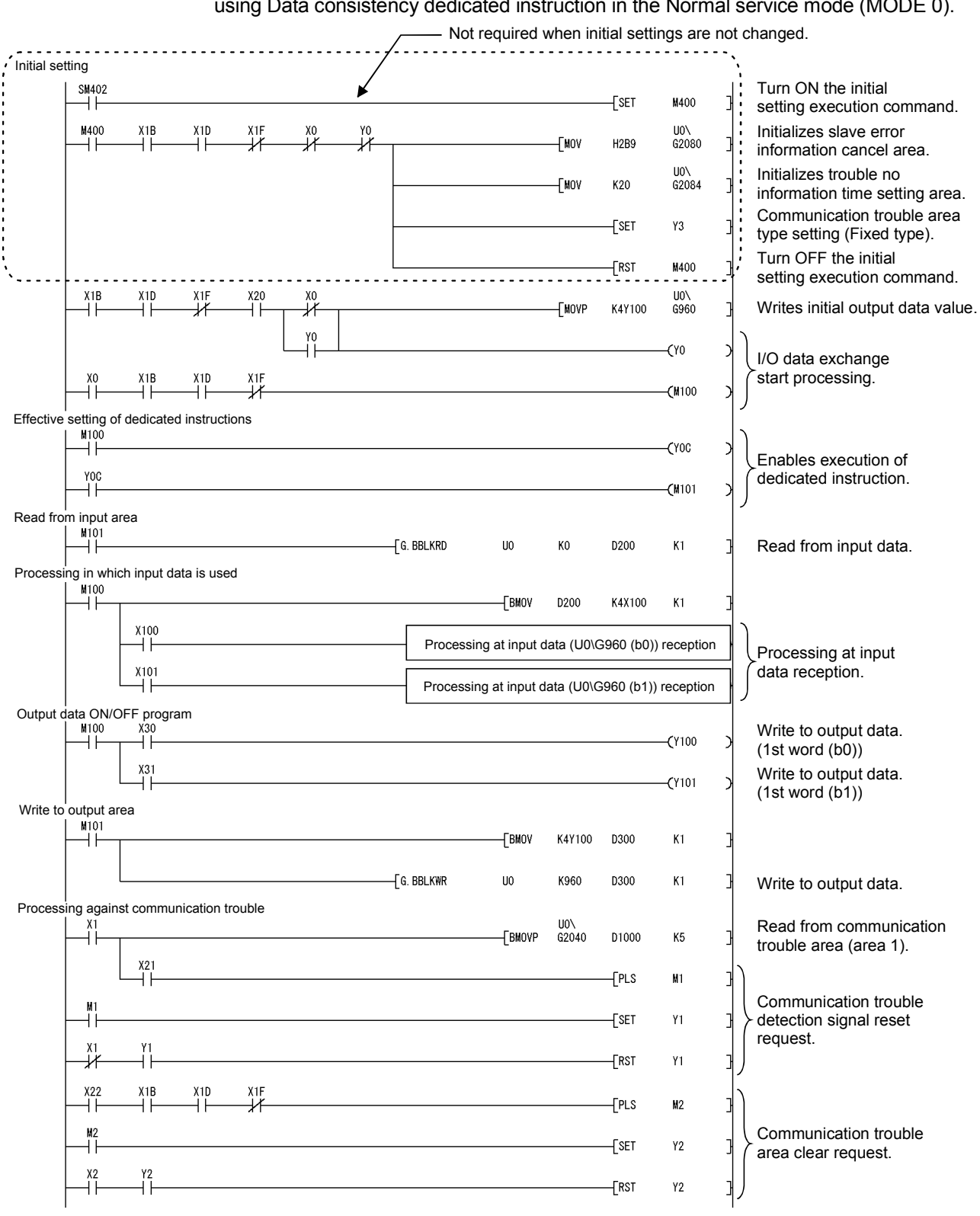

The following shows the program example used when the I/O data is read/written using Data consistency dedicated instruction in the Normal service mode (MODE 0).

(To the next page)

## 7 PROGRAMMING

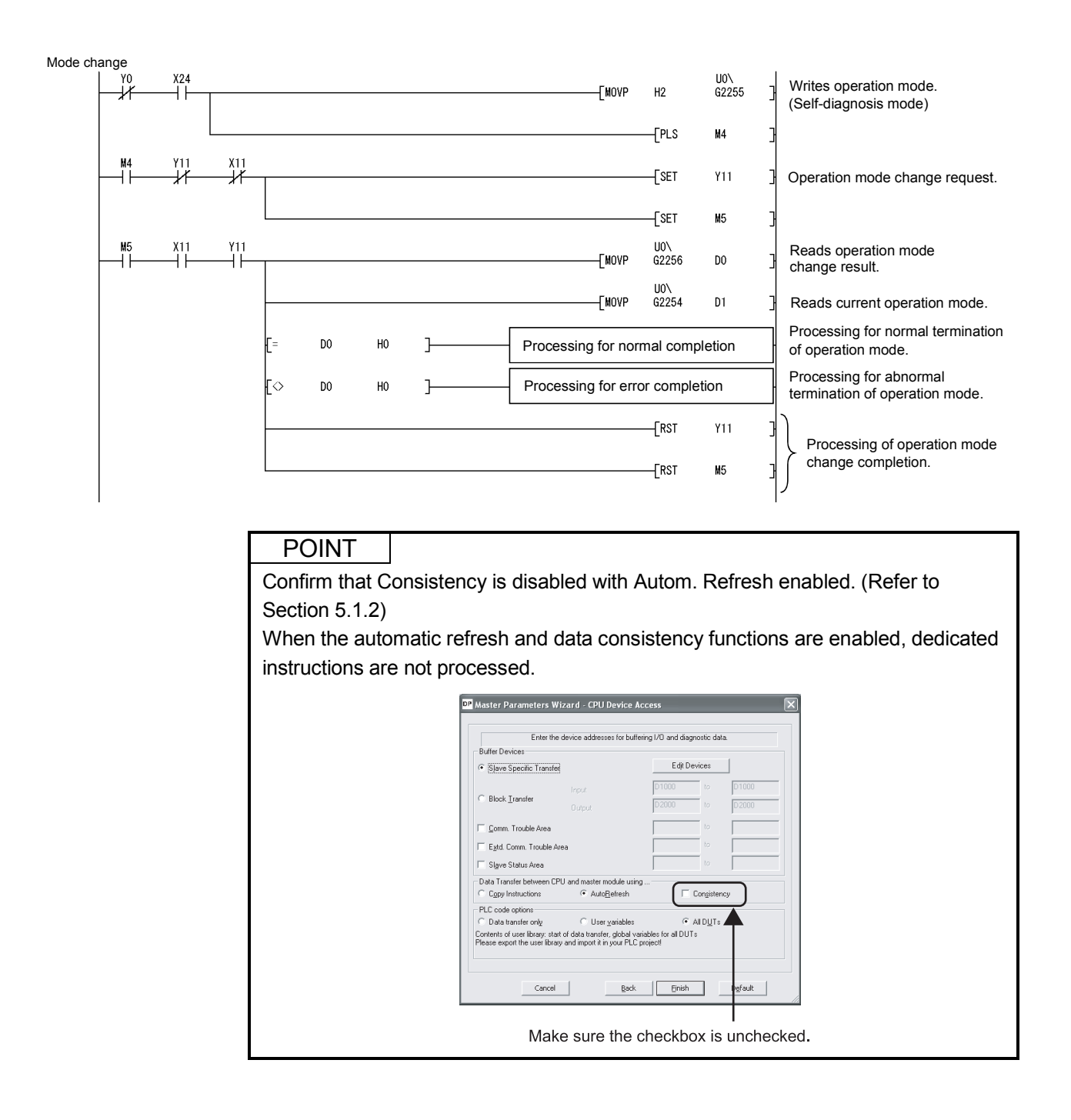

## 7.3 Normal Service Mode (MODE 0) Using MOV Instruction

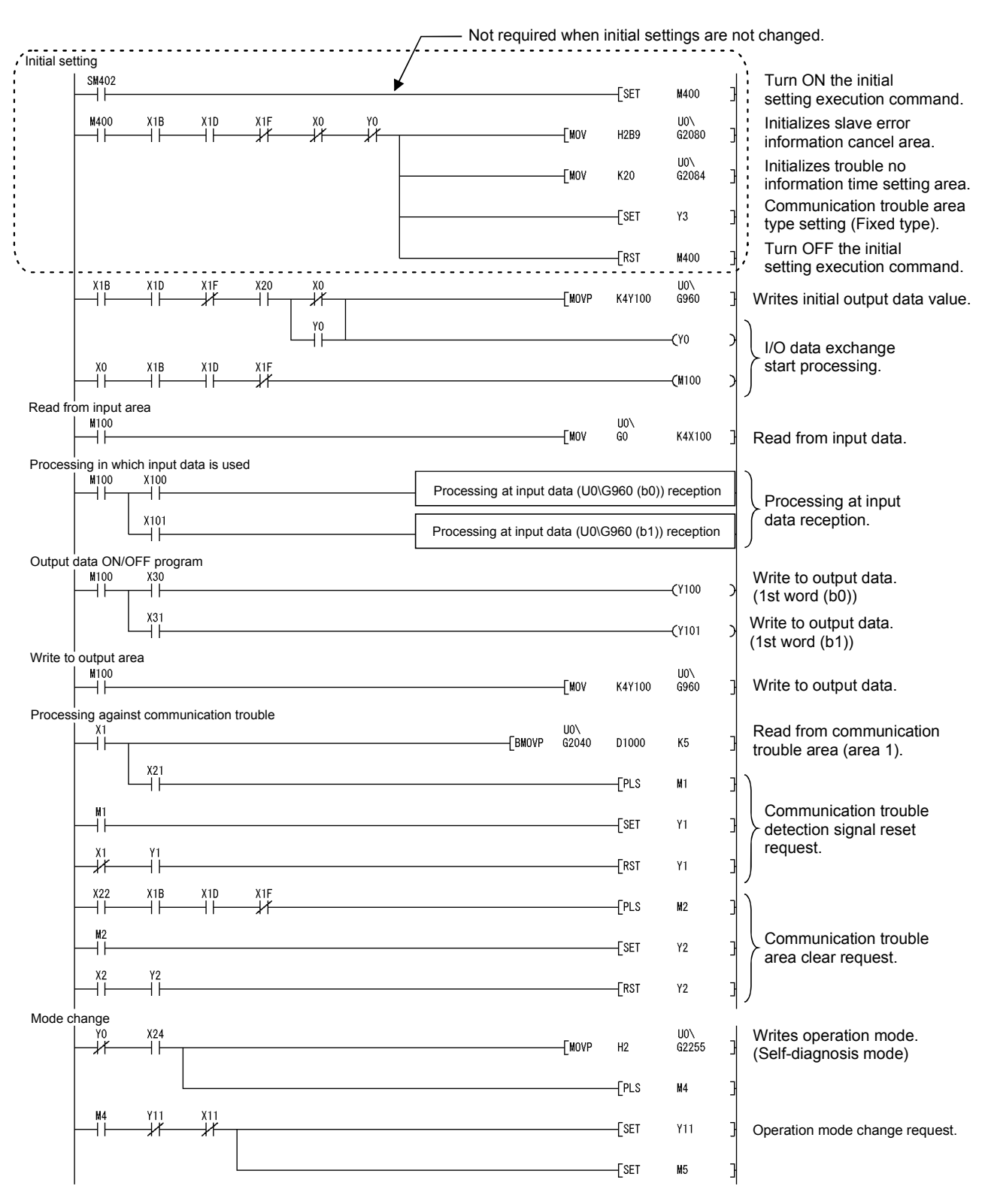

The following shows the program example used when the I/O data is read/written using the MOV instruction in the Normal service mode (MODE 0).

(To the next page) 7 - 21

# 7 PROGRAMMING

# MELSEC-Q

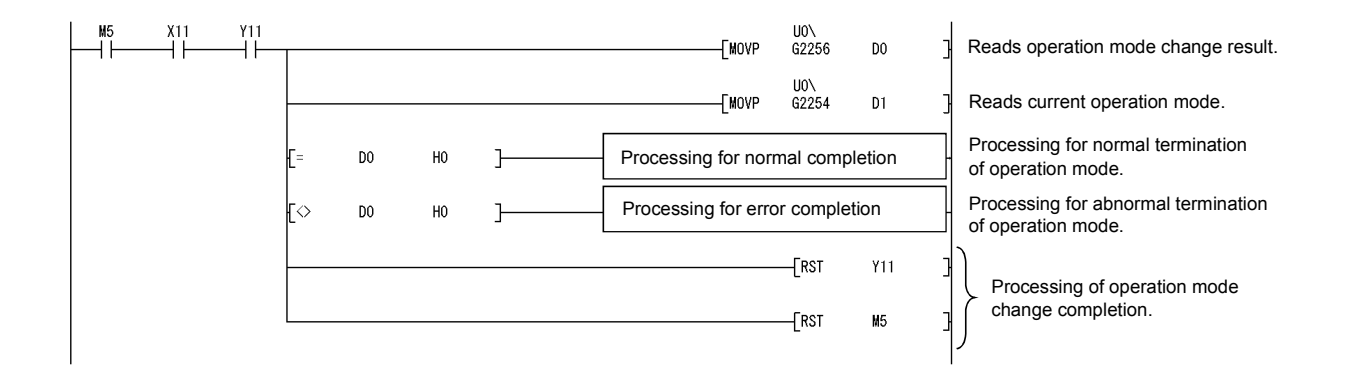

## 7.4 Extended Service Mode (MODE E) Using MOV Instruction

|             |                   |            |             |         |         | /          | —— Not required     | when ir      | nitial setti | ngs are       | not changed.                                             |  |
|-------------|-------------------|------------|-------------|---------|---------|------------|---------------------|--------------|--------------|---------------|----------------------------------------------------------|--|
| Initial se  | etting            |            |             |         |         |            |                     |              |              |               | Turn ON the initial                                      |  |
|             |                   |            |             |         |         | ₩          |                     |              | [SET         | M400          | ] setting execution command.                             |  |
|             | M400              | X1B<br>──┤ | X1D         | X1F     | X0      | Y0<br>↓/ ⊤ |                     | ——[MOV       | H2B9         | U0\<br>G2080  | Initializes slave error<br>information cancel area.      |  |
| -<br>-<br>- |                   |            |             |         |         | -          |                     | [MOV         | K20          | U0\<br>G2084  | Initializes trouble no<br>information time setting area. |  |
|             |                   |            |             |         |         | -          |                     |              | —[SET        | Y3            | Communication trouble area type setting (Fixed type).    |  |
| ``          |                   |            |             |         |         |            |                     |              | [RST         | M400          | Turn OFF the initial setting execution command.          |  |
|             |                   |            | X1F         |         | ×0<br>H |            |                     | [MOVP        | U0\<br>G2128 | D100          | ]<br>Poad of input start address                         |  |
|             |                   |            |             |         | Y0<br>H |            |                     | [MOV         | D100         | ZO            | ] fread of input start address.                          |  |
|             |                   |            |             |         |         |            |                     | [MOVP        | UO\<br>G2188 | D101          | Bead of output start address.                            |  |
|             |                   |            |             |         |         |            |                     | [MOV         | D101         | Z1            | ]                                                        |  |
|             |                   |            |             |         |         |            |                     | [MOVP        | K4Y100       | UO\<br>GOZ1   | Writes initial output data value.                        |  |
|             |                   |            |             |         |         |            |                     |              |              | —(Y0          | ) //O data exchange                                      |  |
|             |                   |            |             | ×1F<br> |         |            |                     |              |              | <b>(M</b> 100 | ) start processing.                                      |  |
| Read fro    | m input a<br>M100 | rea        |             |         |         |            |                     | Гиоу         | U0\          | K4V100        |                                                          |  |
| Process     | ing in whi        | ch input d | lata is use | ed      |         |            |                     | —–[moa       | 6020         | K4X100        | Read from input data.                                    |  |
|             | M100<br>  -       |            |             |         |         |            | Processing at input | data (1st    | word (b0))   | reception     | Processing at input                                      |  |
|             |                   |            |             |         |         |            | Processing at input | data (1st v  | word (b1))   | reception     | data reception.                                          |  |
| Output d    | lata ON/O         | FF progra  | am          |         |         |            |                     |              |              | <b>(</b> Y100 | Write to output data.<br>(1st word (b0))                 |  |
|             |                   | X31        |             |         |         |            |                     |              |              | <b>(</b> Y101 | Write to output data.                                    |  |
| Write to    | output are        | ea         |             |         |         |            |                     |              |              | U0\           |                                                          |  |
| Draaaaa     |                   | toommu     | niaction t  | roublo  |         |            |                     | —_[MOV       | K4Y100       | GOZ1          | Write to output data.                                    |  |
| PIOCess     |                   |            |             | TOUDIe  |         |            | [BMOVP              | U0\<br>G2040 | D1000        | K5            | Read from communication trouble area (area 1).           |  |
|             |                   | X21        |             |         |         |            |                     |              | —[PLS        | M1            | )<br>)                                                   |  |
|             | M1                |            |             |         |         |            |                     |              | —[SET        | ¥1            | Communication trouble<br>detection signal reset          |  |
|             |                   | ¥1<br>──┤  |             |         |         |            |                     |              | [RST         | ¥1            | ) request.                                               |  |
|             | X22               | X1B<br>──┤ | X1D<br>──┤  | X1F     |         |            |                     |              | —[PLS        | M2            | 3                                                        |  |
|             | M2                |            |             |         |         |            |                     |              | [SET         | Y2            | Communication trouble area clear request.                |  |
|             |                   | ¥2<br>──┤  |             |         |         |            |                     |              | [RST         | Y2            | ] )                                                      |  |
|             | •                 |            |             |         |         |            |                     |              |              |               | 1 · · · · · · · · · · · · · · · · · · ·                  |  |

The following shows the program example used when the I/O data is read/written using the MOV instruction in the Extended service mode (MODE E).

(To the next page)

## 7 PROGRAMMING

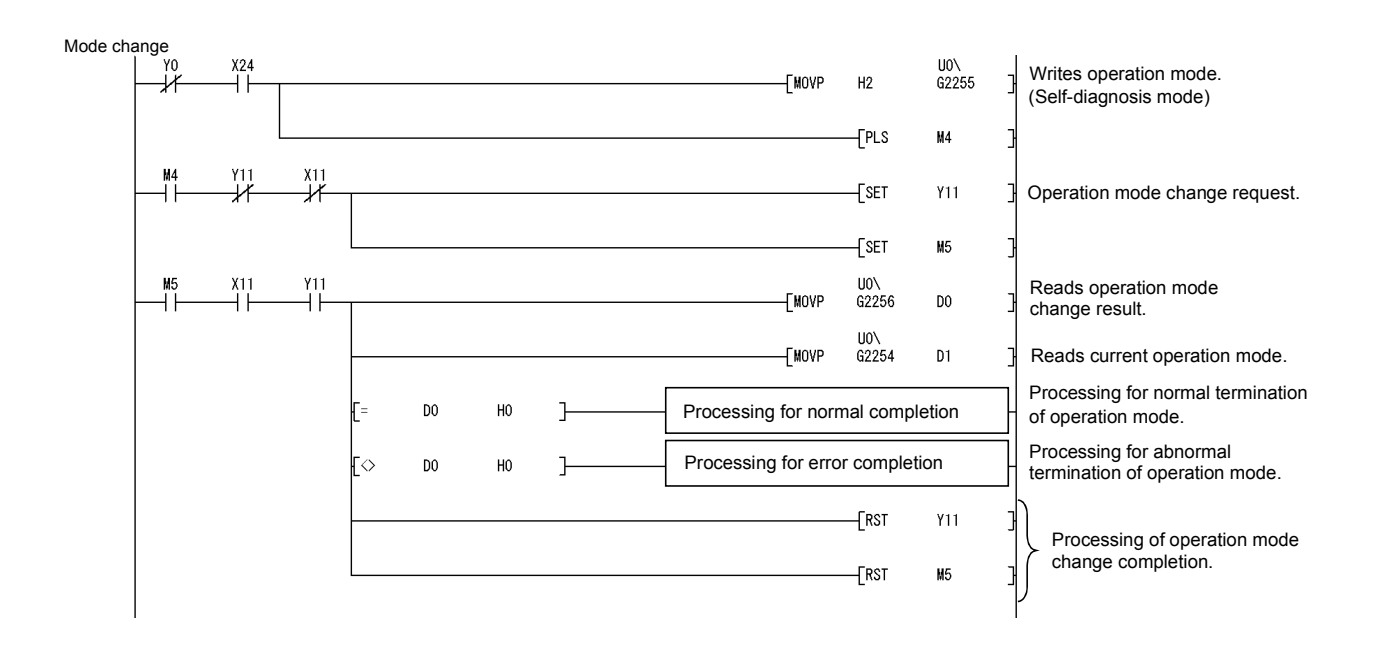

## 7.5 Execution of Global Control

The following shows the program example added when the global control is executed. The operation mode and I/O data read/write methods are not related to this program example.

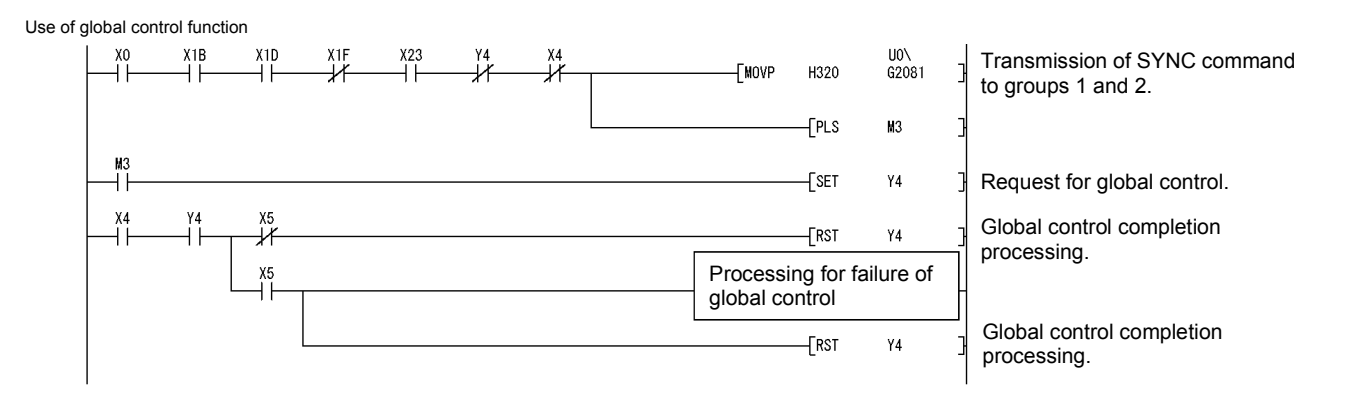

# 8. DEDICATED INSTRUCTIONS

A "dedicated instruction" is defined as an instruction designed to make programming easy for use of the intelligent function module functionality. This chapter describes the dedicated functions available for the QJ71PB92D.

#### 8.1 Dedicated Instruction List and Available Devices

#### (1) List of dedicated functions

The following list shows the dedicated instructions available for the QJ71PB92D.

| Dedicated instruction | Description                                                                         | Reference   |
|-----------------------|-------------------------------------------------------------------------------------|-------------|
| BBLKRD                | Reads data from the buffer memory of a specified module, ensuring data consistency. | Section 8.2 |
| BBLKWR                | Writes data to the buffer memory of a specified module, ensuring data consistency.  | Section 8.3 |

#### (2) Available devices

The following devices are available for the dedicated instructions:

| Internal | devices    | File register | Constant <sup>*1</sup> |  |
|----------|------------|---------------|------------------------|--|
| Bit      | Bit Word   |               | Constant               |  |
| v        | T,ST,C,D,W | R,ZR          | K,H                    |  |

\*1 Available devices are given in each of the Constant field.

- (3) Precautions when executing dedicated instructions
  - (a) CPU module usable for dedicated instructions
     For execution of dedicated functions, use a QCPU whose first 5 digits of the serial No. are "02092" or later.
  - (b) Before executing a dedicated instruction
    - Turn ON the Dedicated instruction valid signal (Y0C) Before executing a dedicated instruction, turn ON the dedicated instruction valid signal (Y0C). Attempting to execute a dedicated instruction with the dedicated instruction valid signal (Y0C) OFF will result in non-processing (nonexecution).
    - 2) Check that Consistency is disabled with Autom. Refresh enabled.

If the automatic refresh and data consistency functions are enabled, use of dedicated instructions is not allowed. (They are not processed.) Dedicated instructions are executable if the data consistency function is disabled in the automatic refresh setting. (Refer to Section 5.1.2)

| luffer Devices                                                                              |                                          |                      |                            |          |
|---------------------------------------------------------------------------------------------|------------------------------------------|----------------------|----------------------------|----------|
|                                                                                             |                                          |                      |                            |          |
| Slave Specific Transfer                                                                     |                                          | E djt D              | evices                     |          |
| Input                                                                                       | [                                        | D1000                | to                         | D1000    |
| Block Transfer<br>Output                                                                    | [                                        | D 2000               | to                         | D2000    |
| Comm. Trouble Area                                                                          |                                          |                      | to                         |          |
| Egtd. Comm. Trouble Area                                                                    | [                                        |                      | to                         |          |
| Slave Status Area                                                                           |                                          |                      | to                         |          |
| ) ata Transfer between CPU and master                                                       | module using                             |                      |                            | <u> </u> |
| Copy Instructions       Aut                                                                 | o <u>B</u> efresh                        |                      | Consisten                  | cy 🛛     |
| PLC code options                                                                            |                                          | <u> </u>             |                            |          |
| Data transferonly 🛛 🔿 Use                                                                   | r <u>v</u> ariables                      |                      | AII D <u>U</u> Ts <b>4</b> | <b>-</b> |
| ontents of user library: start of data transl<br>ease export the user library and import it | er, global variable<br>in your PLC proje | es for all DU<br>ct! | Ts                         |          |

Make sure the checkbox is unchecked.

(c) Using the BBLKRD and BBLKWR instructions in pairs The BBLKRD and BBLKWR instructions must be used in pairs, and must be always executed once for each in one sequence scan. (Refer to Section 7.4.)

Even if either of input data reading or output data writing is not necessary, use dummy input or output data to be read or written with the BBLKRD or BBLKWR instruction.

Using only one of the BBLKRD and BBLKWR instructions causes a longer transmission delay time.

(d) Execution timing

Dedicated instructions are not processed while the QJ71PB92D is executing the data consistency function. (Refer to Section 4.1.4.) Therefore, in a program that is executed only once at the leading or trailing edge of the pulse, I/O data may not be read or written.

(e) Transmission delay time when using a dedicated instruction Use of the data consistency function increases the transmission delay time. (Refer to Section 6.2)

#### 8.2 G.BBLKRD

|                            | Usable devices     |          |                  |           |           |                           |                                                                             |                  |       |
|----------------------------|--------------------|----------|------------------|-----------|-----------|---------------------------|-----------------------------------------------------------------------------|------------------|-------|
|                            | Interna<br>(Syster | l device |                  | Link dire | ct device | Intelligent               | Indox                                                                       |                  |       |
| Set data                   | Bit                | Word     | File<br>register | Bit       | Word      | module<br>device<br>UD\GD | unction     Index       module     register       device     Z□       J□\G□ | Constant<br>K, H | Other |
| n1                         |                    | (        | C                |           | _         |                           | _                                                                           | 0                | _     |
| D                          |                    | (        | C                |           |           |                           | _                                                                           | _                |       |
| n2                         | _ 0                |          | C                |           |           |                           | 0                                                                           | _                |       |
| [Instruc<br>symb<br>G.BBLI | II2                |          |                  |           |           |                           |                                                                             |                  |       |
| Cotting [                  | ) et e             |          |                  |           |           |                           |                                                                             |                  |       |

#### Setting Data

| Setting<br>data | Detail                                                                                        | Set Range             | Data Type   |  |
|-----------------|-----------------------------------------------------------------------------------------------|-----------------------|-------------|--|
| Un              | Module head I/O number of QJ71PB92D<br>(Upper 2 digits of the I/O number in 3-digit notation) | 0 to FEн              | BIN16 bits  |  |
| n1              | Head address of data to be read                                                               | Specified device area |             |  |
| D               | Head number of device in which read data is stored                                            | Specified device area | Device name |  |
| n2              | Number of reading data                                                                        | 1 to 960 words        | BIN16 bits  |  |

#### Function

The data is read from the buffer memory of the specified module with the signals prevented from being separated.

#### Error

If the following event is encountered, an operation error will occur (Error code: 4101).

- A value out of the set range is set for the set data.
- The size of the data obtained by adding the number of data to be read to the head address of the data to be read exceeds the buffer memory size.
- The number of data to be read for the head address and subsequent is less than the number of reading data.

#### **Program Example**

Program for reading, with M10 = ON, the data amounting to 0 to 960 buffer memory addresses of QJ71PB92D (module head I/O number: 0) to D0 to D959 with the signals prevented from being separated.

| M1 | 0 |             |     |    |    |        |
|----|---|-------------|-----|----|----|--------|
|    |   |             | 110 | KO | DO | K060 ] |
|    |   | ני. המרגונה | 00  | NU | 00 | K300 ] |
|    |   |             |     |    |    |        |

Т

#### 8.3 G.BBLKWR

|                                                                                |                    |                      |                  |           | Usable           | devices                   |                |                  |       |
|--------------------------------------------------------------------------------|--------------------|----------------------|------------------|-----------|------------------|---------------------------|----------------|------------------|-------|
|                                                                                | Interna<br>(Syster | l device<br>n. user) |                  | Link dire | ct device<br>]\□ | Intelligent<br>function   | Index          |                  |       |
| Set data                                                                       | Bit                | Word                 | File<br>register | Bit       | Word             | module<br>device<br>U⊡\G□ | register<br>Z□ | Constant<br>K, H | Other |
| n1                                                                             | _                  | (                    | )                |           | _                |                           | _              | 0                | _     |
| S                                                                              |                    | (                    | )                |           | _                |                           |                | _                | _     |
| n2                                                                             |                    | 0                    |                  | —         |                  |                           | 0              | _                |       |
| [Instruction [Execution<br>symbol] condition]<br>G.BBLKWR G.BBLKWR Un n1 (S n2 |                    |                      |                  |           |                  |                           |                |                  |       |

#### Setting Data

| Setting<br>data | Detail                                                                                        | Set Range             | Data Type   |  |
|-----------------|-----------------------------------------------------------------------------------------------|-----------------------|-------------|--|
| Un              | Module head I/O number of QJ71PB92D<br>(Upper 2 digits of the I/O number in 3-digit notation) | 0 to FEн              | BIN16 bits  |  |
| n1              | Head address for data writing                                                                 | Specified device area |             |  |
| S               | Head number of device in which write data is stored                                           | Specified device area | Device name |  |
| n2              | Number of writing data                                                                        | 1 to 960 words        | BIN16 bits  |  |

#### Function

The data is written to the buffer memory of the specified module with the signals prevented from being separated.

Error

If the following event is encountered, an operation error will occur (Error code: 4101).

- A value out of the set range is set for the set data.
- The size of the data obtained by adding the number of data to be written to the head address for data writing exceeds the buffer memory size.
- The number of data to be written for the head address and subsequent is less than the number of writing data.

#### Program Example

Program for writing, with M10 = ON, the data amounting to 0 to 960 buffer memory addresses of QJ71PB92D (module head I/O number: 0) to D0 to D959 with the signals prevented from being separated.

| MI | ) |             |    |      |    |        |
|----|---|-------------|----|------|----|--------|
|    |   | LC BRIKMR   | ΠΩ | K960 | DÛ | K960 7 |
| 11 |   | La: DDERmit | 00 | 1000 | 50 | 1000 1 |
|    |   |             |    |      |    |        |

QJ71PB92

# 9. TROUBLESHOOTING

This chapter describes the troubleshooting of the QJ71PB92D.

- (1) Before troubleshooting
  - (a) Checking for a QCPU error Before troubleshooting the QJ71PB92D, check that no errors have occurred on the QCPU.
     If any error is identified, check the error details and take corrective actions.
  - (b) When using the QJ71PB92V (QJ71PB92D-compatible function)

Check that the model name shown in the Module's Detailed Information window of GX Developer is "QJ71PB92D (92V)".

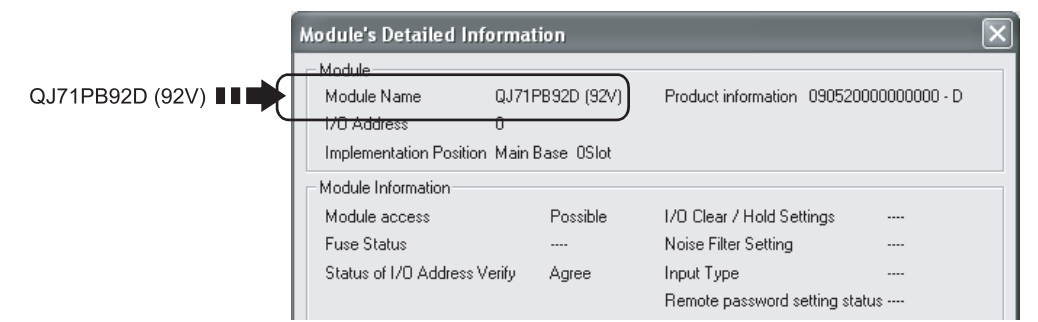

## (2) Troubleshooting flowchart

For the troubleshooting in Sections 9.1 to 9.3, refer to the following flowchart.

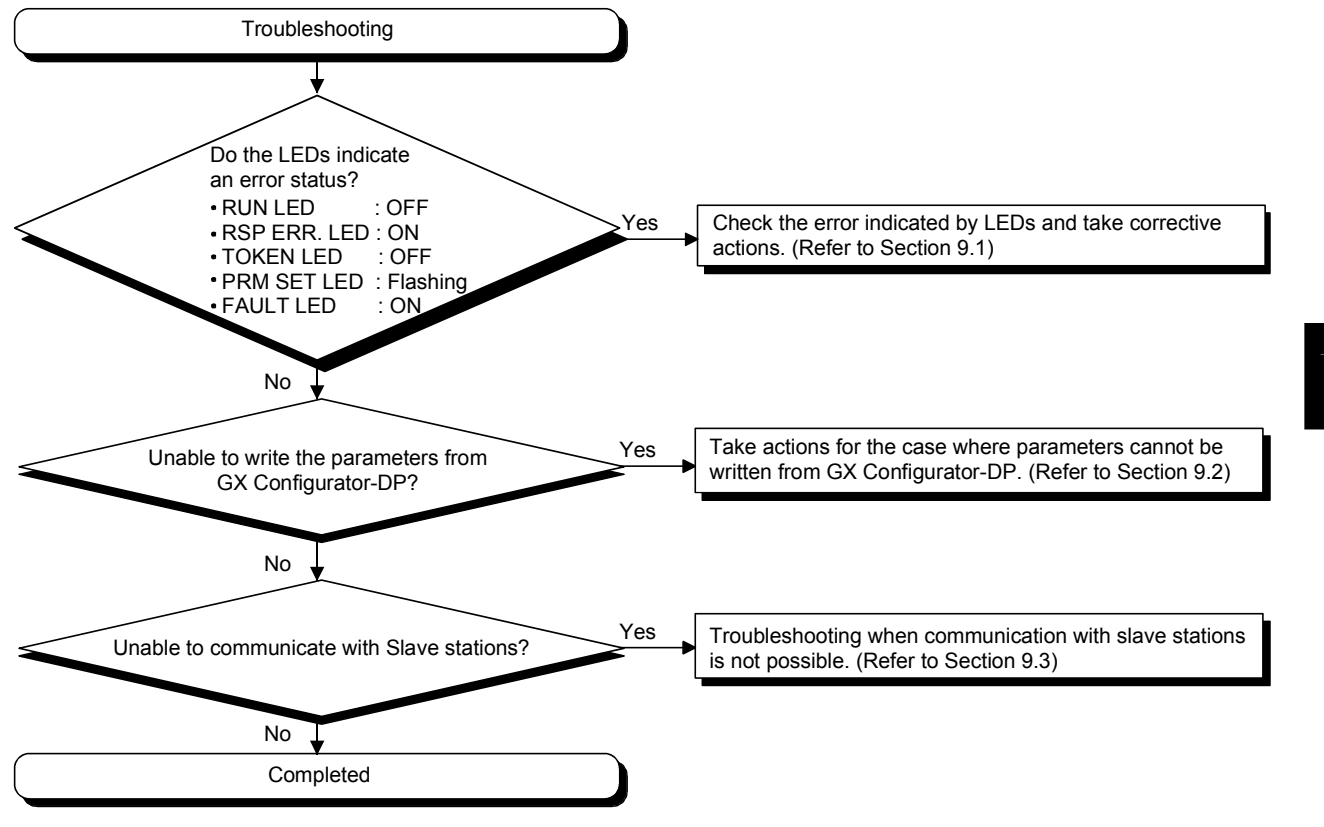

9

QJ71PB92D

#### 9.1 Error Check Using the LEDs and Corrective Actions

For troubleshooting in the Normal service mode (MODE 0) and Extended service mode (MODE E), the causes of errors, which are located using the status of LEDs, and measures against the errors are described below.

When the operation is in the Normal service mode (MODE 0) or Extended service mode (MODE E), the TEST LED indicator and PRM SET LED indicator of QJ71PB92D go off.

- LED Status **Corrective Action** Cause RUN Goes OFF The watchdog timer monitoring time is Please consult your local Mitsubishi exceeded. representative, explaining a detailed description of the problem. SD/RD Flashes at a There is a slave station with which the Please consult your local Mitsubishi high rate initial communication cannot be representative, explaining a detailed description performed of the problem. (The parameter does not match the actual slave station). TOKEN Goes OFF The token is not cycled. \*1 Make sure that the PROFIBUS-DP cable is connected. Check the terminating resistance set switch for correct function. Make sure that the station addresses are not overlapped with each other. Check if the station number does not exceed the HSA. PRM SET Flashes Set the parameters using the GX Configurator-The parameter is not set. DP. The parameters in the flash ROM have Refer to Section 9.5(1). been corrupted. RSP ERR Goes ON Read the trouble information from the A communication trouble occurs. communication trouble area (Un\G2040 to Un\G2079) of the buffer memory. FAULT Goes ON Correct the parameters. An active slave station is not set for the parameter.(The slave station is a reserved station.) • The station number of a slave station is duplicated with that of the master station in parameter settings. The parameters in the flash ROM have Refer to Section 9.5(1). been corrupted. • An unexpected error other than those Please consult your local Mitsubishi specified above occurs. representative, explaining a detailed description of the problem.
- (1) For the QJ71PB92D

\*1 Depending on the number of master stations within the same network and the transmission speed setting, the TOKEN LED seems to be unlit even in execution of token passing. (Refer to Section 5.3)

# (2) For the QJ71PB92V (QJ71PB92D-compatible function)

QJ71PB92V (92D-compatible)

| LED     | Status                    | Cause                                                                                                    | Corrective Action                                                                                                    |
|---------|---------------------------|----------------------------------------------------------------------------------------------------|----------------------------------------------------------------------------------------------------|
| RUN     | Goes OFF                  | The watchdog timer monitoring time is exceeded.                                                                                                    | Please consult your local Mitsubishi representative,<br>explaining a detailed description of the problem.                                                                                                    |
| SD/RD   | Flashes at a<br>high rate | There is a slave station with which the initial communication cannot be performed.<br>(The parameter does not match the actual slave station).                                                                                          | Please consult your local Mitsubishi representative,<br>explaining a detailed description of the problem.                                                                                                    |
| TOKEN   | Goes OFF                  | The token is not cycled. *1                                                                                                    | <ul> <li>Make sure that the PROFIBUS-DP cable is connected.</li> <li>Check the terminating resistance for correct function.</li> <li>Make sure that the station addresses are not overlapped with each other.</li> <li>Check if the station number does not exceed the HSA.</li> </ul> |
| PRM SET | Flashes                   | The parameter is not set.<br>The parameters in the flash ROM have been                                                                                                    | Set the parameters using the GX Configurator-DP.<br>Refer to Section 9.5(2).                                                                                                    |
|         |                           | Parameters of the QJ71PB92V were written<br>with the QJ71PB92D-compatible function<br>enabled.                                                                                                    | <ul> <li>Change the module selected in the GX Configurator-<br/>DP project to QJ71PB92D, and write the parameters.</li> <li>Check Switch 2 of the intelligent function module<br/>switches. (Refer to Section 5.1.6)</li> </ul>                                                        |
|         |                           | Parameters of the QJ71PB92D were written with the QJ71PB92D-compatible function disabled.                                                                                                    | <ul> <li>Change the module selected in the GX Configurator-<br/>DP project to QJ71PB92V, and write the parameters.</li> <li>Check Switch 2 of the intelligent function module<br/>switches. (Refer to Section 5.1.6)</li> </ul>                                                        |
| RSP ERR | Goes ON                   | A communication trouble occurs.                                                                                                    | Read the trouble information from the communication trouble area (Un\G2040 to Un\G2079) of the buffer memory.                                                                                                    |
| FAULT   | Goes ON                   | <ul> <li>An active slave station is not set for the parameter.(The slave station is a reserved station.)</li> <li>The station number of a slave station is duplicated with that of the master station in parameter settings.</li> </ul> | Correct the parameters.                                                                                                    |
|         |                           | The parameters in the flash ROM have been corrupted.                                                                                                    | Refer to Section 9.5(2).                                                                                                    |
|         |                           | An unexpected error other than those<br>specified above occurs.                                                                                                    | Please consult your local Mitsubishi representative,<br>explaining a detailed description of the problem                                                                                                    |

\*1 Depending on the number of master stations within the same network and the transmission speed setting, the TOKEN LED seems to be unlit even in execution of token passing. (Refer to Section 5.3)

#### 9.2 When Parameters cannot be Written from GX Configurator-DP

The following are troubleshooting methods for the case where parameters are unable to be written from GX Configurator-DP.

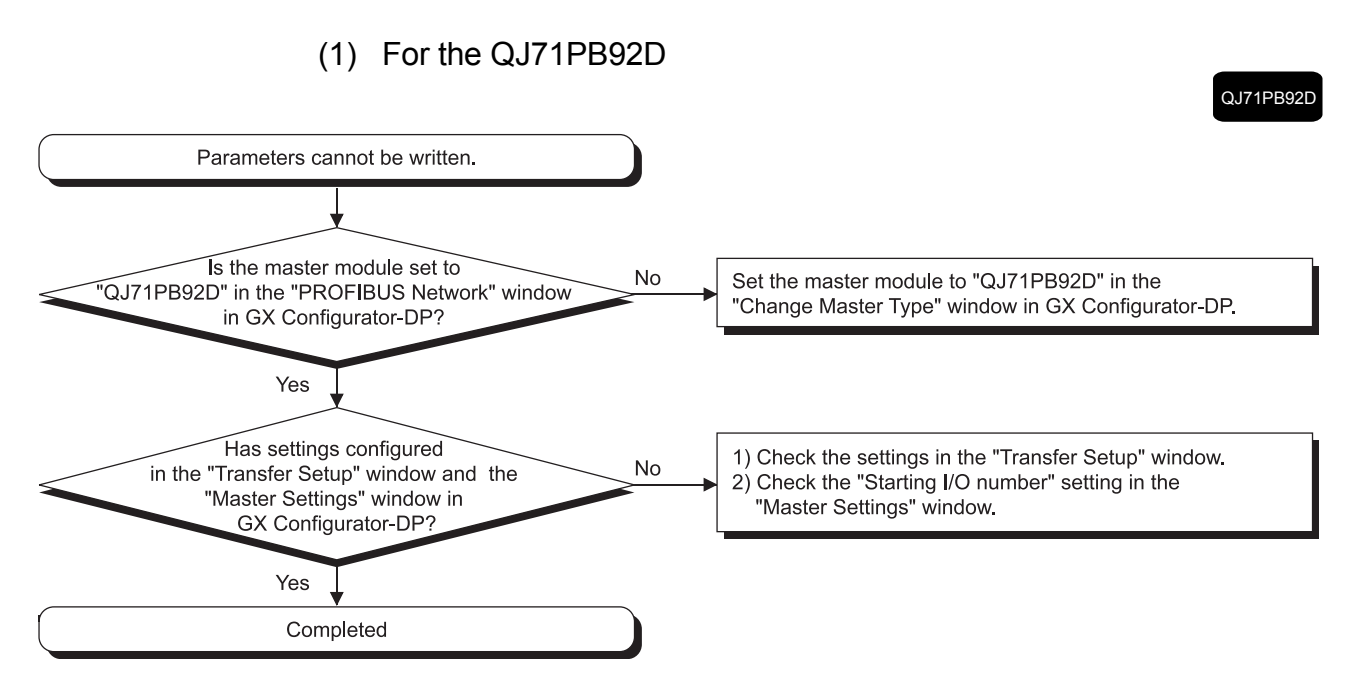

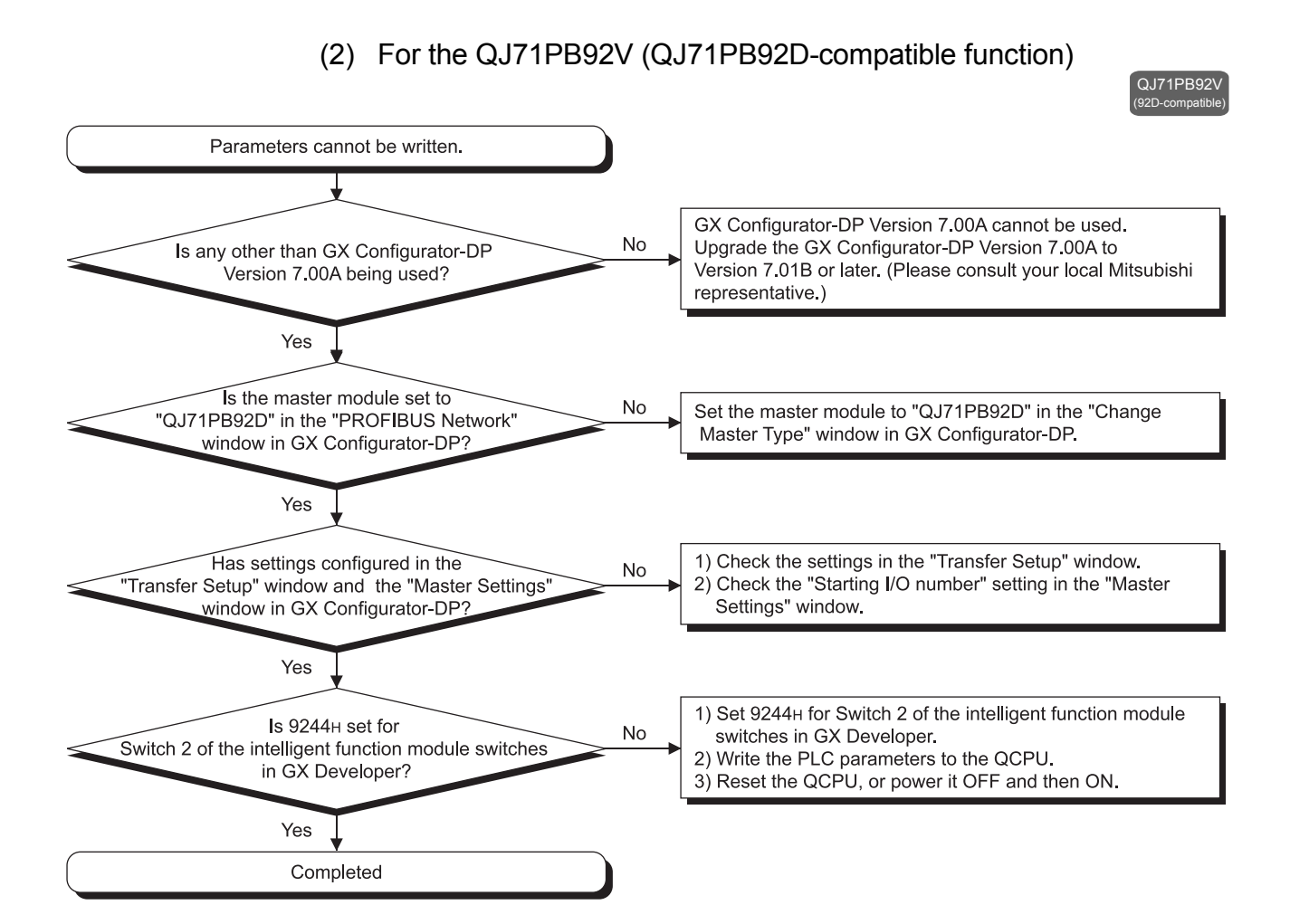

#### 9.3 When Communication with Slave Stations is Not Possible

The following shows the troubleshooting procedures when communications between the QJ71PB92D and slave stations are not possible.

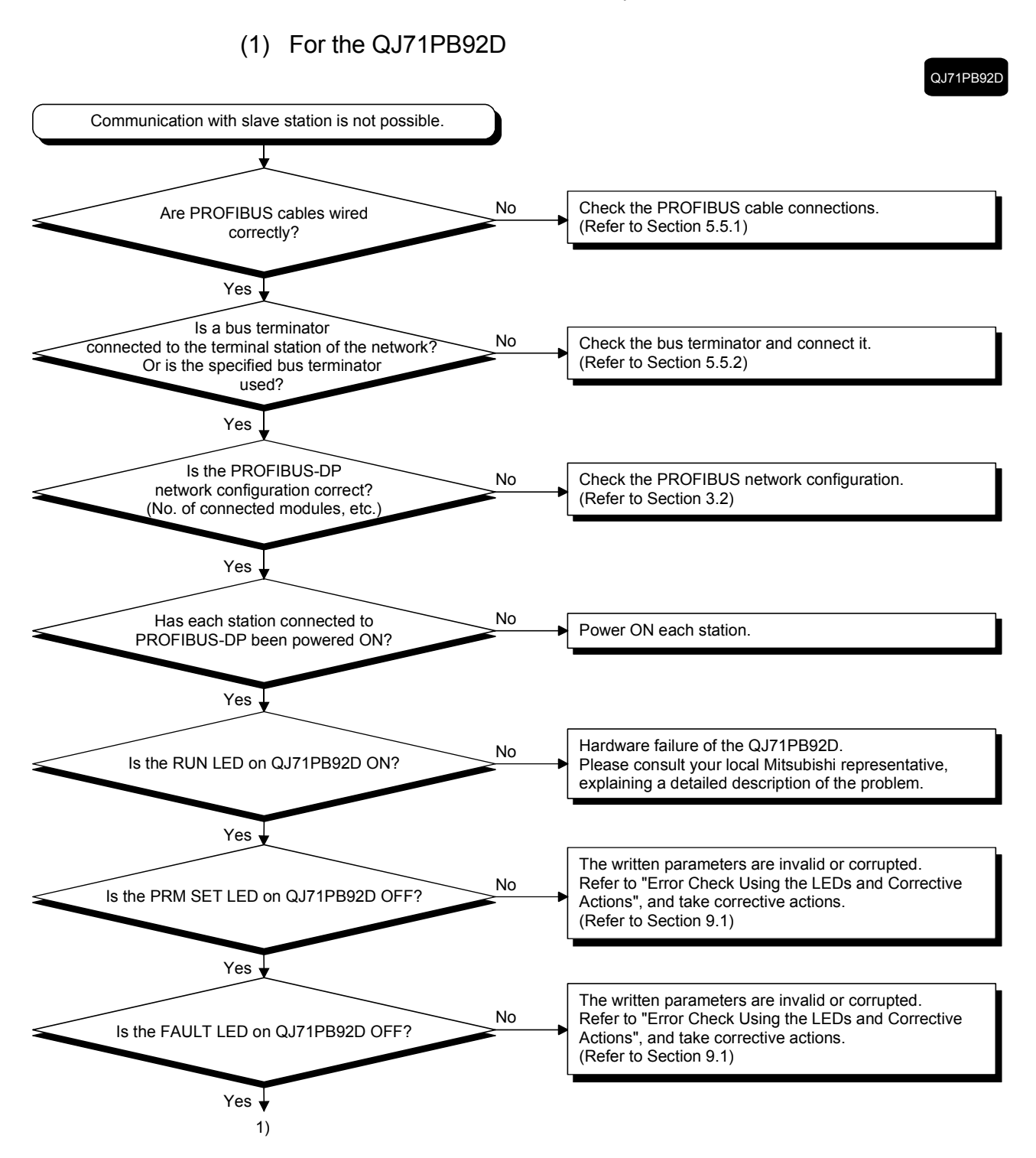

## 9 TROUBLESHOOTING

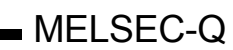

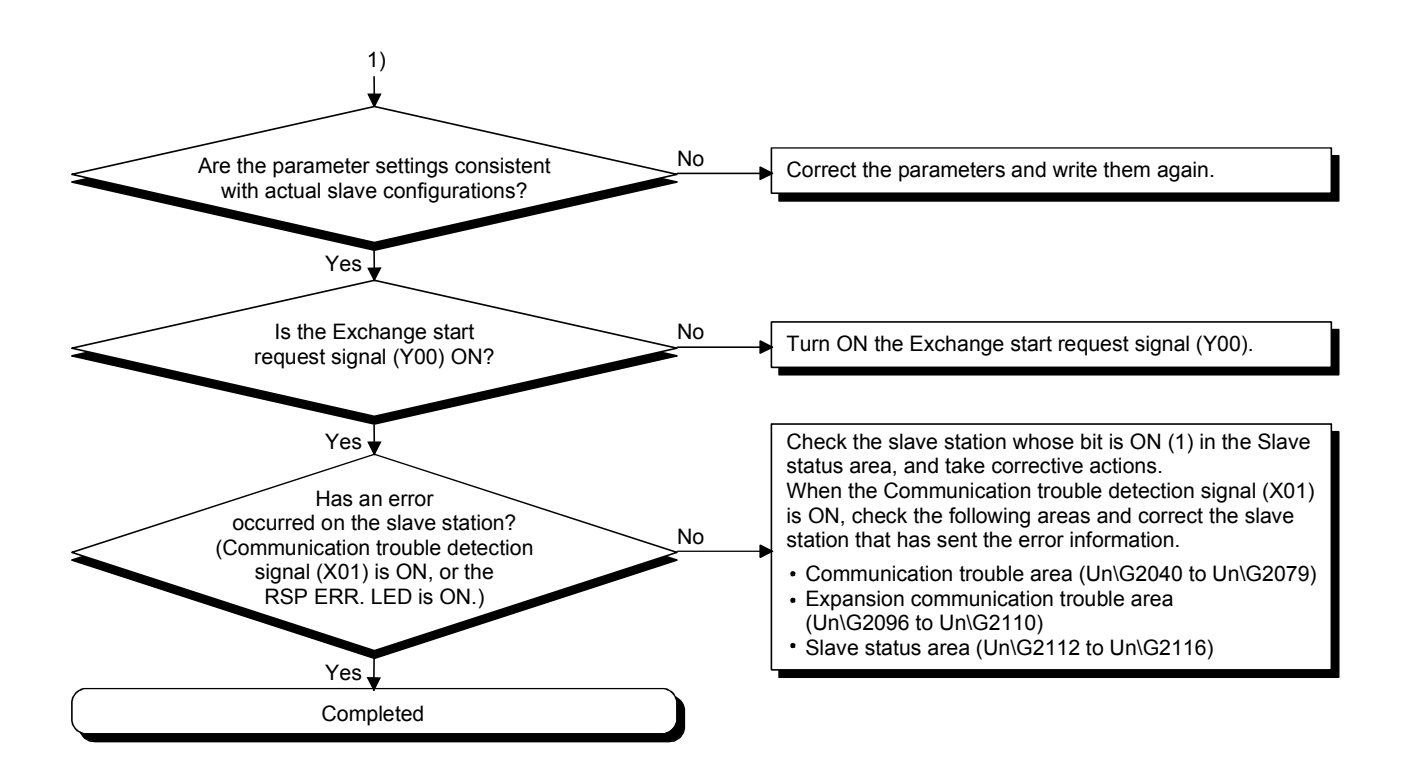

(2) For the QJ71PB92V (QJ71PB92D-compatible function) QJ71PB92V Communication with slave station is not possible. Check the PROFIBUS cable connections. No Are PROFIBUS cables wired (Refer to Section 5.5.1) correctly? Yes, · Check the bus terminator and connect it. Is a bus terminator (Refer to Section 5.5.2) No If the QJ71PB92D had been used with the bus connected to the terminal station of the network? terminator switch set to ON, use a PROFIBUS Or is the specified bus terminator connector with built-in bus terminator for the used? QJ71PB92V Yes Is the PROFIBUS-DP Check the PROFIBUS network configuration. No network configuration correct? (Refer to Section 3.2) (No. of connected modules, etc. Yes No Has each station connected to Power ON each station. PROFIBUS-DP been powered ON? Yes Hardware failure of the QJ71PB92V. No Is the RUN LED on QJ71PB92V ON? Please consult your local Mitsubishi representative, explaining a detailed description of the problem. Yes Check the error code in Module's Detailed Information No Is the PRM SET LED on QJ71PB92V OFF? of GX Developer, and take corrective actions. (Refer to Section 9.4.) Yes 🚽 Check the error code in Module's Detailed Information No of GX Developer, and take corrective actions. Is the FAULT LED on QJ71PB92V OFF? (Refer to Section 9.4.) Yes 🖌

1)

## 9 TROUBLESHOOTING

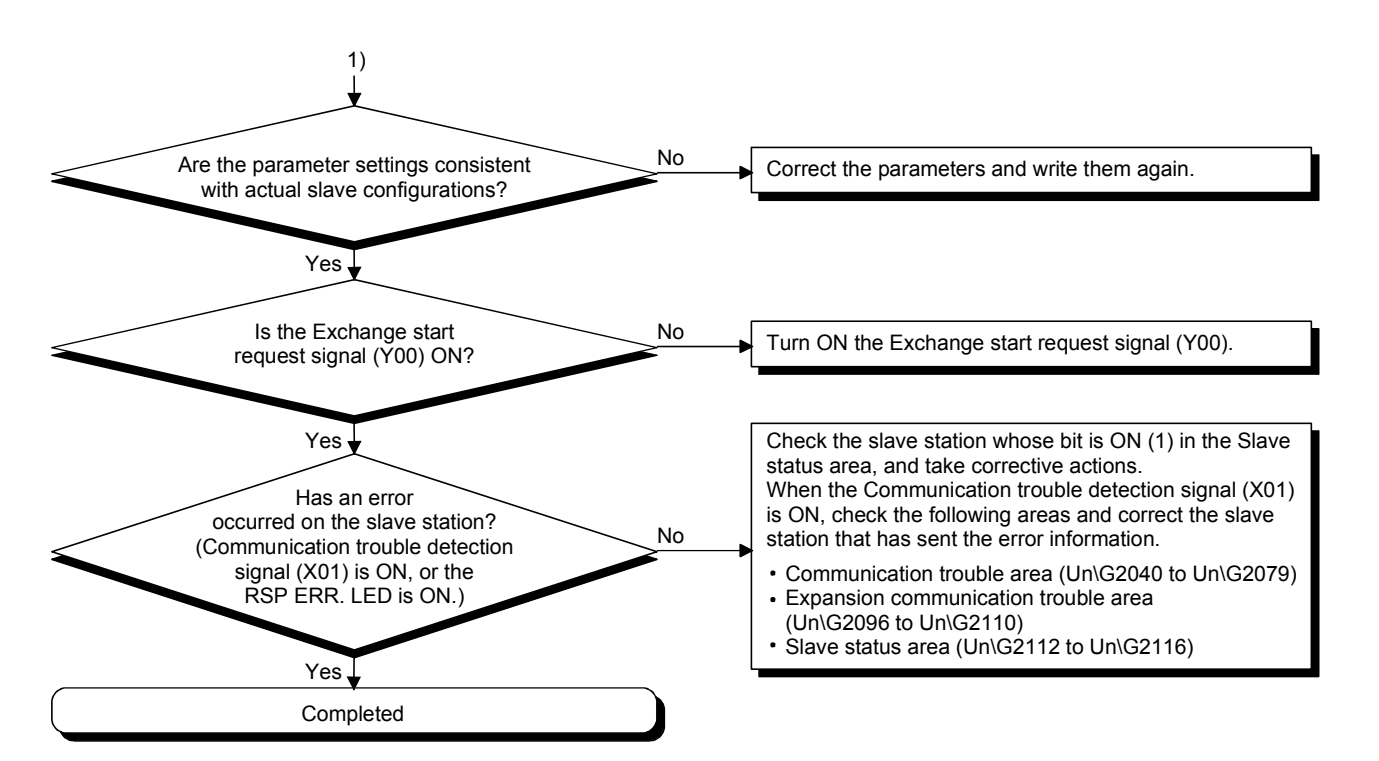

#### 9.4 Error Code

This section explains the error codes that are output on the QJ71PB92D. The areas for storing error codes are shown here.

#### QJ71PB92D

## (1) For the QJ71PB92D

Error codes can be checked in the Communication trouble area (Un\G2040 to Un\G2079).

The structure of the Communication trouble area (Un\G2040 to Un\G2079) is shown below.

| Buffer memory<br>address |                                       | Buffer memory<br>address |                               |
|--------------------------|---------------------------------------|--------------------------|-------------------------------|
| cimal (Hexadecim         | nal)                                  | decimal (Hexadecir       | nal)                          |
| 2040(7F8H)               |                                       | 2040(7F8H)               | Error code                    |
| 2044(7FCH)               | I rouble information area 1           | 2041(7F9н)               | Detailed data length (0 to 3) |
| 2045(7FDH)               |                                       | 2042(7FAH)               | Detailed data 1               |
| 2049(801H)               | Trouble information area 2            | 2043(7FBн)               | Detailed data 2               |
| 2050(802н)               |                                       | 2044(7FCH)               | Detailed data 3               |
| 2054(806H)               | Trouble information area 3            |                          |                               |
| $\overline{\lambda}$     |                                       |                          |                               |
| $\gamma$                 | · · · · · · · · · · · · · · · · · · · | $\gamma$                 |                               |
| 2075(81BH)               |                                       | -                        |                               |
| 2079(81FH)               | Trouble information area 8            |                          |                               |

Remark

For error codes and detailed data, refer to Section 9.4.1.

#### QJ71PB92V

- (2) For the QJ71PB92V (QJ71PB92D-compatible function) More detailed error codes than those of the QJ71PB92D are provided. The error codes can be checked in either of the following.
  - (a) Communication trouble area (Un\G2040 to Un\G2079) The structure of the Communication trouble area (Un\G2040 to Un\G2079) is the same as that of the QJ71PB92D. (Refer to (1) in this section.)
  - (b) Module's Detailed Information of GX Developer The Module's Detailed Information can be displayed by selecting [Diagnostics] → [System monitor] → Module's Detailed Information button.

| Module's Detailed Information                                                                                                    |                                                                                                    |
|----------------------------------------------------------------------------------------------------|----------------------------------------------------------------------------------------------------|
| Module Module Name QJ71PB92D (92V) Product information 09052000000000 - D I/O Address 0 Unperpendicular Position Main Page Official                                                                                                    |                                                                                                    |
|                                                                                                    |                                                                                                    |
| Module access         Possible         I/O Clear / Hold Settings            Fuse Status          Noise Filter Setting            Status of I/O Address Verify         Agree         Input Type           Remote password setting status         Remote password setting status                                                                                                 | — Displays the latest error code.                                                                        |
| Error Display           No.         Error Code         Present Error         F10A         Display format           1         F10A         © HEX         © DEC           The display sequence of the error history is from the oldest error.<br>The latest error is displayed in the line as under.         The display sequence of the error history is from the oldest error. | — Displays the error history.                                                                            |
| Error contents - Disposal<br>Contents: Parameters of the QJ71PB92V were written with the QJ71PB92D-compatible<br>function enabled.<br>Disposal: Change the module selected in the GX Configurator-DP project to QJ71PB92D,<br>and write the parameters.<br>Check Switch 2 of the intelligent function module switches.                                                         | — Displays the description of the error code selected<br>in the error history and the action against it. |
| H/W Information Start monitor Stop monitor Close                                                                                                    |                                                                                                    |

| The following tab | le lists the | error codes f | or the | QJ71PB92D. |
|-------------------|--------------|---------------|--------|------------|
|-------------------|--------------|---------------|--------|------------|

| Error Code | LED Status                 | Error Description                                                                                                    | Action                                                                                                    |
|------------|----------------------------|----------------------------------------------------------------------------------------------------|----------------------------------------------------------------------------------------------------|
| 0200н      | RSP ERR. LED ON            | Trouble information was generated on a slave<br>station.<br>When an error occurs, detailed data about the<br>error are stored. (Refer to (1) in this section.)                                                                            | Check Trouble information area (Un\G2040 to Un\G2079) for trouble information generated in a slave station and take corrective actions. (Refer to (1) in this section.) |
| 1211н      | FAULT LED ON <sup>*1</sup> | Station number of a slave station is duplicated<br>with that of the master station in the<br>parameter settings.<br>When an error occurs, the following detailed<br>data are stored.<br>Detailed data length : 1<br>Detailed data 1 : 03H | Check the station numbers of the master station and slave stations, and set correct parameters without duplication.                                                     |
|            |                            | If the Exchange start request signal (Y00) is<br>turned ON while this error is pending, error<br>code 3000H is generated and the operation is<br>stopped.                                                                                 |                                                                                                    |
| 1300н      | FAULT LED ON <sup>*1</sup> | No slave stations are set to perform I/O data<br>exchange in the parameter settings. (The<br>slave station is a reserved station.)                                                                                                    |                                                                                                    |
|            |                            | When an error occurs, the following detailed<br>data are stored.<br>Detailed data length : 1<br>Detailed data 1 : Number of slaves set in<br>the parameter.                                                                               | Set the slave parameters again so that one or<br>more slave stations will perform I/O data<br>exchange. (Check the "Slave is active" slave<br>parameter.)               |
|            |                            | If the Exchange start request signal (Y00) is<br>turned ON while this error is pending, error<br>code 3000H is generated and the operation is<br>stopped.                                                                                 |                                                                                                    |
| 1302н      | -                          | The parameter area space is insufficient.<br>When an error occurs, the following detailed<br>data are stored.<br>Detailed data length : 1<br>Detailed data 1 : Ignored                                                                    | Reduce the number of connected stations or change the slave station type.                                                                                               |
| 3000н      | FAULT LED ON               | <ol> <li>When the above errors 1211н or 1300н<br/>have occurred before this error:<br/>Refer to errors 1211н, 1300н above.</li> <li>Otherwise<br/>An unexpected error has occurred.</li> </ol>                                            | For 1)<br>Refer to the above 1211H, 1300H errors.<br>For 2)<br>Consult your local Mitsubishi representative,<br>explaining a detailed description of the<br>problem     |

\*1 The FAULT LED lights up when the Exchange start request signal (Y00) is turned ON while an error is pending.

# REMARK

For error codes, detailed data length, and storage location of detailed data, refer to Section 9.4.

QJ71PB92D

## (1) In the case of error code 0200H

Information on errors occurred on slave stations is stored in the Communication trouble area (Un\G2040 to Un\G2079).

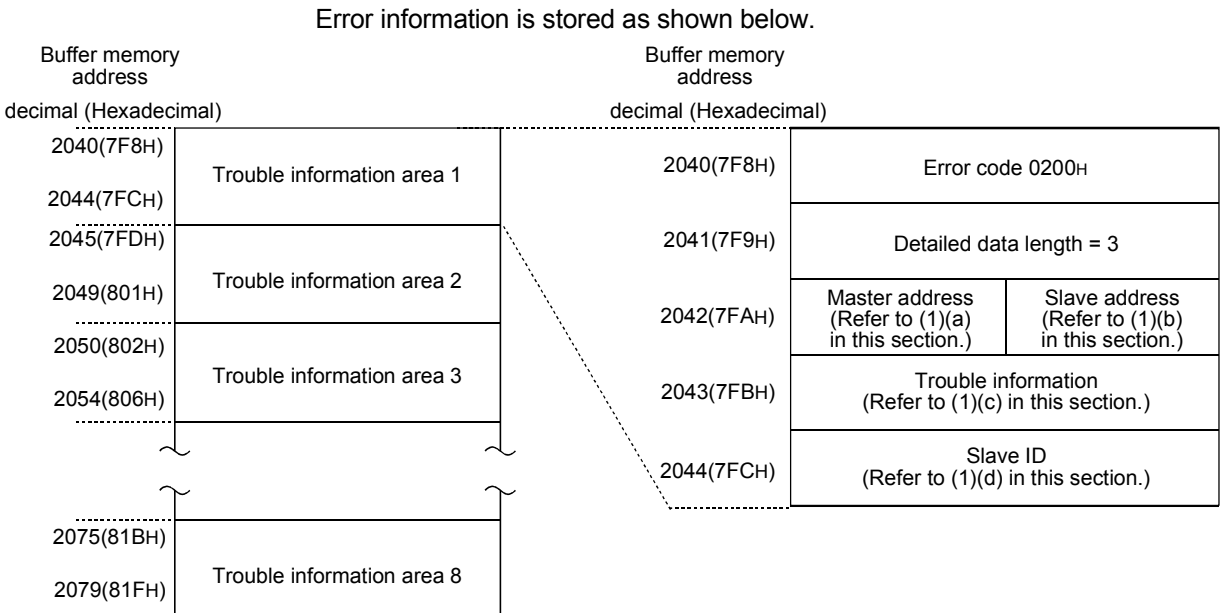

#### (a) Master address

The station address of the master station that controls the slave station in which this trouble information occurred is stored.

However,  $\mathsf{FF}\mathsf{H}$  is stored when the trouble information shows the exchange with the slave is failed.

#### (b) Slave address

The station number of the slave station in which this trouble information occurred is stored.

#### (c) Trouble information

Trouble information is stored as a string of 16 bits.

A bit corresponding to the failure occurred turns ON, indicating the following error details.

Even if any of the following errors has occurred, I/O data exchange between the master and slave stations is continued.

| Bit | Description                                          | Action                                                                                                    | Detected in   |
|-----|------------------------------------------------------|----------------------------------------------------------------------------------------------------|---------------|
| b0  | Parameter transmission request from a slave station. | <ol> <li>When I/O data exchange is started<br/>Normally operating (This occurs every time I/O<br/>data exchange is started.)</li> <li>While I/O data are exchanged<br/>Check the slave station status and communication<br/>line.</li> </ol> | slave station |
| b1  | Trouble information read request.                    | Check the slave station status.                                                                                                    | slave station |
| b2  | 0 (Fixed)                                            | _                                                                                                    |               |

(To the next page)

| Bit | Description                                                                                                 | Action                                                                                                    | Detected in    |
|-----|----------------------------------------------------------------------------------------------------|----------------------------------------------------------------------------------------------------|----------------|
| b3  | The slave station is monitored by the watchdog timer.                                                       | Normally operating                                                                                                    | slave station  |
| b4  | The slave station entered FREEZE mode.                                                                      | Normally operating                                                                                                    | slave station  |
| b5  | The slave station entered SYNC mode.                                                                        | Normally operating                                                                                                    | slave station  |
| b6  | 0 (Reserved)                                                                                                | _                                                                                                    | _              |
| b7  | Excluded from I/O data exchange according to the parameter settings.                                        | <ol> <li>When I/O data exchange is stopped<br/>Normally operating (This occurs every time I/O<br/>data exchange is stopped.)</li> <li>While I/O data are exchanged<br/>Check if any parameter has been changed from<br/>the class 2 master station on the network.</li> </ol> | master station |
| b8  | Unable to exchange I/O data with slave station.                                                             | Check the slave station status and communication<br>line.<br>Check the parameters.                                                                                                    | master station |
| b9  | The slave station is not ready to exchange I/O data.                                                        | <ol> <li>When I/O data exchange is started<br/>Normally operating (This occurs every time I/O<br/>data exchange is started.)</li> <li>While I/O data are exchanged<br/>Check the slave station status and communication<br/>line.</li> </ol>                                  | slave station  |
| b10 | The parameter (No. of I/O bytes) received from the master station does not match that of the slave station. | Check the slave station parameters.                                                                                                    | slave station  |
| b11 | There is some expansion trouble information.                                                                | Check the slave station status.                                                                                                    | master station |
| b12 | The function requested by the master station is not supported.                                              | Check if the slave station supports the global control function or not.<br>Verify the slave station specifications.                                                                                                    | slave station  |
| b13 | Illegal response from slave station.                                                                        | Check the slave station or network status.                                                                                                    | master station |
| b14 | Illegal parameter(s) sent from the master station.                                                          | Check the parameters.                                                                                                    | slave station  |
| b15 | Controlled by another master station.                                                                       | Check if more than one master station are communicating with the same slave station. Check the parameters.                                                                                                    | master station |

## (d) Slave ID

Individual slave inherent ID No. from the PNO is stored. However, FF<sub>H</sub> is stored for trouble information that shows that the exchange with the slave failed.

# REMARK

The expansion communication trouble information is stored in Expansion communication trouble area (Un\G2096 to Un\G2110) for only the latest trouble information of the error code = 0200H trouble information.

#### QJ71PB92V

## 9.4.2 Error codes for the QJ71PB92V (QJ71PB92D-compatible function)

The following table lists the error codes for the QJ71PB92V (QJ71PB92D-compatible function).

| Error Code | LED Status                 | Error Description                                                                                                    | Action                                                                                                    |
|------------|----------------------------|----------------------------------------------------------------------------------------------------|----------------------------------------------------------------------------------------------------|
| 0200н      | RSP ERR. LED ON            | Trouble information was generated on a slave station.<br>When an error occurs, detailed data about the error are stored. (Refer to 9.4.1(1).)                                                                                                    | Check Trouble information area (Un\G2040 to Un\G2079) for trouble information generated in a slave station and take corrective actions. (Refer to 9.4.1(1).)         |
| 1211н      | FAULT LED ON               | Station number of a slave station is duplicated<br>with that of the master station in the<br>parameter settings.<br>When an error occurs, the following detailed<br>data are stored.<br>Detailed data length : 1<br>Detailed data 1 : 03H                                                                                                    | Check the station numbers of the master station and slave stations, and set correct parameters without duplication.                                                  |
| 1300н      | FAULT LED ON <sup>*1</sup> | No slave stations are set to perform I/O data<br>exchange in the parameter settings. (The<br>slave station is a reserved station.)<br>When an error occurs, the following detailed<br>data are stored.<br>Detailed data length : 1<br>Detailed data 1 : Number of slaves set in<br>the parameter.<br>If the Exchange start request signal (Y00) is<br>turned ON while this error is pending, error<br>code 3000H is generated and the operation is<br>stopped. | Set the slave parameters again so that one or<br>more slave stations will perform I/O data<br>exchange.<br>Check the "Slave is active" slave parameter.              |
| 3000н      | FAULT LED ON               | <ol> <li>When the above errors 1211н or 1300н<br/>have occurred before this error:<br/>Refer to errors 1211н, 1300н above.</li> <li>Otherwise<br/>An unexpected error has occurred.</li> </ol>                                                                                                    | For 1)<br>Refer to the above 1211н, 1300н errors.<br>For 2)<br>Consult your local Mitsubishi representative,<br>explaining a detailed description of the<br>problem. |

(1) Error codes, 0200H to 3000H

\*1 The FAULT LED lights up when the Exchange start request signal (Y00) is turned ON while an error is pending.

# REMARK

For error codes, detailed data length, and storage location of detailed data, refer to Section 9.4.

# (2) Error codes, F100H to F1FFH

In the QJ71PB92V (QJ71PB92D-compatible function), more detailed error codes than those of the QJ71PB92D can be checked.

| Error Code    | LED Status            | Error Description                                                                         | Action                                                                              |
|---------------|-----------------------|-------------------------------------------------------------------------------------------|-------------------------------------------------------------------------------------|
|               |                       | Station number of a slave station is duplicated                                           | Check the station numbers of the master                                             |
| F100н         | FAULT LED ON          | with that of the master station in the                                                    | station and slave stations, and set correct                                         |
|               |                       | parameter settings.                                                                       | parameters without duplication.                                                     |
|               |                       |                                                                                           | Set the slave parameters again so that one or                                       |
|               |                       | No slave stations are set to perform I/O data                                             | more slave stations will perform I/O data                                           |
| F101H         | FAULT LED ON          | exchange in the parameter settings. (The                                                  | exchange. (Refer to Section 9.4.1(2).)                                              |
|               |                       | slave station is a reserved station.)                                                     | (Check the "Slave is active" slave                                                  |
| E1000         |                       |                                                                                           | parameter.)                                                                         |
| F IU2H        | -                     | Hardware failure                                                                          | If the same error occurs again please consult                                       |
| F103H         | FAULT LED ON          |                                                                                           | vour local Mitsubishi representative.                                               |
| <b>F104</b> н | _                     |                                                                                           | explaining a detailed description of the                                            |
| F105H         |                       |                                                                                           | problem.                                                                            |
| E400.         |                       | Parameters have not been written to the flash                                             |                                                                                     |
| F106H         | PRIVISET LED flashing | ROM.                                                                                      | write the parameters.                                                               |
|               |                       |                                                                                           | Initialize the flash ROM, and then write the                                        |
| F107⊢         |                       | The parameters or operation mode read from                                                | parameters and operation mode.                                                      |
| 1 10111       |                       | the flash ROM are corrupted.                                                              | If the same error occurs again, replace the                                         |
|               |                       |                                                                                           | QJ71PB92V.                                                                          |
|               |                       | Unable to access the flash ROM.<br>Or failed to initialize the flash ROM.                 | Initialize the flash ROM.                                                           |
| F108н         | FAULT LED ON          |                                                                                           | If the same error occurs again, replace the                                         |
|               |                       |                                                                                           | QJ/1PB92V.                                                                          |
|               |                       | Decemptors of the O IZ1DD02D were written                                                 | Change the module selected in the GX     Configurator DD project to Q IZ1DD02V, and |
| E1001         | PRM SET LED flashing  | with the QJ71PB92D were written<br>disabled.                                              | write the parameters                                                                |
| 1 1098        |                       |                                                                                           | Check Switch 2 of the intelligent function                                          |
|               |                       |                                                                                           | module switches (Refer to Section 5.1.6.)                                           |
|               | PRM SET LED flashing  | Parameters of the QJ71PB92V were written with the QJ71PB92D-compatible function enabled.  | Change the module selected in the GX                                                |
|               |                       |                                                                                           | Configurator-DP project to QJ71PB92D, and                                           |
| <b>F10A</b> н |                       |                                                                                           | write the parameters.                                                               |
|               |                       |                                                                                           | <ul> <li>Check Switch 2 of the intelligent function</li> </ul>                      |
|               |                       |                                                                                           | module switches. (Refer to Section 5.1.6.)                                          |
|               |                       | I loople to read the operation mode registered                                            | Initialize the flash ROM.                                                           |
| F10Bн         | FAULT LED ON          | to the flash ROM                                                                          | If the same error occurs again, replace the                                         |
|               |                       |                                                                                           | QJ71PB92V.                                                                          |
|               | PRM SET LED flashing  | In the parameter settings, there is a slave station whose I/O data size is set to 0 byte. | Check the slave parameters, and make the                                            |
| F10Cн         |                       |                                                                                           | setting again to ensure that the I/O data size                                      |
|               |                       |                                                                                           | of each slave station is 1byte or more.                                             |
| F10DH         | PRM SET LED flashing  |                                                                                           | Initialize the flash ROM.                                                           |
|               |                       | Parameter error                                                                           | n me same enor occurs again, piease consult                                         |
|               |                       |                                                                                           | evolution a detailed description of the                                             |
|               |                       |                                                                                           | problem.                                                                            |
| E10Eu         |                       |                                                                                           | Please consult your local Mitsubishi                                                |
| FIVEH         | FAULT LED ON          | Hardware failure                                                                          | representative, explaining a detailed                                               |
| F10FH         |                       |                                                                                           | description of the problem.                                                         |

(To the next page)
### 9 TROUBLESHOOTING

| Error Code    | LED Status      | Error Description                                                                                                    | Action                                                                                                    |
|---------------|-----------------|----------------------------------------------------------------------------------------------------|----------------------------------------------------------------------------------------------------|
| F110н         | _               | Although Dedicated instruction valid signal (Y0C) is ON, the BBLKRD instruction is not executed.                                                    | Modify the sequence program so that the<br>BBLKRD instruction is executed when<br>Dedicated instruction valid signal (Y0C) is<br>ON.                                                                                                    |
| F111н         | _               | Although Dedicated instruction valid signal (Y0C) is ON, the BBLKWR instruction is not executed.                                                    | Modify the sequence program so that the<br>BBLKWR instruction is executed when<br>Dedicated instruction valid signal (Y0C) is<br>ON.                                                                                                    |
| F112н         | —               | Although Dedicated instruction valid signal<br>(Y0C) is ON, the BBLKRD and BBLKWR<br>instructions are not executed.                                 | Modify the sequence program so that the<br>BBLKRD and BBLKWR instructions are<br>executed when Dedicated instruction valid<br>signal (Y0C) is ON.                                                                                                    |
| F113н         | _               | Dedicated instruction valid signal (Y0C) was<br>turned ON during execution of the data<br>consistency function in automatic refresh.                | The data consistency function in automatic<br>refresh and dedicated instructions are not<br>concurrently executable. In the master<br>parameter setting of GX Configurator-DP,<br>disable the data consistency function. (Refer<br>to Section 5.1.2.)             |
| F120н         | RSP ERR. LED ON | Trouble information was generated on a slave<br>station.<br>When an error occurs, detailed data about the<br>error are stored. (Refer to 9.4.1(1).) | Check Trouble information area (Un\G2040 to<br>Un\G2079) for trouble information generated<br>in a slave station and take corrective actions.<br>(Refer to 9.4.1(1).)<br>In the communication trouble area (Un\G2040<br>to Un\G2079), error code 0200H is stored. |
| F121н         | RSP ERR. LED ON | There is a master station or slave station that has a duplicated station number on the same line.                                                   | Check the station number of the master<br>station and slave stations, and set correct<br>parameters without duplication.                                                                                                    |
| <b>F122</b> н |                 |                                                                                                    | Check the wiring status of the bus terminator(s) and PROFIBUS cable(s).                                                                                                    |
| F123н         | RSP ERR. LED ON | An error has been detected on the line.<br>Or, some master parameter is not<br>appropriate.                                                         | If the terminating resistor and PROFIBUS cable wiring status is correct, increase the set                                                                                                    |
| F124н         |                 |                                                                                                    | value of the master parameter, "Min. slave interval".                                                                                                    |
| F125н         | RSP ERR. LED ON | The master station is in the clear request transmission status.                                                                                     | Since "Error action flag" is check-marked in<br>the master parameter settings, the clear<br>request has been sent to all slave stations.<br>To disable transmission of the clear request,<br>uncheck "Error action flag".                                         |
| F1FEH         |                 | Hardware failure                                                                                                    | Please consult your local Mitsubishi                                                                                                    |
| F1FFH         |                 |                                                                                                    | description of the problem.                                                                                                    |

# REMARK

For error codes, detailed data length, and storage location of detailed data, refer to Section 9.4.

QJ71PB92D

#### 9.5 Initialization of Flash ROM When Parameters are Corrupted

When the PRM SET LED is flickering and the FAULT LED has turned on, the parameters in the flash ROM may have been corrupted.

If this occurs, rewrite the parameters or initialize the flash ROM according to the procedures given in this section.

#### (1) For the QJ71PB92D

- (a) Set the CPU module to the STOP status.
- (b) Read the file (PLC parameter) from the CPU module using GX Developer.
- (c) In the I/O assignment settings of the PLC parameter dialog box, make the switch settings of the QJ71PB92D as shown below.

| Switch setti                                                                                                    | ng for 1/0 a                                                                                                    | nd intelligent fun | ction mod | ule      | _        |          |          | ×             |                                                                                                    |
|----------------------------------------------------------------------------------------------------|----------------------------------------------------------------------------------------------------|--------------------|-----------|----------|----------|----------|----------|---------------|----------------------------------------------------------------------------------------------------|
|                                                                                                    |                                                                                                    |                    |           | Input    | format   | HEX.     |          | )◀──          | — Set the input format to "HEX.".                                                                                                |
| Slot                                                                                                    | Туре                                                                                                    | Model name         | Switch 1  | Switch 2 | Switch 3 | Switch 4 | Switch 5 | •             |                                                                                                    |
| 0 PLC<br>1 0(*0)<br>2 1(*1)<br>3 2(*2)<br>4 3(*3)<br>5 4(*4)<br>6 5(*5)<br>7 6(*6)<br>8 7(*7)<br>9 8(*8)<br>10 9(*3)<br>11 10(*10)<br>11 12(*12)<br>11 12(*13)<br>15 14(*14) | PLC Inteli. Inteli. In | 0,371P8320         |           |          |          |          | FF01     | <b>}</b><br>- | <ul> <li>Enter "FF01" into Switch 1 and 5.</li> <li>Leave the fields for Switches</li> <li>2 to 4 blank (no setting).</li> </ul> |
|                                                                                                    |                                                                                                    | End                |           | ncel     |          |          |          |               | <ul> <li>After entering values into Switch 1 and<br/>5, click the End button.</li> </ul>                                         |

- (d) Write the new PLC parameters to the CPU module, and reapply the power or reset the CPU module.
- When the processing in Step (d) is performed, the QJ71PB92D starts up in the parameter setting mode (MODE 1).
   Perform the following steps 1) to 11) by the Device test of GX Developer to initialize the flash ROM.
  - Write "9H" to the buffer memory address 2255 (8CFH) of the QJ71PB92D.
  - 2) Turn ON the operation mode change request signal (Y11).
  - 3) When the operation mode change completion signal (X11) has turned ON, turn OFF the operation mode change request signal (Y11).
  - Write "FH" to the buffer memory address 2255 (8CFH) of the QJ71PB92D.
  - 5) Turn ON the operation mode change request signal (Y11).
  - 6) When the operation mode change completion signal (X11) has turned ON, turn OFF the operation mode change request signal (Y11).
  - Write "AH" to the buffer memory address 2255 (8CFH) of the QJ71PB92D.
  - 8) Turn ON the operation mode change request signal (Y11).
  - 9) When the operation mode change completion signal (X11) has turned ON, turn OFF the operation mode change request signal (Y11).

- 10) The TEST LED turns ON and the initialization of the flash ROM starts.
- 11) When the TEST LED turns OFF, the initialization of the flash ROM is completed.
- (f) Read the file (PLC parameter) from the CPU module using GX Developer.
- (g) In the I/O assignment settings of the PLC parameter dialog box, delete the switch settings of the QJ71PB92D.

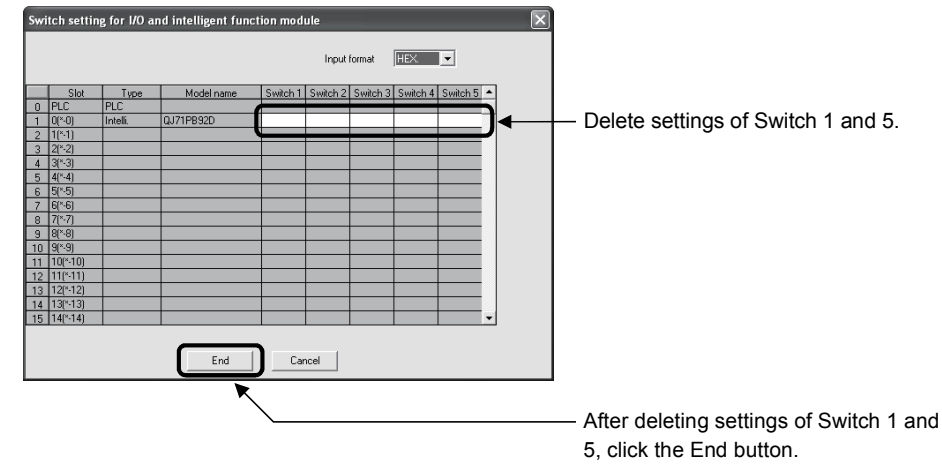

- (h) Write the PLC parameters, whose switch settings have been deleted, to the CPU module, and reapply the power or reset the CPU module.
- When the PRM SET LED turns ON, the initialization of the flash ROM is normally completed. (The QJ71PB92D has returned to the initial status.) If the PRM SET LED does not turn ON, please contact your local Mitsubishi representative.
- (j) When the PRM SET LED has turned ON, write the parameters of the QJ71PB92D using GX Configurator-DP.

(2) For the QJ71PB92V (QJ71PB92D-compatible function) Set the CPU module to the STOP status.

Perform the following steps by using the Device test on the GX Developer

- Write "9н" to the buffer memory address 2255 (8СFн) of the QJ71PB92V (QJ71PB92D-compatible function).
- 2) Turn ON the operation mode change request signal (Y11).
- 3) When the operation mode change completion signal (X11) has turned ON, turn OFF the operation mode change request signal (Y11).
- 4) Write "FH" to the buffer memory address 2255 (8CFH) of the QJ71PB92V (QJ71PB92D-compatible function).
- 5) Turn ON the operation mode change request signal (Y11).
- 6) When the operation mode change completion signal (X11) has turned ON, turn OFF the operation mode change request signal (Y11).
- 7) Write "Ан" to the buffer memory address 2255 (8CFн) of the QJ71PB92V (QJ71PB92D-compatible function).
- 8) Turn ON the operation mode change request signal (Y11).
- 9) When the operation mode change completion signal (X11) has turned ON, turn OFF the operation mode change request signal (Y11).
- 10) The TEST LED turns ON and the initialization of the flash ROM starts.
- 11) When the TEST LED turns OFF, the initialization of the flash ROM is completed.
- 12) Reapply power to or reset the CPU module
- 13) When the PRM SET LED turns ON, the initialization of the flash ROM is normally completed. (The QJ71PB92V (QJ71PB92D-compatible function) has returned to the initial status.) If the PRM SET LED does not turn ON, please contact your local Mitsubishi representative.
- 14) When the PRM SET LED has turned ON, write the parameters of the QJ71PB92D using GX Configurator-DP.

## APPENDICES

Appendix 1 Replacement with the QJ71PB92V (QJ71PB92D-compatible function)

The QJ71PB92V has a function for replacing the QJ71PB92D with the QJ71PB92V. (QJ71PB92D-compatible function)

When the QJ71PB92D has failed, replace it with the QJ71PB92V using the QJ71PB92D-compatible function.

Since the existing network configuration and sequence programs for the QJ71PB92D can be utilized, a faulty QJ71PB92D can be smoothly replaced with the QJ71PB92V.

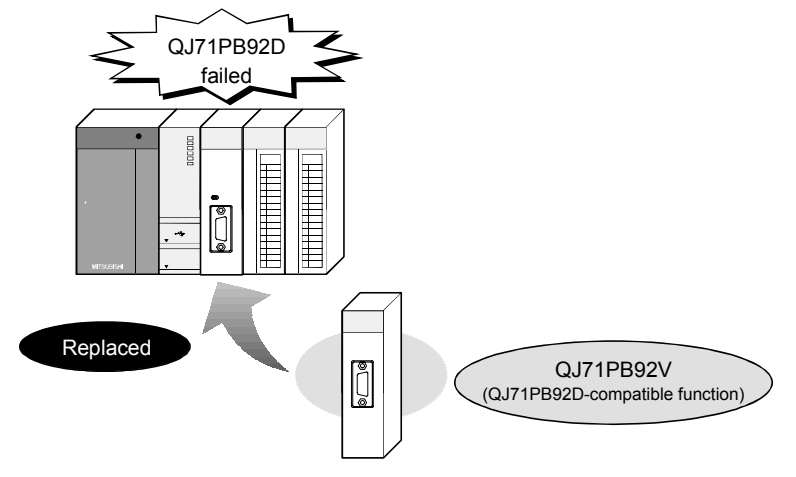

А

### Appendix 1.1 Precautions for replacing the QJ71PB92D with the QJ71PB92V

When replacing the QJ71PB92D with the QJ71PB92V, pay attention to the following precautions before replacement.

|                                 | tem                | Description                                                                                                    | Reference                |
|---------------------------------|--------------------|----------------------------------------------------------------------------------------------------|--------------------------|
| The QJ71PB92V that supports the |                    | Select the QJ71PB92V whose first 5 digits of serial No. is                                                                                                    |                          |
| QJ71PB92D-compa                 | tible function     | 09052 or later.                                                                                                    |                          |
| Applicable GX Configurator-DP   |                    | <ul> <li>GX Configurator-DP Version 4: Applicable</li> <li>GX Configurator-DP Version 5: Applicable</li> <li>GX Configurator-DP Version 6: Applicable</li> <li>GX Configurator-DP Version 7: Select Version 7.01B or later.</li> </ul>                                                                                                    | Section 2.1(4)           |
|                                 |                    | For GX Configurator-DP Version 7.00A, upgrade it to<br>Version 7.01B or later. For version upgrades, please<br>consult your local Mitsubishi representative.                                                                                                    |                          |
| PROFIBUS interface connector    |                    | The position of the PROFIBUS interface connector on the QJ71PB92V is moved up by 17mm (0.67 inch), compared with the QJ71PB92D. If the PROFIBUS cable is not long enough, extend the cable length by using an extension connector *1.                                                                                                    | Section 5.5.1            |
| Bus terminator                  |                    | The QJ71PB92V does not have a built-in bus terminator.<br>When the bus terminator setting of the QJ71PB92D has<br>been set to ON, use a connector with a built-in bus<br>terminator *1.                                                                                                    | Section 5.5.2            |
| GX Developer                    |                    | Set Switch 2 of the intelligent function module switches to<br>"9244 <sup>H</sup> ". Setting Switch 2 to "9244 <sup>H</sup> " enables the<br>QJ71PB92D-compatible function. Make this setting before<br>writing project data from GX Configurator-DP.                                                                                                    | Section 5.1(2),<br>5.1.6 |
| Parameter setting               | GX Configurator-DP | GX Configurator-DP projects used for the QJ71PB92D can<br>be utilized without change. When creating a new project in<br>GX Configurator-DP, select "QJ71PB92D" as the module<br>type.                                                                                                    | Section 5.1(2)           |
| Transmission delay time         |                    | The transmission delay time of the QJ71PB92V<br>(QJ71PB92D-compatible function) may be different from<br>that of the QJ71PB92D depending on the system<br>configuration. (The timing of updating the I/O data varies.)<br>After replacement with the QJ71PB92V, please fully<br>examine that there is no problem on the control of the<br>target system. | Chapter 6                |

| (1) | ) Before | the | replacemer | ۱t |
|-----|----------|-----|------------|----|
|-----|----------|-----|------------|----|

\*1 For details on PROFIBUS cables and connectors, access the following website.

• PROFIBUS International: http://www.profibus.com/

| (2) | After the | replacement |
|-----|-----------|-------------|
|-----|-----------|-------------|

| Item                                                                    | Description                                                                            | Reference       |
|-------------------------------------------------------------------------|----------------------------------------------------------------------------------------|-----------------|
| Value stored in Self-diagnosis status code<br>area (Un\G2258)           | A different value is stored.                                                           | Section 5.4 (2) |
| Error codes                                                             | More detailed error codes than those of the QJ71PB92D can be checked.                  | Section 9.4 (2) |
| Flash ROM initialization procedure taken when parameters are corrupted. | The intelligent function module switch setting is not required for the initialization. | Section 9.5 (2) |

#### Appendix 2 Differences between QJ71PB92D and A1SJ71PB92D/AJ71PB92D

The differences between QJ71PB92D of MELSEC-Q series and A1SJ71PB92D/AJ71PB92D of MELSEC-A series are shown below. The A1SJ71PB92D and AJ71PB92D to be used here are of software version F and subsequent and software version B and subsequent, respectively. For the modules of the software versions earlier than those stated above, refer to the PROFIBUS-DP Interface Module Type AJ71PB92D/A1SJ71PB92D User's Manual (IB-66773) to confirm the difference between these software versions.

| Model name                                  | QJ71PB92D                                                                                                    | A1SJ71PB92D/AJ71PB92D                                                                                                    |
|---------------------------------------------|----------------------------------------------------------------------------------------------------|----------------------------------------------------------------------------------------------------|
| Data consistency function                   | <ul> <li>Auto Refresh</li> <li>Dedicated instruction<br/>(When using the FROM/TO<br/>instructions, data separation<br/>cannot be prevented.)</li> </ul> | FROM/TO instruction                                                                                                    |
| Auto refresh setting                        | Present                                                                                                    | Absent                                                                                                    |
| Word data swap function                     | Present                                                                                                    | Absent                                                                                                    |
| Operation mode setting<br>method            | Sequence program                                                                                                    | <ul><li>Sequence program</li><li>Mode set switch</li></ul>                                                                         |
| Parameter writing by configuration software | Connected to RS-232 connector<br>of QCPU (Q mode) or USB<br>connector                                                                                   | <ul> <li>Connected to RS-232C<br/>interface of<br/>A1SJ71PB92D/AJ71PB92D</li> <li>Connected to RS-422 of CPU<br/>module</li> </ul> |
|                                             | via. MELSECNET/H and<br>Ethernet                                                                                                    | via. MELSECNET/10 and<br>Ethernet                                                                                                  |
| Compatible configuration software           | GX Configurator-DP                                                                                                    | SW05F-PROFIMAP<br>MELSEC PROFIMAP Version1<br>MELSEC PROFIMAP Version2<br>MELSEC PROFIMAP Version3<br>GX Configurator-DP           |

#### (1) Functions and specifications

#### Appendix 3 Extended Trouble Information of Mitsubishi's Slaves

#### (1) AJ95TB2-16T

AJ95TB2-16T notifies device-related trouble information to the master. The information consists of seven bytes including the header (one byte) as shown below:

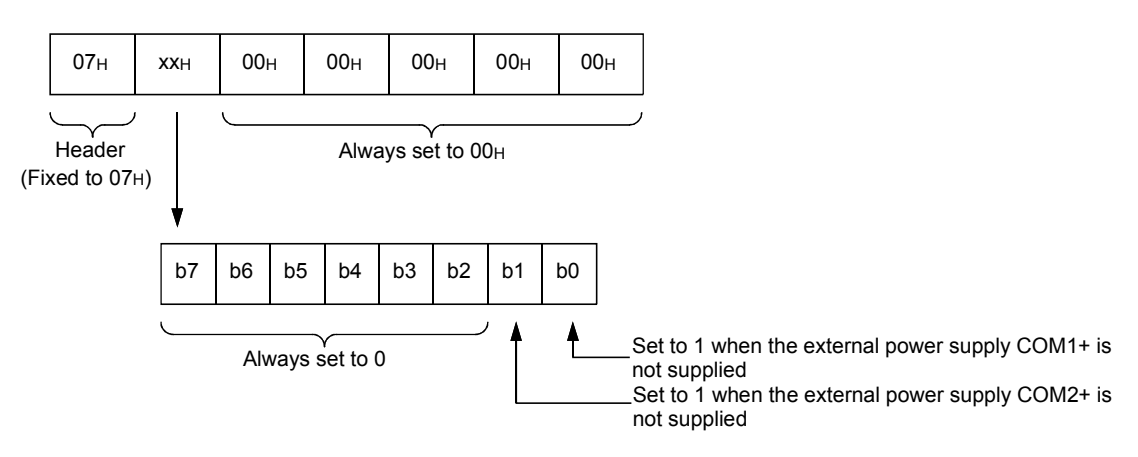

#### (2) AJ95TB32-16DT

AJ95TB32-16DT notifies device-related trouble information to the master. The information consists of seven bytes including the header (one byte) as shown below:

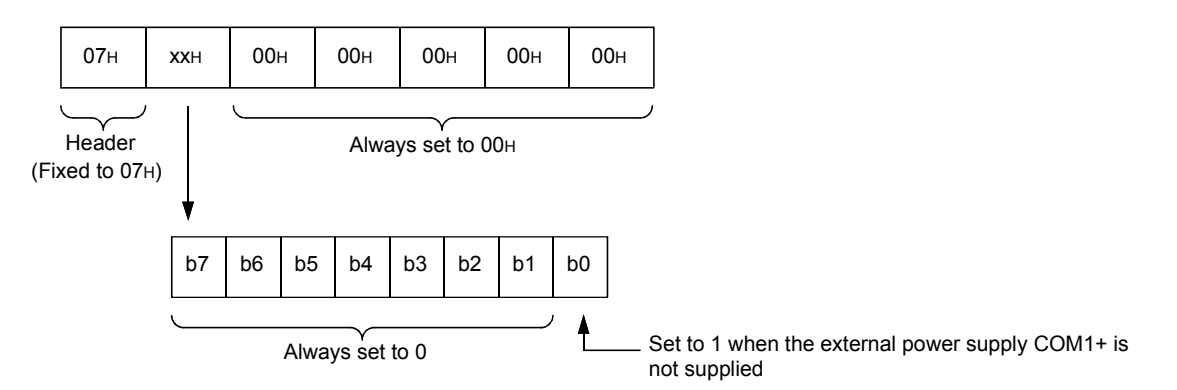

#### (3) AJ95TB3-16D

AJ95TB3-16D notifies device-related trouble information to the master. The information consists of seven bytes including the header (one byte) as shown below:

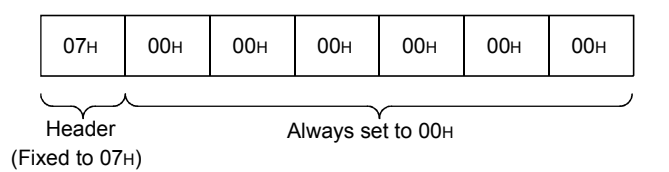

Appendix 4 External Dimensions

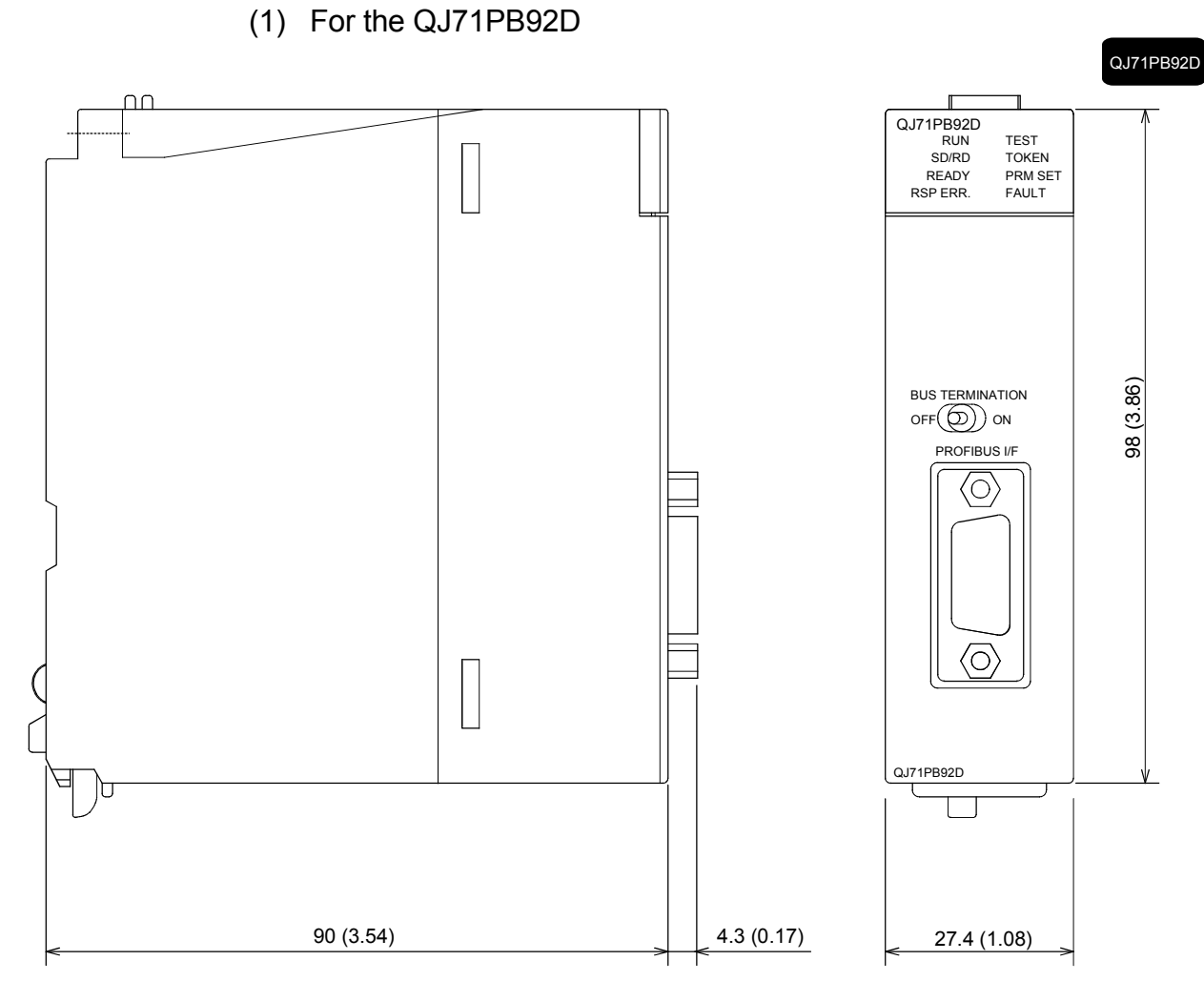

Unit: mm (inch)

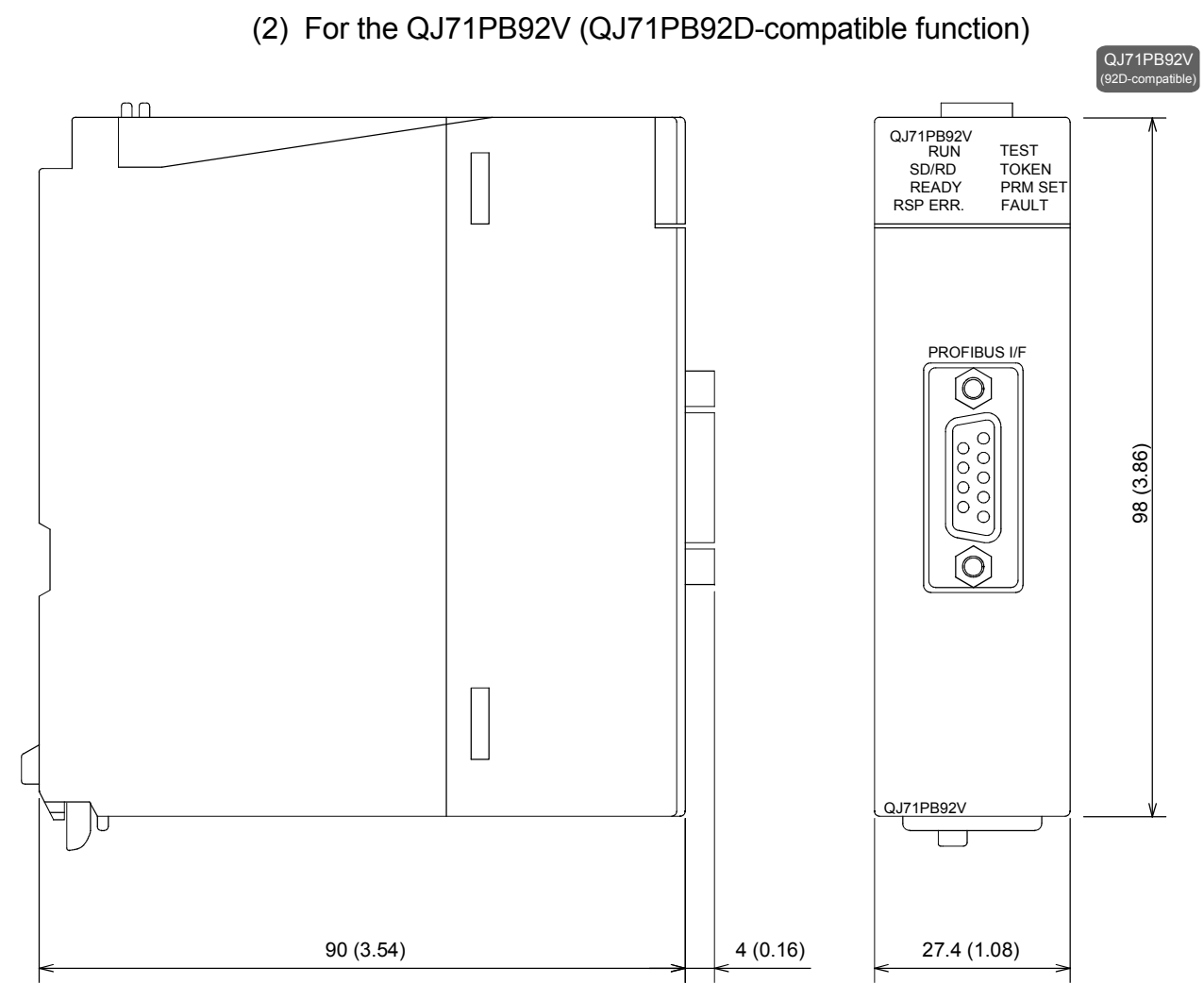

Unit: mm (inch)

# MEMO

| <br> |  |
|------|--|
| <br> |  |
|      |  |
|      |  |
|      |  |
|      |  |
|      |  |
|      |  |
|      |  |
|      |  |
|      |  |
| <br> |  |
| <br> |  |
|      |  |
|      |  |
|      |  |
|      |  |
|      |  |
|      |  |
| <br> |  |
|      |  |

### INDEX

# [A]

| A1SJ71PB92D/ AJ71PB92D              | App-4       |
|-------------------------------------|-------------|
| Applicable system                   | 2- 1        |
| Areas                               |             |
| Address information area            | 3-30        |
| Communication trouble area          | 3-33        |
| Current operation mode area         | 3-49        |
| Expansion communication trouble     | area 3-35   |
| Global control area                 | 3-42        |
| Input area                          | 3-23        |
| Input/output start address area     | 3-46        |
| Local station number display area   | 3-50        |
| Operation mode change request a     | area 3-49   |
| Operation mode change result are    | ea 3-50     |
| Output area                         | 3-27        |
| Self-diagnosis status code area     | 3-50        |
| Slave trouble information cancel a  | rea 3-41    |
| Slave status area                   | 3-45        |
| Trouble no information time setting | g area 3-44 |
| Automatic refresh                   |             |
| Communication using                 | 7- 4        |
| Number of                           | 5-19        |
| Parameters                          | 5-14        |
| Setting                             | 5-15        |
| Writing                             | 5-18        |
| [B]                                 |             |
| Baud rate                           | 3- 1, 5- 8  |
|                                     |             |

| BBLKRD         | 8- 3    |
|----------------|---------|
| BBLKWR         | 8- 4    |
| Buffer memory  |         |
| Bus cycle time | 6- 1, 2 |
| Bus parameter  | 5-10    |
| Bus terminator | 5-31    |

### [C] C

| Config | guration                |     |   |
|--------|-------------------------|-----|---|
| Mu     | Itimaster configuration | .3- | 7 |
| Net    | twork configuration     | .3- | 3 |
| Sys    | stem configuration      | .2- | 1 |
| Co     | nfigurator software     | .2- | 3 |
|        |                         |     |   |

| Pin arrangement of connectors | 5-28 |
|-------------------------------|------|
| PROFIBUS interface connector  | 5-30 |
| CPU                           | 2- 1 |

#### [D]

| Data separation       | .4-1 | 2 |
|-----------------------|------|---|
| Dedicated instruction | 8-   | 1 |

### [E]

| Error code                      | 9-10 |
|---------------------------------|------|
| Expansion communication trouble | 3-35 |
| Extended service mode (MODE E)  | 4-16 |

# [F]

| Functions        | 4- 1 |
|------------------|------|
| Function version | 2- 8 |

### [G]

| Global control function | 4- 3       |
|-------------------------|------------|
| Group                   | 4- 3       |
| GSD file                | A-13       |
| GX Configurator-DP      | 2- 3, 5- 5 |

# [I]

| I/O signal                                 | 3-12 |
|--------------------------------------------|------|
| Intelligent function module switch setting | 5-21 |

#### 

### [M]

| Master parameter    | 5- 8       |
|---------------------|------------|
| MODE                |            |
| MODE 0              |            |
| MODE 1              | 4-13       |
| MODE 2              | 5-26       |
| MODE E              |            |
| Mountable           |            |
| Base unit           | 2- 1       |
| CPU module          | 2- 1       |
| Multi-master system | 3- 4, 3- 7 |

| [N]                          |      |
|------------------------------|------|
| Network configuration        | 3- 3 |
| Normal service mode (MODE 0) | 4-15 |
| Number of connectable slaves | 3- 9 |

# [O]

| Operation mode                            | 4-13    |
|-------------------------------------------|---------|
| Output status setting for the case of a C | PU stop |
| error                                     | 4-17    |

## [P]

| Parameters                  | 5- 7   |
|-----------------------------|--------|
| Automatic refresh           | 5-14   |
| Bus                         | 5-10   |
| Master                      | 5- 8   |
| Slave                       | 5-12   |
| Performance specifications  | 3- 1   |
| Procedures                  |        |
| Parameter setting procedure | 5- 7   |
| Procedures before operation | 5- 1   |
| PROFIBUS cable              | 5-28   |
| PROFIBUS-DP                 | 1- 3   |
| PROFIMAP                    | Арр- 4 |
| Programming                 | 7- 1   |
|                             |        |

# [Q]

# [R]

| Replacement with the | QJ71PB92VApp-1 |
|----------------------|----------------|
|----------------------|----------------|

# [S]

| Self-diagnosis                 |      |  |
|--------------------------------|------|--|
| Self-diagnosis mode            | 5-26 |  |
| Self-diagnosis procedure       | 5-26 |  |
| Serial No                      | 2- 8 |  |
| Slave parameter                | 5-12 |  |
| Specifications                 | 3- 1 |  |
| Supported software packages2-3 |      |  |
| Swap                           | 4- 7 |  |
| SYNC                           | 4- 4 |  |
| System configuration           | 2- 1 |  |
|                                |      |  |

# [T]

| Terminator switch       | 5-31 |
|-------------------------|------|
| Transmission delay time | 6- 5 |
| Trouble information     | 9-13 |
| Troubleshooting         | 9- 1 |

| [U]<br>UNSYNC | .4- 4 |
|---------------|-------|
| [W]           |       |

| - | -      |      |
|---|--------|------|
|   | Wiring | 5-28 |

# WARRANTY

Please confirm the following product warranty details before using this product.

#### 1. Gratis Warranty Term and Gratis Warranty Range

If any faults or defects (hereinafter "Failure") found to be the responsibility of Mitsubishi occurs during use of the product within the gratis warranty term, the product shall be repaired at no cost via the sales representative or Mitsubishi Service Company.

However, if repairs are required onsite at domestic or overseas location, expenses to send an engineer will be solely at the customer's discretion. Mitsubishi shall not be held responsible for any re-commissioning, maintenance, or testing on-site that involves replacement of the failed module.

#### [Gratis Warranty Term]

The gratis warranty term of the product shall be for one year after the date of purchase or delivery to a designated place. Note that after manufacture and shipment from Mitsubishi, the maximum distribution period shall be six (6) months, and the longest gratis warranty term after manufacturing shall be eighteen (18) months. The gratis warranty term of repair parts shall not exceed the gratis warranty term before repairs.

#### [Gratis Warranty Range]

- (1) The range shall be limited to normal use within the usage state, usage methods and usage environment, etc., which follow the conditions and precautions, etc., given in the instruction manual, user's manual and caution labels on the product.
- (2) Even within the gratis warranty term, repairs shall be charged for in the following cases.
  - 1. Failure occurring from inappropriate storage or handling, carelessness or negligence by the user. Failure caused by the user's hardware or software design.
  - 2. Failure caused by unapproved modifications, etc., to the product by the user.
  - 3. When the Mitsubishi product is assembled into a user's device, Failure that could have been avoided if functions or structures, judged as necessary in the legal safety measures the user's device is subject to or as necessary by industry standards, had been provided.
  - 4. Failure that could have been avoided if consumable parts (battery, backlight, fuse, etc.) designated in the instruction manual had been correctly serviced or replaced.
  - 5. Failure caused by external irresistible forces such as fires or abnormal voltages, and Failure caused by force majeure such as earthquakes, lightning, wind and water damage.
  - 6. Failure caused by reasons unpredictable by scientific technology standards at time of shipment from Mitsubishi.
  - 7. Any other failure found not to be the responsibility of Mitsubishi or that admitted not to be so by the user.

#### 2. Onerous repair term after discontinuation of production

- (1) Mitsubishi shall accept onerous product repairs for seven (7) years after production of the product is discontinued. Discontinuation of production shall be notified with Mitsubishi Technical Bulletins, etc.
- (2) Product supply (including repair parts) is not available after production is discontinued.

#### 3. Overseas service

Overseas, repairs shall be accepted by Mitsubishi's local overseas FA Center. Note that the repair conditions at each FA Center may differ.

#### 4. Exclusion of loss in opportunity and secondary loss from warranty liability

Regardless of the gratis warranty term, Mitsubishi shall not be liable for compensation of damages caused by any cause found not to be the responsibility of Mitsubishi, loss in opportunity, lost profits incurred to the user by Failures of Mitsubishi products, special damages and secondary damages whether foreseeable or not, compensation for accidents, and compensation for damages to products other than Mitsubishi products, replacement by the user, maintenance of on-site equipment, start-up test run and other tasks.

#### 5. Changes in product specifications

The specifications given in the catalogs, manuals or technical documents are subject to change without prior notice.

Microsoft, Windows, Windows NT, and Windows Vista are registered trademarks of Microsoft Corporation in the United States and other countries.

Pentium is a trademark of Intel Corporation in the United States and other countries.

Ethernet is a trademark of Xerox Corporation.

All other company names and product names used in this manual are trademarks or registered trademarks of their respective companies.

# **PROFIBUS-DP** Interface Module

# User's Manual

MODEL QJ71PB92D-U-S-E

13JR22

MODEL CODE

SH(NA)-080127-G(1112)MEE

# MITSUBISHI ELECTRIC CORPORATION

HEAD OFFICE : TOKYO BUILDING, 2-7-3 MARUNOUCHI, CHIYODA-KU, TOKYO 100-8310, JAPAN NAGOYA WORKS : 1-14 , YADA-MINAMI 5-CHOME , HIGASHI-KU, NAGOYA , JAPAN

When exported from Japan, this manual does not require application to the Ministry of Economy, Trade and Industry for service transaction permission.